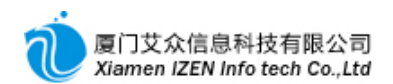

| 第1章  | 基础数据                                                   | 6        |
|------|--------------------------------------------------------|----------|
| 1.1  | 数据定义                                                   | 6        |
| 1.1. | .1 数据字典                                                | 6        |
| 1.2  | <b>数据定</b> 义与设置                                        | 7        |
| 1.2  | . 1   定价方式                                             | 7        |
| 1.2  | . 2 发票项目                                               | 8        |
| 1.2  | . 3   用药频度                                             | 9        |
| 1.2  | . 4   给药方式                                             | 9        |
| 1.2  | . 5   皮试定义                                             | 11       |
| 1.2  | . 6   挂号费用类型                                           | 11       |
| 1.2  | . 7   挂号形式                                             | 12       |
| 1.2  | . 8 门诊排号方案                                             | 12       |
| 1.2  | .9 中药服务                                                | 13       |
| 1.2  | . 10   费用模板                                            | 13       |
| 1.3  | 对 <b>象管理</b>                                           | 14       |
| 1.3  | . 1   医院职员                                             | 14       |
| •    | 签章设置                                                   | 15       |
| •    | 登陆用户名设置                                                | 16       |
| 1.3  | . 2  医院科室                                              | 16       |
| 1.3  | .3 门诊医生诊察费设置                                           | 16       |
| 1.3  | . 4 执行科室                                               | 17       |
| •    | 输液类和治疗类执行人员说明                                          | 18       |
| •    | 治疗类与检查类执行人员说明                                          | 18       |
| 1.3  | .5 床位号                                                 | 18       |
| 1.3  | . 6 外部单位                                               | 19       |
| 1.3  | .7 药房与仓库                                               | 20       |
| 1.4  | - 切日官理                                                 | 20       |
| 1.4. | .1 坝目目录                                                | 21       |
| •    | 坝日尖别编辑                                                 | 21       |
| •    | 坝日编辑                                                   | 22       |
| •    | 坝日批里廖风                                                 | 22       |
| 1.4  | .2 项日标准价及直                                             | 23       |
| 1.4. | .3 项日1/1.思闭设量                                          | 23       |
| 1.4  | .4 <sup>1</sup> 12 12 12 12 12 12 12 12 12 12 12 12 12 | 24       |
| 1.4  | .5 恒亚坝日                                                | 25       |
| 1.4  | .0 恒星项目                                                | 20<br>27 |
| 1.4  | - 7 7月71次日                                             | 27       |
| 1.5  | 系统管理                                                   |          |
| 1.5  | .1 用户管理                                                |          |
| 1.5  | .2 参数表设置                                               |          |
| 1.6  | 常用基础数据的综合运用                                            |          |
| 1.6  | .1 需要和医保中心编码对照的基础数据                                    | 31       |
|      | 2 沃加————————————————————————————————————               | 21       |

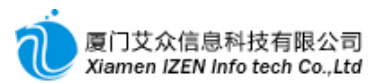

| 第2章         | 门诊 <b>收费</b>              |    |
|-------------|---------------------------|----|
| 2.1         | 门诊 <b>持号管理</b>            |    |
| 2. 1.       | 1 自费病号挂号                  | 32 |
| <b>_</b>    | 初次到诊病号                    |    |
| •           | 非初次到诊病号                   | 32 |
| 2 1         | 2 医保病号挂号                  | 33 |
| <b>_</b>    | <b>医保</b> 关联              |    |
| 2, 1,       | 3 自费挂号转医保挂号               | 33 |
| 2. 1.       | 4 挂号注意事项                  | 33 |
| 2. 1.       | 5 门诊退号                    |    |
| 2.2         | 门诊 <b>收</b> 费 <b>管理</b>   |    |
| 2. 2.       | 1 门诊处方收费                  | 35 |
| •           | 自费病号收费                    |    |
| •           | 医保病号收费                    |    |
| 2. 2.       | 2 门诊收费                    |    |
| 2. 2.       | 3 门诊中药收费                  |    |
| 2. 2.       | 4 门诊退费                    |    |
| 2. 2.       | 5 门诊退费确认                  |    |
| 2. 2.       | 6   自费结算转医保结算             |    |
| 2.3         | <b>特殊情况下的</b> 处理          |    |
| 2. 3.       | 1 结算开票                    |    |
| ٠           | 结 <b>算直接</b> 开 <b>票</b>   |    |
| ٠           | <b>事后</b> 开 <b>票</b>      |    |
| 2. 3.       | 2                         |    |
| 笙3音         | 门诊 <b>医生工作此</b>           | 38 |
| <b>7</b> 77 |                           |    |
| 3.1         | 开 <b>方病号读取</b>            |    |
| 3.1.        | 1 初诊病号                    |    |
| 3.1.        | 2 复诊病号                    |    |
| 3.2         | 就诊信息确认                    |    |
| 3.3         | 开 <b>方</b>                | 40 |
| 3. 3.       | 1 西药方                     | 40 |
| 3. 3.       | 2 中药方                     | 41 |
| 3. 3.       | 3 注射单                     | 41 |
| 3. 3.       | 4 检验单                     | 42 |
| 3. 3.       | 5 检查单                     | 42 |
| 3. 3.       | 6 治疗单                     | 42 |
| 3. 3.       | 7 其他                      | 43 |
| 3. 3.       | 8 填写门诊诊疗基本信息              |    |
| 3.4         | 对 <b>已</b> 开处 <b>方的操作</b> | 43 |
| 3. 4.       | 1 招回                      |    |
| 3. 4.       | 2 取消                      |    |
| 3. 4.       | 3 新建类似                    | 43 |
| 3. 4.       | 4 建立模板                    | 43 |
| 3.5         | 模板文件夹编辑                   | 44 |
| 3.6         | 门诊 <b>病</b> 历 <b>工作站</b>  | 44 |

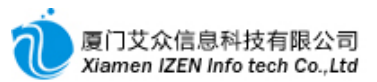

| <b>第</b> 4章 | 住院收费                             | 44 |
|-------------|----------------------------------|----|
| 4.1         | <b>入院登</b> 记                     | 44 |
| 4. 1.       | 1 自费病号入院登记                       | 45 |
| •           | 初次到诊病号                           | 45 |
| •           | 非初次到诊病号                          | 45 |
| 4. 1.       | .2 医保或工伤病号入院登记                   | 46 |
| •           | <b>医保</b> 关联                     | 46 |
| 4. 1.       | .3 住院病号费别转换                      | 46 |
| •           | 自费 <b>病号</b> 转为 <b>医保病号</b>      | 46 |
| *           | 新生儿入出院自费转医保                      | 47 |
| •           | 自费病号转为工伤病号                       | 47 |
| •           | <b>医保或工伤病号</b> 转为自费 <b>病号</b>    | 47 |
| 4.2         | 住院押金收费                           | 47 |
| 4.3         | 出院结算                             | 48 |
| 4.4         | <b>病案首</b> 页发 <b>送</b>           | 48 |
| 4.5         | 特殊情况下的处理                         | 49 |
| 4. 5.       | .1 住院号取消                         | 49 |
| 4. 5        | .2 结算开票                          | 49 |
| •           | 结 <b>算直接</b> 开票                  | 50 |
| •           | 事后开票                             | 50 |
| 4. 5.       | .3 结算单冲销                         | 51 |
| *           |                                  |    |
| •           | 事后冲销                             | 51 |
| 第5章         | 住院护士工作站                          | 51 |
| 5.1         | <b>入院信息确</b> 认                   | 52 |
| 5.2         | 床位安排                             | 52 |
| 5.3         | 医嘱执行                             | 53 |
| 5.4         | 每 <b>日医嘱任</b> 务确认                | 54 |
| 5.5         | 其他费用录入                           | 54 |
| 5.6         | <b>手</b> 术费用录入                   | 55 |
| 5.7         | <b>病房</b> 领药                     | 55 |
| 5.7         | .1 病房西药领药                        | 55 |
| 5.7         | .2 病房中药领药                        | 56 |
| 5.8         | <b>病号</b> 费用记帐                   | 57 |
| 5.8         | .1 单个病号记帐                        | 57 |
| 5.8         | 2 多个病号批量记帐                       | 57 |
| 5.9         | 病号出院                             | 58 |
| 5.10        | 特殊情况下的处理                         | 58 |
| 5.10        | 0.1 医嘱任务撤消与取消                    | 59 |
| 5. 1        | 0.2 记帐单取消                        | 59 |
| 第6章         | 住院医生工作站                          | 59 |
| 6.1         | 长 <b>期医嘱与</b> 临时 <b>医嘱的录入与操作</b> | 59 |
| 6. 1.       | .1 医嘱录入                          | 60 |
| 6. 1.       | .2 医嘱的招回                         | 61 |

|            |             | 6. 1             | . 3              | 医嘱的停止                                | 62         |
|------------|-------------|------------------|------------------|--------------------------------------|------------|
|            |             | 6. 1             | . 4              | 医嘱恢复执行                               | 62         |
| 6          | 5. 2        | 2                | 中药               | 医嘱的录入                                | 62         |
| 6          | 5. 3        | 3                | 医保               | . <b>或工伤病号待发送的病案首</b> 页              | 63         |
| 6          | 5. <i>-</i> | 4                | 住院               | 病案管理                                 | 64         |
| 6          | 5. 5        | 5                | 特殊               | <b>情况下的</b> 处理                       | 64         |
|            |             | 6. 5             | . 1              | 医嘱取消                                 | 64         |
|            |             | 6. 5             | . 2              | 医嘱模板                                 | 64         |
|            |             | ٠                | 单据               | 级模板的建立                               | 64         |
|            |             | ٠                | 综 <b>合</b>       | 型模板的建立                               | 64         |
|            |             | ٠                | 模板               | 的使用                                  | 64         |
|            |             | ٠                | 模板               | <b>文件</b> 夹 <b>的</b> 编辑              | 65         |
| <b>第</b> 7 | 喡           | <u> </u>         | 药 <b>房</b>       | 管理                                   | 65         |
| 7          | ,           | 1                | 公门1              | 发药 <b>与退</b> 药                       | 65         |
| ·<br>7     | , ,         | 2                | 白院               | 交到了 <b>运</b> 到                       | 05         |
| . '        | •••         | 4                | шы               | 双约丁产5                                | 00         |
| 第8         | 章           | f                | 执行               | 工作站                                  | 66         |
| 8          | 8.          | 1                | 检验               | 室操作细则                                | 66         |
|            |             | 8. 1             | . 1              | 样本采集                                 | 67         |
|            |             | 8.1              | . 2              | 检验工作站                                |            |
|            |             | 8.1              | . 3              | 检验结果的审核与报告的生成                        | 69         |
|            |             | 8.1              | . 4              | 检验单查询                                |            |
| 8          | 3. 2        | 2                | 检查               | □<br>室操作细则                           | 69         |
|            |             | 8. 2             | . 1              | 检查工作站                                |            |
|            |             | 8. 2             | . 2              | 检查结果的审核与报告的生成                        | 70         |
|            |             | 8. 2             | . 3              | 检查单查询                                |            |
| 8          | 3. 3        | 3                | 注射               |                                      | 70         |
|            |             | 8.3              | . 1              | 门诊注射工作站                              | 71         |
|            |             | 8.3              | . 2              | 住院注射工作站                              | 71         |
|            |             | 8.3              | . 3              | 注射单查询                                | 71         |
| 8          | 8. 4        | 4                | ·<br>治疗          | //////////////////////////////////// | 71         |
|            |             | 8.4              | . 1              | 治疗工作站                                | 72         |
|            |             | 8.4              | . 2              | 治疗单位                                 |            |
| <b>第</b> 9 | 章           | Ē                | ·-<br>库 <b>存</b> | //////////////////////////////////// | 72         |
| 9          | ).          | 1                | 讲货               | 管理                                   | 73         |
| 0          |             | 1<br>0 1         | 之(以<br>1         | 自 <sup></sup>                        | 73         |
|            |             | 0.1              | . I<br>2         | 过5八件                                 | 75         |
|            |             | 0.1              | . <u>2</u><br>2  |                                      | 75<br>74   |
| q          | , ·         | 9. I<br>9        | .J<br>           | ハ件キョロ                                | / 4<br>74  |
| 5          |             | -<br>ຊາ          | ر بربر.<br>1     | 每                                    |            |
|            |             | υ. Ζ<br>α ο      | <br>             | 1970年月                               | / 4<br>7 / |
|            | ;           | ປ. 2<br>ຊ່າ      | . ∠<br>3         | <sub>四次</sub> 中 <sub>月</sub>         | /4<br>75   |
| Ω          | , ·         | <b>ງ. 2</b><br>ເ | . J<br>出床        | サ                                    | 13<br>75   |
| I          | · · ·       | ູ                | 山/牛<br>1         | · F イ                                | 15<br>75   |
|            |             | ჟ. პ<br>ი ი      | . I<br>0         | 且汝山/F                                | 51         |
|            |             | ჟ. ა             | . ∠              | 视用山庄                                 | /0         |

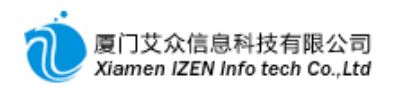

| 9.3.3          | 领用退回            | 77 |
|----------------|-----------------|----|
| 9.3.4          | 出库单查询           | 77 |
| 9.4 调机         | 文管理             | 77 |
| 9.4.1          | 直接调拔出入库         |    |
| 9.4.2          | 直接调拔出库          |    |
| 9.4.3          | 申请调拔出库          |    |
| 9.4.4          | 调拔入库            |    |
| 9.4.5          | 调拔单查询           |    |
| 9.5 盘 <b>点</b> | 〔管理             |    |
| 9. 5. 1        | 库存盘点            |    |
| 9. 5. 2        | 盘点单查询           |    |
| 9.6 盈云         | 亏损 <b>益</b>     |    |
| 9. 6. 1        | 盈亏调整            |    |
| 9.6.2          | 损益调整            |    |
| 9.6.3          | 调整单查询           |    |
| 9.7 库存         | <b>萚</b> 查询     |    |
| 9.8 库存         | <b>7</b> 总帐     |    |
| 9.9 存货         | 兌总帐             |    |
| <b>第10章</b> 员  | 才务 <b>管理</b>    |    |
| 10. 1          | 收费员日结帐          |    |
| 10. 2          | 收费员结帐表          |    |
| 10. 2. 1       | 收费员结帐预览表        |    |
| 10. 2. 2       | 收费员结帐表          |    |
| 10. 3          | 全院收费日结帐         |    |
| 10.4           | 全院月结            |    |
| 10. 5          | 全院年度结转          |    |
| 10.6           | 日报、月报、年报        |    |
| 第11章 社         | <b>土会保</b> 险    |    |
| 11.1           | 药品库存盘点申报        |    |
| 11.2           | 远程冲销            |    |
| 11.3           | 结算信息查询与统计       |    |
| 第12章 7         | 5 <b>民健康系</b> 统 |    |
| 12. 1          | 市民健康档案归档        |    |
| 12. 1. 1       | 自动归档            |    |
| 12. 1. 2       | 手动归档            |    |
| 12. 1. 3       | 归档记录            |    |
| 12. 2          | 市民基本信息查询        |    |
| 12. 3          | 市民健康信息查询        |    |
| 第13章 🐉         | 深入研究            |    |

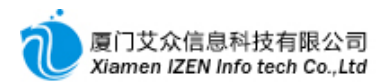

# □1□ **基础数据**

# 1.1 数据定义

数据定义是系统应用过程中常用到的数据字典的集合,通常会包含数据名称与数据编码,

1.1.1 数据字典

#### <u>数据字典功能入口</u>

🖻 🗁 基础数据管理

□- □→ 数据定义
□-□→ 数据字典

进入数据字典子模块。

| 数据字典 - IZClass                          | .Net         |                |                      |           |     |              |                                          |                |      |
|-----------------------------------------|--------------|----------------|----------------------|-----------|-----|--------------|------------------------------------------|----------------|------|
| 系统(S) 模块(M) 操作                          | ( <u>A</u> ) | 工具(T) 帮助(      | H)                   |           |     |              |                                          |                |      |
| 風谷  泊同乡                                 | 2 🕞          | <b>       </b> | 2 1                  |           |     |              |                                          |                |      |
| 数据字典                                    |              |                |                      |           |     |              |                                          |                | тX   |
| 🗆 🔄 数据字典 🛛 🔺                            | <b>1</b>     | 事除条件 拼音码       |                      | 数据名称      | :   | 数据编码         | 通用查询                                     | Q. 7           | 新油   |
|                                         | 6.           | 洗 数据名称         |                      |           | 据编码 | 医促对照编码       | 工作 工作 工作 工作 工作 工作 工作 工作 工作 工作 工作 工作 工作 工 | * -            |      |
|                                         | ► 1          | 22 3000-010    | 片刻                   |           | 01  | ¥0101        | 9-4 (C)/13/223404 5                      | -100           |      |
| 山田村                                     | 2            |                | 「「「」「」               |           | 54  | H0501        |                                          | -99            | 7 H. |
| 1 2 2 2 2 2 2 2 2 2 2 2 2 2 2 2 2 2 2 2 | 3            |                |                      |           | 14  | HD401        |                                          | -98            | - 1  |
| 1 位生命位                                  | 4            |                |                      |           | 16  | H2101        |                                          | -97            | - =  |
| 标本                                      | 5            |                | 口服溶液剂                |           |     | HD301        |                                          | -96            |      |
|                                         | 6            |                | 软膏剂                  |           | 48  | H0801        |                                          | -95            | - 1  |
| 🔄 标本危险程度                                | 7            |                | 贴膏剂                  |           | 65  | H0902        |                                          | -94            | +_   |
| 🔤 标本质量                                  | 8            |                | 硬胶囊剂                 |           | 19  | H0112        |                                          | -93            | +    |
| 🔤 标本拒绝原因                                | 9            |                | 滴剂                   |           | 29  | H0312        |                                          | -92            | +    |
| 🔤 检验的专业分                                | 10           |                | 注射用混悬液               |           | 16  | H2105        |                                          | -91            | - 1  |
| □ 检查/检验类;                               | 11           |                | 栓剂                   |           | 63  | H1401        |                                          | -90            | - 1  |
| □ 检查类别                                  | 12           |                | 粉剂                   |           | 43  | H0603        |                                          | -89            |      |
| □ 宿疗尖利                                  | 13           |                | 搽剂                   |           | 38  | H1006        |                                          | -88            |      |
| ·····································   | 14           |                | 喷雾剂                  |           | 58  | Z2701        |                                          | -87            |      |
| □ 统计项目→                                 | 15           |                | 散剂                   |           | 53  | H0601        |                                          | -86            |      |
| □ 统计项目二 ∨                               | 16           |                | 其它类                  |           |     | H2501        |                                          | -85            | ~    |
|                                         | <            |                |                      |           |     |              | 1                                        |                | >    |
| 查询完毕!                                   |              | 登陆             | 用户:(adm)管理员/2016-03- | -10 14:31 | 授权予 | : 厦门某某医院   厦 | 门艾众信息科技有限                                | <b>退公司版权</b> 所 | 稙:   |

数据字典主界面图

数据字典中包含很多种类的数据,要操作其中的一种数据,请先点击选中数据类型

,图中以药物剂型为例,数据列表中显示该类型下的所有数据。

| <b>数据</b> 项             | 输入说明                          |
|-------------------------|-------------------------------|
|                         | 与居民健康系统对接时的对照编码。              |
| <b>医保</b> 对 <b>照</b> 编码 | <b>与医保</b> 对接时 <b>的</b> 对照编码。 |
| <b>其他</b> 对 <b>照</b> 编码 | 备用。                           |

#### 数据字典数据项输入说明表

要增加,修改或删除数据请右键点击鼠标,弹出菜单,点击相应菜单操作。

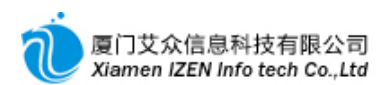

| 行  | 选 | 数据名称     |           | 数据编码 | 医保对照编码 | 其他对照编码 | 排序   | -  |
|----|---|----------|-----------|------|--------|--------|------|----|
| ▶1 |   | ز        | <b></b>   | 01   | Н0101  |        | -100 |    |
| 2  |   | 2        | ] 记录编辑    | 54   | H0501  |        | -99  | T  |
| 3  |   |          | 保存        | 14   | H0401  |        | -98  |    |
| 4  |   | 5        | 撤消        | 16   | H2101  |        | -97  |    |
| 5  |   | <u>ا</u> |           | _    | H0301  |        | -96  | T  |
| 6  |   | Lä       | { 停用(√)   | 48   | H0801  |        | -95  | T  |
| 7  |   |          | 移动到(√)    | 65   | H0902  |        | -94  | T  |
| 8  |   |          | ±T€D      | 19   | H0112  |        | -93  | T  |
| 9  |   | <br>     |           | 29   | H0312  |        | -92  | T  |
| 10 |   | 注        |           | 16   | H2105  |        | -91  | ΤI |
| 11 |   | ****     | 3 从文本文档导人 | 63   | H1401  |        | -90  | T  |
| 12 |   | 2        | 刷新        | 43   | H0603  |        | -89  | ΤI |
| 13 |   | 4        | - 同收站     | 38   | H1006  |        | -88  | T  |
| 14 |   |          | 1997 NU   | 58   | Z2701  |        | -87  | ΤI |
| 15 |   | ŧ        | 散剂        | 53   | H0601  |        | -86  | T  |
| 16 |   | 其        | 它类        |      | H2501  |        | -85  | ~  |
| <  | _ |          |           |      |        |        |      | >  |

#### 数据字典编辑

| 菜单项         | <b>菜</b> 单说 <b>明</b>                                                                                                    |
|-------------|----------------------------------------------------------------------------------------------------|
| 记录编辑        | 点击后表格底部会增加一行空白行,在空白行处输入要增加的记录,每输完一个,会自动生成一行空白行,可以一直增加记录。对要修改的记录,直接点击相应的数据做修改。在录完新增的记录和修改的记录后再按鼠标右键,弹出菜单,点击保存,完成新增或修改的操作。 |
| 停用          | 对数据的删除一般采用停用操作,即停用后数据会转入到回收站,可以在回收站里彻底删除<br>或恢复。停用操作是批量进行,必须在记录前打勾,对所有打勾的记录批量停用。                                         |
| <b>移</b> 动到 | 把数据移动到不同的分类文件夹中。移动操作是批量进行,必须在记录前打勾,对所有打勾<br>的记录批量移动。                                                                     |
| 回收站         | 查看停用的记录, 并做彻底删除或恢复。                                                                                                    |

编辑菜单项说明表

说明:在菜单后面带有(√)符号的都是采用批量操作,请记得要在前面打勾。每个

菜单项都会在工具栏对应一个按扭,可以点击相应的按钮操作。在后面其他功能的编辑操作中都可以参照此操作方式。

# 1.2 数据定义与设置

#### <u>数据定义与设置功能入口</u>

| ÷ |   | 基础数  | 据管理    |
|---|---|------|--------|
|   | ÷ | 🗋 数排 | 居定义    |
|   | ÷ | 🗁 数排 | 居定义与设置 |
|   |   | 5    | 定价方式   |
|   |   | - 3  |        |
|   |   |      | 用药频度   |
|   |   |      | 给药方式   |
|   |   |      | 皮试定义   |
|   |   |      | 挂号费用类型 |
|   |   |      | 挂号形式   |
|   |   |      | 门诊排号方案 |
|   |   |      | 中药服务   |
|   |   |      | 中田桓板   |

数据定义与设置与数据字典类似,区别在于增加了系统运行过程中需要控制到的指

标参数的设置。

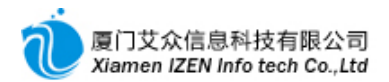

# 1.2.1 定价方式

系统对收费项目的价格采用了多种定价方式,也就是每个项目可以有多种价格,并 且每个价格可以指定优惠前价格与优惠后价格。

进入<u>定价方式</u>子系统。

| 100 | 定        | 价方          | 式 - IZClass. | .Net         |       |    |    |    |    | _   |     |
|-----|----------|-------------|--------------|--------------|-------|----|----|----|----|-----|-----|
|     | 系统       | <u>(S</u> ) | 榠块(▥) 操作(    | (A) 工具(T) 帮  | )助(H) |    |    |    |    |     |     |
| ł   | <u>I</u> | ð           | 相同うに         | ) / A Pà   🗷 | 2 1   |    |    |    |    |     |     |
| 2   | 定的       | 左亢(         | t            |              |       |    |    |    |    |     | - × |
|     | 行        | 选           | 定价方式名称       | 拼音码          | 五笔码   | 编码 | 默认 | 共享 | 排序 | ID  |     |
| Ш   | ▶1       |             | 医保           | ҮВ           | AW    |    | N  | Y  | 2  | 101 |     |
| Į.  | 2        |             | 自费           | zf           | TX    |    | Y  | Y  | 1  | 102 |     |
|     |          |             |              |              |       |    |    |    |    |     |     |
|     |          |             |              |              |       |    |    |    |    |     |     |
|     |          |             |              |              |       |    |    |    |    |     |     |
|     |          |             |              |              |       |    |    |    |    |     |     |
|     |          |             |              |              |       |    |    |    |    |     |     |
| Ī   | %」费      | 用等纲         | æ            |              |       |    |    |    |    |     |     |
| ŀ   | 行        | 选           | 费用等级名称       | 拼音码          | 五笔码   | 编码 | 排序 | 默认 | 共享 | ID  |     |
|     | ▶1       |             | 正常           | ZC           | GI    |    | 1  | Y  | Y  | 101 |     |
|     |          |             |              |              |       |    |    |    |    |     |     |
|     |          |             |              |              |       |    |    |    |    |     |     |
|     |          |             |              |              |       |    |    |    |    |     |     |
| L   |          |             |              |              |       |    |    |    |    |     |     |
|     |          |             |              |              |       |    |    |    |    |     |     |
|     |          |             |              |              |       |    |    |    |    |     |     |

定价方式主界面图

定价方式列表中指明有几种方式的价格,按鼠标右键弹出菜单可进行编辑,保存后

点击其中一个定价方式,在费用等级列表中显示该定价方式可以有几种优惠方式,按鼠

标右键弹出菜单可进行编辑。

| <b>数据</b> 项 | 输入说明                                                                            |  |  |  |  |  |
|-------------|---------------------------------------------------------------------------------|--|--|--|--|--|
| <b>默</b> 认  | 为Y值时在开 <b>具</b> 单据的时候未选择的情况下默认为此方式。                                             |  |  |  |  |  |
| 共享          | 为Y值时所有用户都可以选用此方式,为N值时需要指定哪些用户或用户组可以使用此方式,<br>指定的方法是在弹出的菜单中点击指定菜单项,添加相应的用户名或用户组。 |  |  |  |  |  |
|             |                                                                                 |  |  |  |  |  |

**说明**:本功能只是定义价格方式与优惠等级的名称,具体每种方式的名称是如何设置价格的请查看"项目管理"的"项目标准价设置"与"项目优惠价设置"。

## 1.2.2 发票项目

发票项目是按收费项目汇总后在收费票据上体现出来的项目名称。进入发票项目子

系统。

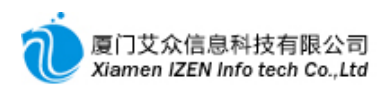

| ② 发 | □ 发票项目 - IZClass.Net      |            |             |         |          |        |        |      |  |  |  |  |
|-----|---------------------------|------------|-------------|---------|----------|--------|--------|------|--|--|--|--|
| 系纺  | (S)                       | 榠块(M) 操    | 作(A) 工具(T   | ) 帮助(H) |          |        |        |      |  |  |  |  |
| :圓  | · L 合 · 在 F 5 C · B % 哈 向 |            |             |         |          |        |        |      |  |  |  |  |
|     |                           |            |             |         |          |        |        |      |  |  |  |  |
| 行   | 选                         | 项目名称       | 项目编码        | 医保对照编码  | 住院对照编码   | 门诊排序   | 住院顺序   | ID 🔺 |  |  |  |  |
| ▶1  |                           | 西药费        | 01          | 01      | 01       | 1      | 1      | 10   |  |  |  |  |
| 2   |                           | 成药费        | 02          | 02      | 02       | 2      | 2      | 10:  |  |  |  |  |
| 3   |                           | 草药费        | 03          | 03      | 03       | 3      | 3      | 10:  |  |  |  |  |
| 4   |                           | 检查费        | 08          | 08      | 08       | 4      | 4      | 10-  |  |  |  |  |
| 5   |                           | 治疗费        | 10          | 10      | 10       | 5      | 5      | 10!  |  |  |  |  |
| 6   |                           | 放射费        | 14          | 14      | 14       | 6      | 6      | 10   |  |  |  |  |
| 7   |                           | 手术费        | 11          | 11      | 11       | 7      | 7      | 10'  |  |  |  |  |
| 8   |                           | 化验费        | 09          | 09      | 09       | 8      | 8      | 10   |  |  |  |  |
| 9   |                           | 输氧费        | 16          | 16      | 16       | 9      | 9      | 10'  |  |  |  |  |
| 10  |                           | 诊察费        | 06          | 06      | 06       | 10     | 10     | 111  |  |  |  |  |
| 11  |                           | 观察床        |             |         |          | 11     | 11     | 11   |  |  |  |  |
| 12  |                           | 其他费        | 13          | 13      | 99       | 12     | 12     | 11:  |  |  |  |  |
| <   | -                         |            |             |         |          |        |        | >    |  |  |  |  |
| 陆用户 | : (adm                    | )管理员/2016- | 03-10 14:31 | 授权予:厦门  | 某某医院 厦门艾 | 众信息科技有 | 和限公司版材 | 风所有  |  |  |  |  |

#### 发票项目主界面图

发票项目在收费票据上可以按顺序打印,也可以在已经印刷好的票据上套打,套打 的规则是按照门诊顺序或住院顺序分别在门诊票据或住院票据上确定项目所在的位置, 顺序为0时表示票据没有此项。发票项目的编辑请按鼠标右键弹出菜单操作,或按工具 栏相应的按钮操作。

说明:当票据为套打时,此处的项目一定要设成和发票上面的项目一致。

## 1.2.3 用药频度

用药频度是门诊处方和住院医嘱必须录入的数据项。

进入用药频度子系统。

| ② 用 | 药频       | 度 - IZClass.Net | _                |           |            |       |       |         |       |
|-----|----------|-----------------|------------------|-----------|------------|-------|-------|---------|-------|
| 系统  | :(S)     | 榠块(M) 操作(A)     | 工具(T) 帮助(H)      |           |            |       |       |         |       |
| :風  | 8        | a 同 5 1 日 日     | 动动门前             |           |            |       |       |         |       |
| 一用  | 「「「「「」」」 | t               |                  |           |            |       |       |         | ÷×    |
| 行   | 选        | 用药频度名称          | 用药频度编码           | 用药频度代码    | 医保对照编码     | 量化次数  | 需执行   | 拼音码     | ^     |
| ▶1  |          | 必要时             | prn              | prn       | prn        | 1     | Y     | BYS     |       |
| 2   |          | 立即              | st               | st        | st         | 1     | Y     | ប្រ     |       |
| 3   |          | 毎早一次            | qm               | qm        | qm         | 1     | Y     | MZYC    |       |
| 4   |          | 睡前              | hs               | hs        | hs         | 1     | Y     | SQ      | =     |
| 5   |          | 半小时一次           | q30m             | q30m      | q30m       | 1     | Y     | BXSYC   |       |
| 6   |          | 15分钟一次          | q15m             | q15m      | q15m       | 1     | Y     | 15FZYC  |       |
| 7   |          | 每小时一次           | q1h              | q1h       | q1h        | 1     | Y     | MXSYC   |       |
| 8   |          | 90分钟一次          | q90m             | q90m      | q90m       | 1     | Y     | 90FZYC  |       |
| 9   |          | 2小时一次           | q2h              | q2h       | q2h        | 1     | Y     | 2XSYC   |       |
| 10  |          | 3小时一次           | q3h              | q3h       | q3h        | 1     | Y     | 3%SYC   |       |
| 11  |          | 4小时一次           | q4h              | q4h       | q4h        | 1     | Y     | 4XSYC   | _     |
| 12  |          | 5小时一次           | q5h              | q5h       | q5h        | 1     | Y     | 5XSYC   |       |
| 13  |          | 6小时一次           | q6h              | q6h       | q6h        | 1     | Y     | 6XSYC   |       |
| 14  |          | 8小时一次           | q8h              | q8h       | q8h        | 3     | Y     | 8XSYC   | _     |
| 15  |          | 12小时一次          | q12h             | q12h      | q12h       | 2     | Y     | 12XSYC  |       |
| 16  |          | 2天一次            | q2d              | q2 d      | q2d        | -2    | Y     | 2TYC    | ~     |
| <   |          | •               |                  |           |            |       |       |         | >     |
| 载入完 | 威        | 登陆用户:           | (adm)管理员/2016-06 | -21 16:25 | 授权予:厦门某某医院 | 厦门艾众们 | 言息科技有 | 间限公司版权所 | 疽 ";; |

用药频度主界面图

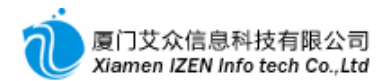

用药频度的编辑请按鼠标右键弹出菜单操作,或按工具栏相应的按钮操作。

| <b>数据</b> 项 | 输入说明                               |
|-------------|------------------------------------|
| 量化次数        | 对名称的一天之内的量化表现,如一天N次量化为N,N天一次量化为-N。 |
| 需执行         | 为N时 <b>注射</b> 单用到此频度不会产生输液室的执行项目。  |
|             |                                    |

#### 用药频度数据项输入说明表

## 1.2.4 给药方式

给药方式是门诊处方和住院医嘱必须录入的数据项。

进入给药方式子系统。

| () 给 | 药方               | 式 - IZClass.Net |                       |            |              |         |    |       |      |        | _       |       |
|------|------------------|-----------------|-----------------------|------------|--------------|---------|----|-------|------|--------|---------|-------|
| 系統   | ( <u>s</u> )     | 榠块 (ฃ) 操作(ム) ]  | 〔具( <u>T</u> )        | 帮助(出)      |              |         |    |       |      |        |         |       |
| : 🖳  |                  | 26564           | 9 <u>6</u> 9 <u>6</u> | 2 1        |              |         |    |       |      |        |         |       |
| /绐   | 为方式              | ¢               |                       |            |              |         |    |       |      |        |         | + X   |
| 行    | 选                | 给药方式名称          | 给药方:                  | 式编码        | 医保对照编码       | 西药      | 中药 | 注射    | 默认   | 拼音码    | 五笔码     | ^     |
| 15   |                  | 眼部给药            |                       | 06         | 06           | Y       | Y  | Y     | N    | YBGY   | HUXA    |       |
| 16   | □ 阴道用药 0505 0505 |                 |                       |            |              | Y       | Y  | Y     | N    | YDYY   | BUEA    |       |
| ▶17  |                  | 静脉滴注            |                       | 205        | 0205         | Y       | Y  | Y     | N    | JMDZ   | GEII    |       |
| 18   |                  | 吸入给药            |                       | 03         | 03           | Y       | Y  | Y     | N    | XRGY   | KTXA    | =     |
| 19   |                  | 其他              |                       | 12         | 12           | Y       | Y  | Y     | N    | QT     | AW      |       |
| 20   |                  | 耳部给药            |                       | 08         | 08           | Y       | Y  | Y     | N    | EBGY   | BUXA    |       |
| 21   |                  | 注射给药            |                       | 02         | 02           | Y       | Y  | Y     | N    | ZSGY   | ITXA    | ~     |
| <    |                  |                 |                       |            |              |         |    |       |      |        |         | >     |
| 學绐   | ·药方:             | 式产生的费用 🔤 注射类    | 第二组起产                 | "生的费用      |              |         |    |       |      |        |         |       |
| 行    | 选                | 项目名称 3          | 页目编码                  | 规格         | 単位           | 单价      | 数量 | 注射类   | 混合费用 | 给药方式   | 用药频度    | 剂量    |
| ▶1   |                  | 静脉输液            | 3213                  | 一无         | 次            | 5.0000  |    |       | N    |        |         |       |
| 2    |                  | 观察费             | 3779                  | 无          | 次            | 9.0000  | 1  |       | N    |        |         |       |
|      |                  |                 |                       |            |              |         |    |       |      |        |         |       |
|      |                  |                 |                       |            |              |         |    |       |      |        |         |       |
|      |                  |                 |                       |            |              |         |    |       |      |        |         |       |
| <    |                  |                 |                       |            |              |         |    |       |      |        |         | >     |
| 查询完  | 毕!               |                 | 登陆用户                  | ): (adm)管理 | 里员/2016-03-1 | 0 14:31 | 授权 | ℚ予:厦门 | 某某医院 | 厦门艾众信息 | 科技有限公司版 | 以所有 🛒 |

#### 给药方式主界面图

给药方式的编辑请按鼠标右键弹出菜单操作,或按工具栏相应的按钮操作。其中西 药、中药、注射分别指是否在西药方、中药方或注射单中适用,值为Y时表示适用。

为了使医生在开具处方时能智能化产生非处方项目类的费用,可以对给药方式设置 附加的费用,所设置的费用为用药频度中1次产生的费用。费用的设置对注射单优为明 显,图中以静脉滴注为例设置了第一组的费用,而第二组起的费用在注射类第二组起产 生的费用中设置。

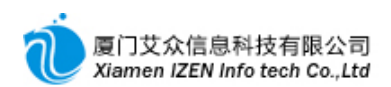

| () 编 | 药方    | 式 - IZClass.Net      |                  |            |             |           |      |       |       |       |          | . DX |
|------|-------|----------------------|------------------|------------|-------------|-----------|------|-------|-------|-------|----------|------|
| 系统   | : (S) | 榠块(Щ) 操作( <u>A</u> ) | 工具( <u>ा</u> ) ₹ | 帮助 (H)     |             |           |      |       |       |       |          |      |
| :且   |       | 名 🗟 🔰 🕞 🔒            | ) 🐴 📲            | 21         |             |           |      |       |       |       |          |      |
| /给3  | 专方,   | C                    |                  |            |             |           |      |       |       |       |          | + ×  |
| 行    | 选     | 给药方式名称               | 给药方式             | 式编码        | 医保对照编码      | 马 ∣西药     | 中药   | 注射    | 默认    | 拼音码   | 五笔码      | ^    |
| 15   |       | 眼部给药                 |                  | 06         | 06          | Y         | Y    | Y     | N     | YBGY  | HUXA     |      |
| 16   |       | 阴道用药                 | 0                | 505        | 0505        | Y         | Y    | Y     | N     | YDYY  | BUEA     |      |
| ▶17  |       | 静脉滴注                 | 0                | 205        | 0205        | Y         | Y    | Y     | N     | JMDZ  | GEII     |      |
| 18   |       | 吸入给药                 |                  | 03         | 03          | Y         | Y    | Y     | N     | XRGY  | KTXA     | =    |
| 19   |       | 其他                   |                  | 12         | 12          | Y         | Y    | Y     | N     | QT    | AW       |      |
| 20   |       | 耳部给药                 |                  | 08         | 08          | Y         | Y    | Y     | N     | EBGY  | BUXA     |      |
| 21   |       | 注射给药                 |                  | 02         | 02          | Y         | Y Y  | Y     | N     | ZSGY  | ITXA     | ×    |
| <    |       |                      |                  |            |             |           |      |       |       |       |          | 2    |
| 學纶   | 药方    | 式产生的费用 🔤 注射          | 类第二组起产           | 5生的费用      |             |           |      |       |       |       |          |      |
| 行    | 选     | 项目名称                 | 项目编码             | 规格         | 单位          | 单价        | 数量   | 注射类   | 認合費用  | 给药方式  | gyfs     | 用药   |
| ▶1   |       | 静脉输液(续滴)             | 3214             | 连续输液.      | 次           | 2.00      | 00 1 |       | N     |       |          |      |
|      |       |                      |                  |            |             |           |      |       |       |       |          |      |
|      |       |                      |                  |            |             |           |      |       |       |       |          |      |
|      |       |                      |                  |            |             |           |      |       |       |       |          |      |
|      |       |                      |                  |            |             |           |      |       |       |       |          |      |
| <    |       |                      |                  | Ш          | l           |           |      |       |       |       |          | >    |
| 查询完  | 毕!    |                      | 登陆用户             | ": (adm)管理 | 里员/2016-03- | -10 14:31 | 授    | 权予:厦门 | 」某某医院 | 厦门艾众信 | 息科技有限公司版 | 叔所有: |

**第二组起产生的费用** 

费用的编辑请在相应的表格中按鼠标右键弹出菜单操作。

| <b>数据</b> 项 | 输 <b>入</b> 说 <b>明</b>              |  |  |  |  |  |  |  |
|-------------|------------------------------------|--|--|--|--|--|--|--|
| 注射类混合费用     | 是否在有加药的情况下才产生的费用,通常指注射器等。值为Y时表示是。  |  |  |  |  |  |  |  |
| 给药方式、用药频度   | 产生费用时的默认值,不设置以费用项目中的默认值为准。         |  |  |  |  |  |  |  |
| 和剂量         |                                    |  |  |  |  |  |  |  |
| 门诊          | 值为Y时 <b>表示在</b> 门诊处 <b>方中产生费用。</b> |  |  |  |  |  |  |  |
| 住院          | 值为Y时 <b>表示在住院医嘱中产生费用。</b>          |  |  |  |  |  |  |  |
|             |                                    |  |  |  |  |  |  |  |

#### 给药方式费用数据项输入说明表

如果注射类每组的费用都相同的情况,需要在注射类二组起产生的费用中设置与第一组产生的费用一致。对于非注射类给药方式只须设置给药方式产生的费用,每次产生的费用都以此为准。

说明:费用项目必须在"项目管理"的"项目目录"中维护好,才能在此选项费用项目

## 1.2.5 皮试定义

在注射单中需要用到皮试的药品可以定义皮试项。

进入皮试定义子系统。

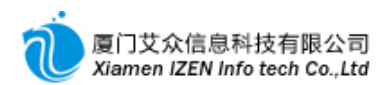

| <b>◎ 皮</b>                              | 试定     | 义 - IZClass.Ne  | t                 | _     |           | _     |         | -    |            |
|-----------------------------------------|--------|-----------------|-------------------|-------|-----------|-------|---------|------|------------|
| 系统                                      | ē (S)  | 榠块 (₩) 操作 (▲)   | 工具( <u>T</u> ) 帮! | 助(H)  |           |       |         |      |            |
| :且                                      |        | 21 日 5   [2]    |                   |       |           |       |         |      |            |
| 皮                                       | 式定り    | 2               |                   |       |           |       |         |      | <b>→ X</b> |
| 行                                       | 选      | 皮试名称            | 皮试编码              | 皮试    | 字符        |       | 排序      | 拼    | 音码         |
| 1                                       |        | 无               |                   | N     |           |       | 2       |      | W          |
| ▶2                                      |        | 皮试              |                   | Y     | {\$name}  | 皮试(   | ) 1     |      | PS         |
| <                                       |        |                 |                   |       |           |       |         |      | >          |
| 日日日日日日日日日日日日日日日日日日日日日日日日日日日日日日日日日日日日日日日 | 试费     | 用               |                   |       |           |       |         |      |            |
| 行                                       | 选      | 项目名称            | 项目编码              |       | 规格        | 単位    | 单价      | 数量   | 给药力        |
| ▶1                                      |        | 肌肉注射(皮内)        | 3254              |       | 皮内        | 次     | 2. 5000 | 1    |            |
| 2                                       |        | 0.9%氯化钠注射液      | 1318              |       | 90mg*10ml | 支     | 0.6900  | 1    |            |
| <                                       |        |                 | Ш                 |       |           |       |         |      | >          |
| 陆用户                                     | : (adm | )管理员/2016-03-11 | 13:56 授相          | Q予:厦ĺ | 口某某医院     | 厦门艾众信 | 息科技有限   | 公司版材 | 又所有        |

皮试定义主界面图

皮试的编辑请按鼠标右键弹出菜单操作,或按工具栏相应的按钮操作。

| <b>数据</b> 项 | ₩<br>輸入说明                                     |  |  |  |  |  |  |
|-------------|-----------------------------------------------|--|--|--|--|--|--|
| 皮试          | 为Y时 <b>表示需要皮</b> 试,同时 <b>会附加</b> 产生皮试的费用      |  |  |  |  |  |  |
| 字符          | 打印处方时在需要皮试的一组药品后增加一行字符打印, {\$name}为需要皮试的药品的名称 |  |  |  |  |  |  |
|             |                                               |  |  |  |  |  |  |

皮试费用的编辑请在费用的表格中按鼠标右键弹出菜单操作

# 1.2.6 挂号费用类型

在门诊挂号中可选用的挂号费用类型。

进入<u>挂号费用类型</u>子系统。

| ③ 挂 | 号费                                                                                                    | 用类型 - IIClas     | s.Net       |            | _              |         | -           |               |  |  |  |
|-----|----------------------------------------------------------------------------------------------------|------------------|-------------|------------|----------------|---------|-------------|---------------|--|--|--|
| 系统  | ξ <u>(S</u> )                                                                                                    | 榠块(Щ) 操作(丛)      | 工具(T) 帮助(H) |            |                |         |             |               |  |  |  |
| :風  | : L & ]: A = S   C   A %   S   O   Û                                                                                                    |                  |             |            |                |         |             |               |  |  |  |
|     | 号费用                                                                                                    | 用类型              |             |            |                |         |             | <b>→ X</b>    |  |  |  |
| 行   | 选                                                                                                    | 挂号费用类型名称         | 挂号费用类型编码    | 拼音码        | 五笔             | 冯       | 默认          | 共享  :         |  |  |  |
| ▶1  |                                                                                                    | 普通门诊             | 01          | PTMZ       |                | UCUY    | N           | Y             |  |  |  |
| 2   |                                                                                                    | 普通门诊(免)          | 11          | PTMZ ( M ) | UC             | CUY (Q) | N           | Y             |  |  |  |
| 3   |                                                                                                    | 工本费              | 01          | GBF        |                | ASX     | N           | Y             |  |  |  |
| 4   |                                                                                                    | 复诊               |             | FZ         |                | ТҮ      | N           | Y             |  |  |  |
|     |                                                                                                    |                  |             |            |                |         |             |               |  |  |  |
| <   |                                                                                                    |                  |             |            |                |         | )           | >             |  |  |  |
| 冒掛  | きましょう しょうしん しんしょう しんしょう しんしょ しんしょ | 用                |             |            |                |         |             |               |  |  |  |
| 行   | 选                                                                                                    | 项目名称             | 项目编码        | 规格         | 单位             | 单价      | 数量          | 排序            |  |  |  |
| ▶1  |                                                                                                    | 挂号费              | 3773        | 无          | 次              | 1.0000  | 1           |               |  |  |  |
| 2   |                                                                                                    | 工本费              | 3774        | 无          | 次              | 0.5000  | 1           |               |  |  |  |
|     |                                                                                                    |                  |             |            |                |         |             |               |  |  |  |
| 2   |                                                                                                    |                  |             |            |                |         |             |               |  |  |  |
|     |                                                                                                    |                  |             |            | <b>医</b> 約二世人名 |         | 15 contaeca | 0.47 <b>±</b> |  |  |  |
| ゼ用ト | : (adr                                                                                                    | 川宮埋页/2016-03-11: | 13:56 授权于:质 | 目呆呆医院      | 度日父众個          | 1息科技有限; | 公司版         | 2.197191      |  |  |  |

**挂号**费用类型主界面图

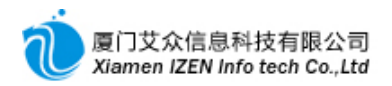

编辑请按鼠标右键弹出菜单操作,或按工具栏相应的按钮操作。请参照前面的操作 和图中已设的项目编辑费用类型与每种类型下面的费用。

#### 1.2.7 挂号形式

在门诊挂号中可选用的挂号形式。

进入挂号形式子系统。

| ۍ <del>ا</del>                                                                                                  | 圭号形                                 | 式 - IZClass.Ne | et               |          |                 |       |     |     |            |  |  |
|----------------------------------------------------------------------------------------------------|-------------------------------------|----------------|------------------|----------|-----------------|-------|-----|-----|------------|--|--|
| 系                                                                                                    | 系统 (S) 模块 (M) 操作 (A) 工具 (I) 帮助 (H)  |                |                  |          |                 |       |     |     |            |  |  |
| : <u>E</u>                                                                                                    | · L 岱 · a . 5 · L · B 哈 · C · D · D |                |                  |          |                 |       |     |     |            |  |  |
| <u>/</u> 1                                                                                                    | 号形                                  | £              |                  |          |                 |       |     |     | <b>→</b> X |  |  |
| 行                                                                                                    | 选                                   | 挂号形式名称         | 挂号形式编码           | 拼音码      | 五笔码             | 默认    | 共享  | 排序  | ID ^       |  |  |
| ▶1                                                                                                    |                                     | 正常挂号           |                  | ZCGH     | GIRK            | Y     | Y   | 1   | 10         |  |  |
| 2                                                                                                    |                                     | 杂志             | A                | ZZ       | VF              | N     | Y   |     | 10 🗏       |  |  |
| 3                                                                                                    |                                     | 户外广告           | В                | HWGG     | YQYT            | N     | Y   |     | 10         |  |  |
| 4                                                                                                    |                                     | 网络             | С                | ٣L       | MX              | N     | Y   |     | 10         |  |  |
| 5                                                                                                    |                                     | 朋友介绍           | D                | PYJS     | EDWX            | N     | Y   | L   | 10 🗸       |  |  |
| <                                                                                                    |                                     |                |                  | Ш        |                 |       |     |     | >          |  |  |
| 9                                                                                                    | 挂号形                                 | 式相关费用          |                  |          |                 |       |     |     |            |  |  |
| 行                                                                                                    | 选                                   | 项目名称           | 项目编码             | 规格       | 单位  単价          | 数量    | 排序  |     |            |  |  |
|                                                                                                    |                                     |                |                  |          |                 |       |     | _   |            |  |  |
|                                                                                                    |                                     |                |                  |          |                 |       |     |     |            |  |  |
|                                                                                                    |                                     |                |                  |          |                 |       |     |     |            |  |  |
|                                                                                                    |                                     |                |                  |          |                 |       |     |     |            |  |  |
| the second second second second second second second second second second second second second second second se | - H                                 | 《叶田白、〈小〉新田昌。   | 0040 00 44 40 50 | 생선국, 등신기 |                 | 人后白到井 | 右胆ム |     | 经专         |  |  |
| 查询                                                                                                    | 元毕全                                 | 能陆用尸:(adm)管埋员/ | 2016-03-11 13:56 | 授权予:厦门   | 呆呆医院 <u>厦门又</u> | 众信息科技 | 有限公 | 可版权 | <u>所有</u>  |  |  |

挂号形式主界面图

编辑请按鼠标右键弹出菜单操作,或按工具栏相应的按钮操作。请参照前面的操作 和图中已设的项目编辑挂号形式与每种形式下面的费用。

# 1.2.8 门诊排号方案

在门诊挂号中需要事先对每个医生的门诊号做排号,为了避免重复工作,可以对排 号定义一些方案,在排号的时候可以快速进行排号。

进入<u>门诊**排号方案</u>子系</u>统。</u>** 

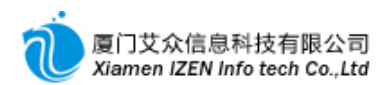

| © П         | 诊排           | 号方案                 | - 1ZC1  | ass.Net          |        |     |       |      | - <b>-</b> × |
|-------------|--------------|---------------------|---------|------------------|--------|-----|-------|------|--------------|
| 系统          | ( <u>S</u> ) | 模块 ()               | 』) 操作(  | <u>A</u> ) 工具(T) | 帮助(H)  |     |       |      |              |
| : 風         |              | 相同                  | - 5 I 🗙 | 2                |        |     |       |      |              |
| <u>اللا</u> | ∦ ● ●        | 方案                  |         |                  |        |     |       |      | - ×          |
| 行           | 选            | 方案名                 | 称       | 拼音码              | 五笔码    | 3   | 排序    | ID   |              |
| ▶1          |              | j                   | 通用      | ТҮ               |        | CE  |       | 101  |              |
|             |              |                     |         |                  |        |     |       |      |              |
|             |              |                     |         |                  |        |     |       |      |              |
|             | 诊排           | 日编辑                 |         |                  |        |     |       |      |              |
|             | 1630 JHF     | ן איזישי בי<br>היום |         | _ <b>n+</b> /-7  |        |     |       |      |              |
| 17          | 逕            | 亏円                  | ~       | 비미               | _      |     |       |      |              |
| ▶1<br>0     | 븮            |                     | 01      |                  |        |     |       |      |              |
| 2           | 믐            |                     | 02      |                  |        |     |       |      |              |
| 3           | 믐            |                     | 03      |                  |        |     |       |      |              |
| 4<br>       | 片            |                     | 05      |                  |        |     |       |      |              |
|             | 믐            |                     | 00      |                  |        |     |       |      |              |
| -           | 믐            |                     | 07      |                  |        |     |       |      | _            |
|             |              |                     | 01      |                  |        |     |       |      | *            |
| )管理[        | 员/20:        | 16-03-1             | 1 13:56 | 授权予:厦            | 訂门某某医院 | 厦门艾 | 众信息科技 | 有限公司 | 司版权所有        |

门诊**排号方案主界面**图

编辑请按鼠标右键弹出菜单操作,或按工具栏相应的按钮操作。请参照前面的操作和图中已设的项目编辑排号方案与每种方案下面的号码。

说明:当本模块只定义排号方案,具体的医生排号请查看"门诊排号"子系统。

## 1.2.9 中药服务

在中药处方中可以用到此数据项。

进入中药服务子系统。

| <b>④</b> 中                    | ○中药服务 - IZClass.Net |              |               |           |          |       |      |  |  |  |  |
|-------------------------------|---------------------|--------------|---------------|-----------|----------|-------|------|--|--|--|--|
| 系统                            | 花( <u>S</u> ) 模切    | 快(M) 操作(A)   | 工具(T) 帮助(H)   |           |          |       |      |  |  |  |  |
| · L 合 : 右 日 5 1 日 4 3 3 1 日 向 |                     |              |               |           |          |       |      |  |  |  |  |
| <u> </u>                      | 诊排号方案               | ₹∕中药服务       |               |           |          |       | - ×  |  |  |  |  |
| 行                             | 选 中刻                | 防服务名称        | 中药服务编码        | 拼音码       | 五笔码      | 排序    | 默认   |  |  |  |  |
| ▶1                            |                     | 代煎           |               | DJ        | ۳u       | 1     | 1    |  |  |  |  |
| 2                             |                     | 无            |               | W         | F        | 2     | 1    |  |  |  |  |
|                               |                     |              |               |           |          |       |      |  |  |  |  |
| <                             |                     |              |               |           |          |       | >    |  |  |  |  |
| <b>a</b> t                    | P药毎副服               | 务费           |               |           |          |       |      |  |  |  |  |
| 行                             | 选 项目                | 目名称          | 项目编码          | 规格   単    | 1位  単价   | 数量    | 费用类型 |  |  |  |  |
|                               |                     |              |               |           |          |       |      |  |  |  |  |
| <                             |                     |              | Ш             |           |          |       | >    |  |  |  |  |
| 查登                            | 诰用户: (ad            | 峏)管理员/2016-0 | 3-11 13:56 授材 | 双予:厦门某某医院 | 厦门艾众信息科技 | 支有限公司 | 版权所有 |  |  |  |  |
|                               |                     |              |               |           |          |       |      |  |  |  |  |

挂号形式主界面图

编辑请按鼠标右键弹出菜单操作,或按工具栏相应的按钮操作。请参照前面的操作

和图中已设的项目编辑中药服务名称与每种服务下面的每副的服务费用。

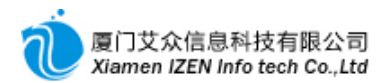

# 1.2.10 费用模板

费用模板是指在收费员手工收费(由收费员录入收费项目)的时候用到的模板,而非 医生处方的模板,医生处方用到的模板请在医生工作站中设置。

进入费用模板子系统。

| ◎ 費用模板 - IZClas | s.Net         | _           | _                | _       | _       |      |        |     | _     |      |
|-----------------|---------------|-------------|------------------|---------|---------|------|--------|-----|-------|------|
| 系统(S) 模块(M) 操(  | 乍( <u>A</u> ) | 工具          | ① 帮助(H)          |         |         |      |        |     |       |      |
| 風合  名同多         | × 🖻           | 2           |                  |         |         |      |        |     |       |      |
| 一 费用模板          |               |             | 2                |         |         |      |        |     |       | - ×  |
| □ □ 模板目录        | 1             | <b>春除</b> 缘 | 件 拼音码            | 五笔码     | 模板名     | 称    | 模板编码   | - Э | Q     | 查询   |
| 四 外科            | 行             | 选           | 费用模板名称           | 编号      | 拼音码     | 五笔码  | 所属类    | 别   | 排序    | ID ^ |
| 回妇科             | ▶1            |             | 两对半              |         | LDB     | GCU  | 1      | ł验费 |       | 1    |
| 🔄 胃肠科           | 2             |             | 肝功能              |         | GGN     | EAC  | 1      | 化验费 |       | 1    |
| 📄 神经科           | 3             |             | 肾功能              |         | SGN     | JAC  | 1      | 化验费 |       | 1    |
| 🛄 五官科           | 4             |             | 凝血四项             |         | NXSX    | UTL  | . 1    | 化验费 |       | 1    |
|                 | 5             |             | 忧生五项             |         | YSWX    | WTG/ | · 1    | 化验费 |       | 1    |
|                 | 6             |             | 四抗体              |         | SKT     | LRW  | 1      | 化验费 |       | 1 🗸  |
|                 | <             |             |                  |         |         |      |        |     | )     | >    |
|                 | 冒移            | 板费          | 用项目编辑            |         |         |      |        |     |       |      |
|                 | 行             | 选           | 项目名称             | 项目编码    | 规格      | 单位   | 单价     | 数量  | 排序    |      |
|                 | ▶1            |             | 乙型肝炎表面抗原         | . 2692  | 1       | 次    | 8.0000 | 1   |       |      |
|                 | 2             |             | 乙型肝炎核心抗体         | . 2694  | 无       | 次    | 8.0000 | 1   |       |      |
|                 | 3             |             | 乙型肝炎e抗体测         | 2695    | 无       | 次    | 8.0000 | 1   |       |      |
|                 | 4             |             | 乙型肝炎e抗原测         | 2696    | 无       | 次    | 8.0000 | 1   |       |      |
|                 | 5             |             | 乙型肝炎表面抗体         | . 2698  | 无       | 次    | 8.0000 | 1   |       |      |
| L               |               |             |                  |         |         |      |        |     |       |      |
| 查询完毕!           | 登陆用月          | ⊐:(a        | ᇑ)管理员/2016-03-11 | 1 13:56 | 授权予:厦门某 | 某医院  | 夏门艾众信息 | 科技有 | 限公司版材 | (所有) |

费**用模板主界面**图

可以对模板进行分类,分类的操作请按鼠标右键点击相应的类型,弹出菜单操作。

请参照前面的操作和图中已设的项目编辑模板名称与每种模板下面的费用清单。

# 1.3 对象管理

#### <u>对象管理功能入口</u>

| 🖻 🗁 基础数据管理  |
|-------------|
| ⊡ ⊡ 数据定义    |
| 🗉 🗀 数据定义与设置 |
| 🗗 🗁 对象管理    |
| 電 医院职员      |
| 電 医院科室      |
| 📲 门诊医生诊察费设置 |
| - 22 执行科室   |
|             |
| - 222 外部单位  |
| 2 药房与仓库     |

## 1.3.1 医院职员

进入<u>医院职员</u>子系统。

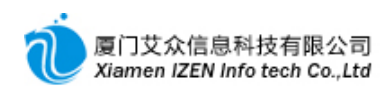

| ⑤ 医院駅员 - IZClass                      | s, Net                                                                                  | $\mathbf{X}$ |
|---------------------------------------|-----------------------------------------------------------------------------------------|--------------|
| 系统(፩) 模块(₩) 操作                        | E(L) 工具(L) 帮助(L)                                                                        |              |
| 風 谷   泊 日 乡                           | 12 2 2 2 16 - B 13 4 12 11                                                              |              |
| 医院职员                                  |                                                                                         | • ×          |
| □ № 组织结构                              | ♂ 清除条件 拼音码 五笔码 姓名 编码 医生 ▼ 护士 ▼ 收费                                                       | v            |
|                                       | 行 选   职员姓名   职员编号   性别   身份证件类别   证件号   医生诊金等级   耳                                      | 职称           |
|                                       | 1         □         王医生         女         居民身份证         23060419540XXXXXXX         普通门诊 | È            |
| 📷 内科                                  | ▶2                                                                                      |              |
| □□ 五官科                                |                                                                                         |              |
| □□□□□□□□□□□□□□□□□□□□□□□□□□□□□□□□□□□□□ |                                                                                         |              |
| □ 预防保健科                               |                                                                                         |              |
|                                       |                                                                                         |              |
| 山 山 山 山 山 山 山 山 山 山 山 山 山 山 山 山 山 山 山 |                                                                                         |              |
| 药剂<br>〒#                              |                                                                                         |              |
| 1. □ 医拉                               |                                                                                         |              |
|                                       |                                                                                         |              |
|                                       |                                                                                         |              |
|                                       |                                                                                         | >            |
| 保存成功!                                 | 登陆用户: (adm)管理员/2016-03-11 13:56 授权予: 厦门某某医院 厦门艾众信息科技有限公司版权所有                            | 1,.;         |

**医院**职员**主界面** 

可以对组织结构进行分级编辑,分级的操作请按鼠标右键点击相应的部门科室,弹 出菜单操作。组织结构编辑好后点击要添加职员的部门或科室,在职业列表中编辑该部 门或科室下的职员,用鼠标右键点击职员列表,弹出菜单操作。

| <b>数据</b> 项 | 输 <b>入</b> 说 <b>明</b>                                                |
|-------------|----------------------------------------------------------------------|
| 医生          | 值为Y时 <b>表示此</b> 职员 <b>是医生。</b>                                       |
| 护士          | 值为Y时 <b>表示此</b> 职员为护 <b>士。</b>                                       |
| 收费          | 值为Y时 <b>表示此</b> 职员为 <b>收</b> 费员。                                     |
| 药 <b>房</b>  | 值为Y时 <b>表示此</b> 职员为药 <b>房</b> 发药人员。                                  |
| 执 <b>行</b>  | 值为Y时 <b>表示此</b> 职员为执 <b>行医生医嘱的人</b> 员,包括治疗室护士,输液室护士,检验医师和检查<br>医师等等。 |
|             |                                                                      |

#### 职员**数据**项输入说明表

#### ♦ 签章设置

签章指在打印处方时直接把医生,收费,发药的执业人员的签名直接打印在处方上 的电子签章,签章由相应执业人员签完字体样本后扫描成JPG图片格式,具体处理的要 求是尽量分辨率稍微大一点,以300dpi为最佳,为使签章打印的位置比较精准,字体尽量 铺满整个图片,周围不留空白区域,字体尽量黑点,背景尽量白点。签章设置时先点击选 中要设置签章的职员,按鼠标右键弹出菜单,点击设置签章菜单项,弹出设置窗口,按窗 口中的浏览按钮,找到签章图片后按确定完成签章设置。

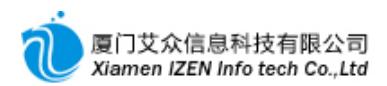

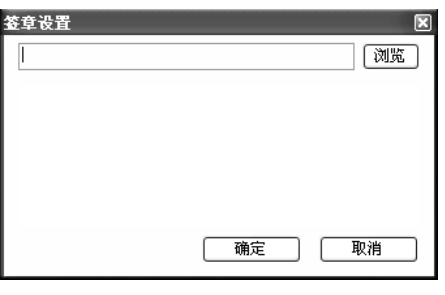

签章设置窗口

◆ 登陆用户名设置

每个医院职员在使用本系统时都需要有个用户名可以登陆,因此必须对职员设置登陆名。登陆名由管理员事先设置好,设置时先点击选中要设置用户名的职员,按鼠标右键弹出菜单,点击登陆用户名设置菜单项,弹出用户选择窗口,选择用户后按确定完成用户名设置。

## 1.3.2 医院科室

进入医院科室子系统。

| ۵ 🕑      | ◎ 医院科室 - IZClass.Net |            |       |         |       |       |         |        |      |     |      |         |
|----------|----------------------|------------|-------|---------|-------|-------|---------|--------|------|-----|------|---------|
| 系统       | 充(S)                 | 榠块 '∭) 操作( | A) ]  | 〔具 (T)  | 帮助    | (H)   |         |        |      |     |      |         |
| : 🏢      |                      |            |       |         |       |       |         |        |      |     |      |         |
| ✓ 医院科室 ▼ |                      |            |       |         |       |       |         |        |      |     | + X  |         |
| 行        | 选                    | 科室名称       | 科室    | 编号      | 医     | 保对照编码 | 门诊科室    | 住院科室   | 默认   | 共享  | 排序   | 拼音幕     |
| ▶7       |                      | 内科         |       |         |       | 50    | Y       | Y      | N    | Y   |      |         |
| 8        |                      | 内科         |       |         |       | 50    | Y       | Y      | N    | Y   |      |         |
| 9        |                      | 中医科        |       |         |       | 012   | Y       | Y      | N    | Y   |      |         |
| 10       |                      | 口腔科        |       |         |       | 014   | Y       | Y      | N    | Y   |      | =       |
| 11       |                      | 耳鼻咽喉科      |       |         |       | 010   | Y       | Y      | N    | Y   |      | I       |
| 12       |                      | 预防保健科      |       |         |       | 53    | Y       | Y      | N    | Y   |      | 1~      |
| <        |                      |            |       |         | 1111  |       |         |        |      |     |      | >       |
| <b>R</b> | 医护人                  | .员         |       |         |       |       |         |        |      |     |      |         |
| 行        | 选                    | 医护人员姓名     | 排序    | 默认      |       |       |         |        |      |     |      |         |
| ▶1       |                      | 王医生        |       | N       |       |       |         |        |      |     |      |         |
| 2        |                      | 杨护士        |       | N       | 1     |       |         |        |      |     |      |         |
| 3        |                      | 叶护士        |       | N       | 1     |       |         |        |      |     |      |         |
| 4        |                      | 高护士        |       | N       |       |       |         |        |      |     |      |         |
|          |                      |            |       |         | -     |       |         |        |      |     |      |         |
| 查询       | 完毕 登                 | (adm)管理    | 员/201 | 6-03-11 | 13:56 | 授权于   | 5:厦门某某[ | 医院 厦门3 | を众信息 | 科技有 | 限公司) | 版权所有 :: |
|          |                      |            |       |         |       |       |         |        |      |     |      |         |

医院科室主界面

医院科室包括门诊科室和住院科室,请按鼠标右键点击相应的部门科室,弹出菜单

操作。

| <b>数据</b> 项             | 输入说明                              |  |  |  |  |  |  |
|-------------------------|-----------------------------------|--|--|--|--|--|--|
|                         | 值为Y时 <b>表示此科室</b> 为门诊 <b>科室。</b>  |  |  |  |  |  |  |
| 住院科室                    | 值为Y时 <b>表示此科室</b> 为 <b>住</b> 处科室。 |  |  |  |  |  |  |
| <b>医保</b> 对 <b>照</b> 编码 | 请输入在医保接口申报时对应的医院科室编码。             |  |  |  |  |  |  |
|                         |                                   |  |  |  |  |  |  |

#### 科室数据项输入说明表

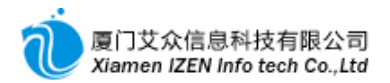

医院科室编辑完后需要把该科室下的医生和护士加入到该科室下面,表示可以对此

科室下的病号开处方,或对此科室下的病号执行护理。请在医护人员列表中按鼠标右键

弹出菜单操作。

**注意**:在加入医护人员时请先确认医护人员已在医院职员中录入,并且对应的医生 项或护士项已经设置成Y,设置的时候可以直接从职员库中批量加入。

#### 1.3.3 门诊医生诊察费设置

进入门诊医生诊察费设置子系统。

| े 🗋        | 诊医生诊察费设   | 置 -   | 12C1 | lass.Net   |          |        |       |       |          |      |              |
|------------|-----------|-------|------|------------|----------|--------|-------|-------|----------|------|--------------|
| 系统         | (S) 模块(M) | 操作区   | ) I  | .具(I) 帮助   | <u>መ</u> |        |       |       |          |      |              |
| : <u>.</u> | 8 2 3 5   | 2     |      |            |          |        |       |       |          |      |              |
|            | 医生诊察费设置   | 1     |      |            |          |        |       |       |          |      | - <b>×</b> × |
| 行          | 门诊科室名称    | 行     | 医生   | 姓名         | 默认挂      | 号费用    |       |       |          |      |              |
| 1          | 妇科        | ▶1    |      | 王医生        | 普通       | 围门诊    |       |       |          |      |              |
| ▶2         | 内科        |       |      |            |          |        |       |       |          |      |              |
| 3          | 中医科       |       |      |            |          |        |       |       |          |      |              |
| 4          | 口腔科       |       |      |            |          |        |       |       |          |      |              |
| 5          | 耳鼻咽喉科     |       |      |            |          |        |       |       |          |      |              |
| 6          | 预防保健科     |       |      |            |          |        |       |       |          |      |              |
|            |           | 回诊    | 察费   |            |          |        |       |       |          |      |              |
|            |           | 行     | 选    | 项目名称       |          | 项目编码   | 规格    | 单位    | 单价       | 数量   | 排序           |
|            |           | ▶1    |      | 普通门诊诊察     | 表費       | 3772   | 一级医院  | 次     | 3.0000   | 1    |              |
|            |           |       |      |            |          |        |       |       |          |      |              |
|            |           |       |      |            |          |        |       |       |          |      |              |
|            |           |       |      |            |          |        |       |       |          |      |              |
|            |           |       |      |            |          |        |       |       |          |      |              |
|            |           |       |      |            |          |        |       |       |          |      |              |
| 查询完        | 毕! 登陆用户:( | adm)管 | 理员/2 | 2016-03-12 | 09:38    | 授权予: 厦 | 门某某医院 | 厦门艾众信 | 11息科技有限/ | 公司版权 | 所有           |

#### 门诊医生诊察费设置主界面

医生开具处方的时候系统会自动把诊察费加入到处方的费用当中,当然不管开多少 处方,每天只会加入一次费用。因此需要对每个医生设置应收的诊察费。

请先点击科室的名称,在医生列表中会显示该科室下所有医生,其中包含医生在挂 号的时候默认的挂号费用类型,此挂号费用类型在门诊挂号的时候默认,可以做变更, 但最好在设置中全部设置,以免在挂号的时候选择错误。设置的时候请先用鼠标点击要 设置的医生,按鼠标右键弹出菜单编辑操作。点击医生后在诊察费列表中可以设置具体 的诊察费,请用鼠标右键点击诊察费列表弹出菜单操作。

#### 1.3.4 执行科室

进入<u>执行科室</u>子系统。

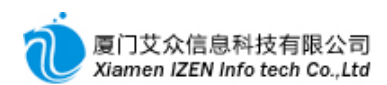

| 系统 ③ 模块 创 操作 ④ 工具 ① 帮助 创<br>                                                                  |      |
|-----------------------------------------------------------------------------------------------|------|
|                                                                                               |      |
|                                                                                               |      |
|                                                                                               | + ×  |
| □ 行 □ 选   执行科室名称 ▲   执行科室编号   医保对照编码   拼音码 □ 五笔码   默认   共享                                    | 排序 🔺 |
| 3 □ 二楼输液厅 ELSYT FSLID N Y                                                                     |      |
| 4 □ 妇科治疗室 FKZLS VTIUP N Y                                                                     |      |
| 5 🗋 检验科 JYK SCT N Y                                                                           | _    |
| 6 🗌 手术室 SSS RSP N Y                                                                           | =    |
| 7 □ 外科治疗室 WKZLS QTIUP N Y                                                                     |      |
| ▶8                                                                                            |      |
| q         1         当         3         7           N         Y         Y         Y         Y | ×    |
|                                                                                               |      |
| 22 执行人员 微执行类别                                                                                 |      |
| 行。选丨执行人员姓名丨排序丨默认                                                                              |      |
| ▶1   杨护士                                                                                      |      |
| 2 🗌 叶护士 🛛 🕅                                                                                   |      |
| 3 🗌 高护士 🛛 🕅                                                                                   |      |
|                                                                                               |      |
|                                                                                               |      |
|                                                                                               |      |
|                                                                                               | 反权所有 |

执行科室设置主界面

执行科室指执行医生医嘱的科室,包括治疗室、输液室、检验科室和检查科室等等, 请用鼠标右键点击执行科室列表,弹出菜单操作。

执行科室维护好后需要把执行科室下的执行护士和执行医师加入到执行科室下面, 先用鼠标点击要加入执行人员的执行科室,在执行人员列表中显示该执行科室的执行人员,用鼠标右键点击执行人员列表弹出菜单操作。

**注意**:在加入执行人员时请先确认执行人员已在医院职员中录入,并且对应的执行 项已经设置成Y,设置的时候可以直接从职员库中批量加入。

◆ 输液类和治疗类执行人员说明

输液类和治疗类执行人员设置好后只能说明该执行人员能进入注射系统和治疗系统,但并不能确定该执行人员可以对哪个科室下的病号执行注射和治疗,因此需要确保 在医院科室下已经把该执行人员加入到相应的科室中。这点有别于检验与检查科室执行 人员的操作,检验与检查科室执行人员是对全院病号执行操作。

◆ 治疗类与检查类执行人员说明

治疗与检查是一个综合性的概念,下面有多个子类分布,如检查可再分B超、X光、C T等等。因此对治疗与检查的执行人员需要指明所执行的子类操作,避免无关的执行单

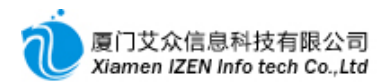

据进入本系统。点击执行类别标签,在执行类别列表中显示可执行操作的执行子类,在

执行类别列表中右键点击鼠标弹出菜单操作。

| ③ 执行 | <b></b>      | 室 - IZClass. | Net         |           |          |          |      |      |      | $\mathbf{X}$ |
|------|--------------|--------------|-------------|-----------|----------|----------|------|------|------|--------------|
| 系统   | ( <u>S</u> ) | 榠块(₪) 操作(∂   | ) 工具(T)     | 帮助(近)     |          |          |      |      |      |              |
| :且(  | 8            | 名 🛯 🗯 🗋      | # M 🖉       |           |          |          |      |      |      |              |
| 一执行  | 科室           | 2            |             |           |          |          |      |      |      | - X          |
| 行    | 选            | 执行科室名称 🔺     | 执行科室编号      | 医保对照编码    | 拼音码      | 五笔码      | 默认   | 共享   | 排序   | ^            |
| 3    |              | 二楼输液厅        |             |           | ELSYT    | FSLID    | N    | Y    |      |              |
| 4    |              | 妇科治疗室        |             |           | FKZLS    | VTIUP    | N    | Y    |      |              |
| 5    |              | 检验科          |             |           | JYK      | SCT      | N    | Y    |      | _            |
| 6    |              | 手术室          |             |           | SSS      | RSP      | N    | Y    |      | =            |
| 7    |              | 外科治疗室        |             |           | WKZLS    | QTIVP    | N    | Y    |      |              |
| ▶8   |              | 五官科治疗室       |             |           | WGKZLS   | GPTIVP   | N    | Y    |      |              |
| 9    |              | 消化治疗室        |             | 1         | XH71 S   | TWTIP    | พ    | v    |      | ×            |
|      |              |              |             | IIII      |          |          |      |      | 1    |              |
| 體执行  | iλti         | 员。梁执行尖别      |             |           |          |          |      |      |      |              |
| 行    | 选            | 执行类别 排       | 序           |           |          |          |      |      |      |              |
| ▶1   |              | 治疗           |             |           |          |          |      |      |      |              |
|      |              |              |             |           |          |          |      |      |      |              |
|      |              |              |             |           |          |          |      |      |      |              |
|      |              |              |             |           |          |          |      |      |      |              |
|      |              |              |             |           |          |          |      |      |      |              |
|      |              |              |             |           |          |          |      |      |      |              |
| 查询完  | 毕!           | 登陆用户: (adm)  | 管理员/2016-03 | -12 09:38 | 授权予:厦门某某 | 医院 厦门艾众信 | 息科技有 | 限公司版 | 反权所有 | I .:         |
|      |              |              |             |           |          |          |      |      |      |              |

执行类别设置

医生开具处方的时候系统会自动把诊察费加入到处方的费用当中,当然不管开多少 处方,每天只会加入一次费用。因此需要对每个医生设置应收的诊察费。

请先点击科室的名称,在医生列表中会显示该科室下所有医生,其中包含医生在挂 号的时候默认的挂号费用类型,此挂号费用类型在门诊挂号的时候默认,可以做变更, 但最好在设置中全部设置,以免在挂号的时候选择错误。设置的时候请先用鼠标点击要 设置的医生,按鼠标右键弹出菜单编辑操作。点击医生后在诊察费列表中可以设置具体 的诊察费,请用鼠标右键点击诊察费列表弹出菜单操作。

## 1.3.5 床位号

进入<u>床位号</u>子系统。

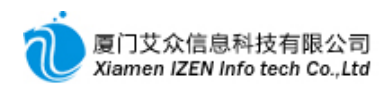

| 床位号 - IZClass. | Net        |                                          |            |            |          |             | $\mathbf{X}$ |
|----------------|------------|------------------------------------------|------------|------------|----------|-------------|--------------|
| 系统(S) 模块(M) 操1 | 乍(A) 工具    | (T) 帮助(H)                                |            |            |          |             |              |
| : 🖳 😤 : 泊日 🔊   | L D   8    | 11 (1) (1) (1) (1) (1) (1) (1) (1) (1) ( |            |            |          |             |              |
| 床位号            |            |                                          |            |            |          |             | <b>→ X</b>   |
| 日间病区           | ✓ 清除系      | 条件 拼音码                                   | 五笔码        | 床位号        | 床位编码     | Q, <u>a</u> | 狗            |
|                | 行选         | 床位号                                      | 编码         | 拼音码        | 五笔码      | 描述          |              |
|                | ▶1         | 101                                      |            | 101        | 101      |             |              |
|                | 2          | 102                                      |            | 102        | 102      |             |              |
|                | 3          | 103                                      |            | 103        | 103      |             |              |
|                |            |                                          |            |            |          |             |              |
|                | <          |                                          | Ш          |            |          |             | >            |
|                | 噚 床位毎      | 日费用                                      |            |            |          |             |              |
|                | 行选         | 项目名称                                     | 项目编码       | 规格   单     | 単位 単价    | 数量          | 排            |
|                | ▶1         | 普通病房床位费                                  | 2499       | 単人间        | 天 60.00  | 000 1       |              |
|                |            |                                          |            |            |          |             |              |
|                |            |                                          |            |            |          |             |              |
|                |            |                                          |            |            |          |             |              |
|                | <          |                                          | 1          |            |          |             | >            |
| 查询完毕! 登陆       | 用户: (adm)管 | 梦理员/2016-03-12                           | 09:38 授权予: | 厦门某某医院 厦门支 | 众信息科技有限。 | 公司版权所       | 直 .::        |

**床位号**设置主界面

床位号是住院系统中一项重要数据,住院病号在住院过程中每天都会根据所安排的 床位号自动产生床位费。

请用鼠标右键点击床位号列表, 弹出菜单操作编辑床位号。

先用鼠标点击其中一个床位号,床位每日费用列表中显示该床位号的费用,用鼠标 右键点击费用列表弹出菜单操作编辑床位费。

## 1.3.6 外部单位

进入外部单位子系统。

| 小部単位 - IZClass                                      | s. Net     | _                 |                                   |         |        |        |         |      | - <b>-</b> × |  |  |
|-----------------------------------------------------|------------|-------------------|-----------------------------------|---------|--------|--------|---------|------|--------------|--|--|
| 系统 ⑤) 模块 ⑾) 操作 ⑹ 工具 亚) 帮助 ⑭                         |            |                   |                                   |         |        |        |         |      |              |  |  |
| · L 合 · 右 - > L D · · · · · · · · · · · · · · · · · |            |                   |                                   |         |        |        |         |      |              |  |  |
|                                                     |            |                   |                                   |         |        |        |         |      |              |  |  |
| □ 骤 外部单位                                            | <b>S</b> 3 | 事除多               | 《件 拼音码                            | 五笔码     | 单位:    | 名称     | 单位编码    |      | Q、查询 >>      |  |  |
|                                                     | 行          | 选                 | 单位名称                              | 单位编号    | 单位地址   | 联系人    | 联系电话    | 排序   | 所属类; 🔨       |  |  |
|                                                     | ▶1         |                   | 深圳九新药业有                           | 10001   |        |        |         |      | 「家」          |  |  |
|                                                     | 2          |                   | 法国利博福尼制                           | 10002   |        |        |         |      | 厂家           |  |  |
|                                                     | 3          |                   | 阿斯利康制药有                           | 10003   |        |        |         |      | 厂家           |  |  |
|                                                     | 4          |                   | 安徽丰原药业有                           | 10004   |        |        |         |      | 厂家           |  |  |
|                                                     | 5          |                   | 安徽环球药业股                           | 10005   |        |        |         |      | 厂家           |  |  |
|                                                     | 6          |                   | 安徽双鹤药业有                           | 10006   |        |        |         |      | 厂家           |  |  |
|                                                     | 7          |                   | 拜耳医药保健有                           | 10007   |        |        |         |      | 厂家           |  |  |
|                                                     | 8          |                   | 蚌埠市宏业生化药厂                         | 10008   |        |        |         |      | 厂家           |  |  |
|                                                     | 9          |                   | 北京安万特制药                           | 10009   |        |        |         |      | 厂家           |  |  |
|                                                     | 10         |                   | 北京北大药业有                           | 10010   |        |        |         |      | 厂家           |  |  |
|                                                     | 11         |                   | 北京华索制药股                           | 10011   |        |        |         |      | 厂家           |  |  |
|                                                     | 12         |                   | 北京萌蒂制药有                           | 10012   |        |        |         |      | 厂家           |  |  |
|                                                     | 13         |                   | 北京诺华制药有                           | 10013   |        |        |         |      | 厂家           |  |  |
|                                                     | <          |                   | 46- <del>25</del> tht 96.22.11.02 | 10014   |        |        |         |      | >            |  |  |
| 查询完毕!                                               | 登陆用 P      | <sup>1</sup> : (a | ៤៣)管理员/2016-03-12                 | 2 09:38 | 授权予:厦门 | 某某医院 厦 | 门艾众信息科技 | 有限公司 | 司版权所有        |  |  |

外部单位主界面

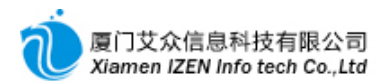

外部单位主要运用于库存管理中的进货供应商与药品厂家。可以对外部单分级分类 ,在每个类别中指明是供应商或是厂家。请用鼠标右键点击类别弹出菜单操作。在属性 中可以设置类别的性质。

| 齠 属性        |     | $\mathbf{X}$ |
|-------------|-----|--------------|
| 厂家:<br>供应商· | Y - |              |
| 排序:         | 1   |              |

点击其中一个类别, 在单位名称列表中显示该类别下的所有单位, 用鼠标右键点击 单位列表弹出菜单操作编辑单位。

# 1.3.7 药房与仓库

进入药房与仓库子系统。

| ◎ 药房与仓库 - IZC1           | ass.Net                  |        |    |      |     |     |          |        | IX    |
|--------------------------|--------------------------|--------|----|------|-----|-----|----------|--------|-------|
| 系统(S) 模块(M) 操            | 作(A)工具(E) 🕴              | 帮助 (H) |    |      |     |     |          |        |       |
|                          | G   4 Pa   5             | 2      | 1  |      |     |     |          |        |       |
| 药房与仓库                    |                          |        |    |      |     |     |          |        | - ×   |
| 行 选 仓库或药房名和              | 你   仓库或药房编码              | 类别     | 批次 | 默认   | 共享  | 排序  | 拼音码      | 五笔码    |       |
| ▶1 _ 药房                  |                          | 药房     | Y  | N    | Y   |     | YF       | AY     |       |
| 2 2 仓库                   |                          | 仓库     | Y  | N    | Y   |     | CK       | WY     |       |
| ٢                        |                          |        |    |      |     |     |          |        | >     |
| 验仓库或药房操作职员               |                          |        |    |      |     |     |          |        |       |
| 行选 操作职员姓名                | 操作职员编码                   |        |    |      |     |     |          |        |       |
| 1     小薛       ▶2     小林 |                          |        |    |      |     |     |          |        |       |
|                          |                          |        |    |      |     |     |          |        |       |
|                          |                          |        |    |      |     |     |          |        |       |
|                          |                          |        |    |      |     |     |          |        |       |
| 批量删除执:登陆用户:(adm          | ) <b>管理</b> 员/2016-03-12 | 09:38  | 授  | 权予:厦 | 门某某 | 医院厦 | 门艾众信息科技有 | 限公司版权所 | 疽 ";; |

药**房与**仓库**主界面** 

药房与仓库是库存管理中的一项重要对象数据,在发药系统中只用到类别为药房的

对象, 而在进出库中类别为药房与仓库的对象都应用到。每个操作药房或仓库的执业人

员都需要授权才能使用。请用鼠标右键点击仓库或药房列表弹出菜单操作编辑。

|    | 输入说明                                                                                                    |  |  |  |  |
|----|----------------------------------------------------------------------------------------------------|--|--|--|--|
| 批次 | 在本药房或仓库中药品库存是否启用批次管理, 值为Y时表示启用。当启用批次管理时只有<br>在药品目录中的药品也启用批次管理, 此设置才真正生效。值为N时表示不启用, 即使药品本<br>身设置启用批次管理, 但在本药房或仓库中是不启用批次管理的。 |  |  |  |  |
|    |                                                                                                    |  |  |  |  |

药房或仓库数据项输入说明表

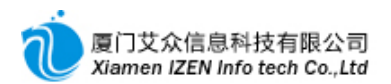

点击其中一个药房或仓库,在仓库或药房操作职员列表中显示可以操作本药房或仓

库的执业人员,用鼠标右键点击操作职员列表弹出菜单操作编辑。

**注意**:在加入操作职员时请先确认操作人员已在医院职员中录入,并且对应的药房项已经设置成Y,设置的时候可以直接从职员库中批量加入。

# 1.4 项目管理

#### <u>项目管理功能入口</u>

| ☆ 🦳 基础数据管理                             |
|----------------------------------------|
|                                        |
| رن <del>کے عبداعد</del> 🕞              |
| ■ 网络定义                                 |
|                                        |
|                                        |
| 回しつ 双根に 2 与後者                          |
|                                        |
|                                        |
| 医心包 对现管性                               |
|                                        |
|                                        |
| 白儿子 前目管理                               |
|                                        |
|                                        |
| : ::: 파티티ઝ                             |
|                                        |
|                                        |
| 1.1 项目提准价设置                            |
|                                        |
|                                        |
| …」 项目出 由 必 過 異                         |
| 一 一 火日ル急り攻且                            |
|                                        |
| ···· · · · · · · · · · · · · · · · · · |
|                                        |
|                                        |
| ···· · · · · · · · · · · · · · · · · · |
| 计算机 化合物化 日                             |
|                                        |
| Local Advances ID                      |
|                                        |
|                                        |
|                                        |
| 100 夜市10日                              |
| 哆刀 极自                                  |
|                                        |
| ttil TCD10厘限分编码                        |
|                                        |

# 1.4.1 项目目录

进入<u>项目目录</u>子系统。

| <ul> <li>         ・         ・         ・</li></ul> | t   |              |       |               |           |          | _        | _        |                                       |                                         |
|---------------------------------------------------|-----|--------------|-------|---------------|-----------|----------|----------|----------|---------------------------------------|-----------------------------------------|
| 系统(S) 模块(M) 操作(A)                                 | 工具  | ( <u>T</u> ) | 帮助(H) |               |           |          |          |          |                                       |                                         |
| :風谷!:須同勿 13%                                      | - 🔊 | 1            | 12 A  | 43 43 (2) m   |           |          |          |          |                                       |                                         |
| /項目录                                              |     |              |       |               |           |          |          |          |                                       | ÷ >                                     |
| 🗉 🖽 项目类别                                          |     | ±1℃/7        | 冲 拼支印 | 五谷田           | 面日夕称      | TÎ       | 5 A ÆLI  |          | ····································· |                                         |
| 占 🗁 西药                                            | ≫ n | 3P#:#        | 바 개함원 | дею           |           |          |          | <u>₹</u> | ເຫຼ //                                |                                         |
| 🖻 🗁 西药费                                           | 行   | 选            | 项目编码  | 项目名称          | 规格/说明     | 计量单位     | 単价       | 医保发送     | 是否医保                                  | 医保编码 ^                                  |
| ── 🗀 西药内服                                         | ▶1  |              | 1001  | 盐酸米诺环素胶囊      | 50mg*20粒  | 盒        | 58.2300  | Y        | Y                                     | 10105003195143910101                    |
| ──□ 西药外用                                          | 2   |              | 1004  | 替硝唑片          | 0.5g*8片   | 合        | 2.2000   | Y        | Y                                     | 10305006109065210101                    |
| ── 🗁 西药注射剂                                        | 3   |              | 1005  | 维生素B2片        | 5mg*100s  | 片        | 0.0200   | Y        | Y                                     | 10602002109084910502                    |
| 🔤 西药专科                                            | 4   |              | 1006  | 醋酸泼尼松片(强的松    | 5mg*100s  | 片        | 0.0520   | N        | N                                     |                                         |
| ⊡ □□ 中成药                                          | 5   |              | 1007  | 吲哚美辛片(消炎痛片)   | 25mg*100s | 片        | 0.0100   | Y        | Y                                     | 10403039109013910501                    |
| ⊡ □□ 中草药                                          | 6   |              | 1008  | 妇康宝口服液        | 10mL*6支   | 合        | 25.4000  | N        | N                                     |                                         |
| 耗材                                                | 7   |              | 1009  | 富马酸酮替芬片       | 1mg*60粒   | 片        | 0.0310   | Y        | Y                                     | 11102001109015910501                    |
|                                                   | 8   |              | 1010  | 化瘀舒经胶囊        | 0.35g*24粒 | 合        | 19.9000  | N        | N                                     |                                         |
|                                                   | 9   |              | 1011  | 维生素B6片        | 10mg*100S | 片        | 0.0100   | Y        | Y                                     | 10602001109259510501                    |
|                                                   | 10  |              | 1012  | 枸橼酸喷托维林片 (咳   | 25mg*100片 | 片        | 0.0400   | N        | N                                     |                                         |
|                                                   | 11  |              | 1013  | 钠催离 (吲达帕胺缓释片) | 1.5mg*1   | 片        | 1.9190   | Y        | Y                                     | 11504034058067640101                    |
| 一 一 一 一 一 一 一 一 一 一 一 一 一 一 一 一 一 一 一             | 12  |              | 1014  | 盐酸多西环素片 (强力   | 0.1g*100s | 片        | 0.1000   | N        | N                                     |                                         |
| 1 化视频                                             | 13  |              | 1019  | 格列吡嗪控释片(瑞易宁)  | 5mg*14s   | 盒        | 38.6700  | Y        | Y                                     | 10808016078314110101                    |
| □ ば家.0<br>□ 庄位委                                   | 14  |              | 1020  | 枸橼酸西地那非片      | 100mg*1片  | 盒        | 117.7600 | N        | N                                     |                                         |
| 四 护理费                                             | 15  |              | 1021  | 盐酸甲氧氯普胺(胃复    | 5mg*100s  | 片        | 0.0410   | N        | N                                     |                                         |
|                                                   | 16  |              | 1023  | 盐酸特拉唑嗪片(高特灵)  | 2mg*14s   | 盒        | 40.9000  | Y        | Y                                     | 11504133109559440102                    |
| □ 挂号费                                             | 17  |              | 1024  | 盐酸消旋山莨菪碱片(6   | 10mg      | 片        | 0.0940   | Y        | Y                                     | 11403035109181510502                    |
| 其他费                                               | 18  |              | 1025  | 硝酸异山梨酯片(消心    | 5mg*100s  | 片        | 0.0300   | N        | N                                     |                                         |
|                                                   | 19  |              | 1026  | 谷维素片          | 10mg*100片 | 片        | 0.0500   | Y        | Y                                     | 11209049109721910501                    |
|                                                   | 20  |              | 1027  | 益气养血口服液       | 10ml*10支  | 合        | 17.8300  | N        | N                                     | ~                                       |
|                                                   | <   |              | Ш     |               | 1         | 1        |          |          |                                       | >                                       |
| 查询完毕!                                             |     |              |       | 登陆用户: (adm)管理 | 2016-03-  | 12 14:25 | 授权予:厦    | 门某某医院    | 厦门艾众信                                 | 息科技有限公司版权所有                             |
|                                                   |     |              |       |               |           |          |          |          |                                       | ,,,,,,,,,,,,,,,,,,,,,,,,,,,,,,,,,,,,,,, |

#### 项目目录**主界面**

项目目录包括西药、中药、服务、耗材和物资五大类,每一大类下面可以由用户自定 义小类,如图所示,其中物资类只用于库存的进出库,不作为收费的项目使用。

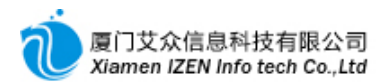

◆ 项目类别编辑

用鼠标右键点击项目类别中的一项, 弹出菜单操作。

| 一 四 项目类别                              |     |         |
|---------------------------------------|-----|---------|
|                                       |     |         |
| 🖻 🗁 西药                                |     |         |
| 白 (合) 西茶                              | #   |         |
|                                       | Eą. | 新建下级    |
|                                       |     | 属性      |
|                                       | E.  | 停用      |
|                                       | Щ.  | 重命名     |
| ● ● ● ● ● ● ● ● ● ● ● ● ● ● ● ● ● ● ● | ß   | <br>移动到 |
|                                       | Roy |         |
| ■ □ 服务                                | Å   | 查找下一个   |
| 12014                                 | (P) | 刷新      |
|                                       | ŵ   |         |
|                                       | _   |         |
|                                       |     |         |
|                                       |     |         |
|                                       |     |         |

#### 项目类别编辑

新建下级<br/>后会在该类别下面增加一项新建文件夹的类别, 输入类别名称后会自动保存新的类别。

点击属性后会弹出该类别的属性,请根据窗口内容提示输入正确的内容后保存。

| 🖀 类别属性 |         | $\mathbf{X}$ |
|--------|---------|--------------|
| 类别编码:  | 00501   | ] :          |
| 拼 音 码: | XYF     | D            |
| 五 笔 码: | SAX     |              |
| 发票项目:  | 西药费 👤 👻 |              |
| 健康日报分类 | 西药费 👤 👻 |              |
| 中药使用类别 | •       |              |
| 排 序:   | 1       |              |

#### 项**目属性**编辑

其中发票项目项指该类别下的所有项目在打印收费票据的时候全部汇总为此发票

项目。

项目类别的其他操作请按相应的菜单项进行操作。

◆ 项目编辑

项目编辑请用鼠标右键点击项目列表弹出菜单操作。

| <b>数据</b> 项 输入                                                                      | <b>、</b> 说 <b>明</b>                                                    |
|-------------------------------------------------------------------------------------|------------------------------------------------------------------------|
| 医保发送 项目是否要发送到医保中心结算,选Y时是要<br>心系统上的编码一致,是否医保和发票项目也<br>,可以选N不发送作为自费项目本地结算而与<br>是否医保项。 | 发送,当选Y时此项目的医保编码必须与医保中<br>要一致,如果在医保中心系统上找不到此项目<br>医保中心系统无关,选N时无须填写医保编码与 |
| 变价 开处方时是否可以由医生更改费用项目的价格                                                             | 8, 选Y时 <b>表示可以。正常情况</b> 应该设 <b>成</b> N。                                |

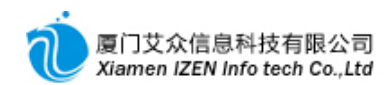

| 批次                                                                 | <b>是否启用批次管理,只适用于药品项目,选Y时表示启用。</b>                |
|--------------------------------------------------------------------|--------------------------------------------------|
|                                                                    | 药品的零售包装单位是否可以按每次用量多次使用,一般口服用药可以多用,注射用药不能         |
| 多用                                                                 | 多用, 选Y时表示可以多用。                                   |
| 诊 <b>察</b>                                                         | <b>是否是诊察费。</b> 选Y时该项 <b>目在一天只能收费一次。</b>          |
| 刘景拚 <b>笛</b> 索                                                     | 电子处方中的每次用量单位与零售单位之前的换算,如一盒有几克,一瓶有几毫升等等,目         |
| <b>剂里拱异竿</b>                                                       | 的是为了根据医生开的用量自动计算出应收费的数量。                         |
| 社保剂量转换                                                             |                                                  |
|                                                                    | 医生开处方时每次用量是以克或其他不能让病号直观看清楚的单位的情况下,需要转换为病         |
| -<br>-<br>-<br>-<br>-<br>-<br>-<br>-<br>-<br>-<br>-<br>-<br>-<br>- | 号可以直观看清楚的片或粒等等,即1克为几粒,小数点保留到6位。这样在发药时贴在药品        |
| 又约刑里积换                                                             | 包装盒上的用法标签才能直观体现出来。选Y时表示需要转换,需要设置发药剂量单位与发         |
|                                                                    | 药剂量换 <b>算率。</b>                                  |
|                                                                    | 发药时贴 <b>在药品包装盒上的用法</b> 标签 <b>打印出来的注意事</b> 项。     |
|                                                                    | <b>其他项在系统没有特别提示一定要录入的情况下可以不用录入。医保药品在做库存盘点申</b> 请 |
|                                                                    | 时需要包含商品名与厂家                                      |
|                                                                    |                                                  |

# 项**目数据**项输入说明表

## ◆ 项目批量修改

在需要更改的项目前打勾,或者用鼠标左键点击选择列的标题"选"字样作全选,此 时全部项目都打勾,"选"字样变成"弃"字样,点击"弃"字样,所有项目都不选,"弃"字样 恢复"选"字样。选择完需要批量更改的项目后,按鼠标右键弹出菜单,点击"批量更新到 当前行以下所选项的值",并选择其中一项做为需要更改的列值。需要注意的是,需要先 点击其中的一行来做为需要更改的参照值,如果所有行都没有想要更改的值,可以先对 一行进行修改,然后再以这行做为标准批量更改。

#### 1.4.2 项目标准价设置

进入项目标准价设置子系统。

| ◎ 項目标准价设置 - IZC                       | Class.Net                              |        |                    |                  |          |        |         |             | - DX       |
|---------------------------------------|----------------------------------------|--------|--------------------|------------------|----------|--------|---------|-------------|------------|
| 系统(S) 模块(M) 操作(A                      | A) 工具(T) 帮助(H)                         |        |                    |                  |          |        |         |             |            |
| !!!!!!!!!!!!!!!!!!!!!!!!!!!!!!!!!!!!! | 16 🖉 🗁 🐴 🛙                             |        |                    |                  |          |        |         |             |            |
| 項目标准价设置                               |                                        |        |                    |                  |          |        |         |             | - ×        |
| 定价方式名称                                | □ □□ 项目类别                              | 🝼 清除条件 | 拼音码 zcf            | 五笔码              | 项目名称     | 3      | 项目编码    | Q, <u>3</u> | <b>筆</b> 询 |
| 医保 白典                                 | □-□ 四約                                 | 行选项    | 目编码  项             | 目名称              | 规格       | 计量单位   | 所属类别    | 参考价         | 标准价        |
|                                       |                                        | 1      | 1001 盐             | 酸米诺环素胶囊          | 50mg*20粒 | 盒      | 西药内服    | 58.2300     | 50.0000    |
|                                       | ■ 🔄 中草药                                | ▶2     | 1004 <sup>챰·</sup> | 硝唑片              | 0.5g*8片  | 合      | 西药内服    | 2.2000      | 2.0000     |
|                                       | 11 11 11 11 11 11 11 11 11 11 11 11 11 |        |                    |                  |          |        |         |             |            |
|                                       | ⊡物资                                    |        |                    |                  |          |        |         |             |            |
|                                       |                                        |        |                    |                  |          |        |         |             |            |
|                                       |                                        |        |                    |                  |          |        |         |             |            |
|                                       |                                        |        |                    |                  |          |        |         |             |            |
|                                       |                                        |        |                    |                  |          |        |         |             |            |
|                                       |                                        |        |                    |                  |          |        |         |             |            |
|                                       |                                        |        |                    |                  |          |        |         |             |            |
|                                       |                                        |        |                    |                  |          |        |         |             |            |
|                                       |                                        |        |                    |                  |          |        |         |             |            |
|                                       |                                        |        |                    |                  |          |        |         |             |            |
|                                       |                                        |        |                    |                  |          |        |         |             |            |
|                                       |                                        |        |                    |                  |          |        |         |             |            |
|                                       |                                        |        |                    |                  |          |        |         |             |            |
| 保存成功!                                 |                                        | 登陆用户   | :(adm)管理员/         | 2016-03-12 14:25 | 授权予日     | 厦门某某医院 | 8 厦门艾众信 | 息科技有限。      | 司版权所有      |

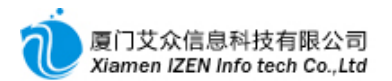

#### 项目标**准价**设置主界面

标准价是针对在定价方式中设置的多种定价方式对每种定价方式的不同项目设置 的一个优惠前的价格。对没有设置的项目以项目目录中的价格为准,因此如果项目不 存在多种优惠前价格,此模块可以不用设置。

先点击定价方式列表中的一种定价方式,在项目列表中显示此种定价方式下的有设 置新价格的项目列表,用鼠标右键点击项目列表弹出菜单,进入编辑状态后再从项目 目录选择加入,加入后可调整新的标准价,其中的参考价为在项目目录中设置的价格。 也可以批量调整标准价,在右键菜单中点击批量更改标准价,按照一定的规则批量生 成。

说明:在如果标准价与参考价一样,可以不用设置,系统会自动采用项目目录中的价格。

#### 1.4.3 项目优惠价设置

进入项目优惠价设置子系统。

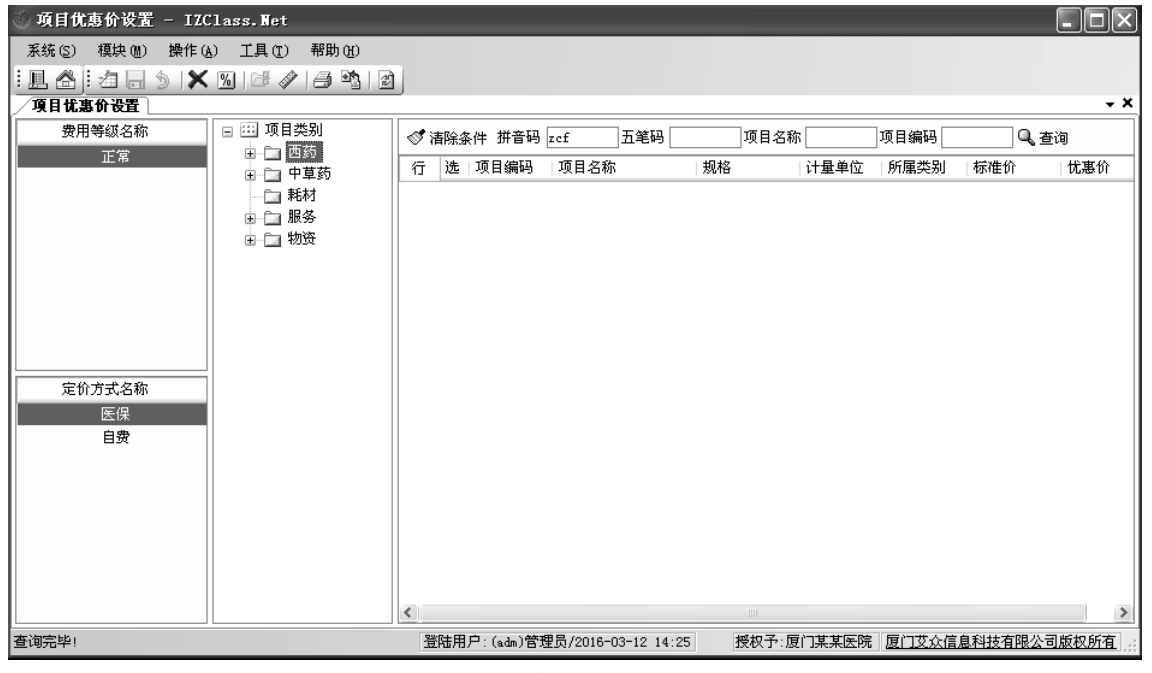

项目优**惠价**设置主界面

优惠价是针对在定价方式中设置的定价方式下的费用等级对每种等级的不同项目 设置的一个优惠后的价格。对没有设置的项目以标准价为准,因此如果项目不存在优 惠后的价格,此模块可以不用设置。

先点击费用等级列表中的一种费用等级名称,在项目列表中显示此种等级方式下的 有设置优惠后价格的项目列表,用鼠标右键点击项目列表弹出菜单,进入编辑状态后 再从项目目录选择加入,加入后可调整优惠价,其中的标准价为在标准价设置中定的 价格,如果标准价没有设置,则是项目目录中设置的价格。也可以批量调整优惠价,在 右键菜单中点击批量更改标准价,按照一定的规则批量生成。

说明:在如果优惠价与标准价一样,可以不用设置,系统会自动采用标准价。

#### 1.4.4 检验项目明细

进入检验项目明细子系统。

| 检验项目明细 - IZClass.Ne                    | et    |       |          |             |            |                |              |       |        |       |             | - 0×         |
|----------------------------------------|-------|-------|----------|-------------|------------|----------------|--------------|-------|--------|-------|-------------|--------------|
| 系统(S) 模块(M) 操作(A) 工                    | 具(T)  | 帮助    | ታዊጋ      |             |            |                |              |       |        |       |             |              |
| 1. A 3 4 5 16 13 1                     | à l A | 6 Dh  |          |             |            |                |              |       |        |       |             |              |
| 检验项目明细                                 |       |       |          |             |            |                |              |       |        |       |             | + X          |
| 🖃 🖽 检验项目类别                             |       | ±rç∕a | (件 拼 辛 和 | 五葉四         | ាក         | 日夕称 面          | 日代現          | (± 9  | ■米刑「   | -     | 10 <b>ж</b> | <b>句</b> 、\\ |
|                                        |       | ныха  |          |             | ~~         |                |              | >0.7  |        |       | 1-6-0-      |              |
| □□ 血库检查                                | 行     | 选     | 项目名称     | 项目代码        | 单位         | 参考范围           | 结果类型         | 下限值   | 下标     | 上限值   | 上标          | 列举结: ^       |
| 🔤 细胞标志物检查                              | ▶1    |       | 白细胞总数    | WBC         | 10~9/L     | 4-10*10*9/L    | 数值范围         | 4     | ↓ ↓    | 10    | 1           |              |
| □ 化学检查                                 | 2     |       | 淋巴细胞数目   | Lymph#      | 10~9/L     | 0.8-4.0        | 数值范围         | 0.8   | ¥      | 4     | 1           | =            |
| 🔤 血液凝固检查                               | 3     |       | 中间细胞比    | MID         | 10~9/L     | 1-15%          | 数值范围         | 0.1   | ¥      | 0.9   | 1           |              |
| ──□ 治疗性药物监测检查                          | 4     |       | 中性粒细胞数目  | Gr an#      | 10~9/L     | 2.0-7.0        | 数值范围         | 2     | ¥      | 7     | 1           |              |
| ─────────────────────────────────────  | 5     |       | 淋巴细胞比    | W-SCR       | %          | 20-40%         | 数值范围         | 20    | ¥      | 40    | 1           |              |
| □□ 血液学检查                               | 6     |       | 中性细胞百分比  | Mid%        | %          | 3.0-9.0        | 数值范围         | 3     | ¥      | 9     | 1           |              |
| ──□ 人类白细胞抗原检查                          | 7     |       | 中性料细胞百分比 | Gr an%      | %          | 50.0-70.0      | 数值范围         | 50    | ¥      | 70    | 1           |              |
| → 🔄 微生物学检查                             | 8     |       | 血红蛋白     | HCB         | g/L        | 110-160 g/L    | 数值范围         | 120   | ¥      | 160   | 1           |              |
| ──□ 血清学检查                              | 9     |       | 红细胞总数    | RBC         | 10~12/L    | 4-10*10*9/L    | 数值范围         | 4     | ¥      | 5.5   | 1           |              |
|                                        | 10    |       | 红细胞压积    | HCT         | %          | 36-48%         | 数值范围         | 40    | ¥      | 50    | 1           |              |
| □ 尿液分析检查                               | 11    |       | 平均红细胞体积  | MCV         | Fl         | 82.0-95.0      | 数值范围         | 82    | ¥      | 95    | 1           |              |
|                                        | 12    |       | 平均红细胞血红  | MCH         | pg         | 27.0-31.0      | 数值范围         | 27    | ¥      | 31    | 1           |              |
|                                        | 13    | Ē     | 平均红细胞血红  | MCHC        | g/L        | 320-360        | 数值范围         | 320   | ¥      | 360   | 1           |              |
| □ 鼠生初駅感性は道                             | 14    | Ē     | 红细胞分布宽度  | RDW-CV      | *          | 11.5-14.5      | 数值范围         | 11.5  | ¥      | 14.5  | 1           |              |
|                                        | 15    | Ē     | 红细胞分布宽度  | RDW-SD      | Fl         | 35.0-56.0      | 数值范围         | 35    | ¥      | 56    | 1           |              |
| □ 大孤堂位堂<br>□□ 前期新采用化学校本                | 16    | 后     | 血小板      | PLT         | 10~9/L     | 100-300*10*9/L | 数值范围         | 100   | ¥      | 300   | 1           |              |
| ■ ************************************ | 17    | 后     | 平均血小板体积  | MPV         | Fl         | 7.0-11.0       | 数值范围         | 7     | ¥      | 11    | 1           |              |
|                                        | 18    | F     | 血小板分布宽度  | PDW         | 1          | 15.0-17.0      | 数值范围         | 15    | ,<br>t | 17    | 1           |              |
|                                        |       |       |          | nam         | ~          | 0.400.0.000    | ¥% /= ++ ==1 | 0.400 |        | 0.000 |             | ~            |
|                                        | <     | _     |          |             |            |                |              |       |        |       |             | >            |
| 进入检验项目明细                               |       |       | 登陆用      | ]户: (adm)管理 | 里员/2016-03 | -12 14:25 授校   | ?予:厦门某某      | 医院厦   | 门艾众们   | 言息科技有 | 限公司         | 版权所有         |
|                                        |       |       |          |             |            |                |              |       |        |       |             |              |

检验项**目明**细**主界面** 

检验项目明细是检验室填写检验结果的最小项目,可以对检验项目明细分级归类, 分类的操作是用鼠标右键点击检验项目类别,弹出菜单,按菜单的项目项操作。点击其

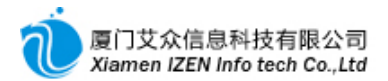

中一个分类,在项目列表中会显示此类别下的项目明细,用鼠标右键点击检验项目明

细列表, 弹出菜单, 按菜单的相应项操作。

| <b>数据</b> 项   | 输 <b>入</b> 说 <b>明</b>                                                                                                    |
|---------------|----------------------------------------------------------------------------------------------------|
| 结 <b>果</b> 类型 | 检验室填写检验结果的方式,分为3种方式:<br>①数值范围:指输入一个数字,系统会判断是否超出范围,并做标志,需要指明下限值、下限<br>标志、上限值和上限标志,上限值与下限值根据参考范围的最小和最大值。<br>②列举选择:指事先设置好几种结果,由录入者选择录入,并根据选择的项目做相应的标志,<br>需要设置列举结果项目与列举结果提示,列举结果指事先设好的结果,用分号隔开,如"阴<br>性;阳性",列举结果提示指对应的提示标志,如"-;+",数目要一致。<br>③直接输入:结果由录入者直接字符输入。 |
|               |                                                                                                    |

检验项**目明**细**数据**项说明

如果在费用项目目录的服务类下已经录入和检验项目明细名称一样的项目,可以快

速从项目目录中读取项目名称,具体操作是在右键菜单中点击从项目目录读入项目名

称菜单项快速录入名称,但需要维护其他数据项。

#### 1.4.5 检验项目

进入检验项目子系统。

| 检验项目 - IZClass.     1     1     2     1     2     1     2     1     2     1     2     1     2     1     2     1     2     1     2     1     2     1     2     1     2     1     2     1     2     1     2     1     2     1     2     1     2     1     2     1     2     1     2     1     2     1     2     1     2     1     2     1     2     1     2     1     2     1     2     1     2     2     2     2     2     2     2     2     2     2     2     2     2     2     2     2     2     2     2     2      2     2     2     2     2     2     2     2     2     2     2     2     2     2     2     2     2     2     2     2     2     2     2     2     2     2     2     2     2     2     2     2     2     2     2     2     2     2     2     2     2     2     2     2     2     2     2     2     2     2     2     2     2     2     2     2     2     2     2     2     2     2     2     2     2     2     2     2     2     2     2     2     2     2     2     2     2     2     2     2     2     2     2     2     2     2     2     2     2     2     2     2     2     2     2     2     2     2     2     2     2     2     2     2     2     2     2     2     2     2     2     2     2     2     2     2     2     2     2     2     2     2     2     2     2     2     2     2     2     2     2     2     2     2     2     2     2     2     2     2     2     2     2     2     2     2     2     2     2     2     2     2     2     2     2     2     2     2     2     2     2     2     2     2     2     2     2 | ◎ 检验项目 - IZClass.Net |                    |                     |            |             |                       |         |     |               |         |  |
|----------------------------------------------------------------------------------------------------|----------------------|--------------------|---------------------|------------|-------------|-----------------------|---------|-----|---------------|---------|--|
| 系统( <u>S</u> ) 模块(M) 操作(A                                                                                                    | ) I                  | 具(T) 帮助(H)         |                     |            |             |                       |         |     |               |         |  |
| 「見合け有同う」。                                                                                                    | ¶a- (                | b 14 14 Ph         |                     |            |             |                       |         |     |               |         |  |
| 检验项目                                                                                                    |                      |                    |                     |            |             |                       |         |     |               | τ×      |  |
| □ Ⅲ 检验项目类别                                                                                                    |                      | ≠™◇々冲 拼交頭「         | 工作加                 | 拉瓜夕        | · 秘         | a adata               | t# 3    | + [ | ,<br>++       | <u></u> |  |
| □ 实验室报告.汇总                                                                                                    | _ ≫ ∩                | 自然余件 近日吃 [         |                     | 122.322.42 | 1440        | Mama <del>u</del> n-D | 9254    |     | ×             | ÷       |  |
|                                                                                                    | 行                    | 选 检验名称             | 检验代码                | 说明         | 明  标本       | 2                     | 标本危险程度  | 标本: | 采集部位          | 14      |  |
| 🔄 细胞标志物检查                                                                                                    | ▶1                   | 🔲 血常规              |                     |            |             | 血液                    |         |     |               |         |  |
|                                                                                                    | 2                    | 🗌 凝血四项             |                     |            |             | 血液                    |         |     |               |         |  |
| 🔤 血液凝固检查                                                                                                    | 3                    | 🗌 两对半              |                     |            |             | 血液                    |         |     |               |         |  |
| 📄 🔤 治疗性药物监测检                                                                                                    | 4                    | 🗌 фінсс            |                     |            |             | 血液                    |         |     |               |         |  |
| □ 生育能力检查                                                                                                    | 5                    | □ 精液               |                     |            |             | 精液                    |         |     |               | ~       |  |
| □ 血液学检查                                                                                                    | <                    |                    |                     | i          | i           |                       |         | 1   |               | >       |  |
| □ 人类白细胞抗原检1                                                                                                    | 同校                   | ふうして ABKAD Doop ** |                     |            |             |                       |         |     |               |         |  |
| □ 微生物学检查                                                                                                    |                      |                    | 应短货用坝日              |            |             |                       |         |     |               |         |  |
|                                                                                                    | 行                    | 选项目名称              | 项目代4                | 9 単位       | 参考范围        | 结果类类                  | 2 下限値   | 下标  | 上限值           | 上标      |  |
|                                                                                                    | ▶1                   | 📃 白细胞总数            | WBC                 | 10~9/L     | 4-10*10*9/I | 数值范                   | 围 4     | ¥   | 10            | 1       |  |
|                                                                                                    | 2                    | 🗌 红细胞总数            | RBC                 | 10~12/L    | 4-10*10*9/L | 数值范                   | 围 4     | ¥   | 5.5           | 1       |  |
|                                                                                                    | 3                    | 🗌 血红蛋白             | HCB                 | g/L        | 110—160 g/L | 数值范                   | 围 120   | ¥   | 160           | 1       |  |
| □ 細胞计数+分尖检1                                                                                                    | 4                    | 🗌 红细胞压积            | HCT                 | %          | 36-48%      | 数值范                   | 围 40    | ¥   | 50            | 1       |  |
| □ 鼠生初敏感性试验                                                                                                    | 5                    | 🗌 血小板              | PLT                 | 10~9/L     | 100-300*1   | 数值范                   | 围 100   | ¥   | 300           | 1       |  |
|                                                                                                    | 6                    | 🗌 淋巴细胞比            | W-SCR               | %          | 20-40%      | 数值范                   | 围 20    | ¥   | 40            | 1       |  |
| □ 关视单位型<br>□ 前期前采用化学协会                                                                                                    | 7                    | 🗌 中间细胞比            | MID                 | 10~9/L     | 1-15%       | 数值范                   | 围 0.1   | ¥   | 0.9           | 1       |  |
| □ **·欧明文至化子包3<br>□ 细胞学检查                                                                                                    | 8                    | 🗌 粒细胞比             | LCR                 | 1          | 50-70%      | 数值范                   | 围 0     | ¥   | 0             | 1       |  |
| PH/ISTICE                                                                                                    | 1                    |                    |                     |            |             |                       |         |     |               | 3       |  |
|                                                                                                    |                      |                    |                     |            |             |                       |         |     | The sector of |         |  |
| 查询完毕!                                                                                                    |                      | 登陆用户:(ad           | 伽)管理员/2016-03-12 2: | .:29 扔     | それ予:厦门某某    | 医院厦                   | 门艾众信息科技 | 有限公 | 、司版权列         | 疽 ";;   |  |

检验项目主界面

检验项目是医生开具检验单的项目,检验项目必须包含检验项目明细子项,检验项 目分类与检验项目明细分类一致。点击其中一个分类,在检验项目列表中会显示此类 别下的项目,用鼠标右键点击检验项目列表,弹出菜单,按菜单的相应项操作。

点击其中一个检验名称,在检验项目明细列表中会显示此检验项目包含的检验项目 明细子项,用鼠标右键点击检验项目明细列表,弹出菜单,可以单个输入检验项目明细 子项,也可以从检验项目明细目录中批量导入检验项目明细子项。为清楚展现检验报 告,请做好项目明细的排序,依此从小到大排列。

说明:检验项目与费用项目的概念不同,费用项目是收费标准的名称,而检验项目 是具体执行检验的项目,是一个行为的名称,不要混淆。一个检验项目可以对应多个 费用项目,由医院决定如何收费。

医生开具检验单的时候系统要能自动产生检验的相关费用,因此需要对每个检验项 目设置费用项目。

| 检验项目 - IZClass.  | let         |      |                         |             |       | _     | _       |          |         |                  |                       |
|------------------|-------------|------|-------------------------|-------------|-------|-------|---------|----------|---------|------------------|-----------------------|
| 系统(S) 模块(M) 操作(A | ) I         | 具(T) | 帮助(H)                   |             |       |       |         |          |         |                  |                       |
| · L 合 : 名 日 5 日; | <b>%</b> -6 |      | <b>3</b>   <b>3 1 1</b> |             |       |       |         |          |         |                  |                       |
| 检验项目             |             |      |                         | ,           |       |       |         |          |         |                  | - ×                   |
| 🗆 🖽 检验项目类别       | <b>S</b> 1  | 事除条  | 件 拼音码                   | 五笔码         | 检     | 验名称   | 检验编码    | 9        | 标本      | :<br>  共         | 淳一                    |
| □ 实验室报告 汇总       | 行           | 洗    |                         | □检验代码       | <br>g | 说明    |         | 标本危      | い。程度    | 标本采集部位           | <i>i</i> <b>i i i</b> |
| □ Ⅲ库检查           | ► 1         |      | 而堂坝                     | 22.522.1.4% |       | W8 73 | 血液      | 101-1-56 | SI MARK | No-Porton Cherry |                       |
| 山 如尼你心彻道里        | 2           |      | 凝血四项                    |             |       |       | 血液      |          |         |                  |                       |
| □ 血液凝固检查         | 3           | Ē    | 两对半                     |             |       |       | 血液      |          |         |                  | +                     |
| 📄 治疗性药物监测检       | 4           |      | Шнсс                    |             |       |       | 血液      |          |         |                  | +                     |
| 🔄 生育能力检查         | 5           |      | 精液                      |             |       |       | 精液      |          |         |                  | ~                     |
| □ 血液学检查          | <           | -    |                         | )           |       |       |         |          |         |                  | >                     |
| □ 人类日细胞抗原检1      | 同检          | 验项   | 目明细 噚 检验费用项             | E           |       |       |         |          |         |                  |                       |
| 山 加清学检查          | 行           | 选    |                         | 项目编码        | 规格    | 单位    | 单价      | 数量       | 日唯一     | 复合型费用            | 给药                    |
| □ 毒理学检查          | ▶1          | n    | 血细胞分析                   | 2717        | 全血细胞  | 套     | 18.0000 | 1        | N       | N                |                       |
| 🔤 🖓 尿液分析检查       | 2           |      | 静脉采血                    | 2933        | 1     | 次     | 2.0000  | 1        | Y       | N                |                       |
|                  | 3           |      | 一次性真空采血管                | 3780        | 无     | 个     | 0.5000  | 1        | N       | N                |                       |
| □ 细胞计数+分类检1      |             |      |                         |             |       |       |         |          |         |                  |                       |
| □ 微生物敏感性风短       |             |      |                         |             |       |       |         |          |         |                  |                       |
| 1 实验室检查          |             |      |                         |             |       |       |         |          |         |                  |                       |
| 📄 刺激耐受型化学检查      |             |      |                         |             |       |       |         |          |         |                  |                       |
| □ 细胞学检查          |             |      |                         |             |       |       |         |          |         |                  |                       |
| <                | <           |      |                         |             |       |       | )       |          |         |                  | >                     |
| 查询完毕!            |             | 2    | 登陆用户: (adm)管理员/2        | 2016-03-12  | 21:29 | 授权予:厦 | 门某某医院 厦 | 訂艾众      | 信息科技    | 有限公司版权所          | 疝.;;                  |

#### 检验项目费用设置

用鼠标右键点击检验项目费用列表, 弹出菜单, 可以单个输入费用项目, 也可以从 费用项目目录批量读入。

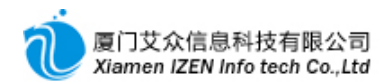

| <b>数据</b> 项 | 输入说 <b>明</b>           |  |  |  |  |  |  |  |  |
|-------------|------------------------|--|--|--|--|--|--|--|--|
| 日唯一         | 指每天不管开多少张检验单,此费用只计一次。  |  |  |  |  |  |  |  |  |
| 复合型费用       | 指同一种检验标本做多种检验项目时才产生费用。 |  |  |  |  |  |  |  |  |
|             |                        |  |  |  |  |  |  |  |  |

## 1.4.6 检查项目

进入检查项目子系统。

| 检查项目 - IZClass                                      | s.Net        |        |                                       |               |        |                         |           |             |         | _          |            |
|-----------------------------------------------------|--------------|--------|---------------------------------------|---------------|--------|-------------------------|-----------|-------------|---------|------------|------------|
| 系统(2) 模块(11) 操作                                     | ( <u>A</u> ) | 工具(T)  | 帮助(H)                                 |               |        |                         |           |             |         |            |            |
| · L 合: 名 - 5 16                                     | <b>F</b>   ] | 🖓 - 🕞  | 1 <b>2</b>   3 Pa                     | 2 1           |        |                         |           |             |         |            |            |
| 检查項目                                                |              |        |                                       |               |        |                         |           |             |         |            | <b>→ X</b> |
| 🖃 🖽 检查项目类别                                          | <b>1</b>     | 事除条件 拈 | <br>并音码                               |               | 项      | 目名称                     |           |             | 需执      | 行   貝共     | 淳一日        |
| — Dia B超                                            |              | 法 检查   | ····································· |               | A.M    | <u>+</u>                |           |             |         | いたい        | 据《个        |
|                                                     | 1.1          |        | 900 El 42 90<br>904:50                | 0093          | 199742 | - 00=                   | -         | 1 A LA 1754 | SCID SM | 1451¥16(10 |            |
|                                                     | <b>P</b> 1   | 時担い    | ₩200 <u>0</u>                         |               |        | 907<br>00 <b>7 (</b> 10 | 5<br>5/8) |             |         |            | - 11       |
| н — <u>1</u> д. д. д. д. д. д. д. д. д. д. д. д. д. | -2           |        |                                       |               |        | 20)500                  | ≤l≭)<br>≐ |             |         |            | =          |
|                                                     |              |        | <b>亟</b> ∕;‡刀                         |               |        | 100                     | ե<br>≓    |             |         |            |            |
|                                                     |              |        | (空酒)                                  |               |        | 707                     | ,r∟<br>≑  |             |         |            | - 1        |
|                                                     | -            |        | 、 e //// /                            |               |        | 150-                    | ⊔<br>≓    |             |         |            | - 1        |
|                                                     | -            |        | 函<br>四-4-                             |               |        | 100,                    | ,r<br>≠   |             |         |            | ~          |
|                                                     | <            |        | Ш                                     |               |        |                         |           |             |         |            | >          |
|                                                     | 寧检           | 查项目费用  | 目 噚 按部位计                              | 算费用           |        |                         |           |             |         |            |            |
|                                                     | 行            | 选 项目   | 名称                                    | 项目编码          | 规格     | 单位                      | 单价        | 数量          | 日唯一     | 给药方式       | 用          |
|                                                     | ▶1           | 🗌 腔内:  | 彩色多普勒超                                | . 2868        | 经直肠、   | 次                       | 98.0000   | 1           | N       |            |            |
|                                                     |              |        |                                       |               |        |                         |           |             |         |            |            |
|                                                     |              |        |                                       |               |        |                         |           |             |         |            |            |
|                                                     |              |        |                                       |               |        |                         |           |             |         |            |            |
|                                                     |              |        |                                       |               |        |                         |           |             |         |            |            |
|                                                     | <            |        |                                       |               |        |                         |           | )           |         |            | >          |
| 查询完毕!                                               |              | 登陆用川   | 户: (adm)管理员                           | /2016-03-13 0 | 9:20   | 授权予:厦门                  | 1某某医院 🛽   | 訂立文信        | 息科技有    | 限公司版权      | x所有 🔡      |

检查项目主界面

检查项目是医生开具检查单的项目,检查项目是一个综合性的名称,下面可分B超、 X光、CT等子类(可拓展),为了使医生开具的检查单能够传递到相应的执行科室,必须 把检查项目按子类区分开。

检查项目可以分级分类,用鼠标右键点击检查项目类别操作。此处的分类并非是指 子类,而是用户可以自行设置类别名称,但是类别名称设置好必须对类别名称设置所 归属的子类。在右键菜单中点击属性菜单项,弹出属性窗口,选择检查类别后保存。

| đ j            | 属性组 | 皣    | × |  |  |  |  |  |
|----------------|-----|------|---|--|--|--|--|--|
| 检查             | 类别: | B超 🔽 |   |  |  |  |  |  |
| 病理             | 检查: | N 💌  | ۵ |  |  |  |  |  |
| 排              | 序:  | 1    |   |  |  |  |  |  |
| ID:            |     | 101  |   |  |  |  |  |  |
|                |     |      |   |  |  |  |  |  |
|                |     |      |   |  |  |  |  |  |
|                |     |      |   |  |  |  |  |  |
| 设 <b>置子</b> 类别 |     |      |   |  |  |  |  |  |

**点击其中一个分**类, 在检查项目列表中会显示此类别下的项目, 用鼠标右键点击检 查项目列表, 弹出菜单, 按菜单的相应项操作。

医生开具检查单的时候系统要能自动产生检查的相关费用,因此需要对每个检查项目设置费用项目。用鼠标右键点击检查项目费用列表,弹出菜单,编辑后输入费用项目保存。同理也可以按部位产生费用。

说明:检查项目与费用项目的概念不同,费用项目是收费标准的名称,而检查项目 是具体执行检查的项目,是一个行为的名称,不要混淆。一个检查项目可以对应多个 费用项目,由医院决定如何收费。

如果在费用项目目录的服务类下已经录入和检查项目明细名称一样的项目,可以快速从项目目录中读取项目名称,具体操作是在编辑检查项目的右键菜单中点击从项目目录默认导入检查项目菜单项快速录入项目名称,但需要维护其他数据项,导入后会对检查项目默认设置一个费用项目,如果费用项目不只一个,再对费用项目进行编辑。

## 1.4.7 治疗项目

| ◎ 诊疗项目 - IZClas: | s.Net        |              |                |             |      |      |       |        |          |          |                   |            |
|------------------|--------------|--------------|----------------|-------------|------|------|-------|--------|----------|----------|-------------------|------------|
| 系统(S) 模块(M) 操作   | ( <u>A</u> ) | 工具           | (T) 帮助(H)      |             |      |      |       |        |          |          |                   |            |
| :                | #   [;       | . <b>N</b> a | • 🕼 🖪 🖉 🖌      | 2 1         |      |      |       |        |          |          |                   |            |
| 诊疗项目             |              |              |                |             |      |      |       |        |          |          |                   | <b>→ X</b> |
| □ □□ 诊疗项目类别      | <b>್</b> ಸ   | 都除了          | 条件 拼音码         | 五笔码         |      | 项目名  | 称     | 项目编    | <u>а</u> | 一一一帶执行   | う 📃 共享            | Ξ          |
| 一 詞 妇科治疗         | 行            | 选            | 诊疗项目名称         | 说明          | l î  | ②疗项  | 目代码   | 备注     | 拼音码      | 6        | 五笔码               | ^          |
| - 🔄 外科治疗         | ▶1           |              | 冷热湿敷           | 次           |      | 005  | 526   |        | I        | RSF      | URIG              | ≡          |
| 🔤 五官科治疗          | 2            |              | 阴道镜检查          | 无           |      | 005  | 529   |        | Y        | DJJC     | BUQSS             | _          |
| 🔤 口腔科治疗          | 3            |              | 宫颈注射           | 无           |      | 005  | 530   |        | 0        | JZS      | PCIT              | _          |
| 📄 神经科治疗          | 4            |              | 妇科特殊治疗(聚焦      | 无           |      | 005  | 534   | 500元   | FKTSZ    | L(JJCSF) | VTTGIU(BW         | FFI        |
| □ 结石科治疗          | 5            |              | 灌肠(中药)         | 无           |      | 005  | 535   |        | GC       | (ZY)     | IE (KA)           |            |
| □ 胃肠科治疗          | 6            |              | 宫颈抗菌膜          | 无           |      | 005  | 536   | 160元   | G        | JKJM     | PCRAE             | _          |
|                  | < 7          |              | 探洲市运行 (量=丛种)   | 17          |      | 005  | -07   |        | CVV7     | 1 (1577) | ייי זודעזוע (ידיב | ψn`        |
| □ 护理             | 冒诊           | 疗项           | 目费用            |             |      |      |       |        |          |          |                   |            |
|                  | 行            | 选            | 项目名称           | 项目编码        | 规格   |      | 单位    | 单价     | 数量       | 日唯一      | 给药方式              | 用          |
|                  | ▶1           |              | 冷热湿敷           | 2945        | 5    | 欠    | 次     | 5.0000 | 1        |          |                   |            |
|                  |              |              |                |             |      |      |       |        | 1        |          |                   |            |
|                  |              | 01           |                |             |      | 4774 |       |        | 카카바스가    |          | 88 사 국내왕 66       |            |
| 查询元毕!            |              | 宜            | 胎用尸:(adm)管埋页/2 | 016-03-13 0 | 9:20 | 授礼   | 以下:度「 | 呆呆医院   | 11220    | 自息科技有    | 服公司版权及            | 719        |

进入治疗项目子系统。

治疗项目主界面

治疗项目是医生开具治疗单的项目,治疗项目是一个综合性的名称,下面可分治疗 、手术等子类(可拓展),为了使医生开具的治疗单能够传递到相应的执行科室,必须把 治疗项目按子类区分开。

治疗项目可以分级分类,用鼠标右键点击检查项目类别操作。此处的分类并非是指 子类,而是用户可以自行设置类别名称,但是类别名称设置好必须对类别名称设置所 归属的子类。在右键菜单中点击属性菜单项, 弹出属性窗口, 洗择治疗类别后保存。

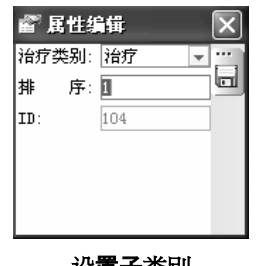

设置子类别

点击其中一个分类, 在治疗项目列表中会显示此类别下的项目, 用鼠标右键点击治 疗项目列表, 弹出菜单, 按菜单的相应项操作。

医生开具治疗单的时候系统要能自动产生治疗的相关费用,因此需要对每个治疗项目设置费用项目。用鼠标右键点击治疗项目费用列表,弹出菜单,编辑后输入费用项目保存。

说明:治疗项目与费用项目的概念不同,费用项目是收费标准的名称,而治疗项目 是具体执行治疗的项目,是一个行为的名称,不要混淆。一个治疗项目可以对应多个 费用项目,由医院决定如何收费。

如果在费用项目目录的服务类下已经录入和治疗项目明细名称一样的项目,可以快速从项目目录中读取项目名称,具体操作是在编辑治疗项目的右键菜单中点击从项目

目录默认导入治疗项目菜单项快速录入项目名称,但需要维护其他数据项,导入后会 对治疗项目默认设置一个费用项目,如果费用项目不只一个,再对费用项目进行编辑。

#### 1.4.8 ICD10国际编码

进入ICD10国际编码子系统。

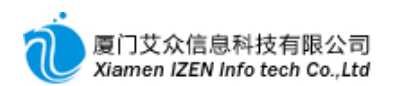

| 🍈 ICD10国际编码 - I7 | Clas         | s.N            | et                    |            |              |               | _    |        | $\mathbf{X}$ |
|------------------|--------------|----------------|-----------------------|------------|--------------|---------------|------|--------|--------------|
| 系统(S) 模块(M) 操作   | ( <u>A</u> ) | 工具             | ① 帮助(H)               |            |              |               |      |        |              |
| 「風谷」注目の「         | 2 🖻          |                | 动动门前                  |            |              |               |      |        |              |
| ICD10国际编码        | ~ ~          | -              |                       |            |              |               |      |        | - x          |
| □ III ICD-10国际编码 | ্ষ ম         | <b></b><br>「新学 | 件 拼音码 五笔码             | 项目名        | 3称项目         | 编码            | 🔍 查询 | »>     |              |
| 同妇科              | 行            | 选              | 项目名称                  | 项目编码       | 拼音码          | 五笔码           | 排序   | 所属类别   | ^            |
| 🔄 外科             | ▶1           |                | 外阴蜂窝织炎                | N76.201    | WYFWZY       | QBJPXO        | 24   | 诊断     |              |
| 🔤 五官科            | 2            |                | 阴蒂囊肿                  | N90.701    | YDNZ         | BAGE          | 46   | 诊断     | =            |
| ──□□□ □腔科        | 3            |                | 化脓性皮炎                 | L08.001    | HNXPY        | WENHO         | 91   | 诊断     |              |
|                  | 4            |                | 脓疱性皮疹                 | L08.002    | NPXPZ        | EUNHU         | 92   | 诊断     |              |
| 🛄 神经科            | 5            |                | 皮肤和皮下组织局部感染           | L08.900    | PFHPXZZJBGR  | HETHGXXNUDI   | 93   | 诊断     |              |
|                  | 6            |                | 过敏性湿疹                 | L20.802    | GMXSZ        | FTNIU         | 94   | 诊断     |              |
|                  | 7            |                | 过敏性皮炎                 | L23.901    | GMXPY        | FTNHO         | 95   | 诊断     |              |
|                  | 8            |                | 荨麻疹                   | L50.900    | XMZ          | AYU           | 96   | 诊断     |              |
|                  | 9            |                | 痤疮                    | L70.900    | CC           | w             | 97   | 诊断     |              |
|                  | 10           |                | 鸡眼                    | L84. x00   | JĬ           | СН            | 98   | 诊断     |              |
|                  | 11           |                | 痛风                    | M10.900    | TF           | UM            | 99   | 诊断     |              |
|                  | 12           |                | 肛门狭窄                  | K62.401    | GMXZ         | EUQP          | 102  | 诊断     |              |
|                  | 13           |                | 脱肛                    | K62.200    | TG           | EE            | 103  | 诊断     |              |
|                  | 14           |                | 呼吸道结核,未经细菌学或          | A16        | HXDJH, WJXJX | . KKUXS, FXXA | 125  | 诊断     |              |
|                  | 15           |                | 肠套叠                   | K56.100    | CTD          | EDC           | 167  | 诊断     | ~            |
|                  | <            | -              | 1                     | i<br>      | i            | ì             |      | >      |              |
| 查询完毕!            |              | 遺              | 陆用户:(adm)管理员/2016-03- | 13 09:20 授 | 权予:厦门某某医院    | 厦门艾众信息和       | 技有限公 | :司版权所有 | ī.,;         |

诊**断**编码**主界面** 

ICD10编码是具有统一标准的诊断、手术等项目的编码,编码必须统一,请参照医保

中心提供的项目设置。

# 1.5 系统管理

#### <u>系统管理功能入口</u>

基础数据管理
 系统管理
 系统管理
 第一条数表
 参数表
 文档模板设计
 病历案例维护

## 1.5.1 用户管理

进入<u>用户管理</u>子系统。

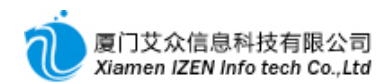

| 🌀 用户管理 -                               | IZClass.Net  |               |          |             |            | - DX   |
|----------------------------------------|--------------|---------------|----------|-------------|------------|--------|
| 系统( <u>S</u> ) 模块(                     | M) 操作(A)     | 工具(T) 帮助(H)   |          |             |            |        |
|                                        | 2 🖳 🗎 🎗      | 💷 - 🛃 🖓       | † Cz   E | 2211 122    | 💷 - 🙈 💰 🕼  |        |
| 用户管理                                   |              |               |          |             |            | - × ×  |
| 工作组名                                   | 描述           |               |          |             |            | ~      |
| 4 收费室                                  |              |               |          |             |            |        |
| 11111111111111111111111111111111111111 |              |               |          |             |            |        |
| 國住院护士                                  |              |               |          |             |            | =      |
| 透检验                                    |              |               |          |             |            |        |
| ■ 医学影像                                 |              |               |          |             |            |        |
| ■ 1293 注射<br>■ 1293 注射                 |              |               |          |             |            |        |
| 國訪房                                    |              |               |          |             |            | ~      |
|                                        | 全名           | 描述            |          |             |            |        |
| 🕰 cwz                                  | 陈医生          |               |          |             |            |        |
| <b>E</b> xcy                           | 徐医生          |               |          |             |            |        |
| <b>W</b> wfy                           | 王医生          |               |          |             |            |        |
|                                        |              |               |          |             |            |        |
|                                        |              |               |          |             |            |        |
|                                        |              |               |          |             |            |        |
|                                        |              |               |          |             |            |        |
| 选择行删除用户封                               | 登陆用户: (adm)管 | 建员/2016-03-13 | 16:07    | 授权予:厦门某某医院  | 厦门艾众信息科技有限 | 公司版权所有 |
|                                        |              | E             | 日白管理     | <b>主</b> 界面 |            |        |

用户管理包括工作组管理和用户名管理,工作组和用户名是多对多关系,即一个工 作组内有多个用户名,一个用户名可以隶属于多个工作组。

创建工作组的好处对于用户权限分配运用上起到重大作用。例如对门诊医生工作组 分配了一定的权限,则门诊医生工作组内的医生用户就都具有相同的权限,只要具有 这些权限的用户都可以加入到此工作组中,如果同一个用户名同时具有住院医生的工 作权限,则可以又加入到住院医生工作组中,这样就同时具有门诊医生的权限,又具有 住院医生的权限。管理员工作组是具有全部权限的组,只要加入到管理员工作组中,用 户将具有全部的工作权限。

用户名的显示方式可以全部显示,也可以只显示工作组内的用户,在工作组的右键 菜单中点击显示组内用户,则当点击工作组时,用户名列表只显示工作组内的用户,如 果要显示全部用户,在工作组的右键菜单中再点击显示组内用户,则恢复显示全部用 户。

具体的工作组和用户名的添加与操作请在相应的列表中点击右键菜单操作。添加的用户名需要设置密码后才能使用。

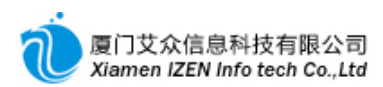

# 1.5.2 参数表设置

进入参数表子系统。

| 参数表 - IZC1a     | ass.Net        | _          |       |          | _                 |          |            |
|-----------------|----------------|------------|-------|----------|-------------------|----------|------------|
| 系统(S) 模块(M)     | 操作( <u>A</u> ) | 工具(I)      | 帮助(H) |          |                   |          |            |
| : L 🏠 : 🖻       |                |            |       |          |                   |          |            |
| 参数表             |                |            |       |          |                   |          | <b>→</b> × |
| 🖃 🖥 参数表         | ^              | 参数名        |       | 参数值      | 简称                | 描述       |            |
| 📔 🗁 业务控制        |                | ab needdo  |       | 1        | 启用执行》             | 系统       |            |
| - 🔄 病号管3        | 哩              |            |       |          |                   |          |            |
|                 | 5              |            |       |          |                   |          |            |
|                 | 费 1            |            |       |          |                   |          |            |
| □ 住院护:          | 土站 二           |            |       |          |                   |          |            |
| ●               | ± ∎            |            |       |          |                   |          |            |
|                 | ク<br>m         |            |       |          |                   |          |            |
|                 | E E            |            |       |          |                   |          |            |
| □ 世Pルム5         | 法              |            |       |          |                   |          |            |
| 「格式化            | ~              |            |       |          |                   |          |            |
|                 |                |            |       |          |                   |          |            |
| □□社保            |                |            |       |          |                   |          |            |
| ┃ □ 就诊卡         |                |            |       |          |                   |          |            |
| 查询              |                | 1          |       |          |                   |          |            |
|                 | ×              | N          |       |          |                   |          | <u> </u>   |
| 查 登陆用户: (adm)管理 | 员/2016-0       | 3-13 16:07 | 授权    | 2予:厦门某某医 | - 院   <u>厦门艾众</u> | 信息科技有限公司 | 司版权所有      |

参数表主界面

参数是管理控制应用层上的一个重要组成部份,在后面的业务管理运用介绍中会提 到对参数的设置。参数的设置是对参数值的修改,只要找到参数名后双击参数名或用 鼠标右键点击参数名弹出属性菜单,点击属性菜单项就可以在弹出的窗口中修改参数 值。

1.6 常用基础数据的综合运用

1.6.1 需要和医保中心编码对照的基础数据

①药物剂型:在1.1.1数据字典中操作。

②用药频度:在1.2.3 用药频度中操作。

③给药方式:在1.2.4 给药方式中操作。

④医生证件号码:在1.3.1 医院职员中操作。

⑤科室编码:在1.3.2 医院科室中操作。

⑥收费项目编码:在1.4.1 项目目录中操作。

⑦诊断编码:在1.4.8 ICD10国际编码中操作。

## 1.6.2 添加一个职员的步骤

添加一个职员需要涉及到多个地方的设置操作,不同类型的职员设置的地方有所不同。

①在1.5.1 用户管理中增加一个用户名。

②在1.3.1

**医院职员中增加一个**职员名称,记得在医生、护士、收费、药房、执行的相应项选择Y。设

置登陆名为前面增加的用户名。如果是医生、收费员、药房人员和执行人员,需要设置

签章。

③医生或护士的情况:在1.3.2 医院科室中把职员添加到相应的科室下面。

药房人员情况:在1.3.7 药房或仓库中把职员添加到相应的药房或仓库下面。

执行人员情况:在1.3.4 执行科室中把职员添加到相应的执行科室下面。

④医生的情况:在1.3.3 门诊医生诊察费设置中设置默认挂号费用和诊察费。

⑤医生的情况:在门诊管理的挂号管理下面的门诊排号医生排号。

# □2□ 门诊收费

# 2.1 门诊挂号管理

#### <u>门诊**挂号功能入口**</u>

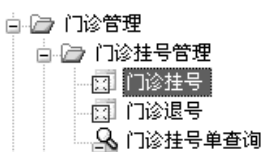

进入门诊挂号子系统。
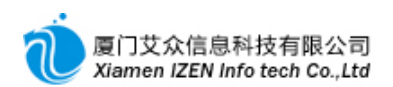

| ◎ 门诊挂号 - IZClass.Net           | _           |              |            |                       |               |          |
|--------------------------------|-------------|--------------|------------|-----------------------|---------------|----------|
| 系统(S) 模块(M) 操作(A) 视图(V) 工具(    | ) 票据(18) 帮助 | ) (H)        |            |                       |               |          |
| : 🛄 🛃 : eb) eb) 🛲 医保读卡 🔮 💋 💋 👔 | 1 2 6 9 1   | ? 执行挂号       |            |                       |               |          |
| /门诊挂号                          |             |              |            |                       |               | + ×      |
| 病号信息窗口 - × 「门路                 | ◎挂号信息 ————  |              |            | 记帐日期·201              | 6.01.05 收费    | 品. 管理品   |
| 病员号:                           |             |              |            |                       | 0.01.00 90.00 | N. BAIN  |
| 病号姓名:                          | 门诊科室        | 医生姓名         | 号码         | ↑ 病号姓名:               |               |          |
| 性别:                            | 内科          | 张医生          | 01         | 性别:                   | 男             | v        |
| 出生日期:                          | 肛肠科         | 曾医生          | 02         | 出生日期:                 | 2016.01.30    | -        |
| 年龄:                            | 妇科          | 管理员          | 03         | 年龄:                   |               |          |
| 医疗卡号:                          | 皮肤科         |              | 04         | 接号日期:                 | 2016 01 30    |          |
| 记帐:                            | 中医科         |              | 05         |                       | 2010.01.00    |          |
| 费别:                            | 口腔科         |              | 06         | 在专页用:                 | 主治医师          | <u> </u> |
| 医保卡号:                          | 麻醉科         |              | 07         | 定价万式:                 | 自费            | <b>v</b> |
| 医疗保险号:                         | 耳鼻咽喉科       |              | 08         | 费用等级:                 | 常规            | <b>•</b> |
| 身份证号:                          | 外科          |              | 09         | 费别:                   | 自费            | -        |
| 联系地址:                          | 泌尿外科        |              | 10         | 初复诊:                  | 初诊            | •        |
| 联系电话:                          | 药房          |              | 11         | 门诊类别:                 | 普通门诊          | <b>•</b> |
| IC卡状态:                         | 外科2         |              | 12         | 接导形式:                 | 工学性是          |          |
| 医院帐户余额:                        |             |              | 13         | <u>正守</u> ()<br>医房上日。 | 工中注力          |          |
| 医保帐户余额:                        |             |              | 14         | 医疗下专:                 |               | -        |
| 健康帐户余额:                        |             |              | 15         | 临时卡号:                 |               | _        |
| 基卫注册:                          |             |              | 16         | → 伸值金額:               |               |          |
|                                |             |              |            |                       |               |          |
| 进入门诊挂号                         | 登陆用户: (adm) | 管理员/2016-01- | 30 14:18 務 | それ予:厦门某某医院            | 1 厦门艾众信息科技    | 有限公司版权所有 |

门诊挂号主界面

| 按钮           | 名称              | 说 <b>明</b>              |
|--------------|-----------------|-------------------------|
| abl          | 医疗卡读卡           | 读 <b>院内医</b> 疗卡         |
| abl          | 临时卡读卡           | 读 <b>院内</b> 临时 <b>卡</b> |
| -            | 医保读卡            | 医保病号读卡                  |
| <u>&amp;</u> | 读 <b>病号档案</b> 库 | <b>非初次到</b> 诊自费病号读取     |
| Ø            | <b>医保</b> 关联    | 把医保卡号绑定到已存在病号档案库中的病号    |
| Ø            | 健康案档关联与注册       |                         |
| 2            | 刷新              |                         |
|              | 放弃本次挂号          | 信息填完后不挂号                |
| 1            | 执行挂号            | 确定挂号                    |

工具栏按钮说明表

### 2.1.1 自费病号挂号

自费病号首先要确定是否是初次到院就诊,也就是系统中是否有存在此病号的档案 信息。

◆ 初次到诊病号

初次到诊病号在系统中没有档案信息,直接在挂号信息中输入姓名,性别等信息,

如果医院启用医疗卡,在医疗卡号或临时卡号中输入卡号。确定信息无误后按工具栏的

执行挂号按钮。挂号后系统会自动把病号信息存入档案库。

**说明**:自费病号费别默认自费,请不要改动,定价方式与费用等级请与管理员联系 应输入内容。 ◆ 非初次到诊病号

非初次到诊病号指曾经在门诊部或住院部登记过,系统中已存在病号信息的病号。 对已存在病号信息的病号不用输入姓名,可以从病号库中直接读出病号信息。读出的方 法有几种:如果已登记医疗卡号或临时卡号,可以直接按工具栏的医疗卡读卡或临时卡 读卡读取,如果没有登记医疗卡号或临时卡号,可以按工具栏的读病号档案库读取。读

出病号信息后再输入其他信息后确认无误按工具栏的执行挂号按钮。

**注意**:如果确定病号已在系统病号档案库中存在,请一定要从病号库读取,否则如 果按初次到诊病号操作,系统将再保存另外一个病号档案,也就是同一个病号在系统 中存在多个档案记录,但系统是把他认为不同的病号档案的。当然在用初次到诊病号 操作时,系统会搜索档案库中的同名病号,并给于提示。复诊病号可以不用挂号,请 参考挂号注意事项。

### 2.1.2 医保病号挂号

医保病号会根据医保卡号自动识别是否是初次到诊病号,操作时不用输入病号姓名 等,只要按工具栏的医保读卡,系统就会自动填入信息,费别会自动默认认为医保,请不 要改动。读出病号信息后再输入其他信息后确认无误按工具栏的执行挂号。

说明:读卡后系统判断是否是初次到诊的病号是以医保卡号作为依据,如果此病号 以前曾经到院就诊过,而且是用医保卡登记过,则系统会自动读出档案库信息,如果 以前到院就诊过,但是是以自费方式登记,则档案库中保存的信息没有医保卡号,系 统会认定为此病号是初次到诊病号,并给于提示,为了使病号能与医保卡号关联在一 起,应该做好医保关联。

◆ 医保关联

首先按自费病号挂号的非初次到诊病号方式读出病号信息,然后按工具栏的医保关 联按钮,弹出关联窗口,读出医保卡号信息后保存,此时完成关联,挂号的时候再重新医 保读卡挂号。

### 2.1.3 自费挂号转医保挂号

在挂号的时候如果未出示医保卡而直接用自费挂号,当结算的时候又是要用医保结 算,此时可以把原来挂的自费号直接转为医保号:

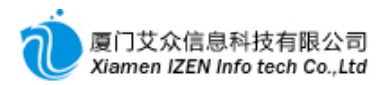

进入<u>门诊挂号单查询</u>,找出所要转换的挂号单,用鼠标点击此挂号单,用鼠标右键点击,弹出菜单。

| ा 🖏 | 诊挂           | 号单查询 -   | - IZC1:        | ass.  | Net        |                |          |                  |      |       |     |              |       |          | ×  |
|-----|--------------|----------|----------------|-------|------------|----------------|----------|------------------|------|-------|-----|--------------|-------|----------|----|
| 系统  | ( <u>s</u> ) | 榠块(∭)    | 操作(点)          | Ĭ.    | 具(11) 票:   | 据 ( <u>R</u> ) | 帮助(      | H)               |      |       |     |              |       |          |    |
|     |              |          |                |       |            |                |          |                  |      |       |     |              |       |          |    |
|     |              |          |                |       |            |                |          |                  |      |       |     |              |       |          |    |
| ◎ 着 | 除条           | 件 挂号日期   | ┨ 从 20         | D16.C | 1.30 🚽 到   | 2016.0         | 02.06 💌  | ]流水 <del>、</del> | 록    | 查讨    | 吗   | ¥            | (费员   | <u> </u> | 查询 |
| 行   | 単            | 挂号流水号    | 病员号            |       | 病号姓名       | 性别             | 年龄       | 101              | ②科室  | 医生    | 号码  | 初复诊          | 挂号形式  | 门诊类别     | ł  |
| 1   | ĨĔ           | 10003381 | 10002          | 949   | 串者一        | 男              | 32岁      |                  | 内科   | 曾医生   | 01  | 初诊           | 正常挂号  | 普通门诊     | ₿  |
| ▶2  | 正            | 10003382 | 10002          | 950   | 患者二        | 女              | 24岁      |                  | 内科   | 曾医生   | 02  | 初诊           | 正常挂号  | 普通门诊     | ≣  |
|     |              |          |                | 86    | 天联查询       |                | <u> </u> |                  |      |       |     |              |       |          |    |
|     |              |          |                | ٩     | 转为医保       | 挂号             |          |                  |      |       |     |              |       |          |    |
|     |              |          |                | 8     | 重打         |                |          |                  |      |       |     |              |       |          |    |
| <   |              | 11       |                | a.    | 刷新列表       |                |          |                  |      |       |     |              |       |          | >  |
| 行   | 项目           | 编码 项     | 〔目名称           | • •   | <b></b> 导出 |                |          | 换算               | 单价   | 数量    | 合计会 | 它额           |       |          |    |
| 哈计  |              |          |                | _     |            | _              |          |                  |      |       |     |              |       |          |    |
|     |              |          |                |       |            |                |          |                  |      |       |     |              |       |          |    |
|     |              |          |                |       |            |                |          |                  |      |       |     |              |       |          |    |
|     |              |          |                |       |            |                |          |                  |      |       |     |              |       |          |    |
|     |              |          |                |       |            |                |          |                  |      |       |     |              |       |          |    |
|     |              |          |                |       |            |                |          |                  |      |       |     |              |       |          |    |
| 查询完 | 毕,一          | ·共有2条 登降 | <b>法用户:</b> (4 | adm)Ê | \$理员/2016  | 5-02-06        | 5 10:00  |                  | 授权予: | 厦门某某医 | 院厦门 | <u>]艾众信息</u> | 科技有限公 | 司版权所有    | L: |

### 挂号单查询与操作图

点击菜单中的转为医保挂号菜单, 弹出转换窗口, 读出医保信息, 按确定按钮完成 转换。

说明:只有当天挂号的挂号单才能直接转换,否则请重新医保挂号。

### 2.1.4 挂号注意事项

门诊**挂号的其中的一个目的是把病号的信息注册到病号档案库中,方便以后读取。** 所以对于初次到院就诊病号不管是自费还是医保都要进行挂号登记。

复诊病号如果是自费病号, 医院要求可以不用挂号的情况, 可以不用挂号, 病号可以直接到诊室找医生就诊。如果是医保病号, 受医保中心的要求, 需要每天挂号, 病号可以到收费室挂完号再到诊室就诊, 也可以先到诊室找医生就诊, 到结算的时候再挂号和 结算, 为方便病号就诊过程, 建议采用后者。

### 2.1.5 门诊退号

进入门诊退号子系统。

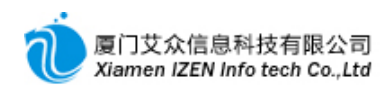

| 1   | 门诊退  | 号 - IZClass | .Net      |          | _             |               |           |            |          |          |                  |           |           |            |
|-----|------|-------------|-----------|----------|---------------|---------------|-----------|------------|----------|----------|------------------|-----------|-----------|------------|
| 系   | 统(S) | 榠块 'Ш) 操作   | (A) 工具(T) | 票据 (     | <u>R</u> ) 帮助 | <u>ታ (ዚ</u> ) |           |            |          |          |                  |           |           |            |
| : # | . 🙆  | abl abl 🛲 🥴 | 执行退号   ]  | 1        |               |               |           |            |          |          |                  |           |           |            |
| Ĩ   | ]诊退- | 릉 [         |           |          |               |               |           |            |          |          |                  |           |           | - ×        |
| 旧准  | 💅 清  | 除条件 挂号日期    | ▼从2016.01 | 1.30 👻 🗿 | )]2016.01     | . 30 🚽 门诊号    | 3         | 查询码        | 病        | 号姓名      | 🔍 查询             |           |           |            |
| 备退  | 行    | 挂号流水号       | 病号姓名      | 性别       | 年齢            | 门诊科室          | 医生        | 初复诊        | 挂号费用     | 定价方式     | 费用等级             | 金额        | 惠前金额      | 费别         |
| 号的  | ▶1   | 10003381    | 串者一       | 男        | 32岁           | 内科            | 曾医生       | 初诊         | 副主任      | 自费       | 常规               |           |           | 自费         |
| 臣   | 2    | 10003382    | 患者二       | 女        | 24岁           | 内科            | 曾医生       | 初诊         | 副主任      | 目费       | 常规               |           |           | 自费         |
| 单   |      |             |           |          |               |               |           |            |          |          |                  |           |           |            |
|     |      |             |           |          |               |               |           |            |          |          |                  |           |           |            |
|     |      |             |           |          |               |               |           |            |          |          |                  |           |           |            |
|     |      |             |           |          |               |               |           |            |          |          |                  |           |           |            |
|     |      |             |           |          |               |               |           |            |          |          |                  |           |           |            |
|     |      |             |           |          |               |               |           |            |          |          |                  |           |           |            |
|     |      |             |           |          |               |               |           |            |          |          |                  |           |           |            |
|     |      |             |           |          |               |               |           |            |          |          |                  |           |           |            |
|     |      |             |           |          |               |               |           |            |          |          |                  |           |           |            |
|     |      |             |           |          |               |               |           |            |          |          |                  |           |           |            |
|     |      |             |           |          |               |               |           |            |          |          |                  |           |           |            |
|     |      |             |           |          |               |               |           |            |          |          |                  |           |           |            |
|     | <    |             |           |          |               |               |           |            |          |          | 1                |           |           | >          |
|     |      |             |           |          |               |               | ų         | 安费员: 管注    | 俚员       |          |                  | 016.01.05 |           |            |
|     | ÷.   | 、壮方の名はヨ・    |           |          | 5204          | 田白.(1) 444    | 7月日 (0012 | 01 00 77   | 10 10 10 | 고. 듐이방방다 |                  | いた 白毛川++マ | 7月八 귀바다 여 | ×=         |
| 世识  | 完毕,- | "共有2条记家!    |           |          | 金陆            | 用尸:(adm)管:    | 理页/2016   | -01-30 14: | 18 授权    | 丁:度门呆某的  | 50元 <u>度日文</u> 5 | (信息科技作    | 服公司版权的    | <u>719</u> |

门诊退号

读医疗号、临时卡、医保读卡或直接查询出要退号的挂号单, 选中此挂号单, 按工具

## 栏的执行退号完成病号退号。

**注意**:如果门诊号已经被开过处方,或收过费,门诊号是不能退号的,此处也查询 不到门诊号。

# 2.2 门诊收费管理

### <u>门诊收费功能入口</u>

| 📴 🗁 门诊管理      |
|---------------|
| 🗊 🗀 门诊挂号管理    |
| 🗉 🗀 门诊医生工作站   |
| 🖻 🗁 门诊收费管理    |
|               |
| 门诊收费          |
|               |
|               |
|               |
| □□□□诊结算冲销     |
| 🛛 🚷 自费结算转医保结算 |
| 🔦 门诊收费单查询     |
| 🔒 中药收费单查询     |
| 🔒 门诊结算单查询     |
| 🔒 门诊结算明细查询    |
| 🔟 门诊结算综合统计    |
| 🔟 门诊结算类别统计    |
| 🖬 门诊结算项目统计    |

## 2.2.1 门诊处方收费

收费室接收到诊室医生开好的处方后对病号做结算收费。进入门诊处方收费子系统

o

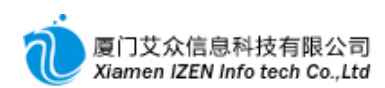

| 💮 门诊处方收    | 🕏 - IZClass.N | let       |            |                 |                  |         |             |                                        |          |        |         |        |       |         |            | - 🗆 🗙      |
|------------|---------------|-----------|------------|-----------------|------------------|---------|-------------|----------------------------------------|----------|--------|---------|--------|-------|---------|------------|------------|
| 系统 (S) 模块  | (ML) 操作(AL) 视 | LE (V) BI | [具 (I)     | 票据 ( <u>R</u> ) | 帮助( <u>H</u> )   |         |             |                                        |          |        |         |        |       |         |            |            |
| : 📃 😤 : ab | abl 🛲 医保读卡 🎍  | - 🛛 🕄 健康  | 信息         | 2:0             | ? 执行收费           |         |             |                                        |          |        |         |        |       |         |            |            |
| 门诊处方收费     | 1             |           |            |                 |                  |         |             |                                        |          |        |         |        |       |         |            | + ×        |
| 病号信息窗口     |               | ~ X       | 陥等         | 待收费处理的          | 挂号单或处方单          | 1       |             |                                        |          |        |         |        |       | 病号信息列表  | 5          | <b>→ X</b> |
| 病员号:       | 10002950      | ^         | 行          | 费别 单拍           | 居 医生             | 申请时间    | 8]          | 合计金                                    | 额 恵      | 前金额    | 发药      | 处方     | 묵     | 科別      | 姓名         | <u></u> 贺别 |
| 病号名称:      | 患者二           |           | 1          | 自费 西            | 防方 管理员           | 2016.01 | .30 15:0    | 4 41                                   | . 15     | 41.1   | 5 N     | 100    | 1183  | 内科      | 唐右二<br>忠老一 | 自安         |
| 性别:        | 女             |           |            |                 |                  |         |             |                                        |          |        |         |        |       | 19494   | ф.a—       | ЫM         |
| 出生日期:      | 1992.01.30    |           |            |                 |                  |         |             |                                        |          |        |         |        |       |         |            |            |
| 年龄:        | 24岁           |           | <          |                 |                  |         |             |                                        |          |        |         |        | >     |         |            |            |
| 医疗卡号:      |               |           | 口处         | 理单据费用明          | 细                |         |             |                                        |          |        |         |        |       |         |            |            |
| 医保卡号:      |               |           | 行          | 项目编码            | 项目名称             |         | 规格          | 频度                                     | 数量       | 单位     | 一天委     | 文   单化 | ^ 1   |         |            |            |
| 医疗保险号:     |               |           | ▶1         | 1650            | 头孢克肟分替           | 散片      | 0.1g*6s     | 一天2次                                   | 1        | 盒      | 1       | 21     | . 27  |         |            |            |
| IC卡状态:     |               |           | 2          | 2518            | 新生化颗粒            |         | 6g*12袋      | 一天2次                                   | 1        | 盒      | 1       | 10     | 6. 7! |         |            |            |
| 门诊号:       | 10003382      | =         | 3          | 1773            | 维生素B6片           |         | 10mg*       | 一天3次                                   | 6        | 片      | 1       | 0.     | 01: 🗸 |         |            |            |
| 门诊科室:      | 内科            |           | <          |                 | <u> </u>         |         |             |                                        |          |        |         |        | >     |         |            |            |
| 就诊医生:      | 管理员           |           | <b>₩</b> # | 次处埋费用合          | ut               |         |             |                                        |          |        |         |        |       |         |            |            |
| 挂号:        | 02            |           | 行          | 项目编码            | 项目名称             | 1.2     | 见格  □       | 频度                                     | 数量       | 单位     | 天数      | 单价     | 用     |         |            |            |
| 费别:        | 自费            |           | 1          | 1650            | 头孢克肟分            | 散片  C   | ).1g*6s     | 一天2次                                   | 1        | 盒      | 1       | 21.27  | 5     |         |            |            |
| 门诊:        | 初诊            |           | 2          | 2518            | 新生化颗粒            | e .     | ig*12寢<br>0 | <ul> <li>一大2次</li> <li>ニエッカ</li> </ul> | 1        | Ξ<br>μ | 1       | 16.79  |       |         |            |            |
| 门诊类别:      | 普通门诊          |           | 4          | 1418            | #工系D0万<br>普诵门诊诊: | 「<br>奋恭 | Umg<br>无    | 工人3八                                   | 1        | 次      | '       | 3      | ,     |         |            |            |
| 挂号费用:      | 副主任医师         |           | · · ·      |                 | <u> </u>         |         | ,,,         | 2010                                   |          |        |         | •      |       |         |            |            |
| 疾病:        |               |           |            |                 |                  |         |             |                                        |          |        |         |        |       |         |            |            |
| 诊断一:       | 早期人工流产        |           |            |                 |                  |         |             |                                        |          |        |         |        |       |         |            |            |
| 诊断二:       |               |           | <          |                 |                  |         |             |                                        |          |        |         |        | >     |         |            |            |
| 诊断三:       |               |           | 合计会        | 额: 41.15        | 忧惠前金额            | : 41.15 | 收费员         | : 管理员                                  | 记帐       | 日期: 20 | 16.01.0 | 5 收    | 费模式   |         |            |            |
| 记帐:        |               | ~         | 项目金        | ????: 西药费:      | 21.36 成药费:       | 16.79 诊 | 祭費:3.00     |                                        |          |        |         |        |       |         |            |            |
| 读取完毕!      |               |           |            |                 | [                | 登陆用户:   | (adm)管理]    | 员/2016-01-:                            | 30 14:18 | 8 括    | 愛权子:原   | 门某某团   | 医院厦   | 夏门艾众信息科 | 技有限公司      | 版权所有       |

门诊处方收费主界面图

对于医生开处方的收费和退费,全部在此功能下完成。在病号信息列表工作区显示 的是医生已经开好处方的病号,双击列表中的一个病号或按工具栏的医保读卡,在等待 收费处理的挂号单或处方单列表中会列出病号的所有处方,处方的费别由医生开处方的 时候已经确定,包括自费和医保。处方包括收费的处方和退费的处方,退费的处方以红 色字体显示。

◆ 自费病号收费

双击列表中的病号,或读医疗卡或临时卡,确定要收费的病号,直接按工具栏的执 行收费按钮,对处方列表中的所有处方做自费收费,不管处方费别是自费还是医保。如 果是退费的处方则完成退费。

◆ 医保病号收费

收费之前一定要按工具栏的医保读卡按钮,读出医保卡病号,再按工具栏执行收费 按钮。否则将全部为自费收费。如果为复诊病号,事先没有挂号,则需要先做医保挂号后 再收费。

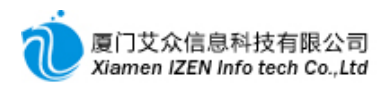

**说明**:在医保收费时如果处方列表中包含有自费处方和医保处方,将自动对所有自费处方做一次自费结算,所有医保处方做一次医保结算,并自动打印出自费票据和医保票据。

### 2.2.2 门诊收费

由收费员手动录单的收费,在还没有启用医生工作站时使用此方式。进入<u>门诊收费</u> 子系统。

### 2.2.3 门诊中药收费

由收费员手动录单的收费, 在还没有启用医生工作站时使用此方式。进入<u>门诊中药</u> 收费子系统。

### 2.2.4 门诊退费

对收费员手动录单的收费所做的退费。如果药房已经发药,需要经药房退药后才能 确认退费。进入门诊退费子系统。

### 2.2.5 门诊退费确认

对收费员手动录单的收费所做的退费的确认,药房退药后确认退费。进入<u>退费确认</u> 子系统。

## 2.2.6 自费结算转医保结算

对于已经按自费结算过的病号,过后又拿医保卡来补刷卡的情况,可以采用结算转换的方式完成。进入<u>自费结算转医保结算</u>子系统。

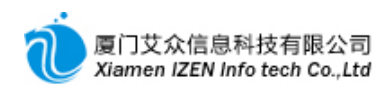

| ◎ 自费结算转医保结算 - IZClass.₩   | et 💶 🔍                                                       |  |  |  |  |  |  |  |  |
|---------------------------|--------------------------------------------------------------|--|--|--|--|--|--|--|--|
| 系统(S) 模块(M) 操作(A) 视图(V)   | 工具 (I) 票据 (B) 帮助 (H)                                         |  |  |  |  |  |  |  |  |
| 👯 🋄 🖀 🗄 🛲 医保读卡 🛛 🛃 🕴 执行医的 | 呆结算   ▲ -   ②                                                |  |  |  |  |  |  |  |  |
| 门诊结算冲销 自费结算转医保结算          |                                                              |  |  |  |  |  |  |  |  |
| 病号信息窗口 🗸 🗸                | 企 准备做医保结算的自费结算单                                              |  |  |  |  |  |  |  |  |
| 病员号:                      | │ 行 选 结算流水号 │门诊号 │病号姓名│性别│年龄 │定价方式│费用等╣                      |  |  |  |  |  |  |  |  |
| 病号名称:                     |                                                              |  |  |  |  |  |  |  |  |
| 性别:                       |                                                              |  |  |  |  |  |  |  |  |
| 出生日期:                     |                                                              |  |  |  |  |  |  |  |  |
| 年龄:                       |                                                              |  |  |  |  |  |  |  |  |
| 医疗卡号:                     |                                                              |  |  |  |  |  |  |  |  |
| 医保卡号:                     |                                                              |  |  |  |  |  |  |  |  |
| 医疗保险号:                    |                                                              |  |  |  |  |  |  |  |  |
| IC卡状态:                    |                                                              |  |  |  |  |  |  |  |  |
| 门诊号:                      |                                                              |  |  |  |  |  |  |  |  |
| 门诊科室:                     | 1                                                            |  |  |  |  |  |  |  |  |
| 挂号医生:                     |                                                              |  |  |  |  |  |  |  |  |
| 挂号:                       |                                                              |  |  |  |  |  |  |  |  |
| 费别:                       |                                                              |  |  |  |  |  |  |  |  |
| 门诊:                       |                                                              |  |  |  |  |  |  |  |  |
| 门诊类别:                     |                                                              |  |  |  |  |  |  |  |  |
| 挂号费用:                     |                                                              |  |  |  |  |  |  |  |  |
| 定价方式:                     |                                                              |  |  |  |  |  |  |  |  |
| 载入完成 登陆用户:                | (adm)管理员/2016-01-30 16:09 授权予:厦门某某医院 <u>厦门艾众信息科技有限公司版权所有</u> |  |  |  |  |  |  |  |  |
|                           |                                                              |  |  |  |  |  |  |  |  |

按工具栏医保读卡按钮,读出此病号所有自费的结算单,勾选需要做医保结算的结 算单,按工具栏的执行医保结算按钮,结算后所有勾选的结算单会自动相应生成冲销单 ,并把所有勾选的结算单合并成一张医保结算单,并自动算出应该退回病号的金额。

说明:医保结算当天须先做医保挂号,否则无法医保读卡。

# 2.3 特殊情况下的处理

## 2.3.1 结算开票

**支持自有软件开票的用**户, 可以在结算的时候直接开正式发票或在事后对已经结算的结算单开票。

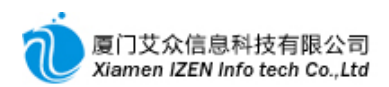

◆ 结**算直接**开票

| 公本       | 次处理费用合   | it              |          |       |    |       |          |         |    |
|----------|----------|-----------------|----------|-------|----|-------|----------|---------|----|
| 行        | 项目编码     | 项目名称            | 规格       | 频度    | 数量 | 单位    | 天数       | 单价      | 用  |
| ▶1       | 1650     | 头孢克肟分散片         | 0.1g*6s  | 一天2次  | 1  | 盒     | 1        | 21. 275 |    |
| 2        | 2518     | 新生化颗粒           | 6g*12袋   | 一天2次  | 1  | 盒     | 1        | 16.79   |    |
| 3        | 1773     | 维生素B6片          | 10mg     | 一天3次  | 6  | 片     | 1        | 0.013   |    |
| 4        | 1418     | 普通门诊诊查费         | 无        | 其他    | 1  | 次     |          | 3       |    |
| <<br>合计金 | ≨额:41.15 | <br>优惠前金额: 41.1 | 15 收费    | 员:管理员 | 记帖 | 日期: 2 | 016.01.0 | 5 收费    | 東式 |
| 项目金      | :额:西药费:  | 21.36 成药费:16.79 | 诊察费:3.00 | )     | ,, |       |          | $\sim$  |    |
|          |          |                 |          |       |    |       |          |         |    |

**收费模式与**开**票模式**转换

在门诊处方收费主界面图的右下角有结算模式转换按钮,当前为收费模式,用鼠标点击 收费模式后会切换到开票模式。此时结算后系统会提示当前发票号,请核对发票号与实 际发票的发票号是否一致,确定一致后系统会自动开据正式发票。

说明:在开票模式下请先确定本机发票是否已经入库,否则系统会提示本机发票未入库。

◆ **事后**开票

如果在结算的时候没有开票,事后又要求开票的情况,可以采用事后开票方式操作

o

进入<u>门诊结算单查询</u>,找出所要开票的结算单据,用鼠标点击此单据,用鼠标右键点击,弹出菜单。

| ◎ 门诊结算单查询 - IZClass.Net        |                  |           |         |      |              |        |      |         |  |  |  |
|--------------------------------|------------------|-----------|---------|------|--------------|--------|------|---------|--|--|--|
| 系统(S) 模块(M) 操作(A) 工具(T) 票      | (据 (12) 帮助 (12)  |           |         |      |              |        |      |         |  |  |  |
|                                |                  |           |         |      |              |        |      |         |  |  |  |
|                                |                  |           |         |      |              |        |      |         |  |  |  |
| <♥ 清除条件 记帐日期 ▼ 从2016.02.06 ▼ 3 | 月2016.02.06 🚽 结算 | [流水号 📃    | 查询码     |      | 收费           | 5      | る査   | 旬 >>    |  |  |  |
| 行 单   结算流水号   门诊号   病员号        | 病号姓名 性别          | 年龄        | 定价方式  费 | 用等级  | 门诊科:         | 室 医生   | 初复   | 〕诊 费别 疾 |  |  |  |
| ▶1 正 10007164 10003381 1000294 | ▶ 串者→ 男          | 32岁       | 自费      | 常规   | 内科           | い 留医   | 生 初  | ② 自费    |  |  |  |
|                                | _                |           |         |      |              |        |      |         |  |  |  |
| ☐ 重打处方                         |                  |           |         |      |              |        |      |         |  |  |  |
| 一 开票                           |                  |           |         |      |              |        |      |         |  |  |  |
| < 重打                           | )                |           |         |      |              |        |      | >       |  |  |  |
| 行 项目编码 项目名 🔂 🖳                 | 给药方式             | 频度        | 用量      | 天数   | 单位           | 単价     | 数量   | 取药总量    |  |  |  |
| ▶1 1418 普通门设 3                 | . 其他给            | 其他        | Oml     | 1    | 次            | 3      | 1    | Oml     |  |  |  |
| 2 1639 阿莫西札 型 刷新     3         | ▲*1 口服给药         | 一天3次      | 0.5g    | 1    | 盒            | 13.386 | 1    | 1.5g    |  |  |  |
|                                |                  |           |         |      |              |        |      |         |  |  |  |
|                                |                  |           |         |      |              |        |      |         |  |  |  |
|                                |                  |           | J       |      |              |        |      | >       |  |  |  |
| 查询完毕,一共有2条记录! 登陆用户:(           | adm)管理员/2016-02- | -06 16:28 | 授权予:厦   | 门某某图 | - <u>原</u> [ | ]艾众信息科 | 技有限公 | 司版权所有   |  |  |  |

门诊结**算事后**开票

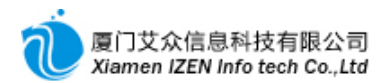

点击菜单中的开票,完成事后开票操作。

### 2.3.2 收费单与结算单的差别

收费单指一次收费的记录,结算单指具体的结算情况,正常情况下一次收费也就是 一张收费单对应一张结算单,但有几种情况一张收费单对应多张结算单。

【**情况一】医保收费的时候多**张处**方中包含了自费和医保的**处**方**,这时候一张收费单 中就对应了两张结算单,分别为自费和医保的结算单。

【情况二】收费的时候多张处方中包含了收费处方和退费处方,这时候收费的时候就 会自动产生冲销单和新的结算单。

【情况三】自费结算转医保结算的时候,收费单是没有明细的,但是却有多张冲销单 和新的结算单。

# □3□ 门诊医生工作站

### <u>门诊医生站功能入口</u>

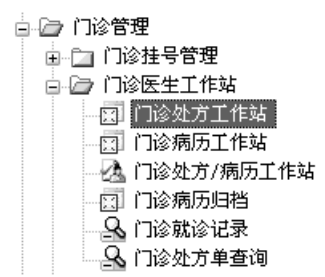

进入门诊处方工作站子系统。

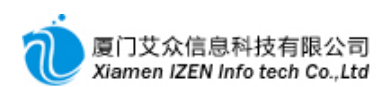

| ◎ 门诊处方工作站 - IZClass.Net         |                                                                                    | - DX                          |
|---------------------------------|------------------------------------------------------------------------------------|-------------------------------|
| 系统(S) 模块(M) 操作(A) 视图(V) 1       | L具 ① 票据 ® 帮助 @                                                                     |                               |
| : II, 《 i abl abl 🛲 医保读卡 🔮 🔤 健) | 編息   図   [2] 陶 🗙   🗐 物   🖞 提交处方 🙆   琴   [2] (3)   多   🧃   提交处方 🙆   琴   [2] (3)   多 |                               |
| /门诊处方工作站                        |                                                                                    | - ×                           |
| 病号信息窗口 🗸 🗙                      | 🖳 诊疗信息 🚺 西药方 📰 中药方 🔜 注射单 📅 检验单 🕼 检查单 📝 治疗单 🗫 其他                                    | · 记录列表 <b>▼ ×</b>             |
| 挂号 姓名                           | 雇号姓名: 患者二 一 仲别: 女 ■ 年龄: 24岁 门诊科案: 内科 ■                                             | 处方 处方号 提交时间                   |
| 01 患者二                          |                                                                                    | 西药方 10011183 2016.01.30 15:04 |
|                                 | 2017氏・白黄 ▼ 英用寺家・吊枕 ▼ 英州・ 白黄 ▼ 取到約6. 約方 ▼                                           |                               |
|                                 | 诊断一:                                                                               |                               |
|                                 |                                                                                    |                               |
|                                 | 诊断三: 🔹 主诊断 N 💌 性质 疑似 💌 结果 治愈 💌                                                     |                               |
|                                 | 行 项目名称   项目编码   规格   用量   频度   数量   天数   给药方式                                      |                               |
|                                 | ▶1 1 1                                                                             |                               |
|                                 |                                                                                    |                               |
|                                 |                                                                                    |                               |
|                                 |                                                                                    |                               |
|                                 |                                                                                    |                               |
|                                 |                                                                                    |                               |
|                                 | (*) (*) (*) (*) (*) (*) (*) (*) (*) (*)                                            |                               |
|                                 |                                                                                    |                               |
|                                 |                                                                                    |                               |
|                                 |                                                                                    |                               |
|                                 |                                                                                    |                               |
|                                 |                                                                                    |                               |
|                                 |                                                                                    |                               |
|                                 |                                                                                    |                               |
|                                 | 项目金额: 给药方式费: 中药服务费: 诊察费: □记帐 □收费 □发药 □执行<br>△社会额: ####☆额: T#FF#: \$\$#\$           |                               |
| ▲ 炳亏信息                          | 日时玉歌· 凡悉期玉歌· 上FI云主· 日建贝 秋忿: 新增 [返约]返货                                              | ]                             |
| 读病号档案库完毕!                       | 登陆用户:(adm)管理员/2016-02-06 10:00 授权子:厦门某某医                                           | 院 厦门艾众信息科技有限公司版权所有            |

门诊处**方工作站主界面** 

| 按钮           | 名称              | 说 <b>明</b>                         |
|--------------|-----------------|------------------------------------|
| abl          | 医疗卡读卡           | 读院内医疗卡                             |
| abl          | 临时卡读卡           | 读 <b>院内</b> 临时卡                    |
| -            | 医保读卡            | 医保病号读卡                             |
| <u>&amp;</u> | 读 <b>病号档案</b> 库 | <b>非初次到</b> 诊自费病号读取                |
| 4            | 新建              | <b>新</b> 开 <b>一</b> 张处 <b>方</b>    |
|              | 新建类似            | 复 <b>制一</b> 张 <b>新的</b> 处 <b>方</b> |
| ×            | 刪除              | 刪 <b>除整</b> 张处 <b>方</b>            |
|              | 保存              | 暂时保存                               |
|              | 提交处方            | 提交                                 |
| <u>ک</u>     | 招回处方            | 未收费之前发现有误后招回                       |
|              | 取消              | <b>收</b> 费后发现有误 <b>取消</b>          |
|              | 招回取消操作          | 撤消取消指令                             |
|              | <b> </b>        |                                    |

工具栏按钮说明表

# 3.1 开方病号读取

## 3.1.1 初诊病号

初诊病号是需要经收费处挂号登记存入档案资料的,因此在医生工作站可以很直观的看到当天本科室下挂号的所有病号的信息。在病号信息窗口工作区点击"门诊号"标签,列表中显示当天本科室下挂号的所有病号信息,只要双击其中的病号就可以读出选

中的病号并开方。如果是有持卡的医保病号,可以直接按工具栏的医保读卡按钮就可以 读出医保卡病号进行开方。

### 3.1.2 复诊病号

复诊病号当天没有挂号,所以在医生工作站的病号列表中没有病号的信息,不能直接双击读病号,需要在病号档案库中读病号信息,按工具栏的读病号档案库按钮,在档案库中查找病号可以用病号姓名查找,也可以用查询码查找,查询码指病号姓名拼音码 首字母,查询到病号后双击病号就可以读出病号开方。如果是有持卡的医保病号,可以 直接按工具栏的医保读卡就可以读出医保卡病号进行开方。

## 3.2 就诊信息确认

读出病号后,系统会弹出就诊信息确认框,核对信息后按确定开始开方。

| 🚦 诊疗信息研 | 角认         | × |
|---------|------------|---|
| : ? 确定  |            |   |
| 病号姓名:   | 患者二        |   |
| 性别:     | 男          | - |
| 年龄:     | 38岁        |   |
| 门诊科室:   | 内科         | - |
| 初复诊:    | 复诊         | - |
| 门诊类别:   | 普通门诊       | - |
| 是否急诊:   | N          | - |
| 发病日期:   | 2016.06.21 | - |
| 发病时间:   | 17:00      |   |
| 就诊时间:   | 17:00      |   |
| 主诊断日期:  | 2016.06.21 | - |
| 症状一:    |            | - |
| 症状二:    |            | - |
| 症状三:    |            | - |
| 症状四:    |            | - |
| 保险类别:   | 社会基本医疗保险   | - |
|         |            |   |
|         |            |   |

就诊信息确认窗口

3.3 开方

开方分西药,中药,注射,检验,检查,治疗和其他费用,请在相应的标签下开方,不 要开错类型,特别是注射单不要开在西药方里,否则无法识别同组药品。以下将以西药 方为例,其他类型相同之处请参考西药方。

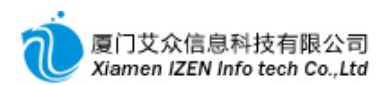

## 3.3.1 西药方

| 🖁 诊り | 「「「」」→「」「」」「」」「」」「」」「」」「」」「」」「」」「」」「」」「」 | 🌄 中药方 🔤 注約 | 村单 📅 检验 | 单 🗒 检查 | 单 📝 治疗单 | ◎》其 | b.  |      |    |         |      |
|------|------------------------------------------|------------|---------|--------|---------|-----|-----|------|----|---------|------|
| 病号   | 姓名: 患者二                                  | 性别         | : 女     |        | ▼ 年龄    | :   | 20岁 |      | 门径 | ≫科室: 妇科 | -    |
| 定价:  | 方式: 自费                                   | ▼ 费用       | 等级: 常规  | J      | ▼ 费别    | :   | 自费  | -    | 取薪 | 蒟房: 药房  | -    |
| 诊断   | : 早孕*                                    |            |         |        | ▼ 主诊断   | N 💌 | 性质  | 疑似 💌 | 结果 | 治愈 🖃    |      |
| 诊断:  | <b>_</b> :                               |            |         |        | ▼ 主诊断   | N 💌 | 性质  | 疑似 📼 | 结果 | 治愈 🔽    |      |
| 诊断:  | ≝:                                       |            |         |        | ▼ 主诊断   | N 💌 | 性质  | 疑似 🔽 | 结果 | 治愈 🔽    |      |
| 行    | 项目名称                                     | 项目编码       | 规格      | 用量     | 频度      | 数量  | 天数  | 给药方式 | 単位 | 单价      | 取药总量 |
| ▶1   | 头孢克肟分散片                                  | 1650       | 0.1g*6s | 0.1g   | 一天2次    | 2   | 6   | 口服给药 | 盒  | 21.275  | 1.2g |
| 2    | 益母草冲剂                                    | 1966       | 15g*10包 | 15g    | 一天2次    | 2   | 10  | 口服给药 | 盒  | 3.68    | 300g |
| 3    |                                          |            |         |        |         | 1   | 1   |      |    |         |      |
|      |                                          |            |         |        |         |     |     |      |    |         |      |
|      |                                          |            |         |        |         |     |     |      |    |         |      |
| <    |                                          |            |         |        |         |     |     |      |    |         | >    |

### 西药方录入

点击标签中西药方,输入处方信息,病号信息在读出时会默认输入,诊断至少需要录 入诊断一,其他诊断二与诊断三可根据需要自己确定。选择费别为自费或医保,费别在 读出病号的时候会根据病号的情况自动默认自费或医保,医生可以做调整。药品列表中 依次输入药品名、用量、频度、天数和给药方式,系统会根据用量,频度和天数自动算出 数量,请核对数量是否有误,医生可以做调整,所有药品输入完核对后,按工具栏中的提 交处方完成西药方的录入。

| 行  | 项目名称   |          | 项目编码   | 规格  |     | 用量   | 频度   | 数量 | 天数 | 给药方式 | 单位 | 单价     | 取药总量 |
|----|--------|----------|--------|-----|-----|------|------|----|----|------|----|--------|------|
| ▶1 | 头孢克肟分散 | <u>+</u> | 1650   | 1g: | *6s | 0.1g | 一天2次 | 2  | 6  | 口服给药 | 盒  | 21.275 | 1.2g |
| 2  | 益母草冲剂  | à        | 新增坝目   | *1  | 10包 | 15g  | 一天2次 | 2  | 10 | 口服给药 | 盒  | 3.68   | 300g |
| 3  |        | 1        | 从模板导入  |     |     |      |      | 1  | 1  |      |    |        |      |
|    |        |          | 输出到模板  |     |     |      |      |    |    |      |    |        |      |
|    |        | ×        | 删除     |     |     |      |      |    |    |      |    |        |      |
|    |        |          | 重新计算费用 |     |     |      |      |    |    |      |    |        |      |
|    |        | 0        | 显示库存   |     |     |      |      |    |    |      |    |        |      |
| <  |        |          |        |     |     |      |      |    |    |      |    |        | >    |

#### 处**方**录入操作图

药品的录入也可以从模板导入, 在列表空白处右键鼠标, 弹出菜单, 点击从模板导入, 弹出模板选择窗口, 找到模板后, 双击模板名称, 系统就会导入模板下的所有药品。 要删除一行药品, 选中该行, 点击删除, 或直接按键盘的删除键删除。每输完一个药品或 点击一个药品, 都会在状态栏显示该药品的库存数量。

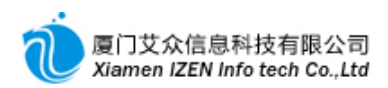

**小方费田** 

| ×275 5% | eria - |         |         |      |      |    |        |    |    |       |      |   |
|---------|--------|---------|---------|------|------|----|--------|----|----|-------|------|---|
| 行       | 项目编码   | 项目名称    | 规格      | 用量   | 频度   | 単位 | 单价     | 数量 | 天数 | 合计金额  | 取药总量 |   |
| ▶1      | 1650   | 头孢克肟分散片 | 0.12*6s | 0.1g | 一天2次 | 盒  | 21.275 | 2  | 6  | 42.55 | 1.2g |   |
| 2       | 1966   | 夏 夏该可变价 | 项目单价    | 15g  | 一天2次 | 盒  | 3.68   | 2  | 10 | 7.36  | 300g |   |
|         |        | 保存      |         |      |      |    |        |    |    |       |      |   |
|         |        | ⑤ 撤消    |         |      |      |    |        |    |    |       |      |   |
|         |        | -       |         |      |      |    |        |    |    |       |      |   |
|         |        |         |         |      |      |    |        |    |    |       |      |   |
| <       |        |         |         |      |      |    |        |    |    |       |      | > |
|         |        |         |         |      |      |    |        |    |    |       |      |   |

处**方**费用

处方提交后会在处方费用里会显示本张处方的费用,如果要调整费用项目的价格,

可以先点击费用项目行,右键鼠标,弹出菜单,点击更改可变价项目单价,输入新的单价

, 再右键鼠标, 弹出菜单, 点击保存。更改价格的前提是项目已经被设置成可以变更价格

,请**与管理员确**认。

处方提交后工作区是不能在做任何编辑的,如果要开另外一张西药,按工具栏的新 建按钮继续开方。

## 3.3.2 中药方

| 🖁 诊 | 疗信息 [ ] 西药方 | 📆 中药方 🔜 注射 | 1单 📆 检验 | 单门 沙检查单 | 📝 治疗单 | <b>影</b> 其他 | .)    |      |        |       |     |      |                   |   |
|-----|-------------|------------|---------|---------|-------|-------------|-------|------|--------|-------|-----|------|-------------------|---|
| 病号  | 姓名: 患者三     |            | 性别:     | 女       |       | -           | 年龄:   | 443  | ¥      |       |     | 门诊科学 | 室: 中医科            | • |
| 定价  | 方式: 医保      | •          | 费用等级    | 5: 正常   |       | -           | 费别:   | 医伤   | 呆      |       | -   | 取药药质 | <del>}</del> : 药房 | • |
| 给药  | 方式: 口服      | •          | 用药频度    | €: 一天2∛ | ĸ     | -           |       |      |        |       |     | 中药服务 | ₩: 无              | Ŧ |
| 用药  | 天数: 7       |            | 副数:     | 7       |       |             | 用法:   | 每E   | 日一剂,水; | 煎300π | 1,分 | 早晩两  | 次温服               |   |
| 诊断  | 一: 月经后期     | 病          |         |         |       | -           | 主诊断 N | ▼ 性) | 臿 疑似 ₪ | - 结果  | 治愈  | Į –  |                   |   |
| 诊断  | <b>_</b> :  |            |         |         |       | -           | 主诊断 N | ▼ 性) | 貭 疑似 ₪ | - 结果  | 治愈  | Į –  |                   |   |
| 诊断  | ≝:          |            |         |         |       | -           | 主诊断 N | ▼ 性) | 貭 疑似 ₪ | - 结果  | 治愈  | Į –  |                   |   |
| 行   | 项目名称        | 项目编码       | 规格      | 用量      | 用法    | 单位          | 单价    | 数量   | 取药总量   | 发送    | 医保  | 自付   |                   | ^ |
| ▶1  | 党参          | 2097       | 1g      | 15g     | 无     | g           | 0.275 | 15   | 15g    | Y     | Y   |      |                   |   |
| 2   | 当归片         | 2007       | 1g      | 15g     | 无     | g           | 0.163 | 15   | 15g    | Y     | Y   |      |                   |   |
| 3   | 北柴胡         | 2130       | 1g      | 9g      | 无     | g           | 0.248 | 9    | 9g     | Y     | Y   |      |                   |   |
| 4   | 白芍片         | 2003       | 1g      | 12g     | 无     | g           | 0.063 | 12   | 12g    | Y     | Y   |      |                   |   |
| 5   | 黄柏          | 2020       | 1g      | бg      | 无     | g           | 0.044 | 6    | 6g     | Y     | Y   |      |                   | _ |
| 6   | 鸡血藤         | 2091       | 1g      | 20g     | 无     | g           | 0.019 | 20   | 20g    | Y     | Y   |      |                   | - |
| 7   | 苍术          | 2203       | 1g      | 12g     | 无     | g           | 0.119 | 12   | 12g    | Y     | Y   |      |                   |   |
| 8   | 茯苓          | 2116       | 1g      | 15g     | 无     | g           | 0.054 | 15   | 15g    | Y     | Y   |      |                   |   |
| 9   | 香附          | 2196       | 1g      | 12g     | 无     | g           | 0.03  | 12   | 12g    | Y     | Y   |      |                   |   |
| 10  | 熟地黄片        | 2155       | 1g      | 15g     | 无     | g           | 0.05  | 15   | 15g    | Y     | Y   |      |                   |   |
| 11  | 延胡索(元胡)     | 2216       | 1g      | 12g     | 无     | g           | 0.175 | 12   | 12g    | Y     | Y   |      |                   |   |
| 12  | 生白术片        | 2002       | 1g      | 12g     | 无     | g           | 0.06  | 12   | 12g    | Y     | Y   |      |                   | * |

中药方录入

中药方是按方子录入,药品明细中的用量与数量均指每副药的用量和数量,如果多

副药,请在副数中录入相应的副数。中药方的费用会自动包含中药服务中的费用。

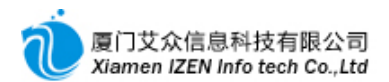

## 3.3.3 注射单

| 🖁 诊り | 了信息        | 📝 西药方 🕎 中药力  | 方 🔊 注射单 📅 | 检验单 🗒 ർ | 👌 单直 🔊 | 邰了单 🎲 其 🕯 | b.  |     |      |     |        |       |    |
|------|------------|--------------|-----------|---------|--------|-----------|-----|-----|------|-----|--------|-------|----|
| 病号   | 姓名:        | 患者二          | 性别:       | 女       |        | ▼ 年龄:     |     | 31岁 |      | Í   | 门诊科室:  | 妇科    | -  |
| 定价:  | 方式:        | 医保           | ▼ 费用等级    | : 正常    |        | ▼ 费别:     |     | 医保  |      | • J | 取药药房:  | 药房    | -  |
| 是否   | 离院注        | 射: N 💌 月     | 是否重计次数:   | N 👻     |        |           |     |     |      |     |        |       |    |
| 诊断-  | -:         | 女性盆腔炎        |           |         |        | ▼ 主诊断     | N 💌 | 性质  | 疑似 💌 | 结果  | 冶愈 🔽   |       |    |
| 诊断:  | <b>_</b> : |              |           |         |        | ▼ 主诊断     | N - | 性质  | 疑似 💌 | 结果  | 冶愈 🖃   |       |    |
| 诊断:  | <u>≓</u> : |              |           |         |        | ▼ 主诊断     | N - | 性质  | 疑似 💌 | 结果  | 冶愈 🖃   |       |    |
| 行    | 新组         | 项目名称         | 项目编码      | 规格      | 用量     | 频度        | 数量  | 天数  | 给药方式 | 単位  | 单价     | 取药总量  | 皮试 |
| ▶1   | Y          | 0.9%氯化钠250ML | 1876      | 250毫    | 250ml  | 一天1次      | 3   | 3   | 静脉滴注 | 瓶   | 3.45   | 750ml |    |
| 2    | N          | 注射用克林霉       | 1922      | 0.3g    | 0.6g   |           | 6   |     |      | 支   | 10.235 | 1.8g  |    |
| 3    | Y          | 替硝唑氯化钠       | 1889      | 100ml:  | 100ml  | 一天2次      | 6   | 3   | 静脉滴注 | 瓶   | 6.67   | 600ml |    |
| 4    |            |              |           |         |        |           | 1   | 1   |      |     |        |       |    |
|      |            |              |           |         |        |           |     |     |      |     |        |       |    |
| <    |            |              |           |         |        |           |     |     |      |     |        |       | >  |

### 注射单录入

是否离院注射为Y时, 表示不在本院注射, 不收取注射费, 同时输液室也看不到本注 射单。药品的录入与西药的差别是注射单需要把几种药归为同一组, 指导输液室为病号 注射, 归组的方法是在录入药品之前先在"新组"栏选择"Y"还是"N", 选择"Y"表示一组 药品的第一个药开始, 选择"N"表示本行要录入的药品与上一行属于同一组的药。当选 择"N"时, 本行的频度、天数和给药方式都不用录入, 系统会默认与"Y"的那行相同。需 要皮试的药品在"皮试"栏选择皮试。

| 处方到 | 別:   |              |             |       |      |    |        |    |    |       |       |
|-----|------|--------------|-------------|-------|------|----|--------|----|----|-------|-------|
| 行   | 项目编码 | 项目名称         | 规格          | 用量    | 频度   | 単位 | 単价     | 数量 | 天数 | 合计金额  | 取药总量  |
| ▶1  | 1876 | 0.9%氯化钠250ML | 250毫升/2.25克 | 250ml | 一天1次 | 瓶  | 3.45   | 3  | 3  | 10.35 | 750ml |
| 2   | 1922 | 注射用克林霉素磷酸酯   | 0.3g        | 0.6g  | 一天1次 | 支  | 10.235 | 6  | 3  | 61.41 | 1.8g  |
| 3   | 1889 | 替硝唑氯化钠注射液    | 100ml:0.4g  | 100ml | 一天2次 | 瓶  | 6.67   | 6  | 3  | 40.02 | 600ml |
| 4   | 1425 | 静脉输液         | 无           | Oml   | 其他   | 次  | 5      | 3  |    | 15.00 | Oml   |
| 5   | 1637 | 观察费躺椅        | 无           | Oml   | 其他   | 次  | 9      | 3  |    | 27.00 | Oml   |
| 6   | 1201 | 20ml注射器      | 无           | Oml   | 其他   | 支  | 0.598  | 3  |    | 1.79  | Oml   |
| 7   | 1200 | 一次性输液器       | 无           | Oml   | 其他   | 付  | 0.794  | 3  |    | 2.38  | Oml   |
| 8   | 1426 | 静脉输液(第二组起)   | 无           | Oml   | 其他   | 次  | 2      | 6  |    | 12.00 | Oml   |
|     |      |              |             |       |      |    |        |    |    |       |       |
|     |      |              |             |       |      |    |        |    |    |       |       |
| <   |      |              |             |       |      |    |        | ]  |    |       | >     |
|     |      |              |             |       |      |    |        |    |    |       |       |

### 注射费用

注射单提交后系统会自动算出注射费与其他耗材费用。

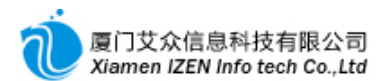

## 3.3.4 检验单

| 🖁 诊り | 庁信息 🔂 西药方 | 👘 中药方 😡 注射单 🗄 | 罗检验单 📴检查 | 单 📝 治疗单 🛜 | 其他  |       |          |          |     |   |
|------|-----------|---------------|----------|-----------|-----|-------|----------|----------|-----|---|
| 病号   | 姓名: 患者二   | 性别:           | 女        | ▼ 年龄      | :   | 28岁   | ۲.       | ]诊科室: 妇科 |     | - |
| 定价:  | 方式: 自费    | ▼ 费用等级        | 5: 常规    | ▼ 费别      | :   | 自费    | -        |          |     |   |
| 诊断   | →: 早孕*    |               |          | ▼ 主诊断     | N 💌 | 性质 疑似 | 🛛 💌 结果 🗆 | 治愈 💌     |     |   |
| 诊断   | _:        |               |          | ▼ 主诊断     | N 💌 | 性质 疑似 | ↓ 💌 结果 💈 | 治愈 💌     |     |   |
| 诊断:  | ≝:        |               |          | ▼ 主诊断     | N - | 性质 疑似 | ↓ 💌 结果 💈 | 治愈 💌     |     |   |
| 行    | 检验项目名称    | 说明            | 检验项目代码   | 检验专业分类    | 标本  | 标本描述  | 采集部位     | 标本危险程度   | 优先级 | ^ |
| ▶1   | 血常规       |               |          | 化学检查      | 血液  |       | 左手       | 生物危险     | 常规  |   |
| 2    | 尿常规       |               |          | 化学检查      | 尿液  |       |          |          | 常规  |   |
| 3    | 白带常规      |               |          | 化学检查      | 血液  |       |          |          | 常规  |   |
| 4    | 凝血四项      |               |          | 化学检查      | 血液  |       |          |          | 常规  |   |
| 5    | 血型        |               |          | 化学检查      | 血液  |       |          |          | 常规  |   |
| 6    |           |               |          |           |     |       |          |          | 常规  | ~ |
| <    |           |               |          |           |     |       |          |          |     | > |

### 检验单录入

## 3.3.5 检查单

| 👷 诊疗信息 🔝 西药方 🕎 中药方 🜄 注射单 | - 11 检验单 12 检查 | 单 📝治疗单 🎭 其 🕯 | 2    |         |       |         |
|--------------------------|----------------|--------------|------|---------|-------|---------|
| 病导姓名: 患者二 性别:            | 女              | ▼ 年龄:        | 28岁  |         | 门诊科室: | 妇科    ▼ |
| 定价方式: 自费 🚽 费用等           | 级: 常规          | ▼ 费别:        | 自费   | •       |       |         |
| 病情描述:                    |                |              |      |         |       |         |
| 检查目的:                    |                |              |      |         |       |         |
| 诊断一: 早孕*                 |                | ▼ 主诊断 N      | ▼ 性质 | 疑似 🔽 结果 | 治愈 🔽  |         |
| 诊断二:                     |                | ▼ 主诊断 N      | ▼ 性质 | 疑似 🔽 结果 | 治愈 🔽  |         |
| 诊断三:                     |                | ▼ 主诊断 N      | ▼ 性质 | 疑似 🔽 结果 | 治愈 🖃  |         |
| 行 检查项目名称 说明              | 检查项目代码         | 检查部位   优先    | 级 频度 | 执行      |       |         |
| ▶1 常规心电图                 | 00334          | 常            | 见    | N       |       |         |
| 2                        |                | 常語           | 见    | N       |       |         |
|                          |                |              |      |         |       |         |
|                          |                |              |      |         |       |         |
|                          |                |              |      |         |       |         |

### 检查单录入

# 3.3.6 治疗单

👷 诊疗信息 📝 西药方 🕎 中药方 🔛 注射单 📅 检验单 📝 检查单 📝 治疗单 🔗 其他

| 病号  | uda: 患者二 | 性别:    | 女      | -  | 年龄  | :   | 28岁  |         | 门诊科室: | 妇科 | - |
|-----|----------|--------|--------|----|-----|-----|------|---------|-------|----|---|
| 定价  | 方式: 自费   | ▼ 费用等级 | 媛: 常规  |    | 费别  | :   | 自费   | •       |       |    |   |
| 诊断- | -: 早孕*   |        |        | -  | 主诊断 | N 💌 | 性质   | 疑似 🔽 结果 | 治愈 🔽  |    |   |
| 诊断  | :        |        |        | -  | 主诊断 | N 💌 | 性质   | 疑似 🔽 结果 | 治愈 星  |    |   |
| 诊断  | Ξ:       |        |        | -  | 主诊断 | N 💌 | 性质   | 疑似 🔽 结果 | 治愈 🖃  |    |   |
| 行   | 诊疗项目名称   | 说明     | 诊疗项目代码 | 单位 | 频度  | 天数  | ( 数量 | t       |       |    |   |
| ▶1  | 阴道镜检查    |        | 65     | 次  | 其他  | 1   | 1    |         |       |    |   |
| 2   |          |        |        |    |     | 1   | 1    |         |       |    |   |
|     |          |        |        |    |     |     |      |         |       |    |   |
|     |          |        |        |    |     |     |      |         |       |    |   |
|     |          |        |        |    |     |     |      |         |       |    |   |
|     |          |        |        |    |     |     |      |         |       |    |   |

### **治**疗单录入

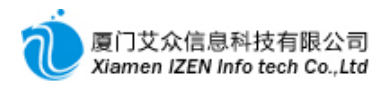

在录入项目之前应先确定治疗类别,治疗单才能传递到相应的治疗室。

### 3.3.7 其他

其他费用是指对未确定情况的费用的录入,由收费室直接收费。录入方法同其他。

### 3.3.8 填写门诊诊疗基本信息

按工具栏的就诊情况按钮, 弹出诊疗基本信息窗口, 输入正确内容后按确定保存。

## 3.4 对已开处方的操作

在记录列表工作区里显示本病号所有已经开过的处方,双击其中的一张处方,可以 显示处方的信息,包括处方的状态和处方被操作的状态。

| 项目金额: 38.15 | 给药方式费:       | 中药服务费:        | 诊察费: | 3.00 | <ul> <li>□ 记帐 	v 收费 □ 发药 □ 执行</li> <li>□ 退药 □ 退费</li> </ul> |
|-------------|--------------|---------------|------|------|-------------------------------------------------------------|
| 合计金额: 41.15 | 优惠前金额: 41.15 | 工作医生: 管理员     | 状态:  | 有效   |                                                             |
|             |              | 处 <b>方状</b> 态 |      |      |                                                             |

### 3.4.1 招回

处方提交后会由收费处收费,还没收费之前如果发现处方有误需要招回修改。点击 工具栏的招回按钮,处方转为可编辑状态,此时可以对处方修改,确认无误后再提交,如 果处方不要,点工具栏的删除按钮删除整张处方。

3.4.2 取消

如果处方已经收费,在要求退费的情况下,需要取消处方,点击工具栏的取消按钮, 此时处方处于取消处理中状态,原因是处方取消时会向收费和药房发送退费和退药申请

,等药房退药和收费处退费后处方自动转为取消状态。如果没必要退费,再收费处还没 有退费和药房还没有退药之前,可以招回取消,点击工具栏的招回取消操作按钮。

### 3.4.3 新建类似

新建类似是根据已有的处方快速建立一张与原有处方项目一致的处方,类似于复制 功能。点击工具栏的新建类似按钮。

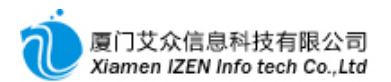

## 3.4.4 建立模板

把已开好的处方保存成模板,方便以后快速建立处方。参照处方录入操作图,在药品列 表中右键鼠标,弹出菜单,点击输出到模板,选择模板的位置和名称,按保存完成。

## 3.5 模板文件夹编辑

参照处方录入操作图,在从模板导入窗口,可以对模板文件夹进行编辑,右键点击"我的模板",弹出菜单,点击新建下级,输入文件夹名称,即可以保存一个文件夹。要修改或删除一个文件夹,右键点击相应的文件夹,弹出菜单,点击相应的功能按钮就可以完成操作。

| ℡ 我的西药处方槽 | 模板库         | _      |       |    |    |          |          |    |    |        | X |
|-----------|-------------|--------|-------|----|----|----------|----------|----|----|--------|---|
|           | <br>*()わてがす | 西药处方相  | 夏板名称  |    |    |          |          |    |    |        |   |
| - ANR CO  | 新建下級        |        |       |    |    |          |          |    |    |        | × |
| Ez        | 删除          |        |       |    |    |          |          |    |    |        | 2 |
| - Se      | 重命名         |        |       |    |    |          |          |    |    |        |   |
| ß         | 移动到         |        |       |    |    |          |          |    |    |        |   |
| (C)       | 查找          |        |       |    |    |          |          |    |    |        |   |
| 8         | 查找下一        | Ϋ́     |       |    |    |          |          |    |    |        |   |
| AL RE     | 柳新          |        |       |    |    |          |          |    |    |        |   |
|           | 行           | 项目名称   | 项目编码  | 规格 | 用量 | 频度       | 给药方式     | 单位 | 数量 | 天数     | 1 |
|           |             | AH BIA | 1.000 |    |    | 100 1100 | 1.000000 |    |    | 17.000 |   |
|           |             |        |       |    |    |          |          |    |    |        |   |
|           |             |        |       |    |    |          |          |    |    |        |   |
|           |             |        |       |    |    |          |          |    |    |        |   |
|           |             |        |       |    |    |          |          |    |    |        |   |
|           |             |        |       |    |    |          |          |    |    |        |   |
|           |             |        |       |    |    |          |          |    |    |        |   |
|           | <           |        |       |    |    |          | )        |    |    | >      |   |

### 模板文件夹编辑图

# 3.6 门诊病历工作站

进入<u>门诊病历工作站</u>子系统,参照病历系统详细说明。病历工作站和处方工作站可 以同时在一个工作站下操作,详情进入<u>门诊处方/病历工作站</u>子系统。

# □4□ **住院收**费

## 4.1 入院登记

### <u>入院登记功能入口</u>

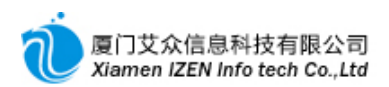

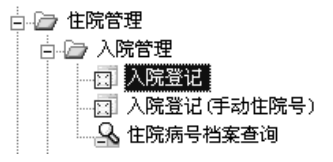

入院登记可以在正常的入院登记和手工住院号的入院登记中操作,两者差别只有在 住院号是否自动流水编号上,正常的入院登记住院号会自动排序,并记录下此次的住院 号,下次登记时自动按上次的流水号接着往下排,手动住院号登记则住院号完成由操作 者录入,也不记录此次的住院号。

| ◇ 入院登记 - T7Class Net                            |                  |              |              |            |           |
|-------------------------------------------------|------------------|--------------|--------------|------------|-----------|
| 系统 (c) 模块 (d) 操作 (d) 视图 (V) 工具                  | (T) 票据(R) 帮助     | ( <u>H</u> ) | _            |            |           |
|                                                 |                  |              |              |            |           |
| → <u>□</u> □□ □ □ □ □ □ □ □ □ □ □ □ □ □ □ □ □ □ |                  |              |              |            | - ×       |
| 病号信息窗口 ▼× 「入                                    | 、院登记信息 ————      |              |              |            |           |
| 病员号:                                            |                  |              |              |            |           |
| 病号姓名:                                           | 住院科室             | 主治医生         | 住院号:         | 自动编号       |           |
| 性别:                                             | 肛肠科              | 徐医生          | 病导姓名:        |            |           |
| 出生日期:                                           | 耳鼻咽喉科            | 管理员          | 性别:          | 男          | -         |
| 年龄:                                             |                  |              | 出生日期:        | 2016.02.01 | <b>v</b>  |
| 医疗卡号:                                           |                  |              | 车龄:          |            |           |
|                                                 |                  |              | ノ際日期・        | 2016 02 01 |           |
| (黄利):<br>医保上已,                                  |                  |              | 入院时间         | 2010:02.01 | •         |
| 医疟原心中。                                          |                  |              | 22.82.82.94. |            |           |
| 医// / / / / / / / / / / / / / / / / / /         |                  |              | 111院伏敷:      | 1          |           |
| 副室 御子 二 一 二 一 二 二 二 二 二 二 二 二 二 二 二 二 二 二 二     |                  |              | 定价万式:        | 日費         | <b>v</b>  |
| 联系电话:                                           |                  |              | 费用等级:        | 常规         | w         |
| IC卡米本:                                          |                  |              | 费别:          | 自费         | w         |
| 医院帐户余额:                                         |                  |              | 住院类别:        | 普通         | -         |
| 医保帐户余额:                                         |                  |              | 入院诊断:        |            |           |
| 健康帐户余额:                                         |                  |              | 超额额度:        | 2,000.00   |           |
| 基卫注册:                                           |                  |              | 催款系数:        |            |           |
|                                                 |                  |              | 医疗卡号:        |            |           |
|                                                 |                  |              | 临时卡县         |            |           |
| -                                               |                  |              | - A 1 1-4 M  |            |           |
|                                                 |                  |              |              |            |           |
| 进入入院登记 登陆用户: (adm)管理员/                          | 2016-02-01 22:26 | 授权予:厦门       | 集集医院 厦门      | 艾众信息科技有限:  | 公司版权所有 "; |

**入院登**记主界面

| <b>按</b> 钮   | 名称              | 说 <b>明</b>              |
|--------------|-----------------|-------------------------|
| abl          | 医疗卡读卡           | 读 <b>院内医</b> 疗卡         |
| abl          | 临时卡读卡           | 读 <b>院内</b> 临时 <b>卡</b> |
| -            | 医保读卡            | 医保病号读卡                  |
| -            | 工伤读卡            | 工伤病号读卡                  |
| <b>&amp;</b> | 读 <b>病号档案</b> 库 | <b>非初次到</b> 诊自费病号读取     |
| Ø            | <b>医保</b> 关联    | 把医保卡号绑定到已存在病号档案库中的病号    |
| Ø            | 健康案档关联与注册       |                         |
| , E          | <b>放弃本次登</b> 记  | 信息填完后不登记                |
| 1            | 执 <b>行登</b> 记   | 确定登记                    |
|              | • • • •         |                         |

### 工具栏按钮说明表

## 4.1.1 自费病号入院登记

自费病号首先要确定是否是初次到院就诊,也就是系统中是否有存在此病号的档案 信息。

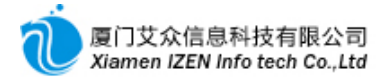

♦ 初次到诊病号

初次到诊病号在系统中没有档案信息,直接在入院登记信息中输入姓名,性别等信息,如果医院启用医疗卡,在医疗卡号或临时卡号中输入卡号。确定信息无误后按工具栏的执行登记按钮。登记后系统会自动把病号信息存入档案库。

说明:自费病号费别默认自费,请不要改动,定价方式与费用等级请与管理员联系 应输入内容,超额额度指病号总费用允许超过押金的额度,催款系数指病号总费用距 离押金金额应催款的差额。

◆ 非初次到诊病号

非初次到诊病号指曾经在门诊部或住院部登记过,系统中已存在病号信息的病号。 对已存在病号信息的病号不用输入姓名,可以从病号库中直接读出病号信息。读出的方 法有几种:如果已登记医疗卡号或临时卡号,可以直接按工具栏的医疗卡读卡或临时卡 读卡读取,如果没有登记医疗卡号或临时卡号,可以按工具栏的读病号档案库读取。读 出病号信息后再输入其他信息后确认无误按工具栏的执行登记。

**注意**:如果确定病号已在系统病号档案库中存在,请一定要从病号库读取,否则如 果按初次到诊病号操作,系统将再保存另外一个病号档案,也就是同一个病号在系统 中存在多个档案记录,但系统是把他认为不同的病号档案的。当然在用初次到诊病号 操作时,系统会搜索档案库中的同名病号,并给于提示。

### 4.1.2 医保或工伤病号入院登记

医保或工伤病号会根据医保卡号自动识别是否是初次到诊病号,操作时不用输入病 号姓名等,只要按工具栏的医保读卡或工伤读卡,系统就会自动填入信息,费别会自动 默认认为相应的费别,请不要改动。读出病号信息后再输入其他信息后确认无误按工具

栏**的**执**行登**记。

说明:读卡后系统判断是否是初次到诊的病号是以医保卡号作为依据,如果此病号 以前曾经到院就诊过,而且是用医保卡登记过,则系统会自动读出档案库信息,如果 以前到院就诊过,但是是以自费方式登记,则档案库中保存的信息没有医保卡号,系 统会认定为此病号是初次到诊病号,并给于提示,为了使病号能与医保卡号关联在一 起,应该做好医保关联。

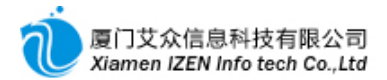

◆ **医保**关联

首先按自费病号入院登记的非初次到诊病号方式读出病号信息,然后按工具栏的医保关联按钮,弹出关联窗口,读出医保卡号信息后保存,此时完成关联,登记的时候再重新医保读卡登记。

### 4.1.3 住院病号费别转换

正常自费或医保工伤入院登记后,费别是不需要转换的,特定情况下做如下费别转

换:

进入<u>住院病号档案查询</u>,找出所要转换的住院病号,用鼠标点击此病号,用鼠标 右键点击,弹出菜单。

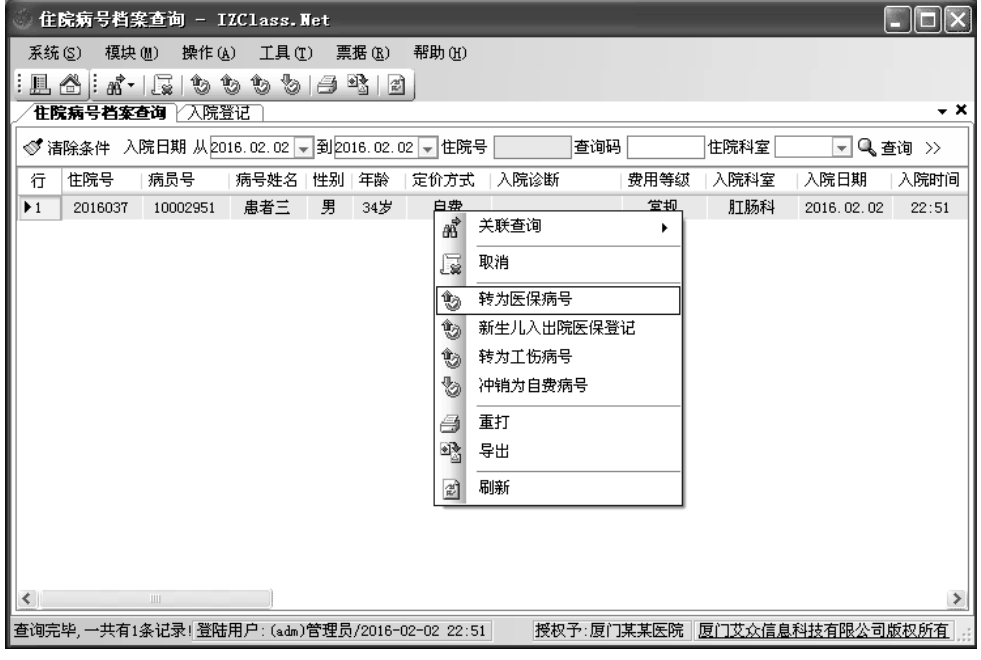

费别转换**操作** 

◆ 自费病号转为医保病号

当入院登记的时候是以自费方式登记,而后又确定是医保病号,需要医保结算的时候,需要把自费的病号转为医保病号,点击菜单中的转为医保病号菜单,弹出转换窗口, 读出医保信息,按确定按钮完成转换。

◆ 新生儿入出院自费转医保

同上,点击相应菜单操作。

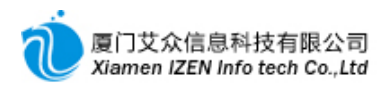

◆ 自费病号转为工伤病号

同上,点击相应菜单操作。

◆ 医保或工伤病号转为自费病号

**当医保或工伤病号需要取消时,需要先冲销成自费病号才能取消,操作同上,点**击 相应菜单操作。

## 4.2 住院押金收费

### <u>住院收费功能入口</u>

🗄 🗁 住院管理 🗉 🗀 入院管理 🗉 🗀 住院医生工作站 🛓 🗀 住院护士工作站 🖻 🗁 住院收费管理 📓 住院押金收费 🖂 住院押金退费 □ 在院结算 🖂 出院结算 🔄 病案首页发送 🚷 工伤费用申报 💮 工伤出院结算 💁 押金收费查询 💁 工伤费用申报单查询 💁 结算单查询 💁 结算明细查询 🔟 住院收费综合统计 🔟 住院收费类别统计 🔟 住院收费项目统计

住院登记后或平时续交押金时在<u>住院押金收费</u>操作。

| 🍈 住院押   | 金收费 -     | IZC1ass        | s.Net       |                                 |          |
|---------|-----------|----------------|-------------|---------------------------------|----------|
| 系统(S)   | 榠块(♨)     | 操作( <u>A</u> ) | 视图(V)       | 工具 (T) 票据 (B) 帮助 (H)            |          |
| :且 🖒    | abl abl a | abl abl 🛲      | 2 : ? 3     | 执行收费                            |          |
| 全時用     | 2收费       |                |             |                                 | τ×       |
| 病号信息領   | ΞD        |                | <b>→</b> X  |                                 | <u> </u> |
| 住院科室    | 住院号       | 床位号            | 姓名          | 记帐口期:2016.01.05 收费页: 管理页        |          |
| 肛肠科     | 2016035   | 10             | 1           |                                 |          |
| 肛肠科     | 2016036   | 01             | F           |                                 |          |
| 肛肠科     | 2016037   |                | 患者三         |                                 |          |
|         |           |                |             |                                 |          |
|         |           |                |             |                                 |          |
|         |           |                |             | <b>押</b> 会全麵:                   |          |
|         |           |                |             | 11 775 20% •                    |          |
|         |           |                |             |                                 |          |
|         |           |                |             |                                 |          |
|         |           |                |             |                                 |          |
|         |           |                |             |                                 |          |
|         |           |                |             |                                 |          |
|         | <u> </u>  |                |             |                                 |          |
| @ 病号信   |           | <u> </u>       |             |                                 |          |
| 读取完! 登降 | 击用户:(adm  | )管理员/20        | 16-02-03 21 | 1:34 授权予:厦门某某医院 厦门艾众信息科技有限公司版权所 | 有 ,;;    |

押金收费主界面

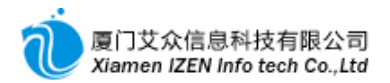

双击住院号列表中的病号, 输入押金金额, 按工具栏中的执行收费按钮, 完成收费, 系统会自动打印出收款凭证。

**说明**:登记和收押金后病号操作进入住院医生工作站和护士工作站工作流程,中间 只完成病号押金的续交工作,直到病号出院结算。

## 4.3 出院结算

结算需要完成费用结算,清单打印,发票打印。参照住院收费功能入口进入出院结算子 系统。

| () 出院结算 | ‡ - 12C        | lass.Net   | t               |                 |                                                                                                    |                 |          |        |      |              |          |          |         |               |                   |         |        |     |
|---------|----------------|------------|-----------------|-----------------|----------------------------------------------------------------------------------------------------|-----------------|----------|--------|------|--------------|----------|----------|---------|---------------|-------------------|---------|--------|-----|
| 系统(S)   | <b>模块 (</b> )) | 操作(A)      | 视图(V) エ         | [具(T)           | 票据(B)                                                                                                    | 帮助(H)           |          |        |      |              |          |          |         |               |                   |         |        |     |
| : 🗆 📣 : | abl abl at     |            | @ : <b>₽</b> ‡‡ | 行结質             |                                                                                                    | 3 /31           |          |        |      |              |          |          |         |               |                   |         |        |     |
|         | ア医嘱状の          | テン病廃産      |                 | 一座唱台            | 111 一日 111 日日 111 日 111 日 111 日日 111 日日 111 | 11111日にある / 111 | 除结省      |        |      |              |          |          |         |               |                   |         |        | - × |
| 病号信息窃   |                | J //4//912 | - X             | -<br>出院结        | \$10、 100/0 m                                                                                                    |                 | ×30.44   |        |      |              |          |          |         |               |                   | 记录列表    |        | - X |
| 住院科室    | 住院号            | 床位号        | 姓名              | 科室:             | 肛肠科                                                                                                    | → 普通: 3         | 传染:      | 总天数:   | 3 费别 | 白费 🔻         | 日期:      | 2016.0   | 02.05 🖵 | 记帐日期:<br>收费员: | 2016.01.05<br>管理局 | 结算流水号   | 提交时间   |     |
| 肛肠科     | 2016037        | 02         | 患者三             | 行               | 项目编码                                                                                                    | 项目名称            | 规格       | 用量     | 频度   | 给药方式         | 天数       | 单位       | 单价      | 数量            | 合计金额 🛆            |         |        |     |
|         |                |            |                 | 1               | 1420                                                                                                    | 住院诊查费           | 床日       | Om I   | 其他   | 其他给          |          | 次        | 4       | 1             | 4.0               |         |        |     |
|         |                |            |                 | 2               | 1227                                                                                                    | 普通病房床位          | 无        | Om I   | 其他   | 其他给          |          | 天        | 25      | 1             | 25.0              |         |        |     |
|         |                |            |                 | 3               | 1425                                                                                                    | 静脉输液            | 无        | Om I   | 其他   | 其他给          | 1        | 次        | 5       | 1             | 5.0               |         |        |     |
|         |                |            |                 | 4               | 1426                                                                                                    | 静脉输液(第          | 无        | Om I   | 其他   | 其他给          | 1        | 次        | 2       | 1             | 2.0               |         |        |     |
|         |                |            |                 | 5               | 1876                                                                                                    | 0.9%氯化钠250ML    | 250毫     | 250m I | 一天1次 | 静脉滴注         | 2        | 瓶        | 3.45    | 2             | 6.9               |         |        |     |
|         |                |            |                 | 6               | 1922                                                                                                    | 注射用克林霉          | 0.3g     | 0.6g   | 一天1次 | 静脉滴注         | 2        | 支        | 10. 235 | 4             | 40.9              |         |        |     |
|         |                |            |                 | 7               | 1889                                                                                                    | 替硝唑氯化钠          | 100ml    | 100m I | 一天2次 | 静脉滴注         | 2        | 瓶        | 9.7     | 4             | 38.8              |         |        |     |
|         |                |            |                 | 8               | 1229                                                                                                    | 二级护理            | 无        | Om I   | 其他   | 其他给          | 2        | 天        | 6       | 2             | 12.0              |         |        |     |
|         |                |            |                 | 9               | 2037                                                                                                    | 蒲公英             | 1g       | 30g    | 一天1次 | 局部用药         | 2        | g        | 0. 025  | 60            | 1.5               |         |        |     |
|         |                |            |                 | 10              | 2218                                                                                                    | 薏苡仁             | 1g       | 30g    | 一天1次 | 局部用药         | 2        | g        | 0.039   | 60            | 2.3               |         |        |     |
|         |                |            |                 | 11              | 2126                                                                                                    | 紫花地丁            | 1g       | 30g    | 一天1次 | 局部用药         | 2        | g        | 0.048   | 60            | 2.8               |         |        |     |
|         |                |            |                 | 12              | 2134                                                                                                    | 仙鹤草             | 1g       | 20g    | 一天1次 | 局部用药         | 2        | g        | 0.019   | 40            | 0.7               |         |        |     |
|         |                |            |                 | 13              | 2027                                                                                                    | 蛇床子             | 1g       | 20g    | 一天1次 | 局部用药         | 2        | g        | 0.177   | 40            | 7.0               |         |        |     |
|         |                |            |                 | 14              | 2040                                                                                                    | 地肤子             | 1g       | 10g    | 一天1次 | 局部用药         | 2        | g        | 0.059   | 20            | 1.1               |         |        |     |
|         |                |            |                 | 15              | 2015                                                                                                    | 半枝莲             | 1g       | 15g    | 一天1次 | 局部用药         | 2        | E        | 0.033   | 30            | 1.0               |         |        |     |
|         |                |            |                 | 16              | 2210                                                                                                    | 苦参              | 1g       | 15g    | 一天1次 | 局部用药         | 2        | g        | 0.045   | 30            | 1.3               |         |        |     |
|         |                |            |                 | 17              | 2116                                                                                                    | 茯苓              | 1g       | 15g    | 一天1次 | 局部用药         | 2        | g        | 0.054   | 30            | 1.6               |         |        |     |
|         |                |            |                 | 18              | 2152                                                                                                    | 茜草              | 1g       | 15g    | 一天1次 | 局部用药         | 2        | g        | 0.236   | 30            | 7.0               |         |        |     |
|         |                |            |                 | 19              | 2030                                                                                                    | 当春              | 1ε       | 10e    | 一天1次 | 局部用药         | 2        | e        | 0 114   | 20            | 2 2 🞽             |         |        |     |
| ▲ 病号信息  | □○住院           | 号          |                 | <u>、</u><br>合计组 | 全额: 217.40                                                                                                    | 忧惠前金额           | : 217.40 | 结算     | [押金: | 补收           | (: 217.4 | 10       | 退回:     |               | 收费模式              |         |        |     |
| 读取完毕!   |                |            |                 |                 |                                                                                                    |                 |          |        | 登陆用  | ]户: (adm)管理] | 员/2016   | -02-05 1 | D:02 #  | 彩水子:厦门        | 某某医院 厦门           | 艾众信息科技? | 有限公司版权 | 所有: |

出**院**结算主界面图

双击住院号列表中的病号,有医保卡病号直接按医保读卡按钮,系统会列出结算的 项目明细,按工具栏的执行结算按钮完成结算,生成结算单,按工具栏的打印清单与打 印发票分别打印出单据来。

## 4.4 病案首页发送

医保或工伤病号病案首页由医生或护士录入完成后由收费室发送到医保中心。参照 住院收费功能入口进入<u>病案首页发送</u>子系统。

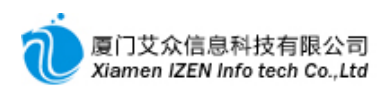

| 9 病案首             | 页发送 -      | IZClass        | .Net                                                                                                    |         |                                                                |                   |                                         |      |                   |                     |                    |          |              |                                | - O X     |
|-------------------|------------|----------------|----------------------------------------------------------------------------------------------------|---------|----------------------------------------------------------------|-------------------|-----------------------------------------|------|-------------------|---------------------|--------------------|----------|--------------|--------------------------------|-----------|
| 系统 (S)            | 榎块 ₪)      | 操作( <u>A</u> ) | 视图 (V)                                                                                                    | 工具(T)   | 帮助(H)                                                          |                   |                                         |      |                   |                     |                    |          |              |                                |           |
| 三風谷               | abl abl at | ol abi 🖁       | 健康信息                                                                                                    | 20      | 发送申报 🌊                                                         |                   |                                         |      |                   |                     |                    |          |              |                                |           |
| / 病案首3            | 〔 / 病案首]   | 夏发送            |                                                                                                    |         |                                                                |                   |                                         |      |                   |                     |                    |          |              |                                | - ×       |
| 病号信息              | 窗口         |                | ~ X                                                                                                    | 病室      | <b>묲</b> · 2016035                                             |                   |                                         | 1    |                   |                     |                    |          | 住院手数・        | 1                              | ~         |
| 住院科室              | 住院号        | 床位号            | 姓名                                                                                                    | 2 2 2 2 | •47. ⊡≫                                                        |                   |                                         | 1    |                   |                     |                    |          | *******      | ÷                              |           |
| 肛肠科               | 2016023    | 06             |                                                                                                    | 八院方     | 志住: 112                                                        |                   | ¥.                                      |      |                   |                     |                    |          | 我种种别:        | μL                             |           |
| 肛肠科               | 2016025    | 03             |                                                                                                    | 入院情     | <b>青況: 一</b> 殿                                                 | Ψ.                |                                         | 入院诊  | 新: 混合和            | § 肛乳头肥力             | t                  |          |              |                                |           |
| 川筋科               | 2016026    | 02             |                                                                                                    | 行       | 诊断名称                                                           |                   | 诊断情况                                    |      |                   |                     |                    |          |              |                                |           |
| 8183874<br>818243 | 2016028    | 10             | -                                                                                                    | ▶ 1     | 混合理                                                            | ł                 | 治愈                                      |      |                   |                     |                    |          |              |                                |           |
| 818651            | 2016029    | 10             | Commences of the local division of the local division of the local | 2       | 肛乳头肌                                                           | 法                 | 治愈                                      |      |                   |                     |                    |          |              |                                |           |
| BT BG KL          | 2016030    | 01             | -                                                                                                    |         |                                                                |                   |                                         |      |                   |                     |                    |          |              |                                |           |
| 肛肠科               | 2016033    | 04             |                                                                                                    |         |                                                                |                   |                                         |      |                   |                     |                    |          |              |                                |           |
| 肛肠科               | 2016035    | 10             | 患者三                                                                                                    | 行       | 手术名称                                                           | 手术级别              | 手术日期                                    | 手术医生 | 第一助手              | 第二助手                | 切口愈合等级             |          | 麻醉方式         | 麻醉医师                           | =         |
|                   |            |                |                                                                                                    | ▶ 1     | 痔结扎术                                                           | 一级手术              | 2016.01.25                              | 徐医生  |                   |                     | 切口等级II/愈合          | 甲堡类      | 骶麻           | 彭桂莲                            |           |
|                   |            |                |                                                                                                    | 2       | 肛乳头切除术                                                         | 一级手术              | 2016.01.25                              | 徐医生  |                   |                     | 切口等级II/愈合          | 甲堡类6     | 骶麻           | 彭桂莲                            |           |
|                   |            |                |                                                                                                    |         |                                                                |                   |                                         |      |                   |                     |                    |          |              |                                |           |
|                   |            |                |                                                                                                    |         |                                                                |                   |                                         |      |                   |                     |                    |          |              |                                |           |
|                   |            |                |                                                                                                    | 出院小     | ト结                                                             |                   |                                         |      | **                |                     |                    | 070 1 0  |              |                                |           |
|                   |            |                |                                                                                                    | 康者/     | 《阮诊断为"混合痔,】<br>[孙理] :出院时串者———————————————————————————————————— | 山乳头肥大″。<br>@悟况良好。 | 。 八院后全面 <sup>检</sup><br>伤口俞合良好,         | ◎查,  | 祭忌。 在能<br>嘱保持大何   | 城林ト行 "混"<br>諸・「「ふる」 | 台持外剥内扎木,<br>继续拖药治疗 | 肥大肛乳     | 头切除木″,:      | 木店给 予预!                        | 防感染上血换药   |
|                   |            |                |                                                                                                    | 10.00   | 00.21 000403648 3                                              | KIEDOKAD,         | 0.0000000000000000000000000000000000000 |      | 900 1/10/0 / 2012 | GIR1907 1 31877     | -03-AUA-01070 -    |          |              |                                |           |
|                   |            |                |                                                                                                    |         |                                                                |                   |                                         |      |                   |                     |                    |          |              |                                |           |
|                   |            |                |                                                                                                    |         |                                                                |                   |                                         |      |                   |                     |                    |          |              |                                |           |
|                   |            |                |                                                                                                    | 病理论     | 診断(B):                                                         |                   |                                         |      |                   |                     |                    | ~        | 病理导(C);      | :                              |           |
|                   |            |                |                                                                                                    | 場件      | 由素的外部層田(P)·                                                    |                   |                                         |      | _ B               | - 本本物计制·            | N .                |          | 计新花物·        |                                |           |
|                   |            |                |                                                                                                    |         |                                                                | D-((D)            | _                                       |      | 72                |                     | 24                 |          | 12-90,50100- |                                |           |
| △住院号              | & 病号信      | 息              |                                                                                                    | 」是否不    | 月出院3⊥大内冉住院け                                                    | 划(円): 1           |                                         |      | 当院らし大内            | 冉忹院目的:              |                    |          |              |                                | ~         |
|                   |            |                |                                                                                                    |         |                                                                |                   |                                         |      |                   | VAA-100 E /-        |                    | atta 7 C |              | ang with a links at a start of |           |
| 该职完毕!             |            |                |                                                                                                    |         |                                                                |                   |                                         | 3    | 到话用户:(ad          | m)管理员/2016          | 5-02-05 10:02      | 授权于:度广   | 」某某医院 厦[     | 门兑众信息科技                        | 支有限公司版权所有 |

### **病案首**页发**送主界面**

**住院号列表中显示的是医生确**认过的病案首页,只要双击列表的病号,按工具栏的 发送申报完成发送操作。

## 4.5 特殊情况下的处理

## 4.5.1 住院号取消

当病号入院登记后,如若病号放弃住院,需要取消住院号,非自费病号需要先冲销 成自费病号才能取消。取消之前请先确认病号还没录入任何费用类项目,如若已经录入 ,请联系医生或护士撤消所有费用。取消的操作请参照费别转换操作图中的菜单点击取消。 对于自动生成住院号的登记,虽然住院病号已经取消,但住院号已经被占用,如要重新 利用此住院号,下一个病号登记时可以用手动住院号方式直接输入此住院号。

## 4.5.2 结算开票

**支持自有软件开票的用**户, 可以在结算的时候直接开正式发票或在事后对已经结算的结算单开票。

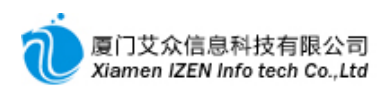

◆ 结**算直接**开票

| - 出院線 | · 复信息 ——   |              |          |        |       |      |          |       |         |               |                   |
|-------|------------|--------------|----------|--------|-------|------|----------|-------|---------|---------------|-------------------|
| 科室:   | 肛肠科        | ☞ 普通: 3      | 传染:      | 总天数:   | 3 费别: | 自费   | 日期:      | 2016. | 02.05 🗸 | 记帐日期:<br>收费员: | 2016.01.05<br>管理员 |
| 行     | 项目编码       | 项目名称         | 规格       | 用量     | 频度    | 给药方式 | 天数       | 单位    | 单价      | 数量            | 合计金额 🔺            |
| ▶1    | 1420       | 住院诊查费        | 床日       | Orm I  | 其他    | 其他给  |          | 次     | 4       | 1             | 4. 0              |
| 2     | 1227       | 普通病房床位       | 无        | Om I   | 其他    | 其他给  |          | 天     | 25      | 1             | 25.0              |
| 3     | 1425       | 静脉输液         | 无        | Om I   | 其他    | 其他给  | 1        | 次     | 5       | 1             | 5.0               |
| 4     | 1426       | 静脉输液(第       | 无        | Om I   | 其他    | 其他给  | 1        | 次     | 2       | 1             | 2.0               |
| 5     | 1876       | 0.9%氯化钠250ML | 250毫     | 250m I | 一天1次  | 静脉滴注 | 2        | 瓶     | 3.45    | 2             | 6.9               |
| 6     | 1922       | 注射用克林霉       | 0.3g     | 0.6g   | 一天1次  | 静脉滴注 | 2        | 支     | 10. 235 | 4             | 40.9              |
| 7     | 1889       | 替硝唑氯化钠       | 100ml    | 100m I | 一天2次  | 静脉滴注 | 2        | 荊瓦    | 9.7     | 4             | 38. 8             |
| 8     | 1229       | 二级护理         | 无        | Om I   | 其他    | 其他给  | 2        | 天     | 6       | 2             | 12.0              |
| 9     | 2037       | 蒲公英          | 1g       | 30g    | 一天1次  | 局部用药 | 2        | g     | 0.025   | 60            | 1.5               |
| 10    | 2218       | 薏苡仁          | 1g       | 30g    | 一天1次  | 局部用药 | 2        | g     | 0.039   | 60            | 2.3               |
| 11    | 2126       | 紫花地丁         | 1g       | 30g    | 一天1次  | 局部用药 | 2        | g     | 0. 048  | 60            | 2.8               |
| 12    | 2134       | 仙鹤草          | 1g       | 20g    | 一天1次  | 局部用药 | 2        | g     | 0.019   | 40            | 0.7               |
| 13    | 2027       | 蛇床子          | 1g       | 20g    | 一天1次  | 局部用药 | 2        | g     | 0.177   | 40            | 7.0               |
| 14    | 2040       | 地肤子          | 1g       | 10g    | 一天1次  | 局部用药 | 2        | g     | 0.059   | 20            | 1.1               |
| 15    | 2015       | 半枝莲          | 1g       | 15g    | 一天1次  | 局部用药 | 2        | g     | 0. 033  | 30            | 1.0               |
| 16    | 2210       | 苦参           | 1g       | 15g    | 一天1次  | 局部用药 | 2        | g     | 0.045   | 30            | 1.3               |
| 17    | 2116       | 茯苓           | 1g       | 15g    | 一天1次  | 局部用药 | 2        | g     | 0.054   | 30            | 1.6               |
| 18    | 2152       | 茜草           | 1g       | 15g    | 一天1次  | 局部用药 | 2        | g     | 0. 236  | 30            | 7.0               |
| 19    | 2030       | <u> 위</u> 呑  | 18       | 10e    | 一天1次  | 局部用药 | 2        | e     | 0 114   | 20            | 22*               |
| <     |            |              |          |        |       |      |          |       |         |               |                   |
| 合计结   | 之额: 217.40 | 忧惠前金额        | : 217.40 | 结算     | 押金:   | 补收   | (: 217.∢ | 10    | 退回:     |               | 収费模式              |

**收费模式与**开**票模式**转换

在出院结算主界面图的出院结算信息右下角有结算模式转换按钮,当前为收费模式,用 鼠标点击收费模式后会切换到开票模式。此时结算后系统会提示当前发票号,请核对发 票号与实际发票的发票号是否一致,确定一致后系统会自动开据正式发票。

说明:在开票模式下请先确定本机发票是否已经入库,否则系统会提示本机发票未 入库。

◆ **事后**开票

o

如果在结算的时候没有开票,事后又要求开票的情况,可以采用事后开票方式操作

进入<u>结算单查询</u>,找出所要开票的结算单据,用鼠标点击此单据,用鼠标右键点击,弹出菜单。

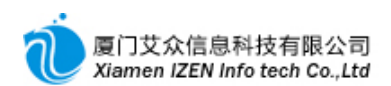

| ② 结        | 算单查询      | - 13         | ZC1a      | ss.Net   |         |      |                 |                    |                        |      |       |         |           |       |            |
|------------|-----------|--------------|-----------|----------|---------|------|-----------------|--------------------|------------------------|------|-------|---------|-----------|-------|------------|
| 系统         | :(S) 模場   | も(別)         | 操作        | (A) 工具   | (I)     | 票据 ( | <u>R</u> ) 帮助(H | )                  |                        |      |       |         |           |       |            |
| : 風        | A . A     | -   🖻        |           | 3 1      | 2       |      |                 |                    |                        |      |       |         |           |       |            |
| /结\$       | 拿单查询      |              |           |          |         |      |                 |                    |                        |      |       |         |           |       | <b>→ X</b> |
| <b>S</b> 1 | \$\$除条件 [ | 結算日期         | 明 👻       | 从2016.02 | . 04 💌  | 到20  | 16.02.05 👻      | 结算流水号              |                        | 住院号  |       | 查询码     |           | 🔍 查询  | »          |
| 行          | 选 单       | 结算流          | 冰号        | 住院号      | 病号      | 姓名   | 住院科室            | 住院天                | 数  新生                  | 儿 费别 | 结算日   | l期 ∣ü   | 桃日期       | 收费员   |            |
| ▶1         | Ē         | 1000         | 0042<br>* |          |         | 者三   | 肛肠科             | 3                  | N                      | 自费   | 2016. | 02.05 2 | 016.01.05 | 管理员   |            |
| <u>合</u> 计 |           |              | 88        | 天松亘词     |         |      |                 |                    |                        |      |       |         |           |       |            |
|            |           |              |           | 开票       |         |      |                 |                    |                        |      |       |         |           |       |            |
|            |           |              | ₿         | 重打清单     |         |      |                 |                    |                        |      |       |         |           |       |            |
|            |           |              | 8         | 重打发票     |         |      | _)              |                    |                        |      |       |         |           |       | -          |
| <          |           |              | <u>ک</u>  | 导出       |         |      |                 |                    |                        |      |       |         |           |       | >          |
| 行          | 项目编码      | 贝            |           |          |         |      | 用量              | 频度                 | 给药方式                   | 一天爹  | 2 单位  | 单价      | 数量        | 合计金额  | _          |
| ▶1         | 1420      | 住際           | Ŵ         | 刷新       |         | 3    | Oml             | 其他                 | 其他给药                   |      | 次     | 4       | 1         | 4.    | 00         |
| 2          | 1227      | 普道           | 重病房       | 床位       | 无       |      | Oml             | 其他                 | 其他给药                   |      | 天     | 25      | 1         | 25.1  | 00 ≡       |
| 3          | 1876      | 0.9          | 8%氯化      | /钠250ML  | 250毫    |      | 250ml           | 一天1次               | 静脉滴                    | 主 1  | 瓶     | 3.45    | 1         | 3     | 45         |
| 4          | 1922      | 注則           | 討用克       | 「林霉      | 0.3     | g    | 0.6g            | 一天1次               | 静脉滴                    | 主 1  | 支     | 10.23   | 52        | 20.   | 47         |
| 5          | 1889      | 替研           | 消唑氯       | 〔化钠      | 100ml:  |      | 100ml           | 一天2次               | 静脉滴                    | 主 1  | 瓶     | 9.7     | 2         | 19.   | 40 🔪       |
| <          | 1000      | <i>→ )</i> . | 77 + A TR | A        |         |      |                 | - <del>13</del> hL | ++ 662.X <del>77</del> |      | Ŧ     | -       |           | Î     | 2          |
| 查询完        | 毕!        |              |           | 登陆用户     | : (adm) | 管理   | តី/2016-02-0    | 5 14:09            | 授权予                    | :厦门某 | 東医院 厦 | 訂艾众信    | 息科技有限     | 公司版权所 | 疽 ""       |

**住院**结**算事后**开票

点击菜单中的开票,完成事后开票操作。

### 4.5.3 结算单冲销

当结算后发现费用异常或其他情况需要重新结算的时候需要先对结算单冲销,可以 直接冲销也可以事后冲销。

◆ 直接冲销

在出院结算主界面图中直接按工具栏的冲销按钮直接冲销。

◆ **事后冲**销

进入结算冲销子系统,找出所要冲销的结算单据。

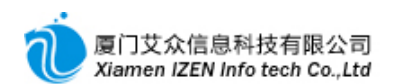

| 1           | ま算冲  | 销 - IZC1;   | ass.Net           |            |                 |           |        |          |        |       |           |            |
|-------------|------|-------------|-------------------|------------|-----------------|-----------|--------|----------|--------|-------|-----------|------------|
| 系           | 统(S) | 榠块(M) 掛     | 操作( <u>A</u> ) 工具 | 具(T) 票据    | ( <u>R</u> ) 帮助 | (H)       |        |          |        |       |           |            |
| : "         |      | abl abl 🛲   | ②!执               | 行冲销        |                 |           |        |          |        |       |           |            |
| <b>/</b> \$ | 算冲银  | fi          |                   |            |                 |           |        |          |        |       |           | <b>→ X</b> |
| 陥           | ∮ 清  | 除条件 结算      | 日期 🚽 从 20         | 16.02.05 💌 | 到2016.02.       | 05 🚽 结算   | 流水号    | 住院号      | -      | 查询码   |           | 、查询        |
| 日本          | 行    | 结算流水        | 住院号               | 病号姓名       | 住院科室            | 2   结算3   | き 単一新生 | 儿 费别     | 金额     | 惠前金   | 额  结算     | 押金         |
| 销           | ▶1   | 10000042    | 2016037           | 患者三        | 肛肠科             | 中途        | 告算 N   | 自费       | 78. 32 | 2 78  | 3. 32     |            |
| 開結          |      |             |                   |            |                 |           |        |          |        |       |           |            |
| ┃萆          |      |             |                   |            |                 |           |        |          |        |       |           |            |
|             |      |             |                   |            |                 |           |        |          |        |       |           |            |
|             | <    |             |                   |            |                 |           |        |          |        |       |           | >          |
|             | 同结   | 算单明细        |                   |            |                 |           |        |          |        |       |           |            |
|             | 行    | 项目编码        | 项目名称              | 规          | 各 用             | 물         | 频度     | 给药方式     | 天数     | 单位 单  | 自价        | 数量^        |
|             | ▶1   | 1420        | 住院诊查              | 费          | 同               | Oml       | 其他     | 其他给      |        | 次     | 4         | 1 🗏        |
|             | 2    | 1227        | 普通病房              | 床          | 无               | Oml       | 其他     | 其他给      |        | 天     | 25        | 1          |
|             | 3    | 1876        | 0.9%氯化            | 钠2 250     | 毫 2             | 250m I    | 一天1次   | 静脉滴注     | 1      | 瓶     | 3.45      | 1 🗸        |
|             | <    |             |                   |            |                 |           |        |          | -      |       |           | >          |
|             | 冲销   | 日期: 2016.03 | 2.05 👻            |            |                 |           | 收费     | \$5: 管理员 |        | 记帐日期: | 2016.01.0 | 5          |
| 查询          | 完毕,- | →共有1条记录     | ! 登陆用月            | 户:(adm)管理  | 员/2016-02·      | -05 14:09 | 授权于    | 5:厦门某某医  | 院厦门艾加  | 众信息科技 | 有限公司版     | 权所有 🔡      |

**事后**结算单冲销

按工具栏的执行冲销按钮完成冲销操作。

# □5□ 住院护士工作站

### <u>护士站功能入口</u>

| 🗁 住院管理       |
|--------------|
| 🗈 🗀 入院管理     |
| 🗉 🗀 住院医生工作站  |
| 🗇 🗁 住院护士工作站  |
| —— 💽 入院信息确认  |
| 一〇 床位安排      |
|              |
|              |
| 毎日医嘱确认       |
| 病房西药领药       |
| 病房中药领药       |
|              |
|              |
| 一回 费用记账      |
| - 🖸 批量记账     |
| 病号转科         |
|              |
| 病号出院         |
| 🖂 出院換回       |
| 🔒 医嘱任务查询     |
| 💁 日常西药明细查询   |
| 🛛 🕰 日常中药明细查询 |
| 🔤 🔒 日常床位明細查询 |
|              |
| 🚽 🧟 病房领药单查询  |
| 💁 费用记帐单查询    |
| 🔤 住院日常费用综合统计 |
| 🔤 住院日常费用类别统计 |
| 🔤 住院日常费用项目统计 |

0

接收到收费室登记过来的病号后, 护士站首先要对病号做入院信息确认和床位安排

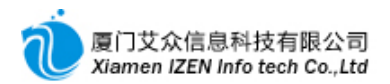

# 5.1 入院信息确认

进入<u>入院信息确认</u>子系统,双击住院号列表中的病号,输入确认信息,至少需要确 认主治医生,责任医生和主管护士。按工具栏的执行确认完成确认操作。

| 公入院信,  | 息确认 -       | IZC1 ass       | .Net        |       |     |          |          |      |       |
|--------|-------------|----------------|-------------|-------|-----|----------|----------|------|-------|
| 系统 (S) | 榠块 (M)      | 操作( <u>A</u> ) | 视图(V) [     | 工具(T) | 帮助  | (H)      |          |      |       |
| :且合!   | abl abl at  | abl 🖁          | 健康信息        | 2 : ? | 执行确 | 私        |          |      |       |
| 入院信息   | 1 确认        |                |             |       |     |          |          |      | + ×   |
| 病号信息窗  | βD          |                | <b>→</b> X  |       | 号登证 | 信息确认 ——— |          |      |       |
| 住院科室   | 住院号         | 床位号            | 姓名          |       |     | 住院号:     | 2016037  |      |       |
| 肛肠科    | 2016035     | 10             | 何珍书<br>克理英  |       |     | 病号姓名:    | 患者三      |      |       |
| 肛肠科    | 2016036     | UI             | 同右央<br>患者三  |       |     | 年龄:      | 34岁      |      |       |
|        |             |                |             |       |     | 住院次数:    | 1        |      |       |
|        |             |                |             |       |     | 住院类别:    | 普通       | -    |       |
|        |             |                |             |       |     | 主治医生:    | 徐医生      | -    |       |
|        |             |                |             |       |     | 责任医生:    | 徐医生      | •    |       |
|        |             |                |             |       |     | 主管护士:    | 管理员      | -    |       |
|        |             |                |             |       |     | 责任护士:    | 管理员      | -    |       |
|        |             |                |             |       |     | 定价方式:    | 自费       | -    |       |
|        |             |                |             |       |     | 费用等级:    | 常规       | -    |       |
|        |             |                |             |       |     | 入院诊断:    |          |      |       |
|        |             |                |             |       |     | 超额额度:    | 2,000.00 |      |       |
| ⊘住院号   | 盘 病号信;      | 息              |             |       |     | 催款系数:    |          |      |       |
| 进入入 登陆 | /用户: (adm)1 | 管理员/201        | 6-02-04 17: | 15    | 授权子 | ,厦门某某医院  | 厦门艾众信息科  | 技有限公 | 司版权所有 |

**入院信息确**认主界面

# 5.2 床位安排

进入<u>床位安排</u>子系统,病号信息列表中的病号为登记后未安排床位的病号,双击要 安排的病号,选择相应的床位号,双击床位号完成床位安排操作。病号的床位费会按床 位号预先设定好的费用每日按计进不计出的规则自动产生,当日入出院的病号记当日的 床位费。

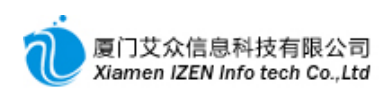

| 🖉 床位安排    | - IZClass.Net            |                |                  |              |           |               |        |         | - 0×                  |
|-----------|--------------------------|----------------|------------------|--------------|-----------|---------------|--------|---------|-----------------------|
| 系统 (S)    | 榠块(ਘ) 操作(▲) 视图(V)        | 工具(T) 帮助(H)    |                  |              |           |               |        |         |                       |
| :且合:      | abl abl abl abl   🛜 健康信息 | 🛃 🕴 🕴 执行床位安排 📗 |                  |              |           |               |        |         |                       |
| 床位安排      |                          |                |                  |              |           |               |        |         | + X                   |
| 病号信息窗口    |                          | 🞽 🗈 选择空闲的床位操作  | ]                |              |           | 病号信息列         | 辰      |         | + X                   |
| 病员号:      | 10002951                 | ▲ 🖂 病区         | 行                | 床位号          | 说明        | 住院科室          | 王治医生   | 姓名      | 住院号                   |
| 病号名称:     | 患者三                      | 🔄 小科病区         | ▶1               | 02           |           | 肛肠科           | 徐医生    | 愚者三     | 2016037               |
| 性别:       | 男                        |                | 2                | 03           |           |               |        |         |                       |
| 出生日期:     | 1982.02.02               |                | 3                | 04           |           |               |        |         |                       |
| 年龄:       | 34岁                      |                | 4                | 05           |           |               |        |         |                       |
| 医疗卡号:     |                          |                | 5                | 05           |           |               |        |         |                       |
| 医保卡号:     |                          | =              | 7                | 08           |           |               |        |         |                       |
| 住院号:      | 2016037                  |                | 8                | 09           |           |               |        |         |                       |
| 床位号:      |                          |                | 9                | 11           |           |               |        |         |                       |
| 入院日期:     | 2016.02.02 22:51         |                | 10               | 15           |           |               |        |         |                       |
| 住院天数:     | 2                        |                | 11               | 16           |           |               |        |         |                       |
| 费别:       | 自费                       |                | 12               | 17           |           |               |        |         |                       |
| 住院科室:     | 肛肠科                      |                |                  |              |           |               |        |         |                       |
| 主治医生:     | 徐医生                      |                |                  |              |           |               |        |         |                       |
| 责任医生:     | 徐医生                      |                |                  |              |           |               |        |         |                       |
| 主管护士:     | 管理员                      |                |                  |              |           |               |        |         |                       |
| 住院类别:     | 普通                       |                |                  |              |           |               |        |         |                       |
| 当前状态:     | 住院中…                     |                |                  |              |           |               |        |         |                       |
| 法 即 定 能 ) |                          |                | ま)管理号/2016       | -02-04 17:15 | 据42-3、届门世 |               | 古心信自利は | ま 右限 八司 | 新权所有                  |
| 快收元毕!     |                          | (空陆用户:U        | aam)1873年1月/2016 | -02-04 17:15 | 1文秋丁:厦门采  | 来区院 <u>退日</u> | 又双眉悬档的 | 如此公司    | <u>88.428.19178</u> / |

床位安排主界面

**说明**:信息确认和床位安排后病号操作进入住院医生工作站流程,由医生录入医嘱, 护士站执行医嘱。

# 5.3 医嘱执行

进入<u>医嘱执行</u>子系统,双击住院号列表中的病号,医嘱列表中分别显示医生开的长期医嘱和临时医嘱以及医嘱状态。

| ⑤ 医嘱执  | 行-120     | Class.Ne  | t      |          |                 |                |          |              |           |      |           |             |           |           |        |         |            |        |          |
|--------|-----------|-----------|--------|----------|-----------------|----------------|----------|--------------|-----------|------|-----------|-------------|-----------|-----------|--------|---------|------------|--------|----------|
| 系统 (S) | 榠块 ₪)     | 操作(A)     | 视图 (V) | 工具①      | ) 票打            | 居 ( <u>R</u> ) | 帮助(H)    |              |           |      |           |             |           |           |        |         |            |        |          |
| : 風 종  | abl abl   | abl abl 🛛 | 健康信息   | 1 B 1 2  | a <b>∛ -</b> 14 | 3 2            | 日日の      | 需执行的医嘱窗口 🕔   | 执行(√)     | 2    |           |             |           |           |        |         |            |        |          |
| 医嘱管理   | 「         | 嘱执行 ]     |        |          | 30 10           |                | 1        |              |           |      |           |             |           |           |        |         |            |        | - X      |
| 病号信息電  | <b>新口</b> |           | ÷ 3    | × Pak    | 期医嘱             |                | 的医嘱      |              |           |      |           |             |           |           |        |         |            |        |          |
| 住院科室   | 住院号       | 床位号       | 姓名     | 1.57     |                 | التتا "        |          |              | 长期医嘱      |      |           |             |           |           |        |         |            | II. #4 |          |
| 肛肠科    | 2016035   | 10        |        | 行        |                 | 项日名            | 称        | 抑格           | 떠르        | 17   | 颓度        | 给药方式        | 皮试        | 单位        | 数量     | 日期      | 时间         | 下喔医生   | Ŧ        |
| 肛肠科    | 2016036   | 01        | 7      | ▶1       | 0.99            | 氯化钢            | 内250ML 2 | 250毫升/2.25克  | 250m I    | 15 I | 一天1次      | 静脉滴注        | 100 100   | 瓶         | 1      | 2016.02 | . 04 22:34 | 徐医生    |          |
| 肛肠科    | 2016037   | 02        | 患者三    | 2        | 注射              | 用克材            | ҟ霉       | 0.3g         | 0.6g      | _    |           |             |           | 支         | 2      | 2016.02 | .04 22:34  | 徐医生    |          |
|        |           |           |        | 3        | 替硝              | <b>  唑氯化</b>   | と钠       | 100ml:0.4g   | 100m l    | ]    | 一天2次      | 静脉滴注        |           | 瓶         | 2      | 2016.02 | .04 22:34  | 徐医生    | .        |
|        |           |           |        | 4        | 二級              | 护理             |          |              |           |      | 其他        |             |           | 次         | 1      | 2016.02 | .04 22:34  | 徐医生    | .        |
|        |           |           |        |          |                 |                |          |              |           |      |           |             |           |           |        |         |            |        |          |
|        |           |           |        |          |                 |                |          |              |           |      |           | 1           |           |           |        |         |            |        |          |
|        |           |           |        | <u> </u> |                 |                |          |              |           |      |           |             |           |           |        |         |            |        |          |
|        |           |           |        | 需要:      | 执行的             | 医嘱             |          |              |           |      |           |             |           |           |        |         |            |        | - X      |
|        |           |           |        | 一行       | 选技              | 操作             | 医嘱       | 酒日夕物         | 切物        | -    | 医喘谷称      | 7 场度        | 经结合       |           | 单位     | 数量      | C1 18      | 现行     |          |
|        |           |           |        | ▶1       |                 | 执行             | 长期医嘱     | 0.9%更化纳250ML | 250豪升/    |      | 250ml     | 7           | 静脉演       | 13、 12(4) | ¥n     | 1       | 2016 02 04 | 22:34  |          |
|        |           |           |        | 2        | H               | 执行             | 长期医嘱     | 注射用克林霉素      | 0.3g      |      | 0.6g      | 1           | 10 00 100 |           | 4<br>T | 2       | 2016.02.04 | 22:34  |          |
|        |           |           |        | 3        |                 | 执行             | 长期医嘱     | 替硝唑氯化钠注      | 100ml:0.4 | lg   | 100ml     | ] 一天2次      | 静脉滴       | 注         | 瓶      | 2       | 2016.02.04 | 22:34  | ]        |
|        |           |           |        | 4        |                 | 执行             | 长期医嘱     | 二级护理         |           | -    |           | 其他          |           |           | 次      | 1       | 2016.02.04 | 22:34  | 1        |
|        |           |           |        |          |                 |                |          |              |           |      |           |             |           |           |        |         |            |        |          |
|        |           |           |        |          |                 |                |          |              |           |      |           |             |           |           |        |         |            |        |          |
|        |           |           |        |          |                 |                |          |              |           |      |           |             |           |           |        |         |            |        |          |
|        |           |           |        |          |                 |                |          |              |           |      |           |             |           |           |        |         |            |        |          |
|        |           |           |        |          |                 |                |          |              |           |      |           |             |           |           |        |         |            |        |          |
| ⊘住院号   | ● 病号(     | 息         |        | <        |                 |                |          |              |           |      |           |             |           |           |        |         |            |        | >        |
| 读取完毕!  |           |           |        |          |                 |                |          | 3            | 登陆用户:(a   | 伽)管: | 俚员/2016-0 | 02-04 21:59 | 授权予       | : 厦门某某    | 医院 🛽   | 夏门艾众信   | 息科技有限公     | 司版权所有  | <b> </b> |
|        |           |           |        |          |                 |                |          |              |           |      |           |             |           |           |        |         |            |        | - 177    |

医嘱执行主界面

在需要执行的医嘱列表中显示需要由护士执行的医嘱,需要执行的操作类型分为执行,停止与取消。

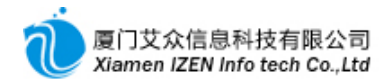

| <b>医嘱状</b> 态   | 护士执行操作类型 |
|----------------|----------|
|                | 执行       |
|                | 停止       |
| <b>取消处理中</b> … | 取消       |

### 医嘱状态与执行类型对照表

**勾**选需要执行的医嘱或全选后按工具栏的执行按钮完成执行操作, 医嘱状态会做相应的变动。医嘱执行后需要对每日的医嘱任务做确认。

# 5.4 每日医嘱任务确认

进入每日医嘱确认子系统,双击住院号列表中的病号。

| 毎日医!   | 風确认 -     | IZClass   | .Net   |      |       |                 | _            |        |        |     |            |             |          |     |       |                  |       |        |       |
|--------|-----------|-----------|--------|------|-------|-----------------|--------------|--------|--------|-----|------------|-------------|----------|-----|-------|------------------|-------|--------|-------|
| 系统(S)  | 榠块 ₪)     | 操作(A)     | 视图 (V) | 工具   | (I) 🕴 | 習助 ( <u>H</u> ) |              |        |        |     |            |             |          |     |       |                  |       |        |       |
| :風 合:  | abl abl a | ibl abl 🔗 | 健康信息   | 2    | !执    | 行确认(√)│         | 2            |        |        |     |            |             |          |     |       |                  |       |        |       |
| 医嘱管理   | 系统/毎日     | 日医鬼 輸込    |        |      |       |                 |              |        |        |     |            |             |          |     |       |                  |       |        | + X   |
| 病号信息窗  | iΠ        |           | ÷ >    |      | 進备確   | 认的医嘱任务          | 三 已确认的医嘱任    | 务      |        |     |            |             |          |     |       |                  |       |        |       |
| 住院科室   | 住院号       | 床位号       | 姓名     |      | /- ±  | 医喉              |              |        | 医嘱名    | 称   |            |             |          | × / | **=   |                  | ŧ     | 丸行     |       |
| 肛肠科    | 2016035   | 10        | 10     |      | 17 7  | 达喝              | 项目名称         | 规格     | 用量     | 1   | 频度         | 给药方式        | 皮试       | ₩1⊻ | 했트    | 日期               | 时间    | 下嘱医生   | 执行护士  |
| 肚肠科    | 2016036   | 01        |        | ►    | 1     | │长期医嘱           | 0.9%氯化钠250ML |        | 250m I | -   | 一天1次       | 静脉滴注        |          | 瓶   | 1     | 2016. 02. 04     | 22:34 | 徐医生    | 管理员   |
| 月上月初不平 | 2016037   | 02        | 唐 省 二  | 11 - | 2     | 」长期医嘱           | 注射用克林霉       | 0.3g   | 0.6g   | -   |            |             |          | 支   | 2     | 2016. 02. 04     | 22:34 | 徐医生    | 管理员   |
|        |           |           |        |      | 3     | 」 长期医嘱          | 替硝唑氯化钠       | 100ml: | 100m I | 1   | 一天2次       | 静脉滴注        |          | 瓶   | 2     | 2016.02.04       | 22:34 | 徐医生    | 管理员   |
|        |           |           |        |      | 4     | 」 长期医嘱          | 二级护理         |        |        |     | 其他         |             |          | 次   | 1     | 2016.02.04       | 22:34 | 徐医生    | 管理员   |
|        |           |           |        |      |       |                 |              |        |        |     |            |             |          |     |       |                  |       |        |       |
|        |           |           |        |      |       |                 |              |        |        |     |            |             |          |     |       |                  |       |        |       |
|        |           |           |        |      |       |                 |              |        |        |     |            |             |          |     |       |                  |       |        |       |
|        |           |           |        |      |       |                 |              |        |        |     |            |             |          |     |       |                  |       |        |       |
|        |           |           |        |      |       |                 |              |        |        |     |            |             |          |     |       |                  |       |        |       |
|        |           |           |        |      |       |                 |              |        |        |     |            |             |          |     |       |                  |       |        |       |
|        |           |           |        |      |       |                 |              |        |        |     |            |             |          |     |       |                  |       |        |       |
|        |           |           |        |      |       |                 |              |        |        |     |            |             |          |     |       |                  |       |        |       |
|        |           |           |        |      |       |                 |              |        |        |     |            |             |          |     |       |                  |       |        |       |
|        |           |           |        |      |       |                 |              |        |        |     |            |             |          |     |       |                  |       |        |       |
|        |           |           |        |      |       |                 |              |        |        |     |            |             |          |     |       |                  |       |        |       |
|        |           |           |        |      |       |                 |              |        |        |     |            |             |          |     |       |                  |       |        |       |
|        |           |           |        |      |       |                 |              |        |        |     |            |             |          |     |       |                  |       |        |       |
| ⊘住院号   | 🎍 病号信     | 息         |        | <    |       |                 |              |        |        |     |            |             |          |     |       |                  |       | ]      | >     |
| 读取完毕!  |           |           |        |      |       |                 |              |        | 圕      | 陆用户 | ): (adm)管理 | 閏月/2016-02- | 04 21:59 | 1   | 受权予:厦 | 门某某医院 <u>厦</u> 门 | ]艾众信, | 息科技有限公 | 司版权所有 |

每日医嘱任务确认主界面图

医嘱任务包括以前开的至本日还未停止的长期医嘱,本日开的长期和临时医嘱,也 就是本日产生费用的所有医嘱。

【例如】长期医嘱只有一条,而此长期医嘱的任务是从长期医嘱开始日期到停止日期的所有天数每日产生一条任务。

说**明**:

当日停止的医嘱当日是否有任务由医生或护士操作的先后决定,如果在医生停止之前 护士已对任务做确认,说明此任务已经产生;如果在护士还没对任务做确认之前医生 停止掉医嘱,则当日的医嘱不会再产生任务,也就不存在确认。

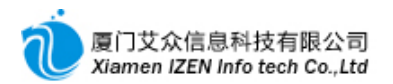

勾选需要确认的医嘱任务或全选后按工具栏的执行确认按钮完成确认操作。在已确 认的医嘱任务列表中可以查询到已经确认的医嘱任务。

病号的费用除了医嘱产生的费用外,其他的耗材与辅助费用由护士站在其他费用录 入中录入。

# 5.5 其他费用录入

进入<u>其他费用录入</u>子系统,双击住院号列表中的病号,依次在项目费用列表中录入 费用项目后按工具栏的提交费用按钮完成其他费用的录入。

| 🔬 其他    | 费用录入                 | - IIClass      | s.Net  |               |              |                |                |            |           | _      |         |        |          |      |         |        |            |
|---------|----------------------|----------------|--------|---------------|--------------|----------------|----------------|------------|-----------|--------|---------|--------|----------|------|---------|--------|------------|
| 系统(     | ) 模块 📖               | 操作( <u>A</u> ) | 视图 (V) | 工具 (I         | ) 票据(2)      | 帮助( <u>H</u> ) |                |            |           |        |         |        |          |      |         |        |            |
| :風化     | abl abl              | abl abl 🗧      | 健康信息   | 2             | BBXI         | 🔚 🕥 🕴 提交费)     | ∎ (a   £       | 2 4        |           |        |         |        |          |      |         |        |            |
| /其他:    | 別である。                |                | -      |               |              |                |                |            |           |        |         |        |          |      |         |        | <b>→ X</b> |
| 病号信,    | 急窗口                  |                |        | ×┌¤₦          | 也费用信息 ——     |                |                |            |           |        |         |        |          |      | 记录列表    |        | <b>→</b> X |
| 住院科     | 室 住院号                | - 床位号          | 姓名     | 费用            | 用日期: 2010    | 5.02.05 - 下嘱囚  | [ <u>生:</u> 徐] | 王生         | · 执行护:    | ±: 管   | 理员      | - 取药   | 药房: 药房   | -    | 单据流水号   | 提交时间   |            |
| 肛肠和     | 4 201603             | 5 10           |        | 行             | : 项目名称       | 项目编码           | 判              | 見格 月       | 用量        | 数量     | 频度      | 天数     | 给药方式     | 単位   |         |        |            |
| 月上月初年   | 4 201603<br>8 201603 | 5 U1<br>7 02   | 東米ゴ    | 1             | 静脉输液         | 142            | 5              | 无          | Oml       | 1      | 其他      | 1      | 其他给      | 次    |         |        |            |
| 81.8294 | 4 201000             | 1 02           | 18-18  | ▶2            | 静脉输液         | (第 1426        | 5              | 无          | Oml       | 1      | 其他      | 1      | 其他给      | 次    |         |        |            |
|         |                      |                |        | 3             |              |                |                |            |           | 1      |         | 1      |          |      |         |        |            |
|         |                      |                |        |               |              |                |                |            |           |        |         |        |          |      |         |        |            |
|         |                      |                |        |               |              |                |                |            |           |        |         |        |          |      |         |        |            |
|         |                      |                |        |               |              |                |                |            |           |        |         |        |          |      |         |        |            |
|         |                      |                |        |               |              |                |                |            |           |        |         |        |          |      |         |        |            |
|         |                      |                |        |               |              |                |                |            |           |        |         |        |          |      |         |        |            |
|         |                      |                |        |               |              |                |                |            |           |        |         |        |          |      |         |        |            |
|         |                      |                |        |               |              |                |                |            |           |        |         |        |          |      |         |        |            |
|         |                      |                |        |               |              |                |                |            |           |        |         |        |          |      |         |        |            |
|         |                      |                |        |               |              |                |                |            |           |        |         |        |          |      |         |        |            |
|         |                      |                |        |               |              |                |                |            |           |        |         |        |          |      |         |        |            |
|         |                      |                |        |               |              |                |                |            |           |        |         |        |          |      |         |        |            |
|         |                      |                |        |               |              |                |                |            |           |        |         |        |          |      |         |        |            |
|         |                      |                |        |               |              |                |                |            |           |        |         |        |          |      |         |        |            |
|         |                      |                |        |               |              |                |                |            |           |        |         |        |          |      |         |        |            |
|         |                      |                |        |               |              |                |                |            |           |        |         |        |          | _    |         |        |            |
|         | 口 8 渡早               | 信白             |        | _ <u>&lt;</u> |              | pir 460 z      |                |            | daul de - |        | J       | ***    | xc+m     | >    |         |        |            |
| 1⊖ 1£P5 | ਤ ਉ. ਅਤੇ ਤ           |                |        | 100           | ±±1990; r.00 | 思則3            | צnayk: r.UU    |            | 刑早:       | adm    |         | 11,221 | - 初月4首   |      |         |        |            |
| 静脉输液    | (第二組起)               | - 非库存类耳        | 项目或无库石 | 存记录           |              |                | 登陆。            | 用户: (adm)f | 管理员/201   | 6-02-0 | 5 10:02 | 授权子    | *:厦门某某医院 | 記 厦门 | 艾众信息科技不 | 和限公司版权 | 所有         |

其他费用录入主界面

说明:其他费用录入入口在医生工作站下面。

在医嘱和费用确认完后护士需要做领药单到药房领药。

# 5.6 **手**术费用录入

请参照其他费用录入。

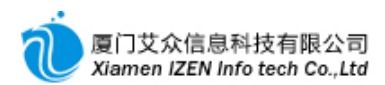

## 5.7 病房领药

## 5.7.1 病房西药领药

进入病房西药领药子系统,西药领药是药品按科室汇总后统一产生一张领药单发送

到药房。

| 3  | □ 病房西药領药 - I2Class.Net                                   |            |       |        |                  |               |                |               |          |             |                                                                                                  |       |      |                |       |      |       |
|----|----------------------------------------------------------|------------|-------|--------|------------------|---------------|----------------|---------------|----------|-------------|--------------------------------------------------------------------------------------------------|-------|------|----------------|-------|------|-------|
|    | 系统<br>El                                                 | t(S)       |       | 20) 操作 | E ( <u>A</u> ) I | 1月(II) 票携     | f(R) 帮助        | ታ( <u>ዚ</u> ) |          |             |                                                                                                  |       |      |                |       |      |       |
| 2  | · ஊ : □ : □ : □ : □ : □ : □ : □ : □ : □ :                |            |       |        |                  |               |                |               |          |             |                                                                                                  |       |      |                |       |      |       |
| Ē  | ) - L                                                    | ø<br>₫ 浩   | 聯条件   | 费用日期   | 月 从 201          | 6, 02, 04 🖵 3 | il 2016, 02, ( | 14 🚽 住院科?     | 室肛肠科     | ▼住院         | 묵                                                                                                | 0. 香询 |      |                |       |      |       |
| 准备 | ξ                                                        | 》 1日<br>/干 | 毎月    | 5日编码   | 山顶日名             | 5称            | -              | 抑格            |          |             | -<br>5<br>5<br>5<br>5<br>5<br>5<br>5<br>5<br>5<br>5<br>5<br>5<br>5<br>5<br>5<br>5<br>5<br>5<br>5 | 给药方式  | 单位   | 单价             | 数물    | 全貓   | 声     |
| 1  | 5-                                                       | 1          |       | 1876   | 0.9%复            | 【化钠250ML      |                | 250毫升/2       | ,<br>25克 | 250ml       | 一天1次                                                                                             | 静脉滴注  | 瓶    | 3. 45          | 1     | 3    | 3. 45 |
| 自己 |                                                          | ▶2         |       | 1922   | 注락               |               | Kacae          | 0.3g          |          | 0. 6g       |                                                                                                  |       | 支    | 10. 235        | 2     | 20   | ). 47 |
| 刻町 | 20 3 1 1889 4 4 4 5 10 1 1 1 1 1 1 1 1 1 1 1 1 1 1 1 1 1 |            |       |        |                  |               |                |               |          |             |                                                                                                  |       |      |                |       |      |       |
| Ľ  |                                                          |            |       |        |                  |               |                |               |          |             |                                                                                                  |       |      |                |       |      |       |
|    |                                                          |            |       |        |                  |               |                |               |          |             |                                                                                                  |       |      |                |       |      |       |
|    |                                                          |            |       |        |                  |               |                |               |          |             |                                                                                                  |       |      |                |       |      |       |
|    |                                                          |            |       |        |                  |               |                |               |          |             |                                                                                                  |       |      |                |       |      |       |
|    | □ 本次领药汇总                                                 |            |       |        |                  |               |                |               |          |             |                                                                                                  |       |      |                |       |      |       |
|    | ╟                                                        | ÎΤ         | 坝日3   | 桶码   坝 | 日名称              | 规枪            | r ∣用雪          | ■ 频度          | 设大       |             | 式 反达                                                                                             | 医休医   | 保目行  | 上115   上13     | カ目1寸  | 単1⊻  | 単107  |
| L  |                                                          |            |       |        |                  |               |                |               |          |             |                                                                                                  |       |      |                |       |      |       |
| L  |                                                          |            |       |        |                  |               |                |               |          |             |                                                                                                  |       |      |                |       |      |       |
| L  |                                                          |            |       |        |                  |               |                |               |          |             |                                                                                                  |       |      |                |       |      |       |
|    |                                                          |            |       |        |                  |               |                |               |          |             |                                                                                                  |       |      |                |       |      |       |
|    |                                                          | <          |       |        |                  |               |                |               |          |             |                                                                                                  |       |      |                | _     |      | >     |
|    |                                                          |            |       |        |                  |               |                |               | 住院科室     | : 肛肠科       | <b>*</b>                                                                                         | 领药护士: | 管理员  | - 领药药          | 防: 10 | 椖    | -     |
| 查  | 询完                                                       | 言毕,-       | →共有3≸ | 条记录!   |                  |               |                | 登陆用户:(@       | udm)管理员, | /2016-02-05 | 5 10:02                                                                                          | 授权予:厦 | 门某某医 | 院 <u>厦门艾众信</u> | 息科技有  | 限公司版 | 权所有   |

病房西药领药主界面

查询出药品后勾选本次要领药的药品或全选后按工具栏的选择药品汇总按钮或点 击右键弹出菜单,点选择药品汇总,在本次领药汇总中会产生汇总列表,然后按工具栏 的提交领药按钮,完成领药单的操作。

**注意**:请先确定在提交领药的时候是否需要直接 打印出领药单,如果需要直接打印,请先在菜单栏[ 票据]下面勾选领药单,否则勾选不打印选项。

| ③ 病房西  | 药镇药 -          | IZClass        | s.Net |   |      |       |  |
|--------|----------------|----------------|-------|---|------|-------|--|
| 系统 (S) | <b>模块 (∭</b> ) | 操作( <u>A</u> ) | 工具(T) | 熏 | 居(R) | 帮助(出) |  |
| 三日合    | : 🖸   🔊 -      | ? 提交           | 项药 🚺  | ~ | 领药   | 单     |  |
| 病房西蘇   | <b>与领药</b>     |                |       |   | 不打   | ÉP    |  |

## 5.7.2 病房中药领药

进入<u>病房中药领药</u>子系统,中药领药是按方子生成领药单,也就是每张方子产生一 张领药单,方便药房配药。

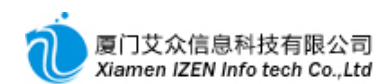

| 9         | 新房中药領药 - IZClass.Net |           |                |             |              |          |          |      |             |      |                                                     |                |             |     |  |
|-----------|----------------------|-----------|----------------|-------------|--------------|----------|----------|------|-------------|------|-----------------------------------------------------|----------------|-------------|-----|--|
| 泵         | 统(S)                 | 榠块 ''∭) 割 | 操作(A) 工具(T     | ) 票据(2)     | 帮助(H)        |          |          |      |             |      |                                                     |                |             |     |  |
| : [       | 18                   | : ? 提交领药  | (4) 者 - 🙆      |             |              |          |          |      |             |      |                                                     |                |             |     |  |
| 7         | ✓病房中药领药 ▼ ×          |           |                |             |              |          |          |      |             |      |                                                     |                |             |     |  |
| ß         | <b>≪</b> ∮ 洁         | 融条件 费用    | 日期 从2016.02.   | 05 🖵 到2016. | 02.05 🖵 住防   | 斜室 肛     | 좨科       | ▼住院号 |             | <br> | <b></b><br><b></b><br><b></b><br><b></b><br><b></b> |                |             |     |  |
| 旧准备       |                      | 选工 医喔 ( ) | 144) 日 1 杨度    |             | 古式 山本日       | Hit I d  | 苏昭冬      | 回数   | 今痴          |      |                                                     | 디뱅             | 住院县         | . E |  |
| 嶺         | 11                   | 2000      |                | -1次 日朝      | カ式 中刻/<br>田広 | 172 4    | 利服务      | 町 奴  | 立 和次<br>0.0 | 76   | 11 立 11次                                            | цял<br>2016.02 | 05 20160    | 705 |  |
| 前         |                      |           | 10280   ···· X | 、1人   向即    | 用約           |          | <i>.</i> |      | 02          | . 70 | 02.70                                               | 2010. 02       | 05   20100. |     |  |
| 一药        |                      |           |                |             |              |          |          |      |             |      |                                                     |                |             |     |  |
| 公<br>   方 |                      |           |                |             |              |          |          |      |             |      |                                                     |                |             |     |  |
| 単         |                      |           |                |             |              |          |          |      |             |      |                                                     |                |             |     |  |
|           |                      |           |                |             |              |          |          |      |             |      |                                                     |                |             |     |  |
|           | <                    |           |                |             |              |          |          |      |             |      |                                                     |                |             | >   |  |
|           | Ē¢                   | 药处方药品明约   | H              |             |              |          |          |      |             |      |                                                     |                |             |     |  |
|           | 行                    | 项目编码      | 项目名称           | 规格          | 用量           | 单位       | 数量       | 用法   | 发送          | 医保   | 医保自付                                                | 工伤             | 工伤自付        | 耸 ^ |  |
|           | ▶1                   | 2037      | 蒲公英            | 1g          | 30g          | g        | 30       | 无    | Y           | Y    |                                                     | Y              |             |     |  |
| L .       | 2                    | 2218      | 薏苡仁            | 1g          | 30g          | g        | 30       | 无    | Y           | Y    |                                                     | Y              |             |     |  |
| L .       | 3                    | 2126      | 紫花地丁           | 1g          | 30g          | g        | 30       | 无    | Y           | Y    |                                                     | Y              |             |     |  |
| L .       | 4                    | 2134      | 仙鹤草            | 1g          | 20g          | g        | 20       | 无    | Y           | Y    |                                                     | Y              |             |     |  |
|           | 5                    | 2027      | 蛇床子            | 1g          | 20g          | g        | 20       | 九    | Ŷ           | Y    |                                                     | Y              |             | ~   |  |
|           | <                    |           |                |             | 1111         |          |          |      |             |      |                                                     |                |             | >   |  |
|           |                      |           |                |             | 住院科          | 室:肛      | 肠科       | ▼ 领  | 药护士:        | 管理员  | <b>~</b> 邻                                          | 药药房:           | 药房          | •   |  |
| 载入        | 完成                   |           |                | 登陆用         | 户: (adm)管理)  | 员/2016-0 | 2-05 10: | 02 3 | 授权予:厦       | 门某某医 | 院厦门艾众                                               | 信息科技           | は有限公司版材     | 所有: |  |
|           |                      |           |                |             |              | _        |          |      |             |      |                                                     |                |             |     |  |

病房中药领药主界面

查询出中药医嘱后勾选本次要领药的中药医嘱,按工具栏的提交领药按钮完成领药 操作。

## 5.8 病号费用记帐

费用记账是对病号一天费用的汇总,产生每日费用记账单,并打印每日费用清单。 正常情况下,为了使费用清单能包含一整天的费用,本日是记昨日的费用。

【例如】2号记1号的费用, 3号记2号的费用, 出院当天可以记昨日与出院当日两日一起的费用。

### 5.8.1 单个病号记帐

进入<u>费用记帐</u>子系统,双击住院号列表中的病号,确定费用起始日与截止日,按工 具栏的执行记账按钮完成记账,生成记账单,按工具栏的打印按钮打印出日清单。

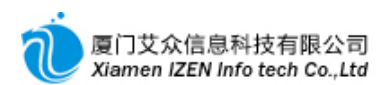

| ② 费用记题 | ) 费用记账 - IZClass, Net |                |        |              |                |             |          |          |           |          |           |             |          |                  |  |
|--------|-----------------------|----------------|--------|--------------|----------------|-------------|----------|----------|-----------|----------|-----------|-------------|----------|------------------|--|
| 系统 (S) | 榠块 ₪)                 | 操作( <u>A</u> ) | 视图 (V) | 工具(T) 票据(R)  | 帮助( <u>H</u> ) |             |          |          |           |          |           |             |          |                  |  |
| 三日合日   | abl abl s             | bl abl 🖁       | 健康信息   | 📝 🕴 📑 💡 执行记  | K [ 📓 🗐        |             |          |          |           |          |           |             |          |                  |  |
| 一一委用记弊 | i 🗌                   |                |        |              |                |             |          |          |           |          |           |             |          | + X              |  |
| 病号信息窗  | iD<br>I               |                | ÷ >    | < ┌费用记帐与打印 - |                |             |          |          |           |          |           |             | 记录列表     | <b>→</b> X       |  |
| 住院科室   | 住院号                   | 床位号            | 姓名     | 费用日期从: 20    | 16.02.04 👻     | 到 2016.02.0 | 14 🔻 住院  | 科室: 月    | 江肠科       | ▼ 床号:    | 02        | -           | 记账流水号    | 提交时间             |  |
| 肛肠科    | 2016035               | 10             | (      | 行项目编码        | 项目名称           | 规格          | 单位       | 单价       | 数量        | 合计金额     | 惠前单份      | <br>}}      | 10000243 | 2016.02.05 11:36 |  |
| 肛肠科    | 2016036               | 01             | house  |              |                |             |          |          |           |          |           |             |          |                  |  |
| 肛肠科    | 2016037               | 02             | 患者三    |              |                |             |          |          |           |          |           |             |          |                  |  |
|        |                       |                |        |              |                |             |          |          |           |          |           |             |          |                  |  |
|        |                       |                |        |              |                |             |          |          |           |          |           |             |          |                  |  |
|        |                       |                |        |              |                |             |          |          |           |          |           |             |          |                  |  |
|        |                       |                |        |              |                |             |          |          |           |          |           |             |          |                  |  |
|        |                       |                |        |              |                |             |          |          |           |          |           |             |          |                  |  |
|        |                       |                |        |              |                |             |          |          |           |          |           |             |          |                  |  |
|        |                       |                |        |              |                |             |          |          |           |          |           |             |          |                  |  |
|        |                       |                |        |              |                |             |          |          |           |          |           |             |          |                  |  |
|        |                       |                |        |              |                |             |          |          |           |          |           |             |          |                  |  |
|        |                       |                |        |              |                |             |          |          |           |          |           |             |          |                  |  |
|        |                       |                |        |              |                |             |          |          |           |          |           |             |          |                  |  |
|        |                       |                |        |              |                |             |          |          |           |          |           |             |          |                  |  |
|        |                       |                |        |              |                |             |          |          |           |          |           |             |          |                  |  |
|        |                       |                |        |              |                |             |          |          |           |          |           |             |          |                  |  |
|        |                       |                |        |              |                |             |          |          |           |          |           |             |          |                  |  |
|        |                       |                |        |              |                |             |          |          |           |          |           |             |          |                  |  |
|        |                       |                |        |              |                |             |          |          |           |          |           |             |          |                  |  |
|        | 요 病号信                 | 自              |        |              | 惠              | 前金额:        |          | 制单: a    | lm        | 状态:      | 新増        | 1           |          |                  |  |
| 法期实验   |                       |                |        |              | 14             | 警件用户。       | (1) 跨翅星  | (0010.00 | 05 10 00  | 102-10-Z |           |             |          | 明人习新物的方          |  |
| [狭耿元毕! |                       |                |        |              |                | 宝陆用户:       | (adm)百理贝 | 72016-02 | -05 10:02 | 成权丁      | [[2]]未未医[ | ヵ <u>退し</u> | 又知信息科技1  | 的公司放伏所有          |  |

#### 病号费用记帐主界面图

**注意**:如果在记帐后要自接自动打印出日清单,请先在菜单栏[票据]下面勾选费用 清单,否则勾选不打印选项,要打印时再按工具栏的打印按钮打印。

如果科室下的病号比较多,可以做批量记帐。

### 5.8.2 多个病号批量记帐

进入<u>批量记帐</u>子系统,确定费用起始日与截止日和科室后按工具栏的执行记账按钮

完成批量记账。在记帐结果中会显示此次记帐的病号姓名信息。

| が批量記账 - IZClass.Net                                 |     |
|-----------------------------------------------------|-----|
| 系统 (2) 模块 (M) 操作 (A) 工具 (T) 票据 (B) 帮助 (M)           |     |
| : <u>興</u> 😤 : • 执行记账                               |     |
|                                                     | + X |
| ┌批単记帐信息                                             |     |
|                                                     |     |
|                                                     |     |
| 费用日期从: 2016.02.04 🚽 到 2016.02.04 🚽 住院科室: 肛肠科        | -   |
|                                                     | _   |
| 记帐结里                                                |     |
|                                                     |     |
|                                                     |     |
| (adm)管理员/2016-02-05 10:02 授权予:厦门某某医院 厦门艾众信息科技有限公司版权 | 所有  |
| 批量记帐主界面                                             |     |

**护士站说明**:以上工作每日重复操作,若押金不足,请在住院催款中打印催缴单, 直到病号出院。

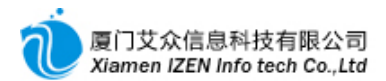

# 5.9 病号出院

进入<u>病号出院</u>子系统,双击住院中病号信息窗口中的病号,病号出院当天请先按软件中的提示确认是否全部做完成。确定出院日期和时间,按工具栏的执行出院完成出院操作。

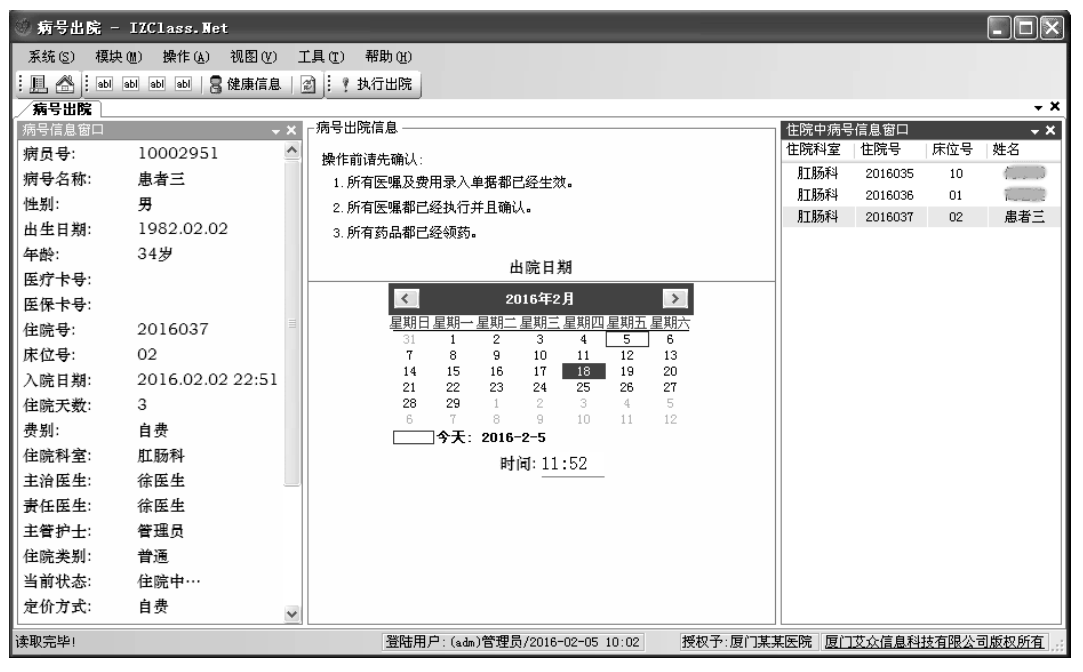

病号出院主界面

## 5.10 特殊情况下的处理

在护士站执行医嘱停止与医嘱取消操作的时候会有一些特殊的情况需要处理:

【情况一】医嘱的停止日期为1号,而护士站把2号的任务已经确认了。此时医嘱的停止操作就无法完成。因此必须把此医嘱1号之后的所有任务全部撤消掉。至于1号的任务是否撤消,看实际情况是否有执行。

【情况二】医嘱要执行取消操作,但护士站对此医嘱任务已经有确认过,此时医嘱的取消操作无法完成。因此必须把此医嘱的所有任务全部撤消掉。

5.10.1 医嘱任务撤消与取消

参照每日医嘱任务确认主界面图,选择已确认的医嘱任务标签。

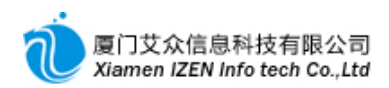

| 凸准征  | 計准备确认的医嘱任务 📄 已确认的医嘱任务                          |      |                    |                 |        |   |      |      |    |    |       |              |       |      |      |
|------|------------------------------------------------|------|--------------------|-----------------|--------|---|------|------|----|----|-------|--------------|-------|------|------|
| <♥ 清 | 《 清除条件 执行日期 从 2016.02.04 ▼ 到 2016.02.05 ▼ Q 查询 |      |                    |                 |        |   |      |      |    |    |       |              |       |      |      |
| 4=   | 行 洗 医喱 医嘱名称 单位 数量 执行                           |      |                    |                 |        |   |      |      |    |    |       |              |       |      |      |
| 17   | 1/2                                            | 运畅   | 项目名称               | 规格              | 用量     | 1 | 频度   | 给药方式 | 皮试 | 单位 | 3X II | 日期           | 时间    | 下嘱医生 | 执行护士 |
| ▶1   |                                                | 长期医嘱 | 0.9%氯化 <u>钠250</u> | MMI 250 豪       | 250m I | 7 | 一天1次 | 静脉滴注 |    | 瓶  | 1     | 2016. 02. 04 | 22:34 | 徐医生  | 管理员  |
| 2    |                                                | 长期医嘱 | 注射用克 屆             | 撤消确认(√)         | 0.6g   | _ |      |      |    | 支  | 2     | 2016.02.04   | 22:34 | 徐医生  | 管理员  |
| 3    |                                                | 长期医嘱 | 替硝唑氯 👝             | 温制取消(よ)         | 100m1  | ] | 一天2次 | 静脉滴注 |    | 瓶  | 2     | 2016.02.04   | 22:34 | 徐医生  | 管理员  |
| 4    |                                                | 长期医嘱 | 二级护理 🎽             | 1200-0013 ( 4 ) | -      |   | 其他   |      |    | 次  | 1     | 2016.02.04   | 22:34 | 徐医生  | 管理员  |
| 5    |                                                | 长期医嘱 | 0.9%氯化 船           | 关联查询 ▶          | 250m I | ٦ | 一天1次 | 静脉滴注 |    | 瓶  | 1     | 2016.02.05   | 22:34 | 徐医生  | 管理员  |
| 6    |                                                | 长期医嘱 | 注射用克林霉.            | 0.3g            | 0.6g   | _ |      |      |    | 支  | 2     | 2016.02.05   | 22:34 | 徐医生  | 管理员  |
| 7    |                                                | 长期医嘱 | 替硝唑氯化钠.            | 100ml:          | 100m I | ] | 一天2次 | 静脉滴注 |    | 瓶  | 2     | 2016.02.05   | 22:34 | 徐医生  | 管理员  |
| 8    |                                                | 长期医嘱 | 二级护理               |                 |        |   | 其他   |      |    | 次  | 1     | 2016.02.05   | 22:34 | 徐医生  | 管理员  |
| <    |                                                |      |                    |                 |        |   |      |      |    |    |       |              |       |      | >    |

#### 已确认医嘱任务操作

查询到相应日期的医嘱任务后,勾选需要撤消的任务,在工作区右键鼠标,弹出菜 单, 点撤消确认,完成撤消操作。撤消时有几种特殊情况无法完成撤消:

【情况一】医嘱任务已完成领药申请。针对此种情况有两种方法处理,一种就把领药 单整张取消掉,另一种是不要用撤消操作,而是用强制取消,点菜单中的强制取消 按钮, 强制取消后已领药的药品不变,但下次领药时会冲减领药数量或自动变成退药申请,建 议使用后种方法操作。

【**情况二】医嘱任**务产**生的费用已完成**记帐。针对此种**情况只能把**记帐单**取消掉**, 这 也是为什么本日记帐要记昨日帐的原因之一。

5.10.2 记帐单取消

参照病号费用记帐主界面图,在记录列表里双击要取消的记帐单,按工具栏的取消按钮 完成取消操作。

# □6□ 住院医生工作站

### 住院医生站功能入口

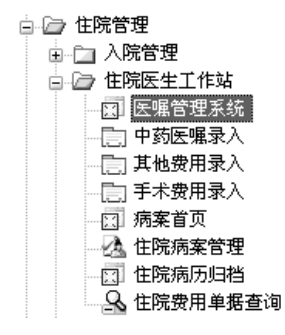

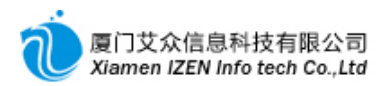

# 6.1 长期医嘱与临时医嘱的录入与操作

医嘱管理包括长期医嘱的录入与停止, 临时医嘱的录入等等。

进入医嘱管理系统,双击住院号列表中的病号,对选中的病号进行操作。

| ◎ 医嘱管  | 理系統 -     | IZClass    | s.Net    |           |       |                  |         |            |          |                |            |            |     |        |     |      |      | ſ     |          |
|--------|-----------|------------|----------|-----------|-------|------------------|---------|------------|----------|----------------|------------|------------|-----|--------|-----|------|------|-------|----------|
| 系统(S)  | 榠块(M)     | 操作(A)      | 视图(V)    | 工具(T)     | 票据 () | ) 帮助(H           | )       |            |          |                |            |            |     |        |     |      |      |       |          |
|        | abl abl a | abl abl 🙎  | 健康信息   「 | 2         |       | :<br>  Ana   Bab | പ്രപംഷ് | - AU       | a : C    | 云医嘱录入窗         |            | ↓ ₹ 提交网    |     |        |     |      |      |       |          |
| / 医嘴管道 | 系统        |            | 1000000  | <u> </u>  | 1     |                  |         | 1 6407 1 1 | <u> </u> | T MARK PIECE T |            | ш ,        |     |        |     |      |      |       | - ×      |
| 病号信息宦  |           |            | - X      | ll<br>予长! | 朝医嘱   | 一临时医哪            | E       |            |          |                |            |            |     |        |     |      |      |       |          |
| 住院科室   | 住院号       | 床位号        | 姓名       |           |       |                  |         |            | 长期医      | Ē              |            |            |     |        |     |      | 开始   |       |          |
| 肛肠科    | 2016035   | 10         | (0000)   | 行         | 选.    | 项目名称             | ζ       | 规格         | 用量       | ™<br>/ 频度      | 给药方        | 式 皮试       | 単位  | 数量     | 日期  | 时间   | 司 下明 | 属医生 护 | 机行护士     |
| 肛肠科    | 2016036   | 01         | toward . |           |       |                  |         |            |          |                |            |            |     |        |     |      |      |       |          |
| 肛肠科    | 2016037   | 02         | 患者三      |           |       |                  |         |            |          |                |            |            |     |        |     |      |      |       |          |
|        |           |            |          |           |       |                  |         |            |          |                |            |            |     |        |     |      |      |       |          |
|        |           |            |          |           |       |                  |         |            |          |                |            |            |     |        |     |      |      |       |          |
|        |           |            |          |           |       |                  |         |            |          |                |            |            |     |        |     |      |      |       |          |
|        |           |            |          | <         |       |                  |         |            |          |                |            |            |     |        |     |      |      |       | >        |
|        |           |            |          | 医嘱束       | ŧλ    |                  |         |            |          |                |            |            |     |        |     |      |      |       | - ×      |
|        |           |            |          | 行         | 项目名和  | 5                | 项目编码    | ,规格        | 用量       | 频度             | 给药方:       | 式 单位       | 单价  | 数量     | 发送  | 医保   | 自付   | 一开始日期 | 月 开始     |
|        |           |            |          |           |       |                  |         |            |          |                |            |            |     |        |     |      |      |       |          |
|        |           |            |          |           |       |                  |         |            |          |                |            |            |     |        |     |      |      |       |          |
|        |           |            |          |           |       |                  |         |            |          |                |            |            |     |        |     |      |      |       |          |
|        |           |            |          |           |       |                  |         |            |          |                |            |            |     |        |     |      |      |       |          |
|        |           |            |          |           |       |                  |         |            |          |                |            |            |     |        |     |      |      |       |          |
|        |           |            |          |           |       |                  |         |            |          |                |            |            |     |        |     |      |      |       |          |
|        |           |            |          |           |       |                  |         |            |          |                |            |            |     |        |     |      |      |       |          |
|        |           |            |          |           |       |                  |         |            |          |                |            |            |     |        |     |      |      |       |          |
|        |           | - <b>6</b> |          |           |       |                  |         |            |          |                |            |            |     |        |     |      |      |       | <u> </u> |
|        | · 登 病号信   | .恳         |          | 一次西部      | 药医管狂  | 的上点检验            | 上之检查    | 影相打        | 沙描述 📎    | 医鬼惧权           |            |            |     |        |     |      |      |       |          |
| 载入完成   |           |            |          |           |       |                  |         |            | 윝        | 結用户:(add       | )管理员/2016- | 02-04 21:5 | 9 授 | 報子:厦门某 | 某医院 | 厦门艾众 | 信息科技 | 支有限公司 | 版权所有     |

医嘱管理主界面

医嘱的操作首先要确定是长期医嘱还是临时医嘱,请在标签中选择相应的医嘱类型

| 0 |        |        |                                        |     |       |                 |      |      |     |    |    |      |      |
|---|--------|--------|----------------------------------------|-----|-------|-----------------|------|------|-----|----|----|------|------|
|   | 「日本期医嘱 | — 临时医嘱 | `````````````````````````````````````` |     |       |                 |      |      |     |    |    |      |      |
|   | /- 3#  |        | /                                      | 长期医 | 嘱     |                 |      | 益 (六 | **= |    | J  | 干始   |      |
|   | 行 延.   | 项目名称   | 规格                                     | 用量  | // 频度 | 寶 给药方式          | : 皮试 | 单19  | 했로  | 日期 | 时间 | 下嘱医生 | 执行护士 |
|   |        |        |                                        |     |       |                 |      |      |     |    |    |      |      |
|   |        |        |                                        |     |       |                 |      |      |     |    |    |      |      |
|   |        |        |                                        |     |       |                 |      |      |     |    |    |      |      |
|   |        |        |                                        |     |       |                 |      |      |     |    |    |      |      |
|   |        |        |                                        |     |       |                 |      |      |     |    |    |      |      |
|   | <      |        |                                        |     |       |                 |      |      |     |    |    |      | >    |
|   |        |        |                                        |     |       |                 |      |      |     |    |    |      |      |
|   |        |        |                                        |     | 长期    | <b> 医嘱</b> - 11 | 医嘱选  | 择    |     |    |    |      |      |

## 6.1.1 医嘱录入

o

在医嘱录入工作区依次录入相应的医嘱,包括西药、注射、检验、检查、治疗和描述

【例如】注射类医嘱录入如下图所示。
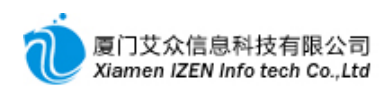

| 医嘱束  | ŧ入   |              |          |            |            |      |      |    |    |        |    |    | <b>→ X</b> |
|------|------|--------------|----------|------------|------------|------|------|----|----|--------|----|----|------------|
| 行    | 新组   | 项目名称         | 项目编码     | 规格         | 用量         | 频度   | 给药方式 | 皮试 | 单位 | 单价     | 数量 | 发送 | 医保         |
| 1    | Y    | 0.9%氯化钠250ML | 1876     | 250毫升      | 250ml      | 一天1次 | 静脉滴注 |    | 瓶  | 3. 45  | 1  | Y  | Y          |
| 2    | N    | 注射用克林霉素      | 1922     | 0.3g       | 0.6g       |      |      |    | 支  | 10.235 | 2  | Y  | Y          |
| ▶3   | Y    | 替硝唑氯化钠注射 ▼   | 1889     | 100ml:0.4g | 100ml      | 一天2次 | 静脉滴注 |    | 瓶  | 9.7    | 2  | Y  | Y          |
| 4    |      |              |          |            |            |      |      |    |    |        | 1  |    |            |
| <    |      |              |          |            |            |      |      |    |    |        |    |    | >          |
| 一次西部 | 药、同药 | E射 🗒 检验 🖾 检查 | E 📝 治疗 🛃 | 描述 💱 医9    | <b>風模板</b> |      |      |    |    |        |    |    |            |

**注射**类医嘱录入图一

说明:注射类医嘱归组的方法是在录入药品之前先在"新组"栏选择"Y"还是"N

",选择"Y"表示一组药品的第一个药开始,选择"N"表示本行要录入的药品与上 一行属于同一组的药。当选择"N"时,本行的频度和给药方式都不用录入,系统会默 认与"Y"的那行相同。

医嘱在录入过程中随时可以在录入工作区中点击鼠标右键, 弹出菜单, 执行相应的 操作。

| 医嘱录 | と入 |            |          |        |       |         |      |      |    |    |        |    |    |    |    | <b>→ X</b> |
|-----|----|------------|----------|--------|-------|---------|------|------|----|----|--------|----|----|----|----|------------|
| 行   | 新组 | 项目名称       |          | 项目编码   | 规格    | 用量      | 频度   | 给药方式 | 皮试 | 単位 | 单价     | 数量 | 发送 | 医保 | 自付 | 一开刘        |
| ▶1  | Y  | 0.9%氯化钠250 | TT.      | 1076   | oro空北 | . 250ml | 一天1次 | 静脉滴注 |    | 瓶  | 3.45   |    |    |    |    | 20:        |
| 2   | N  | 注射用克林霉素    | ×        | 删除行    |       | 0.6g    |      |      |    | 支  | 10.235 | 2  |    |    |    | 20:        |
| 3   | Y  | 替硝唑氯化钠:    | 6        | 全部清除   |       | g 100ml | 一天2次 | 静脉滴注 |    | 瓶  | 9.7    | 2  |    |    |    | 20:        |
| 4   |    |            | R        | 保存     |       |         |      |      |    |    |        | 1  |    |    |    | 20:        |
|     |    |            | 9        | 提交医嘱   |       |         |      |      |    |    |        |    |    |    |    |            |
|     |    |            | <u>ه</u> | 从模板导入. |       |         |      |      |    |    |        |    |    |    |    |            |
|     |    |            | <u>ع</u> | 输出到模板. |       |         |      |      |    |    |        |    |    |    |    |            |
|     |    |            |          | 重新计算费用 | 8     |         |      |      |    |    |        |    |    |    |    |            |
|     |    |            |          | 显示检验明约 | 町項目   | 1       |      |      |    |    |        |    |    |    |    |            |
| <   |    |            | 14<br>22 | 刷新     |       |         |      |      |    |    |        |    |    |    |    | >          |

「2 西药 12 注射 「2 检验」 2 检查 | 2 治疗 | 2 描述 | 3 医嘱模板 |

注射类医嘱录入图二

删除行:删除当前行记录。 全部清除:删除全部记录。 保存:保存记录,未提交。 提交医嘱:确认无误后提交,由护士站执行。 从模板导入:可以从模板中批量导入记录。 输出到模板:把录入的记录全部保存成一个模板。

医嘱录完后确认一下是否有误,然后按工具栏的提交医嘱,交由护士执行,在相应

## 的医嘱列表中会显示医生所录入的所有医嘱,此时状态为未执行状态。

| <u>ð</u> ŧ | 期医嘱         | 【 _ 临时医嘱     |        |        |   |      |      |    |    |      |              |       |      |      |    |    |      |      |               |
|------------|-------------|--------------|--------|--------|---|------|------|----|----|------|--------------|-------|------|------|----|----|------|------|---------------|
| 6=         | #           |              |        | 长期医    | 嘱 |      |      |    | 首位 | **=  |              | ;     | 开始   |      |    | 1  | 亭止   |      | 业本            |
| 17         | <b>2</b> T. | 项目名称         | 规格     | 用量     | 1 | 频度   | 给药方式 | 皮试 | 单位 | 3X = | 日期           | 时间    | 下嘱医生 | 执行护士 | 日期 | 时间 | 下嘱医生 | 执行护士 | 1/200         |
| ▶1         |             | 0.9%氯化钠250ML | 250毫   | 250m I |   | 一天1次 | 静脉滴注 |    | 瓶  | 1    | 2016. 02. 04 | 22:34 | 徐医生  | 管理员  |    |    |      |      | 未执行           |
| 2          |             | 注射用克林霉       | 0.3g   | 0.6g   | _ |      |      |    | 支  | 2    | 2016.02.04   | 22:34 | 徐医生  | 管理员  |    |    |      |      | 未执行           |
| 3          |             | 替硝唑氯化钠       | 100ml: | 100m I | ] | 一天2次 | 静脉滴注 |    | 瓶  | 2    | 2016.02.04   | 22:34 | 徐医生  | 管理员  |    |    |      |      | 未执行           |
| 4          |             | 二级护理         |        |        |   | 其他   |      |    | 次  | 1    | 2016.02.04   | 22:34 | 徐医生  | 管理员  |    |    |      | 1    | 未执行           |
|            |             |              |        |        |   |      |      |    |    |      |              |       |      |      |    |    |      |      | $\setminus$ / |
|            |             |              |        |        |   |      |      |    |    |      |              |       |      |      |    |    |      |      | $\smile$      |
| 1          |             |              |        |        |   |      |      |    |    |      |              |       |      |      |    |    |      |      | >             |

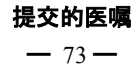

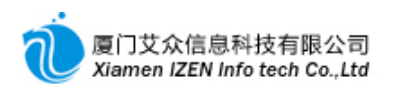

医嘱提交后如果发现有误,在护士还没有执行的情况下可以招回修改或删除。

### 6.1.2 医嘱的招回

| ĺ₿₩! | 期医嘱 📄 临时医 | 嘱        |           |    |      |      |    |    |      |              |       |           |      |
|------|-----------|----------|-----------|----|------|------|----|----|------|--------------|-------|-----------|------|
| 4=   | *         |          | 长期        | 医嘱 |      |      |    | 前位 | **=  |              | J     | <b>斤始</b> |      |
| 17   | 项目名;      | 称        | 规格 用量     | 1  | 频度   | 给药方式 | 皮试 | 单位 | \$X. | 日期           | 时间    | 下嘱医生      | 执行护士 |
| ▶1   | 🗹 0.9%氯化钠 | 250      |           |    | 一天1次 | 静脉滴注 |    | 瓶  | 1    | 2016. 02. 04 | 22:34 | 徐医生       | 管理员  |
| 2    | ☑ 注射用克林   | 毒 🖺      |           |    |      |      |    | 支  | 2    | 2016.02.04   | 22:34 | 徐医生       | 管理员  |
| 3    | □ 替硝唑氯化   | 钠 🕾      | 恢复执行(√)   |    | 一天2次 | 静脉滴注 |    | 瓶  | 2    | 2016.02.04   | 22:34 | 徐医生       | 管理员  |
| 4    | 🗌 二级护理    | L.       | 取消(√)     |    | 其他   |      |    | 次  | 1    | 2016.02.04   | 22:34 | 徐医生       | 管理员  |
|      |           | ٢        | 招回(√)     |    |      |      |    |    |      |              |       |           |      |
|      |           | <u>ک</u> | 选择行输出到模板  |    | 1    |      |    |    |      |              |       |           |      |
|      |           | =        | 显示取消的医嘱记录 |    | 1    |      |    |    |      |              |       |           |      |
|      |           | ණ්       | 关联查询      | +  | 1    |      |    |    |      |              |       |           |      |
|      |           | 8        | 打印医嘱      |    |      |      |    |    |      |              |       |           |      |
|      |           | 2        | 刷新        |    |      |      |    |    |      |              |       |           |      |
| <    |           |          | Ш         |    | -    |      |    |    |      |              |       |           | >    |

医嘱操作图

在医嘱列表中勾选要招回的医嘱,但要确定所勾选的医嘱是未执行的状态,否则无法招回。按鼠标右键,弹出菜单,点击招回,系统会把所勾选的医嘱招回录入工作区,在录入工作区中编辑修改或删除。

说明:对医嘱的所有操作都与此类似,包括停止,取消等等。医嘱如果提交后无误,则医嘱的操作进入护士站流程,护士站执行后医嘱状态转为已执行。对已执行的长期医嘱如果要停止,需要对医嘱做停止操作。

#### 6.1.3 医嘱的停止

参照医嘱操作图,在医嘱列表中勾选要停止的医嘱,但要确定所勾选的医嘱是已执行的状态,否则无法停止。按鼠标右键,弹出菜单,点击停止医嘱,输入停止日期、时间和 医生后确定停止。停止后的医嘱状态会变更为停止处理中,等待护士执行停止操作。

| <u>/</u> ह | <b>星管想</b><br>(期医 | <b>图系统</b><br>屬 [] 临时医嘱 |        |        |   |      |      |    |    |              |              |       |      |      |            |       |      |      | + ×          |
|------------|-------------------|-------------------------|--------|--------|---|------|------|----|----|--------------|--------------|-------|------|------|------------|-------|------|------|--------------|
| 4-         |                   |                         |        | 长期医    | 嘱 |      |      |    | 前位 | *** =        |              | Ŧ     | 开始   |      |            | 1     | 亭止   |      | ***          |
| 1 17       | 22                | 项目名称                    | 规格     | 用量     | 1 | 频度   | 给药方式 | 皮试 | 单位 | 901 <b>王</b> | 日期           | 时间    | 下嘱医生 | 执行护士 | 日期         | 时间    | 下嘱医生 | 执行护士 | A 101        |
| ▶1         | 4                 | 0.9%氯化钠250ML            | 250毫   | 250m I | - | 一天1次 | 静脉滴注 |    | 瓶  | 1            | 2016. 02. 04 | 22:34 | 徐医生  | 管理员  | 2016.02.05 | 10:31 | 徐医生  |      | 停止处理中…       |
| 2          | $\checkmark$      | 注射用克林霉                  | 0.3g   | 0.6g   | _ |      |      |    | 支  | 2            | 2016. 02. 04 | 22:34 | 徐医生  | 管理员  | 2016.02.05 | 10:31 | 徐医生  |      | 停止处理中…       |
| 3          |                   | 替硝唑氯化钠                  | 100ml: | 100m I | ] | 一天2次 | 静脉滴注 |    | 瓶  | 2            | 2016. 02. 04 | 22:34 | 徐医生  | 管理员  |            |       |      |      | 已执行          |
| 4          |                   | 二级护理                    |        |        |   | 其他   |      |    | 次  | 1            | 2016. 02. 04 | 22:34 | 徐医生  | 管理员  |            |       |      |      | 已执行 /        |
|            | -                 |                         |        |        |   |      |      |    |    |              |              |       |      |      |            |       |      |      | $\checkmark$ |

#### 停止的医嘱

如果停止后又发现不用停止,可以收回停止的指令,让医嘱恢复执行状态,前提是 护士还没执行停止操作。

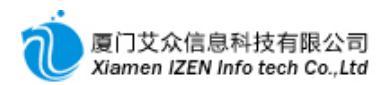

# 6.1.4 医嘱恢复执行

参照医嘱操作图, 在医嘱列表中勾选要恢复执行的医嘱, 按鼠标右键, 弹出菜单, 点击 恢复执行, 医嘱会恢复原来的执行状态。

# 6.2 中药医嘱的录入

进入<u>中药医嘱录入</u>子系统,双击住院号列表中的病号,对选中的病号依次录入中药 医嘱。

| ⑤ 中药医          | 風录入 -         | IZClass   | .Net    |       |                          | _         |         |          |        |         |             |         |        |       |     |          |         | _      |         |
|----------------|---------------|-----------|---------|-------|--------------------------|-----------|---------|----------|--------|---------|-------------|---------|--------|-------|-----|----------|---------|--------|---------|
| 系统(S)          | <b>模块 (</b> ) | 操作(A)     | 视图 (V)  | 工具(T) | 票据(B) 帮助(H               | )         |         |          |        |         |             |         |        |       |     |          |         |        |         |
| : <b>I</b> & I | abl abl at    | g Ide Id  | 健康信息    | a i d |                          | ∦ 提交费用 《  |         |          |        |         |             |         |        |       |     |          |         |        |         |
| 住院费用           | 単根査询          | 中药医喔      | <b></b> | 小方单有  | ·询 / 门诊外方干作              | ,         | 2100100 |          |        |         |             |         |        |       |     |          |         |        | - ×     |
| 病号信息窗          |               | 1 3361 70 | - X -   | 一中药图  | E¶[[a]                   | ~ _       |         |          |        |         |             |         |        |       |     |          | 记录列表    |        | - X     |
| 住院科室           | 住院号           | 床位号       | 姓名      | 费用    | 日期: 2016.02.0            | 5 - 下嘱医生: | 徐医生     | ▼ 执行护    | 士:管理员  | 5 -     |             |         | 取药药    | i房: ₫ | 病房  | -        | 单据流水号   | 提交时间   |         |
| 肛肠科            | 2016035       | 10        | 作 15    | 给药-   | また: 局部田坊                 | - 田苭細座    | →±1½7   | - 由茲服    | 备· 于   |         | 田茹于粉        | 1       | 副粉     | 1     |     |          |         |        |         |
| 肛肠科            | 2016036       | 01        | France  |       | A 14 1 14 11 14 11 11 11 | / APPPAC  | /\1/\   | 1 20 100 | ж. /ц  |         | THE PORCE   | -       | HIA.   |       |     | -        |         |        |         |
| 肛肠科            | 2016037       | 02        | 患者三     | 用法:   |                          |           |         |          |        |         |             |         |        |       |     | _        |         |        |         |
|                |               |           |         | 行     | 项目名称                     | 项目编码      | 规格      | 用童       | 用法     | 単位      | 単价          | 数量      | 金额     | 发送    | 医保  | <u>^</u> |         |        |         |
|                |               |           |         | ▶1    | 蒲公英                      | 2037      | 1g      | 30g      | 无      | g       | 0.025       | 30      | 0.75   | Y     | Y   |          |         |        |         |
|                |               |           |         | 2     | 薏苡仁                      | 2218      | 1g      | 30 g     | 无      | g       | 0.039       | 30      | 1.17   | Y     | Y   | _        |         |        |         |
|                |               |           |         | 3     | 紫花地丁                     | 2126      | 1g      | 30g      | 无      | ε       | 0.048       | 30      | 1.44   | Y     | Y   | -        |         |        |         |
|                |               |           |         | 4     | 仙鶴草                      | 2134      | 1g      | 20g      | 无      | g       | 0.019       | 20      | 0.38   | Y     | Y   |          |         |        |         |
|                |               |           |         | 5     | 蛇床子                      | 2027      | 1g      | 20 g     | 无      | g       | 0.177       | 20      | 3.54   | Y     | Y   |          |         |        |         |
|                |               |           |         | 6     | 地肤子                      | 2040      | 1g      | 10g      | 无      | g       | 0.059       | 10      | 0.59   | Y     | Y   |          |         |        |         |
|                |               |           |         | 7     | 半枝莲                      | 2015      | 1g      | 15g      | 无      | g       | 0.033       | 15      | 0.50   | Y     | Y   |          |         |        |         |
|                |               |           |         | 8     | 苦参                       | 2210      | 1g      | 15g      | 无      | g       | 0.045       | 15      | 0.68   | Y     | Y   |          |         |        |         |
|                |               |           |         | 9     | 茯苓                       | 2116      | 1g      | 15g      | 无      | g       | 0.054       | 15      | 0.81   | Y     | Y   |          |         |        |         |
|                |               |           |         | 10    | 茜草                       | 2152      | 1g      | 15g      | 无      | ε       | 0.236       | 15      | 3.54   | Y     | Y   |          |         |        |         |
|                |               |           |         | 11    | 乳香                       | 2030      | 1g      | 10g      | 无      | g       | 0.114       | 10      | 1.14   | Y     | Y   |          |         |        |         |
|                |               |           |         | 12    | 没药                       | 2031      | 1g      | 10g      | 无      | g       | 0.1725      | 10      | 1.73   | Y     | Y   |          |         |        |         |
|                |               |           |         | 13    | 苍术                       | 2203      | 1g      | 10g      | 无      | g       | 0.119       | 10      | 1.19   | Y     | Y   |          |         |        |         |
|                |               |           |         | 14    | 生白术片                     | 2002      | 1g      | 10g      | 无      | g       | 0.06        | 10      | 0.60   | Y     | Y   |          |         |        |         |
|                |               |           |         | 15    | 黄柏                       | 2020      | 1g      | 10g      | 无      | g       | 0.044       | 10      | 0.44   | Y     | Y   |          |         |        |         |
|                |               |           |         | 16    | 全蝎                       | 2055      | 1g      | 6g       | 无      | g       | 3.813       | 6       | 22.88  | Y     | Y   | ~        |         |        |         |
| ◎住院号           | ▲ 病号信         | 息         |         | 项目金   | :额: 给药:                  | 方式费:      | 中药服务费:  | é        | 合计金额:  | 連       | 前金額:        | 制卓      | 单: adm | 状态:   | 新増  |          |         |        |         |
| 蒲公英 - 库        | 存:8810 g;     | 有效库存      | 8810 g  |       |                          |           |         |          | 登陆用户:( | adm)管理] | 员/2016-02-0 | 5 10:02 | 授权予:   | 厦门某   | 某医院 | 厦门       | 艾众信息科技? | 有限公司版权 | 2所有 .:: |

中药医嘱录入主界面

中药医嘱是按方子录入医嘱,药品明细中的用量与数量均指每副药的用量和数量,如果多副药,请在副数中录入相应的副数。医嘱在录入过程中随时可以在录入工作区中 点击鼠标右键, 弹出菜单, 执行相应的操作。

| 行   | 项目名称    | 项   | 目编码        | 规格     | 用量  | 用法   | 单位 | 单价     | 数量 | 金额     | 发送  | 医保  | ^ |
|-----|---------|-----|------------|--------|-----|------|----|--------|----|--------|-----|-----|---|
| ▶1  | 蒲公英     |     | 2037       | 10     | 30g | 无    | g  | 0.025  | 30 | 0.75   | Y   | Y   |   |
| 2   | 薏苡仁     | å   | 新増项目       |        | 30g | 无    | g  | 0.039  | 30 | 1.17   | Y   | Y   |   |
| 3   | 紫花地丁    |     | 从模板导入.     |        | 30g | 无    | g  | 0.048  | 30 | 1.44   | Y   | Y   |   |
| 4   | 仙鹤草     | €®  | 输出到模板.     |        | 20g | 无    | g  | 0.019  | 20 | 0.38   | Y   | Y   |   |
| 5   | 蛇床子     |     |            |        | 20g | 无    | g  | 0.177  | 20 | 3.54   | Y   | Y   | - |
| 6   | 地肤子     | ×   | 黒原         |        | 10g | 无    | g  | 0.059  | 10 | 0.59   | Y   | Y   |   |
| 7   | 半枝莲     |     | 重新计算费用     | ₹      | 15g | 无    | g  | 0.033  | 15 | 0.50   | Y   | Y   |   |
| 8   | 苦参      |     | 見壬庵友       |        | 15g | 无    | g  | 0.045  | 15 | 0.68   | Y   | Y   |   |
| 9   | 茯苓      | 9   |            |        | 15g | 无    | g  | 0.054  | 15 | 0.81   | Y   | Y   |   |
| 10  | 茜草      |     | 2152       | 1g     | 15g | 无    | g  | 0.236  | 15 | 3.54   | Y   | Y   |   |
| 11  | 乳香      |     | 2030       | 1g     | 10g | 无    | g  | 0.114  | 10 | 1.14   | Y   | Y   |   |
| 12  | 没药      |     | 2031       | 1g     | 10g | 无    | g  | 0.1725 | 10 | 1.73   | Y   | Y   |   |
| 13  | 苍术      |     | 2203       | 1g     | 10g | 无    | g  | 0.119  | 10 | 1.19   | Y   | Y   |   |
| 14  | 生白术片    |     | 2002       | 1g     | 10g | 无    | g  | 0.06   | 10 | 0.60   | Y   | Y   |   |
| 15  | 黄柏      |     | 2020       | 1g     | 10g | 无    | g  | 0.044  | 10 | 0.44   | Y   | Y   |   |
| 16  | 全蝎      |     | 2055       | 1g     | бg  | 无    | g  | 3.813  | 6  | 22.88  | Y   | Y   | ~ |
| 项目金 | :额: 给药: | 方式费 | <u>?</u> : | 中药服务费: | 4   | 计金额: | 惠  | 前金额:   | 制  | 单: adm | 状态: | 未生效 | ( |

中药医嘱录入操作

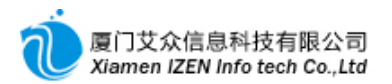

一副中药方子录入完成后, 请先确认一下录入是否有误, 然后按工具栏的提交费用 按钮完成中药医嘱的录入。

# 6.3 医保或工伤病号待发送的病案首页

医生工作站没有医保接口,因此病案首页需要由医生编辑好,提交到收费室,由收 费处通过医保接口发送到医保中心。

进入病案首页子系统,双击住院号列表中的病号,对选中的病号录入病案首页。

| (病案首)  | 页 - IZC    | lass.Net       | t      |              |                                          |                          |                     |                    |                 |                   |                           |                                        |                     | _ D X     |
|--------|------------|----------------|--------|--------------|------------------------------------------|--------------------------|---------------------|--------------------|-----------------|-------------------|---------------------------|----------------------------------------|---------------------|-----------|
| 系统 (S) | 榠块 圆)      | 操作( <u>A</u> ) | 视图 (V) | 工具 (I)       | 帮助 (H)                                   |                          |                     |                    |                 |                   |                           |                                        |                     |           |
| 三風谷日   | abl abl at | abi 🙎          | 健康信息   | 2 .          | ⑤  ★   ? 提交 ⑤                            |                          |                     |                    |                 |                   |                           |                                        |                     |           |
| 病案首页   |            |                |        |              |                                          |                          |                     |                    |                 |                   |                           |                                        |                     | - ×       |
| 病号信息窗  |            |                | ~ X    |              | 1. 001609E                               |                          |                     |                    |                 |                   |                           | i ha nin a                             | 二半. 1               | ]         |
| 住院科室   | 住院号        | 床位号            | 姓名     | 1/17 📌 🦷     | ₹. 2010035                               |                          |                     |                    |                 |                   |                           | 住所ノ                                    |                     |           |
| 肛肠科    | 2016023    | 06             |        | 入院途          | 径: []107                                 |                          |                     | <b>T</b>           | _               |                   |                           | 转科和                                    | 斗别: 九               |           |
| 肛肠科    | 2016025    | 03             | Sund   | 入院情          | 况: 一般                                    | Ŧ                        |                     | 入院                 | 诊断: 混           | 合痔 肛乳头胆           | 巴大                        |                                        |                     |           |
| 肛肠科    | 2016026    | 02             | J      | 行            | 诊断名称                                     |                          | 诊断情况                |                    |                 |                   |                           |                                        |                     |           |
| 肛肠科    | 2016028    | 09             | J      | 1            | 混合纲                                      | ŧ                        | 治愈                  |                    |                 |                   |                           |                                        |                     |           |
| 用工用及手出 | 2016029    | 10             |        | 2            | 肛乳头肌                                     | 吧大                       | 治愈                  |                    |                 |                   |                           |                                        |                     |           |
| 日本日本主  | 2016030    | 05             | 10000  | ▶ 3          |                                          |                          |                     |                    |                 |                   |                           |                                        |                     |           |
| 町肠科    | 2016033    | 04             | 100    |              |                                          |                          |                     |                    |                 |                   |                           |                                        |                     |           |
| 肛肠科    | 2016035    | 10             | 患者三    | 行            | 手术名称                                     | 手术级别                     | 手术日期                | 手术医生               | 第一助手            | 第二助手              | 切口愈合等级                    | 麻醉方式                                   | 麻醉医师                |           |
|        |            |                |        | 1            | 痔结扎术                                     | 一级手术                     | 2016.01.25          | 徐医生                |                 |                   | 切口等级II/愈合类型甲              | 骶麻                                     | 彭桂莲                 |           |
|        |            |                |        | ▶ 2          | 肛乳头切除术                                   | 一級手术                     | 2016.01.25          | 徐医生                |                 |                   | 切口等级II/愈合类型甲              | 骶麻                                     | 彭桂莲                 |           |
|        |            |                |        | 3            |                                          |                          |                     |                    |                 |                   |                           |                                        |                     |           |
|        |            |                |        |              |                                          |                          |                     |                    |                 |                   |                           |                                        |                     |           |
|        |            |                |        | 出院小          | 结                                        | 미국 51 - 51 - 100 - 1- 22 |                     | .* TT-             | Att 3 +         | 84 min 17/17 4/20 |                           |                                        |                     |           |
|        |            |                |        | 忠有八<br>  対症外 | 远诊断力 "混合痔,<br>理。出院时患者一般                  | 肛乳头肥大<br>情况良好,作          | 。 八阮后全面(<br>门愈合良好,) | 20宣, 元于/<br>台愈出院,【 | ↑洸忌。 仕<br>属保持大便 | 肱床下行 "街<br>通畅,门诊组 | (合痔外痢)(小小,肥大肚?<br>(续换药治疗。 | (头切除木",                                | ,不后给于拟              | 防感染止血快约等  |
|        |            |                |        |              | 1. 1. 1. 1. 1. 1. 1. 1. 1. 1. 1. 1. 1. 1 | H0000-1- 00              |                     |                    |                 |                   |                           |                                        |                     |           |
|        |            |                |        |              |                                          |                          |                     |                    |                 |                   |                           |                                        |                     |           |
|        |            |                |        |              |                                          |                          |                     |                    |                 |                   |                           |                                        |                     |           |
|        |            |                |        | 病理诊          | 断(B):                                    |                          |                     |                    |                 |                   |                           | ▼ 病理€                                  | <b>夛(<u>C</u>):</b> |           |
|        |            |                |        | 损伤、          | 中毒的外部原因( <u>R</u> ):                     |                          |                     |                    | Ŧ               | 是否药物过程            | t): N ▼                   |                                        | 坊物:                 |           |
|        |            |                |        |              | 出院31天内再住院;                               | +₩(P): N                 | -                   |                    | 出院315           | (内再住院目)           | 95:                       |                                        |                     |           |
| ⊘住院号   |            | 息              |        |              |                                          |                          |                     |                    |                 |                   |                           |                                        |                     |           |
| 保存成功!  |            |                |        |              |                                          |                          |                     |                    | 登陆用户:(          | adm)管理员/201       | 6-02-05 10:02 授权子:原       | 11.1.1.1.1.1.1.1.1.1.1.1.1.1.1.1.1.1.1 | 夏门艾众信息科             | 技有限公司版权所有 |

**病案首**页编辑**主界面** 

在还没有确定完成之前可以按工具栏的保存存的银行,在录入完成后,核对一

下是否有误,然后按工具栏的提交按钮,提交至收费处发送。

# 6.4 住院病案管理

进入住院病案管理子系统,参照病历系统详细说明。

6.5 特殊情况下的处理

## 6.5.1 医嘱取消

在发现提交后的医嘱有误的情况下,如果护士还没执行,可以招回处理,但如果护 士已经执行,则无法招回,只能取消重新下新的医嘱。

参照医嘱操作图,在医嘱列表中勾选要取消的医嘱,但要确定所勾选的医嘱是已执行 或已停止的状态,否则无法取消。按鼠标右键,弹出菜单,点击取消。取消后的医嘱状态 会变更为取消处理中,等待护士执行取消操作。

如果事后又发现不用取消,可以收回取消的指令,前提是护士还没执行取消操作。 在医嘱列表中勾选要收回取消指令的医嘱,按鼠标右键,弹出菜单,点击招回,医嘱会恢 复原来的状态。

## 6.5.2 医嘱模板

医嘱模板分为单据级模板和综合型模板。单据级模板指在西药、中药、注射、检验、 检查、治疗、描述等分别为各自的单据结构类型设置的模板,可以在平时的录入过程中 使用以便快速录入医嘱;综合型模板指各种单据综合在一起,一次便可录入所有单据类 型的模板,一般在病号入院后首次填写医嘱时使用。在医嘱录入窗口中的医嘱模板标签 内只能导入综合型模板。

| I | 医嘱录  | 杁   |         |          |        |        |      |                                                  |      | <b>→</b> X |
|---|------|-----|---------|----------|--------|--------|------|--------------------------------------------------|------|------------|
|   | 行    | 新组  | 项目名称    | 项目编      | 码      | 规格  用  | 量  频 | そうしょう そうそう そうそう そうそう そうそう そうそう しんそう そうそう しんそう しん | ; 单位 | 单价         |
|   |      |     |         |          |        |        |      |                                                  |      |            |
|   |      |     |         |          |        |        |      |                                                  |      |            |
|   |      |     |         |          |        |        |      |                                                  |      |            |
|   |      |     |         |          |        |        |      |                                                  |      |            |
|   |      |     |         |          |        |        |      |                                                  |      |            |
|   |      |     |         |          |        |        |      |                                                  |      |            |
|   |      |     |         |          |        |        |      |                                                  |      |            |
|   |      |     |         |          |        |        |      |                                                  |      |            |
|   | <    |     |         |          |        |        |      |                                                  |      | >          |
| Į | 一边西望 | 药 🔊 | 主射 🔂 检验 | 沙检查   影治 | 疗 🔊 描述 | 🌮 医嘱模板 |      |                                                  |      |            |

#### 综合型模板导入区

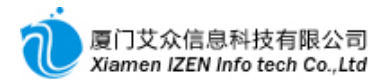

♦ 单据级模板的建立

参照注射类医嘱录入图二,分别在各个单据中录入需要建立模板的医嘱项目,在录入工 作区中点击鼠标右键,弹出菜单,点击输出到模板,选择模板的位置和名称,按保存完成

◆ 综合型模板的建立

参照医嘱操作图, 在医嘱列表中勾选要建立模板的医嘱, 按鼠标右键, 弹出菜单, 点击 选择行输出到模板, 选择模板的位置和名称, 按保存完成。

◆ 模板的使用

参照注射类医嘱录入图二,分别在各个单据及医嘱模板的录入工作区中点击鼠标右键, 弹出菜单,点击从模板导入,弹出模板选择窗口,找到模板后,双击模板名称,系统就会 导入模板下的所有项目。

◆ 模板文件夹的编辑

在从模板导入窗口,可以对模板文件夹进行编辑,右键点击"我的模板",弹出菜单, 点击新建下级,输入文件夹名称,即可以保存一个文件夹。要修改或删除一个文件夹,右 键点击相应的文件夹,弹出菜单,点击相应的功能按钮就可以完成操作。

| ℡ 我的西药处方ł | 莫板         | 库           |        |      |      | _  |    |      | _  | _  |    | X |
|-----------|------------|-------------|--------|------|------|----|----|------|----|----|----|---|
| 🗆 😋 我的模板  |            | 行           | 西药处方模样 | 板名称  |      |    |    |      |    |    |    |   |
| 新聞        | 新          | 建下级         |        |      |      |    |    |      |    |    |    | ~ |
|           | /唐1<br>冊[P | E<br>k      |        |      |      |    |    |      |    |    |    |   |
|           | 重          | 命名          |        |      |      |    |    |      |    |    |    | £ |
|           | 12:        | 하주니         |        |      |      |    |    |      |    |    |    |   |
|           | 1924       | 90380       |        |      |      |    |    |      |    |    |    |   |
| Q<br>*    | 堂          | ஜ<br>⊮⊤≍    |        |      |      |    |    |      |    |    |    |   |
| 86<br>23  | 副          | к. г.—<br>К | '      |      |      |    |    |      |    |    |    |   |
| 10        |            |             |        |      |      |    |    |      |    |    |    |   |
|           |            | 行           | 项目名称   | 项目编码 | 规格   | 旧星 | 频度 | 给药方式 | 单位 | 数量 | 天数 |   |
|           |            |             |        |      | ,    |    |    |      |    |    |    |   |
|           |            |             |        |      |      |    |    |      |    |    |    |   |
|           |            |             |        |      |      |    |    |      |    |    |    |   |
|           |            |             |        |      |      |    |    |      |    |    |    |   |
|           |            |             |        |      |      |    |    |      |    |    |    |   |
|           |            |             |        |      |      |    |    |      |    |    |    |   |
|           |            |             |        |      |      |    |    |      |    |    |    |   |
|           |            |             |        |      |      |    |    |      |    |    | -  |   |
|           |            | <           |        |      | 1111 |    |    |      |    |    | >  |   |

**模板文件**夹编辑图

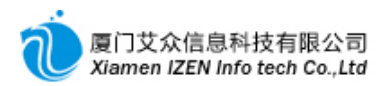

# □7□ 药**房管理**

#### <u>药房功能入口</u>

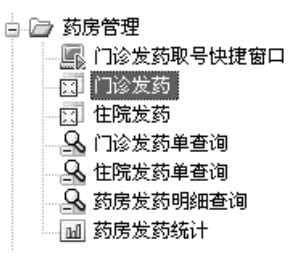

# 7.1 门诊发药与退药

药**房操作包括药品**发药与退药,药品用法贴纸标签打印与处方打印。进入<u>门诊发药</u> 子系统。

| 🖉 药房门诊发药       | ī — IZClass.Net  |        |          |                 |           |          |               |         |          |            |           |            |       |             |
|----------------|------------------|--------|----------|-----------------|-----------|----------|---------------|---------|----------|------------|-----------|------------|-------|-------------|
| 系统(S) 模块(      | ■) 操作(A) 视图(V) 〕 | 工具 (I) | 票据 (B)   | 帮助 ( <u>H</u> ) |           |          |               |         |          |            |           |            |       |             |
| . II. 🐣 . ad a | N 🛲 👔 🕹 💩 🖂      |        | 3511     | 执行发药            |           |          |               |         |          |            |           |            |       |             |
| 药房门诊发药         |                  |        |          |                 |           |          |               |         |          |            |           |            |       | + X         |
| 病号信息窗口         | <b>~</b> ×       | 哈等     | 待处理的药单   | .]              |           |          |               |         |          |            | 病号信息列表    | Ę          |       | <b>→</b> X  |
| 病导编号:          | 10002950         | 行      | 处方号      | 门诊科室            | 医生姓名      | 门诊号      | 申请时间          |         | 中药用法     |            | 门诊科室      | 姓名         | 取药号   | 当前状态        |
| 病号名称:          | 患者二              | ▶1     | 10011183 | 内科              | 管理员       | 10003382 | 2 2016.01.3   | 0 15:10 | 0        |            | 内科        | 患者二        |       | 未取号         |
| 性别:            | 女                |        |          |                 |           |          |               |         |          |            | 四科        | <b>甲右一</b> |       | 木取亏         |
| 出生日期:          | 1992.01.30       |        |          |                 |           |          |               |         |          |            |           |            |       |             |
| 年龄:            | 24岁              |        |          |                 |           |          |               |         |          |            |           |            |       |             |
| 医疗卡号:          |                  | <      |          |                 | 1111      |          |               |         |          | >          |           |            |       |             |
| 联系电话:          |                  | 同药     | 单明细      |                 |           |          |               |         |          |            |           |            |       |             |
| 医保卡号:          |                  | 行      | 项目编码     | 项目名称            | 规格        | 用量       | 频度            | 数量      | 给药方式     | 单位         |           |            |       |             |
| 医疗保险号:         |                  | ▶1     | 1650     | 头孢克肟分           | . 0.1g*6s | 0.1g     | 一天2次          | 1       | 口服给药     | 盒          |           |            |       |             |
| 病号类别:          |                  | 2      | 2518     | 新生化颗粒           | 6g*12袋    | 12g      | 一天2次          | 1       | 口服给药     | 盒          |           |            |       |             |
| 门诊科室:          | 内科               | 3      | 1773     | 维生素B6片          | 10mg*     | 20mg     | 一天3次          | 6       | 口服给药     | 片          |           |            |       |             |
| 当前状态:          | 未取号              |        |          |                 |           |          |               |         |          |            |           |            |       |             |
| 取药号:           |                  | <      |          |                 |           |          |               |         |          | >          |           |            |       |             |
| 记帐:            |                  | ₩₩     | 次处理合计    |                 |           |          |               |         |          |            |           |            |       |             |
| 医院帐户余额:        |                  | 行      | 项目编码     | 项目名称            | 规格        | 用量       | 频度            | 天数      | 给药方式     | ļ          |           |            |       |             |
|                |                  | ▶1     | 1650     | 头孢克肟分           | 0.1g≭6s   | 0.1g     | 一天2次          | 1       | 口服给药     | ī 📃        |           |            |       |             |
|                |                  | 2      | 2518     | 新生化颗粒           | 6g*12袋    | 12g      | 一天2次          | 1       | 口服给药     | 1          |           |            |       |             |
|                |                  | 3      | 1773     | 维生素B6片          | 10mg*     | 20mg     | 一大3次          | 1       | 口服给约     | 1          |           |            |       |             |
|                |                  |        |          |                 |           |          |               |         |          |            |           |            |       |             |
|                |                  |        |          |                 |           |          | 1             |         |          | >          |           |            |       |             |
| は行業基本はない       |                  |        |          |                 | 警陆田白。     | (こ)熱田昌   | (2016-02-06-1 | 6.00    | 城北之,后    | 2011<br>11 | 「広応」「同いって | いた信白利な     | 方阳八子  | 防地能力        |
| 1411 发到成初!     |                  |        |          |                 | 10111月1日  | (aum)日理风 | /2016-02-06 1 | 0.28    | 17(以丁) 腹 | 1]杀剂       |           | (从信息科协     | (自敗公司 | IAR (X //TH |

门诊发药主界面

药品的发药与退药全部在此功能下完成。在病号信息列表工作区显示的是准备发药的病号,双击列表中的一个病号或按工具栏的医保读卡,在等待处理的药单列表中会列出病号的所有处方,处方包括发药的处方和退药的处方,退药的处方以红色字体显示。

按工具栏的开始摆药按钮,此时进入摆药状态,摆药人员可以按工具栏打印摆药单 按钮打印出摆药单,根据摆药单进行摆药。摆药后对口服类药品按工具栏的打印用法标

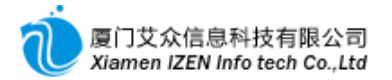

签,把标签贴至药品包装盒上,按工具栏的执行发药按钮,完成发药。发药后系统会弹出 处方打印窗口,勾选要打印的处方后按打印按钮依次打印出处方。

说明:退药处方执行发药后实际则是执行退药。为节约纸张,可以不打印摆药单, 先执行发药后打印出处方单,再根据处方单进行实际上的摆药。

# 7.2 住院发药与退药

进入住院发药子系统,住院发药请参照门诊发药。

# □8□ 执行工作站

## 8.1 检验室操作细则

检验系统是对医生开的检验单做处理, 录入检验结果, 生成报告单的操作过程。大体的流程是病号到检验室抽取样本, 在样本的容器上贴上条码标签, 条码标签可同时打印两份, 一份交给病号, 以便可以由病号自助打印报告。医生做完检验后, 通过扫描样本条码读出检验项目, 录入结果, 提交审核, 生成报告, 可以打出报告交给病号, 也可以由病号自助打印。

结果的录入在检验设备允许的条件下,可以直接从设备读取结果,请咨询设备供应 商是否提供结果读取接口,否则只能手工录入结果。

#### <u>检验系统功能入口</u>

□ → 执行系统
 □ → 检验系统
 □ → 检验系统
 □ 标本采集
 □ 检验活果审核
 □ 检验指告生成
 □ 标本采集快捷窗口
 □ 振告单打印快速窗口
 □ 公 检验单查询

#### 8.1.1 样本采集

样本采集是对医生开的检验单打印出条码标签的操作,一张检验单打印的条码标签 份数可以在参数中设置。

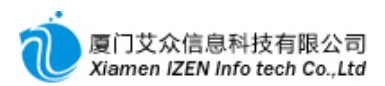

# 进入<u>样本采集</u>子系统。

| 🖉 标本采集           | - IZClass.Ne  | et           |           |           |         |           |          | - DX      |
|------------------|---------------|--------------|-----------|-----------|---------|-----------|----------|-----------|
| 系统( <u>S</u> ) 模 | 块(M) 操作(A)    | 视图(V)        | 工具(T)     | 帮助(H)     |         |           |          |           |
| : 🛄 🐣 : 🖬        | i abi 🛲   🛃 🗄 | 團获取标本        | 采集标签      |           |         |           |          |           |
| 「标本采集」           | ^             |              |           | -         | _       |           |          | + ×       |
| 病号信息窗口           |               | - <b>-</b> > | · 『記 等得   | 导处理的检验单   | 三 已处理的  | 检验单       |          |           |
| 사각 오             | 姓名            | :            | 行         | 检验代码      | 检验名称    | 标本        | 标本说明     | 标本采集部位    |
| リロイキ<br>1日毛山     |               | r—<br>₄→     |           |           |         |           |          |           |
|                  |               |              |           |           |         |           |          |           |
|                  |               |              |           |           |         |           |          |           |
|                  | (2) 检验病号      |              | <         |           |         |           |          | >         |
| 载入完成             |               | 登陆用户         | : (adm)管理 | 2016-04-0 | 9 10:30 | 授权予:厦门某某医 | 院厦门艾众信息科 | 技有限公司版权所有 |
|                  |               |              |           | 样本。       | 采集主界面   | i         |          |           |

在检验病号信息列表工作区显示的是已经开了检验单的病号,双击列表中的一个病

号或按工具栏的医保读卡,在等待处理的检验单列表中会列出病号的所有检验单。

| 13  等 | <b>寺处理的检验单</b> | 📄 已处理的检验 | 单  |       |        |        |        |     |
|-------|----------------|----------|----|-------|--------|--------|--------|-----|
| 行     | 检验代码           | 检验名称     | 标本 | 标本说明  | 标本采集部位 | 检验专业分类 | 标本危险程度 | 优先级 |
| ▶1    |                | 血常规      | 血液 |       |        | 化学检查   |        | 常規  |
| 2     | ]              | 凝血四项     | 血液 | 團 获取物 |        | 化学检查   |        | 常判  |
| 3     |                | 两对半      | 血液 |       |        | 化学检查   |        | 常判  |
|       |                |          |    |       |        |        |        |     |
|       |                |          |    |       |        |        |        |     |
|       |                |          |    |       |        |        |        |     |
|       |                |          |    |       |        |        |        |     |
|       |                |          |    |       |        |        |        |     |
|       |                |          |    |       |        |        |        |     |
|       |                |          |    |       |        |        |        |     |
|       |                |          |    |       |        |        |        |     |
|       |                |          |    |       |        |        |        |     |
|       |                |          |    |       |        |        |        |     |
|       |                |          |    |       |        |        |        |     |
|       |                |          |    |       |        |        |        |     |
| <     |                |          | Ш  |       |        |        |        | >   |

获**取样本采集**标签

先点击选中要打标签的检验项目,按鼠标右键弹出菜单,按获取标本采集标签菜单 项开始打印标签,或点击工具栏的获取标本采集标签打印标签。打印过的检验项目会进

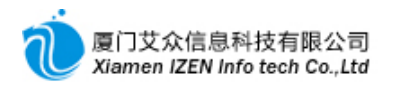

入到已处理的检验单列表中,如遇标签丢失可在此重新打印。打印出的标签贴在样本容器上,如果为病号自助打印报告单,可打印出两份标签,一份交给病号。

#### 8.1.2 检验工作站

检验工作站是对检验单录入检验结果的功能模块。进入检验工作站子系统。

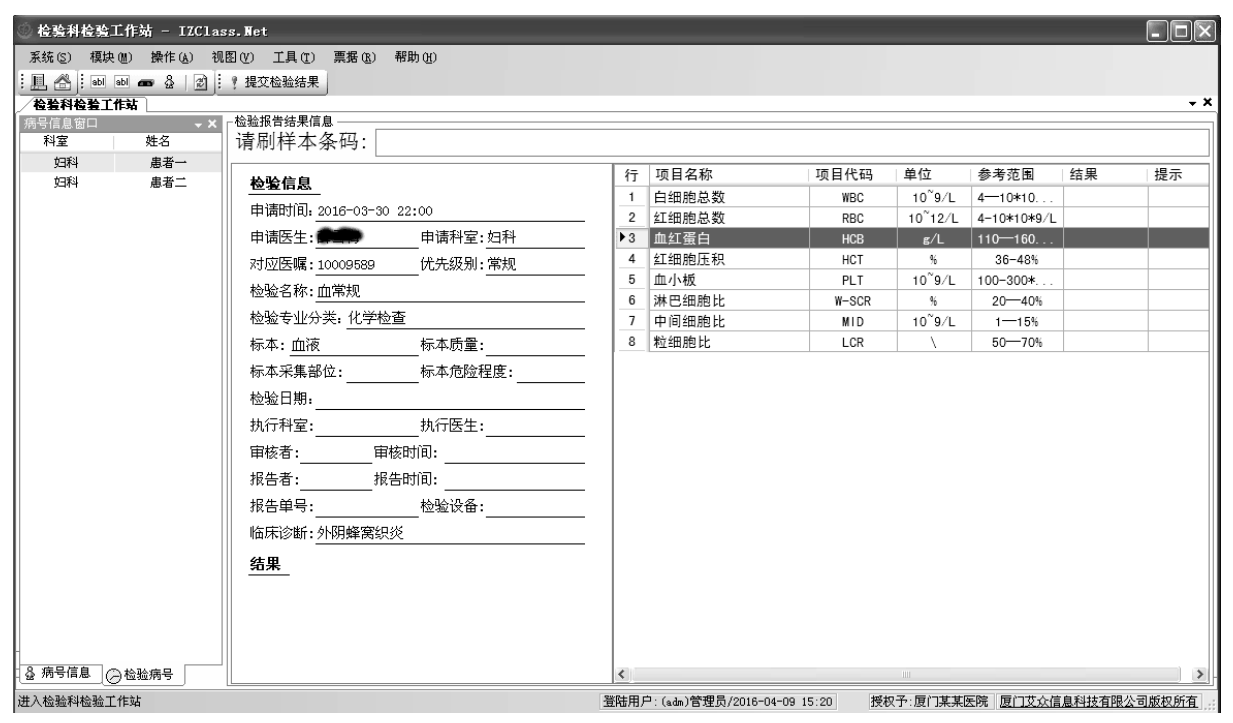

检验工作站主界面

在检验病号信息列表工作区显示的是已经开了检验单的病号,双击列表中的一个病 号或按工具栏的医保读卡,系统会调出检验单信息。在实际应用中,如果病号不是很多, 当对检验好的样本录入结果时,如果可以确定样本所采集的是哪个病号,可以用此操作 ,这种方式是不需要打印样本采集标签。但是如果采集的样本数量比较多,无法直观的 清楚样本所采集的病号,则只能通过扫描样本标签条码读出检验单信息。把光标置于样 本条码输入框中,用扫描枪扫描贴在样本容器上的标签,系统就会自动读出检验单信息 。读出检验单信息后在检验项目的结果栏里输入相应的结果,确认无识后按工具栏的提 交检验结果按钮。

采用扫描标签方式的操作可以关闭检验病号信息窗口,界面更直观简洁。

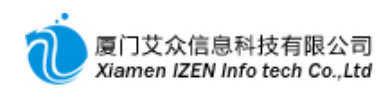

| ◎ 检验科检验工作站 - IZClass.Wet                    |        |                        |          |                     |             |         |       |
|---------------------------------------------|--------|------------------------|----------|---------------------|-------------|---------|-------|
| 系统 (S) 模块 (M) 操作 (A) 视图 (V) 工具 (T) 票据 (B) 希 | 閉助 (H) |                        |          |                     |             |         |       |
| : 📙 😤 : 💩 💩 🕳 🍰 👔 : 📍 提交检验结果                |        |                        |          |                     |             |         |       |
|                                             |        |                        |          |                     |             |         | ÷ X   |
|                                             |        |                        |          |                     |             |         | ]     |
| 请刷杆本条妈:                                     |        |                        |          |                     |             |         |       |
| 检验信息                                        | 行      | 项目名称                   | 项目代码     | 单位                  | 参考范围        | 结果      | 提示    |
|                                             | 1      | 白细胞总数                  | WBC      | 10 <sup>~</sup> 9/L | 4-10*10     |         |       |
| 甲请时间: 2016-03-30 22:00                      | 2      | 红细胞总数                  | RBC      | 10~12/L             | 4-10*10*9/L |         |       |
| 申请医生:薛雪梅申请科室:妇科                             | ▶3     | 血红蛋白                   | HCB      | g/L                 | 110—160     |         |       |
| 对应医嘱:10009589 优先级别:常规                       | 4      | 红细胞压积                  | HCT      | %                   | 36-48%      |         |       |
|                                             | 5      | 血小板                    | PLT      | 10~9/L              | 100-300*    |         |       |
|                                             | 6      | 淋巴细胞比                  | W-SCR    | %                   | 20-40%      |         |       |
|                                             | 7      | 中间细胞比                  | MID      | 10 <sup>°</sup> 9/L | 1-15%       |         |       |
| 标本: 血液标本质量:                                 | 8      | 粒细胞比                   | LCR      | \                   | 50-70%      |         |       |
| 标本采集部位: 标本危险程度:                             |        |                        |          |                     |             |         |       |
|                                             |        |                        |          |                     |             |         |       |
| 执行科室:执行医生:                                  |        |                        |          |                     |             |         |       |
| 审核者:审核时间:                                   |        |                        |          |                     |             |         |       |
| 报告者:报告时间:                                   |        |                        |          |                     |             |         |       |
| 报告单号:检验设备:                                  |        |                        |          |                     |             |         |       |
| 临床诊断:外阴蜂窝织炎                                 |        |                        |          |                     |             |         |       |
| 结果                                          |        |                        |          |                     |             |         |       |
|                                             |        |                        |          |                     |             |         |       |
|                                             |        |                        |          |                     |             |         |       |
|                                             | <      |                        |          |                     |             |         | >     |
| 进入检验科检验工作站                                  | 登陆用    | 户: (adm)管理员/2016-04-09 | 15:20 授材 | 双子:厦门某某             | 医院 厦门艾众(    | 自己和技有限公 | 司版权所有 |

检验工作站主界面二

#### 8.1.3 检验结果的审核与报告的生成

结果的审核是对录入的信息做进一步的确认,进入<u>检验结果审核</u>子系统。勾选需要 审核的检验单批量审核。

报告的生成是对审核过的检验单生成报告单,并打印报告单,进入<u>检验报告生成</u>子 系统。勾选需要生成报告的检验单批量生成。

在实际应用中为了简化操作,可以在参数中设置成在工作站提交检验结果的时候自动完成审核与报告生成操作。

#### 8.1.4 检验单查询

**所有提交过的**检验单**都可以**查询到记录,进入<u>检验单查询</u>子系统,根据相应的条件 查询。

# 8.2 检查室操作细则

检查科室根据自身的性质(B超、X光、CT等等)接收医生开过来的相应检查单,对检查单录入检查结果,上传检查影像,生成报告单并打印报告单。结果的录入在检验设备

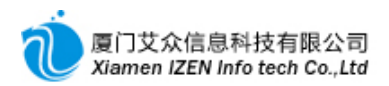

允许的条件下,可以直接从设备读取结果,请咨询设备供应商是否提供结果读取接口,

## 否则只能手工录入结果。

#### <u>检查系统功能入口</u>

| 🗅 🗁 执行系统 |
|----------|
| 🗉 🗀 检验系统 |
| 🗇 🗁 检查系统 |
| 🔤 检查工作站  |
| 🔤 检查结果审核 |
| 🔄 检查报告生成 |
| 🔍 检查单查询  |

# 8.2.1 检查工作站

检查工作站是对检查单录入检查结果,上传检查影像的功能模块。进入检查工作站

子系统。

| ◎ 外科治疗室Ⅱ        | 作站 - IZClass.Net  |                                                                                   |
|-----------------|-------------------|-----------------------------------------------------------------------------------|
| 系统 (S) 模块       | 30) 操作(a) 视图(V) : | 工具 ① 帮助 ⑪                                                                         |
| i 📙 🐣 i ab a    | 🛯 🛲 [ 🔄 🕴 🕴 执行    |                                                                                   |
| / 外科治疗室工作       | 站                 | (∞                                                                                |
| 病号信息窗口          | - X               | L 社会中请单                                                                           |
| 病贝考:<br>房已久我·   | 10003917          | 行检查项目 检查部位 申请科室 申请医生 申请时间 预约日期 医嘱单号 ## 1000                                       |
| /44-11/1/1/     | 忠有二<br>里          | ▶1 腹部彩題   子宮、双跗件   妇科   管理员  2016.04.09 17:36  2016.04.09  10009600 <b>患者二</b> 门诊 |
| 出生日期:           | 2016.03.29        |                                                                                   |
| (年齢:            | 11天               |                                                                                   |
| 医疗卡号:           |                   |                                                                                   |
| 联系电话            |                   |                                                                                   |
| 医保卡号:           |                   |                                                                                   |
| 医疗保险号:          |                   |                                                                                   |
| 病号类别:           |                   | 姓名:                                                                               |
| 病号来源:           | 门诊                | 检查信息                                                                              |
| 料室名称:           | 妇科                | 申请时间: 2016-04-09 17:36 申请医生: 管理员 申请科室: 妇科                                         |
| 床节:             |                   | 审核时间: 审核者:                                                                        |
| 医隐帐户余额:         |                   | 报告生成时间。 报告者: 对应医嘱: 10009600 优先级别: 常规                                              |
| Laberta/ Artist |                   | 检查类型: 6超 检查名称: 腹部彩超 检查部位: 子宫、双附件                                                  |
|                 |                   | 执行科室, 执行医生: 执行时间:                                                                 |
|                 |                   | 报告单号。                                                                             |
|                 |                   |                                                                                   |
|                 |                   | <u>50</u>                                                                         |
|                 |                   | 【临床诊断】                                                                            |
|                 |                   | 外阴蜂窝织炎                                                                            |
|                 |                   | 【病情描述】                                                                            |
|                 |                   |                                                                                   |
|                 |                   |                                                                                   |
| 读取完毕!           |                   | 登陆用户: (adm)管理员/2018-04-09 15:20 授权子: 厦门某某医院 厦门艾众信息科技有限公司版权所有                      |

#### 检查工作站主界面

在病号信息列表工作区显示的是已经开了检查单的病号,双击列表中的一个病号或 按工具栏的医保读卡,系统会调出此病号下的所有检验单信息。点击选中其中的一张检 查单,在检查报告区显示需要录入结果的内容和上传影像文件的位置,录入和上传可以 用鼠标右键菜单操作。录入和上传完结果后按工具栏的执行按钮提交检查结果。

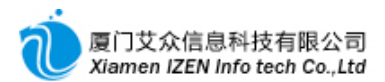

| 【影像报 | 浩】 |        |  |
|------|----|--------|--|
| 图片   | 图片 | 图片     |  |
| 位置   | 位記 | 浏览文件路径 |  |

#### **影像文件上**传

## 8.2.2 检查结果的审核与报告的生成

结果的审核是对录入的信息做进一步的确认,进入<u>检查结果审核</u>子系统。勾选需要 审核的检查单批量审核。

报告的生成是对审核过的检查单生成报告单,并打印报告单,进入<u>检查报告生成</u>子 系统。勾选需要生成报告的检查单批量生成。

在实际应用中为了简化操作,可以在参数中设置成在工作站提交检查结果的时候自动完成审核与报告生成操作。

#### 8.2.3 检查单查询

**所有提交过的**检查单**都可以**查询到记录,进入<u>检查单查询</u>子系统,根据相应的条件 查询。

# 8.3 注射室操作细则

注射室护士对医生开的注射单执行确认,并打印输液卡与贴瓶标签。

#### <u>注射系统功能入口</u>

□ 执行系统
 □ 检验系统
 □ 检查系统
 □ ○ 注射系统
 □ □ ○ 注射系统
 □ □ □ ○ 注射工作站
 □ □ □ □ □ □ ○ 注射工作站
 □ □ □ □ ○ 注射工作站

## 8.3.1 门诊注射工作站

进入门诊注射工作站子系统。

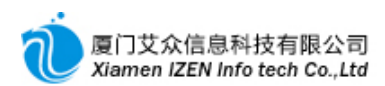

| 💮 二楼输液  | 「斤工作站 - 1     | IZClas       | s.Ne         | t         |             |            |            | _    |              | _      |       |          |      |          | -         |            |
|---------|---------------|--------------|--------------|-----------|-------------|------------|------------|------|--------------|--------|-------|----------|------|----------|-----------|------------|
| 系统(S) 林 | 榠块(M) 操作(     | <u>(</u> ) 视 | <u>§</u> (⊻) | 工具 (I)    | 票据(L) 帮助(H) |            |            |      |              |        |       |          |      |          |           |            |
| :且合:    | abl abl 🛲 🛛 🔊 | 1 i as       | ?执           | 行(4)    ( | 0815        |            |            |      |              |        |       |          |      |          |           |            |
| 一二楼编液历  | 丁工作站          |              |              |           |             |            |            |      |              |        |       |          |      |          |           | <b>→ X</b> |
| 病号信息窗口  | 1             | - ×          | 鄙等           | 待处理注射     | 项目          |            |            |      |              |        |       |          |      | 记录列表     |           | <b>→</b> X |
| 科别      | 姓名            |              | 行            | 选费别       | 项目名称        | 规格         | 用量         | 17   | 频度           | 给药方式   | 皮试    | 处方号      | ~    | 注射流水号    | 注射时间      |            |
| 妇科      | 患者一           |              | 1            | □ 自费      | 醋酸泼尼松片(     | 强 5mg*100s | 10mg       | 1    | 一天3次         | 口服给药   |       | 10009576 |      | 10001186 | 2016.03.3 | 1 22:07    |
|         |               |              | 2            | □ 自费      | 盐酸米诺环素胶     | 囊 50mg*20粒 | 50mg       | 7    | 一天2次         | 口服给药   |       | 10009577 |      |          |           |            |
|         |               |              | 3            | □ 自费      | 注射用阿奇霉素     | 0.25g      | 0.5g       | _    |              |        |       | 10009577 |      |          |           |            |
|         |               |              | 4            | □ 自费      | 盐酸米诺环素胶     | 囊 50mg*20粒 | 50mg       |      | 一天2次         | 口服给药   |       | 10009584 |      |          |           |            |
|         |               |              | 5            | □ 自费      | 注射用阿奇霉素     | 0.25g      | 0.5g       | -    |              |        |       | 10009584 |      |          |           |            |
|         |               |              | 6            | □ 自费      | 盐酸利多卡因注     | 射液 4mg*2ml | 4mg        | ]    | 一天1次         | 静脉滴注   |       | 10009584 |      |          |           |            |
|         |               |              | _7_          | □ 自表      | 盐酸利多卡因注     | 射液 4mg*2ml | 4mg        | ]    | 一天1次         | 静脉滴注   |       | 10009585 |      |          |           |            |
|         |               |              | 8            | 自務        | 盐酸米诺环素胶     | 囊 50mg*20粒 | 50mg       | 7    | 一天2次         | 口服给药   |       | 10009588 | _    |          |           |            |
|         |               |              | 9            | 目刻        | 注 汪射用阿奇霉素   | 0. 25g     | 0.5g       | -    |              |        |       | 10009588 | ~    |          |           |            |
|         |               |              | <            |           |             |            |            |      |              |        |       | >        | j    |          |           |            |
|         |               |              | 圓輸           | 液卡 🕋 沿    | 射费用         |            |            |      |              |        |       |          |      |          |           |            |
|         |               |              | 行            | 组序 刊      | 页目编码 │项目名和  | 你 规格       | 用量         | 17   | 频度           | 给药方式   | 皮试    | 处方 (医)   | 属) · |          |           |            |
|         |               |              |              |           |             |            |            |      |              |        |       |          |      |          |           |            |
|         |               |              |              |           |             |            |            |      |              |        |       |          |      |          |           |            |
|         |               |              |              |           |             |            |            |      |              |        |       |          |      |          |           |            |
|         |               |              |              |           |             |            |            |      |              |        |       |          |      |          |           |            |
|         |               |              |              |           |             |            |            |      |              |        |       |          |      |          |           |            |
|         |               |              |              |           |             |            |            |      |              |        |       |          |      |          |           |            |
|         |               |              |              |           |             |            |            |      |              |        |       |          |      |          |           |            |
|         |               |              |              |           |             |            |            |      |              |        |       |          |      |          |           |            |
| ᇦ 病号信息  | ⊘即时信息         | ſ            | <            |           |             |            |            |      |              |        |       |          | >    |          |           |            |
| 读取完毕!   |               |              |              |           |             | 登陆用        | 户: (adm)管理 | [员/2 | 016-04-09 22 | :26 授材 | R予:厦门 | 某某医院 厦   | Z(13 | 艾众信息科技有  | 限公司版      | 见所有 …      |

#### 注射工作站主界面

在病号信息窗口的即时信息列表工作区显示的是已经开了注射单的病号,默认显示 的是当天需要执行的病号,如果要显示其他天的注射病号,用鼠标右键点击列表弹出菜 单,点击显示全部菜单项,回到显示当天的病号,用鼠标右键点击列表弹出菜单,点击仅 显示当天菜单项。双击列表中的一个病号或按工具栏的医保读卡,在等待处理注射项目 工作区系统会调出此病号下的所有注射单的注射项目信息。注射项目是按天显示,假设 医生开的是两天,则注射项目显示的是当天与第二天的记录,以此类推。勾选本次要执 行的注射项目后按工具栏的执行按钮进行确认执行。执行后会在记录列表工作区显示执 行过的执行单据,可以双击执行单据显示执行记录明细。要打印输液卡和贴瓶标签,直 接按工具栏的打印输液卡与打印注射标签进行打印。

注意:打印输液卡与贴瓶标签需要执行后形成注射单据才能打印。

#### 8.3.2 住院注射工作站

进入住院注射工作站子系统。操作请参考门诊注射工作站。

#### 8.3.3 注射单查询

所有执行过的注射查单都可以查询到记录,进入<u>注射单查询</u>子系统,根据相应的条件查询。

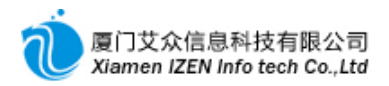

# 8.4 治疗室操作细则

治疗室护士对医生开的治疗单执行确认,并以此为依据为病号做治疗。

#### <u>治疗系统功能入口</u>

| 🖓 🗁 执行系统 |
|----------|
| 🗉 🗀 检验系统 |
| 🗉 🗀 检查系统 |
| 🗉 🗀 注射系统 |
| 🖻 🗁 治疗系统 |
| 📳 治疗工作站  |
| 🔒 治疗单查询  |
|          |

## 8.4.1 治疗工作站

进入<u>治疗工作站</u>子系统。

| 🖉 妇科治疗     | 室工作站 - 1   | IZClass.Ne | et     |       |             |          | _     | _           |         |         | _            |              |    |         |        |     |
|------------|------------|------------|--------|-------|-------------|----------|-------|-------------|---------|---------|--------------|--------------|----|---------|--------|-----|
| 系统 (S) - 樽 | 興快 (20) 操作 | (A) 视图(V)  | Ϊļ     | L (T) | 帮助          | Œ        |       |             |         |         |              |              |    |         |        |     |
| : 🖪 🐣 ! 🛛  | bl abl 🛲 🖉 | 1 8 1 1 1  | 丸行(√   | ) [   | 3           |          |       |             |         |         |              |              |    |         |        |     |
| 如科治疗室      | 【【作站       |            |        |       |             |          |       |             |         |         |              |              |    |         |        | - × |
| 病号信息窗口     |            | ~ X        | 能等     | 待处    | 理申请         | 项目       |       |             |         |         |              |              |    | 记录列表    |        | - × |
| 科别         | 姓名         | 床号         | 行      | 选     | 费           | 诊疗项目名称   | 说明    | 单位          | 数量      | 天数      | 申请时间         | 执行日期         | 执へ | 治疗流水号   | 治疗时间   |     |
| 归种         | 患者一        |            | ▶1     |       | 自费          | 冷热湿敷     | 次     | 次           | 0.5     | 1       | 2016. 03. 30 | 2016. 03. 30 |    |         |        |     |
|            |            |            | 2      |       | 自费          | 妇科特殊治疗(聚 | - 无   | 每个部位        | 0.5     | 1       | 2016.03.30   | 2016.03.30   |    |         |        |     |
|            |            |            | 3      |       | 自费          | 冷热湿敷     | 次     | 次           | 0.5     | 1       | 2016.03.30   | 2016.03.31   | =  |         |        |     |
|            |            |            | 4      |       | 自费          | 妇科特殊治疗(聚 | 无     | 每个部位        | 0.5     | 1       | 2016.03.30   | 2016.03.31   |    |         |        |     |
|            |            |            | 5      |       | 自费          | 冷热湿敷     | 次     | 次           | 0.5     | 1       | 2016.04.01   | 2016. 04. 01 | _  |         |        |     |
|            |            |            | 6      |       | 自费          | 妇科特殊治疗(聚 | 无     | 每个部位        | 0.5     | 1       | 2016. 04. 01 | 2016. 04. 01 |    |         |        |     |
|            |            |            | 7      |       | 自费          | 冷热湿敷     | 次     | 次           | 0.5     | 1       | 2016. 04. 01 | 2016. 04. 02 |    |         |        |     |
|            |            |            | 8<br>< |       | 白恭          | 妇私特殊治疗(聚 | +     | 每个部位        | 0.5     | 1       | 2016 04 01   | 2016 04 02   | >  |         |        |     |
|            |            |            | [])治   | 疗项    | 8           | 治疗费用     |       |             |         |         |              |              |    |         |        |     |
|            |            |            | <br>行  | 诊     | <u></u> 疗项目 | 名称 说明    | 诊疗项目的 | 七码 单位       | 数量      |         | 处方(医嘱        | )号   申请时间    | i) |         |        |     |
|            |            |            |        |       |             |          |       |             |         |         |              |              |    |         |        |     |
|            |            |            |        |       |             |          |       |             |         |         |              |              |    |         |        |     |
|            |            |            |        |       |             |          |       |             |         |         |              |              |    |         |        |     |
|            |            |            |        |       |             |          |       |             |         |         |              |              |    |         |        |     |
|            |            |            |        |       |             |          |       |             |         |         |              |              |    |         |        |     |
|            |            |            |        |       |             |          |       |             |         |         |              |              |    |         |        |     |
|            |            |            |        |       |             |          |       |             |         |         |              |              |    |         |        |     |
| ᇦ 病号信息     | ⊘即时信息      |            | <      |       |             |          |       |             |         |         |              |              | >  |         |        |     |
| 读取完毕!      |            |            |        |       |             |          | 登陆用   | 户: (adm)管理员 | /2016-0 | 4-10 09 | :37 授权子      | ; 厦门某某医院     | 厦门 | 艾众信息科技? | 铜限公司版权 | 2所有 |

治疗工作站主界面

在病号信息窗口的即时信息列表工作区显示的是已经开了治疗单的病号,默认显示 的是当天需要执行的病号,如果要显示其他天的治疗病号,用鼠标右键点击列表弹出菜 单,点击显示全部菜单项,回到显示当天的病号,用鼠标右键点击列表弹出菜单,点击仅 显示当天菜单项。双击列表中的一个病号或按工具栏的医保读卡,在等待处理申请项目 工作区系统会调出此病号下的所有治疗单的治疗项目信息。治疗项目是按天显示,假设 医生开的是两天,则治疗项目显示的是当天与第二天的记录,以此类推。勾选本次要执

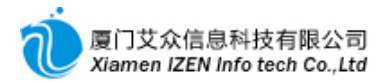

行的治疗项目后按工具栏的执行按钮进行确认执行。执行后会在记录列表工作区显示执行过的执行单据,可以双击执行单据显示执行记录明细。

#### 8.4.2 治疗单查询

**所有执行过的治**疗单都可以查询到记录,进入<u>治疗单查询</u>子系统,根据相应的条件 查询。

# □9□ 库存管理

在操作库存管理系统前请先确认:

①操作员是否具有操作药房或仓库的权限, 联系管理员在1.3.7

药房或仓库中把操作员添加到相应的药房或仓库下面。

②药品或其他项目在药房或仓库内是否启用了批次管理。

**启用批次管理的意义:库存数按每批次增减,可以有效监控药品的效期,同时追溯** 药品用药来源。但是启用批次管理的药品不允许负库存,必须做到及时入库。

启用批次必须药品本身启用批次及所在药房或仓库也启用批次才能生效。一但确定 是否启用批次后,只要药品存在库存,即库存量不为零时就不能再做更改,需要更改时 须先将库存数调整至零才能更改,更改后再重新入库。

# 9.1 进货管理

#### 进货管理功能入口

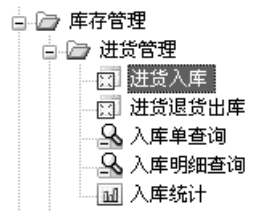

#### 9.1.1 进货入库

供应商药品到货后,经检验合格后做进货入库。进入进货入库子系统。

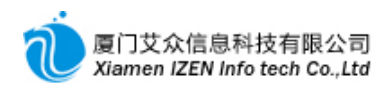

| ② 进;        | 5入库 -           | IZClas  | s.Net    |            |            | _     |    |         |       |                 |              |           |              |             |                               |            |
|-------------|-----------------|---------|----------|------------|------------|-------|----|---------|-------|-----------------|--------------|-----------|--------------|-------------|-------------------------------|------------|
| 系统          | (S) 模块          | (11) 操作 | 作(A) 工具( | (T) 票据 (B) | ) 帮助(H)    |       |    |         |       |                 |              |           |              |             |                               |            |
| :且(         | 🆀 🗄 🕼           | 19;     | K   🛛 🖇  | 🤋 提交 魡     |            | 10    |    |         |       |                 |              |           |              |             |                               |            |
| 一进货         | 入庫              |         |          |            |            |       |    |         |       |                 |              |           |              |             | · · · ·                       | <b>→</b> X |
|             | 「息」 一一          | 计论品     | VLAD H   | ##. 0016   | 04 10 7    |       |    |         |       | 45 mm ct . 4570 | ME AE        | , #A#, #B | <b>17</b> 34 |             |                               |            |
| 世页          | 甲∀:日4           | 初珊节     | ぜ反日      | 翹: 2010.   | 94.10 - 19 | 中区間:  |    |         |       | 友景寺: 451c       | , 64646      | (厚仓库:约厉   | ▼ 省社         |             | , and an a state of the state |            |
| 行           | 坝 目名杉           | κ       | 坝目编码     | 规格         | 是否医保       | 甲位    | 数重 | 零售甲价    | 零售金额  | 进货里价            | 进货金额         | )家        | 批号           | 国约准子        | 有效期                           | 管注         |
|             | 阿莫西杉<br>(水) 次にす | 乾       | 1145     | 0.312      | N          | 盒     | 1  | 26.4500 | 26.45 | 24.0000         | 24.00        | 南京先声东     | 20160323     | H10950266   | 2016.04.10                    |            |
| 2           | 头孢拉定            | 淤棄      | 1172     | 0.25g      | Y          | 盒     | 1  | 17.0000 | 17.00 | 15.0000         | 15.00        | 扬于江约亚     | 20160312     | H32020984   | 2016.04.10                    |            |
| 10          |                 | •       |          |            |            |       | 1  |         |       |                 |              |           |              |             | 2016.04.10                    |            |
|             |                 |         |          |            |            |       |    |         |       |                 |              |           |              |             |                               |            |
|             |                 |         |          |            |            |       |    |         |       |                 |              |           |              |             |                               |            |
|             |                 |         |          |            |            |       |    |         |       |                 |              |           |              |             |                               |            |
|             |                 |         |          |            |            |       |    |         |       |                 |              |           |              |             |                               |            |
|             |                 |         |          |            |            |       |    |         |       |                 |              |           |              |             |                               |            |
|             |                 |         |          |            |            |       |    |         |       |                 |              |           |              |             |                               |            |
|             |                 |         |          |            |            |       |    |         |       |                 |              |           |              |             |                               |            |
|             |                 |         |          |            |            |       |    |         |       |                 |              |           |              |             |                               |            |
|             |                 |         |          |            |            |       |    |         |       |                 |              |           |              |             |                               |            |
|             |                 |         |          |            |            |       |    |         |       |                 |              |           |              |             |                               |            |
|             |                 |         |          |            |            |       |    |         |       |                 |              |           |              |             |                               |            |
|             |                 |         |          |            |            |       |    |         |       |                 |              |           |              |             |                               |            |
|             |                 |         |          |            |            |       |    |         |       |                 |              |           |              |             |                               |            |
|             |                 |         |          |            |            |       |    |         |       |                 |              |           |              |             |                               |            |
|             |                 |         |          |            |            |       |    |         |       |                 |              |           |              |             |                               | _          |
| <<br>   售价名 | 计金额:            | 43.45   |          | 进1         | 介合计金額:     | 39.00 |    | :       |       |                 | 提交           |           | •            | <b>审核</b> : |                               | >          |
| 进入进         | 告入库             |         |          |            |            |       |    |         | 登陆月   | 目户: (adm)管理     | 员/2016-04-10 | 09:37 授权  | ▶:厦门某某医院     | 厦门艾众信息科:    | 技有限公司版权                       | 所有:        |
|             |                 |         |          |            |            |       |    |         |       |                 |              | 200000    |              |             |                               |            |

进货入库主界面

在入库信息内容中输入相应的信息,如果入库仓库找不到,请确认一下仓库或药房 是否具有操作权限。在项目列表中依次输入项目的相应信息后按工具栏的提交按钮,提 交后入库单不能再做修改操作,如若需要修改,按工具栏的撤消提交按钮返回编辑状态 。提交后的入库单经过审核后才能更新库存信息,点击工具栏的审核按钮进行审核。要 打印入库单,直接按工具栏的打印按钮打印。

#### 9.1.2 进货退货出库

如果有药品要退回供应商需要做进货退货出库。进入进货退货出库子系统。

操作方法与进货入库类似,差别在于如果仓库或药房药品有启用批次管理,药品的 批号是从现有批次库存档案中获取,退货后冲减批次库存数量。在录入退货数量时,数 量是以正数录入,当退货单审核生效后,系统会把数量全部转为负数,达到入库冲销的 效果。理论上退货出库也是入库的一种,只不过是冲销入库的作用而已。

## 9.1.3 入库单查询

o

所有入库的操作都可以查询到记录,进入入库单查询子系统,根据相应的条件查询

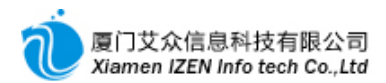

# 9.2 领用管理

领用是业务科室向药房或仓库所做的领用申请,作为药房或仓库出库的凭据。领用申请单本身并不会影响库存数的变化,只有当领用的目标药房或仓库对申请单确认出库 后产生的出库单才会影响库存数。申请分两种,一种为直接用于消耗的申请,即领用申 请,适用于一般业务科室提出的申请,一种为领出后要入库到另外一个仓库的申请,即 调拔申请,适用于药房向仓库发出的申请。

#### <u>领用管理功能入口</u>

#### 9.2.1 领用申请

业务科室向药房或仓库领取药品、耗材或器械提出申请,进入<u>领用申请</u>子系统。

| ③ 領用甲               | 申请 - IZClass. | Net        |           |                |           |         |         |       |                |         | _ D ×        |
|---------------------|---------------|------------|-----------|----------------|-----------|---------|---------|-------|----------------|---------|--------------|
| 系统(S)               | 模块 (Ⅲ) 操作 (ℓ) | () 工具(T) 算 | 票据 (E) 帮助 | b ( <u>H</u> ) |           |         |         |       |                |         |              |
|                     |               | □ 3 ! 提    | ¢ 🖒 💾 🛙   |                | J         |         |         |       |                |         |              |
| <b>梁用中</b><br>┌领用申请 | ¥音」<br>皆信息    |            |           |                |           |         |         |       |                |         | , <b>*</b> ~ |
| 申请单                 | 号: 自动编号       | 申请部门:      | 二楼输       | 液厅 🚽 申请        | 日期: 20    | 016.04  | .11 🖣 领 | i用仓库: | 仓库             | ▼ 备注:   |              |
| 行項                  | 而目名称          | 项目编码       | 规格        | 是否医保           | 单位        | 换算      | 零售单价    | 数量    | 零售金额           | 备注      |              |
| ▶1                  | -次性注射器        | 1882       | 5ml*10    | N              | 盒         | 1       | 24.0000 | 10    | 240.00         |         |              |
| 2 -                 | -次性注射器        | 2134       | 50ML\5    | N              | 支         | 1       | 1.4000  | 10    | 14.00          |         |              |
| 3                   |               |            |           |                |           | 1       |         | 1     |                |         |              |
|                     |               |            |           |                |           |         |         |       |                |         |              |
|                     |               |            |           |                |           |         |         |       |                |         |              |
|                     |               |            |           |                |           |         |         |       |                |         |              |
|                     |               |            |           |                |           |         |         |       |                |         |              |
|                     |               |            |           |                |           |         |         |       |                |         |              |
|                     |               |            |           |                |           |         |         |       |                |         |              |
|                     |               |            |           |                |           |         |         |       |                |         |              |
|                     |               |            |           |                |           |         |         |       |                |         |              |
| H. (A.)             | A ##          |            |           |                | - استاداد | ***124  |         | 49-22 |                |         |              |
| 皆价合计                | *金额: 254.00   |            |           |                | 状态:       | 新増      |         | 程父:   |                | 軍核      |              |
| 进入领用电               | 申请            |            | 登院        | 胡户: (adm)管     | 理员/2016   | 5-04-11 | 10:16   | 授权予:厦 | 门某某医院 <u>厦</u> | 7艾众信息科技 | 技有限公司版权所有    |

领用申请主界面

在领用申请信息内容中需要指明申请部门及领用的目标仓库,在项目列表中依次输入项目的相应信息后按工具栏的提交按钮,提交后申请单不能再做修改操作,如若需要修改,按工具栏的撤消提交按钮返回编辑状态。提交后的申请单经过审核后才能生效,

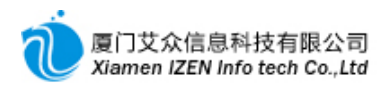

让目标仓库操作人员查阅到, 点击工具栏的审核按钮进行审核。要打印申请单, 直接按

## 工具栏的打印按钮打印。

#### 9.2.2 调拔申请

药房向仓库申请调拔药品入药房,进入<u>调拨申请</u>子系统。

| ۱.<br>۲ | 拔申请 -      | IZC1ass.Net  |            | _                |            | _        | _     |         |        |                                       | _        |     |
|---------|------------|--------------|------------|------------------|------------|----------|-------|---------|--------|---------------------------------------|----------|-----|
| 系统      | 뚃(S) 模块    | (21) 操作(24)  | 工具(I) 票据(  | <u>R</u> ) 帮助(H) |            |          |       |         |        |                                       |          |     |
| : 8     | 😤 🗄 🕞      | 1• °\$ ×   6 | ⑤ │ ? 提交   |                  | 18         |          |       |         |        |                                       |          |     |
| 调       | <b>拔申请</b> |              |            |                  |            |          |       |         |        |                                       | Y        | × * |
| 申请      | 事業者:目書     | 动编号 🛛 🖷      | 申请日期: 2016 | . 04. 11 💌 🕸     | 请调出仓库:     | 仓库       | [     | ▼ 申请调入  | 仓库: 药质 | 房 ▼                                   | 备注:      |     |
| 行       | 项目名和       | 尔            | 项目编码       | 规格               | 是否医保       | 单位       | 换算    | 零售单价    | 数量     | 零售金额                                  | 备注       |     |
| 1       | 阿莫西林       | 林克拉维酸钾片      | 1145       | 0.3125g*         | N          | 盒        | 1     | 26.4500 | 2      | 52.90                                 |          |     |
| 2       |            | E胶葉          | 1172       | 0.25g*24粒        | Y          | 盒        | 1     | 17.0000 | 2      | 34.00                                 |          |     |
| ▶3      |            | Ŧ            |            |                  |            |          | 1     |         | 1      |                                       |          | .   |
|         |            |              |            |                  |            |          |       |         |        |                                       |          |     |
|         |            |              |            |                  |            |          |       |         |        |                                       |          |     |
|         |            |              |            |                  |            |          |       |         |        |                                       |          |     |
|         |            |              |            |                  |            |          |       |         |        |                                       |          |     |
|         |            |              |            |                  |            |          |       |         |        |                                       |          |     |
|         |            |              |            |                  |            |          |       |         |        |                                       |          |     |
|         |            |              |            |                  |            |          |       |         |        |                                       |          |     |
|         |            |              |            |                  |            |          |       |         |        |                                       |          |     |
|         |            |              |            |                  |            |          |       |         |        |                                       |          |     |
|         | 0.1.0.MB   |              |            |                  |            | ***      |       | 49-24   |        |                                       | L++      |     |
| 皆切      | 合け金额:      | 86.90        |            |                  | 状系         | 3: 新瑁.   |       | 提父:     |        | · · · · · · · · · · · · · · · · · · · | 核:       |     |
| 显示讲     | 間出仓库库存     | 完毕!          |            | 登陆用户:(4          | adm)管理员/20 | 16-04-11 | 16:23 | 授权予:原   | 夏门某某医院 | 記 <u>厦门艾众信</u>                        | 息科技有限公司版 | 以所有 |

#### 调拔申请主界面

在调拔申请信息内容中需要指明申请调出仓库与申请调入仓库,操作人员需要对调 入仓库具有管理权限。在项目列表中依次输入项目的相应信息后按工具栏的提交按钮, 提交后申请单不能再做修改操作,如若需要修改,按工具栏的撤消提交按钮返回编辑状 态。提交后的申请单经过审核后才能生效,让目标仓库操作人员查阅到,点击工具栏的 审核按钮进行审核。要打印申请单,直接按工具栏的打印按钮打印。

#### 9.2.3 申请单查询

**所有申请的操作都可以**查询到记录,进入<u>申请单查询</u>子系统,根据相应的条件查询 。

## 9.3 出库管理

出库是药房或仓库对领用的药品或其他物品冲减库存的操作。从管理意义上讲出库 需要由业务科室提出申请,经科室主管领导审核后,仓库管理人员根据审核后的申请单

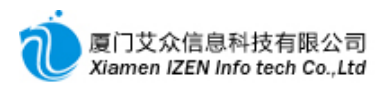

出库, 冲减库存。根据各用户单位的不同需求, 也可以直接根据要领用的药品或物品做

出库。

#### <u>出库管理功能入口</u>

| 🖻 🗁 库存管理 | l |
|----------|---|
| 🗉 🗀 进货管理 |   |
| 🗉 🗀 领用管理 |   |
| 🗆 🗁 出库管理 |   |
| ■ 直接出库   |   |
| ② 领用出库   |   |
| 🔄 领用退回   |   |
| 💁 出库单查询  |   |
| 💁 出库明细查询 |   |
| 🔟 出库统计   |   |

## 9.3.1 直接出库

直接出库不需要申请单,进入<u>直接出库</u>子系统。

| and the | 直接         | 贵出库 - IZC  | lass.Net          | _      | _         |       |       |         |        |             |                |      |         |          |          | - DX    |
|---------|------------|------------|-------------------|--------|-----------|-------|-------|---------|--------|-------------|----------------|------|---------|----------|----------|---------|
|         | 系统(        | S) 模块(M)   | 操作( <u>A</u> ) 工具 | (T) 票据 | (B) 帮助(H) | )     |       |         |        |             |                |      |         |          |          |         |
|         | <u>明</u> ( |            | 3×65              | ? 提交   |           |       |       |         |        |             |                |      |         |          |          | - *     |
| r!      | 出席         | ·西库        |                   |        |           |       |       |         |        |             |                |      |         |          |          |         |
|         | 山库」        | 单号: 000001 | 申                 | 書部门:   | 二楼输液」     | 丁▼ 出库 | 目的: 令 | 须用      | ▼ 出库日邦 | 朝: 2016.04  | .11 - 出        | 库仓库: | 仓库      | ▼ 备注:    |          |         |
|         | 行          | 项目名称       | 项目编码              | 规格     | 是否医保      | 批号    | 単位    | 零售单价    | 零售金额   | 进货单价        | 进货金额           | 数量   | 厂家      | 国药准字     | 有效期      | 备注      |
|         | 1          | 一次性注射器     | 1882              | 5ml*   | N         |       | 盒     | 24.0000 | 48.00  |             |                | 2    |         |          |          |         |
| llh     | 2          | 一伙性往射者     | F 2131            | 1ML\   | N         |       | 盖     | 30.0000 | 60.00  |             |                | 2    |         |          |          |         |
| ľ       | -          |            |                   |        |           |       |       |         |        |             |                | -    |         |          |          |         |
|         |            |            |                   |        |           |       |       |         |        |             |                |      |         |          |          |         |
|         |            |            |                   |        |           |       |       |         |        |             |                |      |         |          |          |         |
|         |            |            |                   |        |           |       |       |         |        |             |                |      |         |          |          |         |
|         |            |            |                   |        |           |       |       |         |        |             |                |      |         |          |          |         |
|         |            |            |                   |        |           |       |       |         |        |             |                |      |         |          |          |         |
|         |            |            |                   |        |           |       |       |         |        |             |                |      |         |          |          |         |
|         |            |            |                   |        |           |       |       |         |        |             |                |      |         |          |          |         |
|         |            |            |                   |        |           |       |       |         |        |             |                |      |         |          |          |         |
|         |            |            |                   |        |           |       |       |         |        |             |                |      |         |          |          |         |
|         |            |            |                   |        |           |       |       |         |        |             |                |      |         |          |          |         |
| H       |            |            |                   |        |           |       |       |         |        |             |                |      |         |          |          |         |
| H       | 、<br>售价合   | 计金额: 108.0 | 0                 | 进      | E价合计金额:   |       |       | 状       | 态:未生效  |             | 提交:            |      |         | 审核       | :        |         |
| 查       | 询完毕        | 毕,一共有1条记   | <u>ह</u> ै।       |        |           |       |       |         | 登陆用户   | : (adm)管理员, | /2016-04-11 16 | 5:23 | 授权予:厦门募 | 東京 東京 東京 | ]艾众信息科技有 | 限公司版权所有 |

直接出库主界面

在出库信息内容中需要指明申请部门及出库仓库,在项目列表中依次输入项目的相应信息后按工具栏的提交按钮,提交后出库单不能再做修改操作,如若需要修改,按工具栏的撤消提交按钮返回编辑状态。提交后的出库单经过审核后才能生效,冲减库存, 点击工具栏的审核按钮进行审核。要打印出库单,直接按工具栏的打印按钮打印。

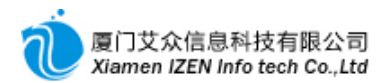

## 9.3.2 领用出库

领用出库是根据业务科室所开具的领用申请单的项目所做的出库,出库的项目和数

量只能在申请单的范围之内。进入领用出库子系统。

| ◎ 親用出岸 - LiClass. Net                                                  |          |
|------------------------------------------------------------------------|----------|
| 系统 ② 模块 ⑭ 操作 ⑭ 工具 ① 票据 ④ 帮助 ⑭                                          |          |
|                                                                        |          |
| · 领用出库                                                                 | - X      |
| 管                                                                      |          |
| 💞 諸除条件 申请日期 从2016.03.12 💘 到2016.04.11 🚽 申请部门 📃 🚽 申请单号 🤄 领用仓库 仓库 🔍 🔍 查询 |          |
| 行 选 申请单号 领用仓库 申请部门  备注  操作员  提交时间  审核者  审核时间                           | - 1      |
| ▶1   ☑   000013   仓库   二棱轴液厅                                           |          |
|                                                                        |          |
|                                                                        |          |
| 行 项目编码 项目名称 规格 是否医保 单位 数量 零售单价 零售金额                                    | - 1      |
| ▶1 1882 │─次性注射器 │ 5m1*100支∖盒 │ N │ 盒 │ 10 │ 24.0000│ 240.00            | - 1      |
| _2_  2134 ─次性注射器 50ML\50支\盒 N 支 10 1.4000 14.00                        |          |
|                                                                        |          |
|                                                                        |          |
| 出库单号:自动编号 申请部门: 二楼输液厅 및 出库目的: 및 出库日期: 2016.04.11 및 出库仓库: 仓库 및 备注:      |          |
| 行 项目编码 项目名称                                                            | ŧ        |
| <u>1 1882 一次性注射器 5ml⊀ N 盒 24.000 240.00 10</u>                         |          |
| ▶2 2134  一次性注射器  50ML N   支   1.4000   14.00   10   10                 |          |
|                                                                        | - 1      |
|                                                                        | - 1      |
|                                                                        | - 1      |
|                                                                        | >        |
| 售价合计金额:         进价合计金额:                                                |          |
| 选择申请单汇总完毕! 登陆用户: (sdm)管理员/2016-04-11 16:23 授权子: 厦门某某医院 厦门艾众信息科技有限公司版权所 | <u>有</u> |

#### 领用出库主界面

根据所要的条件查询出业务科室的申请单,勾选要出库的申请单,用鼠标右键点击 申请单列表,弹出菜单,点击选择申请单汇总菜单项,在本次出库项目合计列表内会汇 总出所有勾选的申请单项目,汇总之前要确定本次出库信息中申请部门和出库仓库要与 申请单一致。汇总完后直接按工具栏的审核出库按钮完成领用出库。申请单出库后在待 处理的申请单列表中将不再显示。

#### 9.3.3 领用退回

如果业务科室要把领用的药品或其他物品退回药房或仓库需要做领用退回。进入<u>领</u> <u>用退回</u>子系统。

操作方法与直接出库类似, 在录入退回数量时, 数量是以正数录入, 当退回单据审 核生效后, 系统会把数量全部转为负数, 达到出库冲销的效果。理论上退回入库也是出 库的一种, 只不过是冲销出库的作用而已。

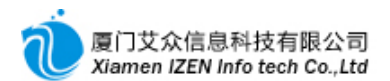

## 9.3.4 出库单查询

**所有出库的操作都可以**查询到记录,进入<u>出库单查询</u>子系统,根据相应的条件查询 。

# 9.4 调拔管理

调拔是两个不同药房或仓库之间对药品或其他物品互相转移的操作,需要指明调出 仓库与调入仓库。操作人员需要对调出仓库或调入仓库具有管理权限。如果操作人员对 调出仓库和调入仓库同时具有管理权限,则可以做直接调拔出入库,生效后同时冲减调 出仓库和调入仓库的库存数。如果操作员只具有调出仓库的管理权限,而没有调入仓库 的管理权限,则此操作员只能操作调拔出库,只能冲减调出仓库的库存数,同理如果只 具有调入仓库的管理权限,则只能操作调拔入库,只能冲减调入仓库的库存数。需要根 据各用户单位的不同需求,制定合理的调拔流程。

#### <u>调拔管理功能入口</u>

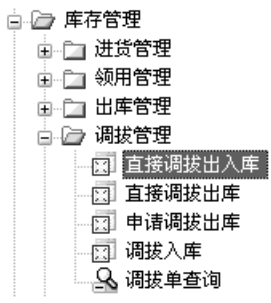

## 9.4.1 直接调拔出入库

直接调拔出入库是对两个都具有管理权限的不同药房或仓库之间进行药品或其他 物品的调拔操作,一次操作,同时冲减两个药房或仓库的库存数。进入<u>直接调拔出入库</u> 子系统。

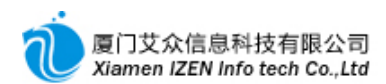

|     | 直接              | ;调拔出入库 -         | 170 | Class.Net        |              |        |       |     |         |       |                | _      |         |         |         |           | $\times$ |
|-----|-----------------|------------------|-----|------------------|--------------|--------|-------|-----|---------|-------|----------------|--------|---------|---------|---------|-----------|----------|
|     | 系统(             | <u>S)</u> 模块(M)  | 操作( | <u>(</u> ) 工具(T) | 票据(E) 帮助(H   | p      |       |     |         |       |                |        |         |         |         |           |          |
| Ŀ   | <u>II</u> (     | 8   C <b>b</b> 9 | i X |                  | 現交 🚖   🗐 📫   |        |       |     |         |       |                |        |         |         |         |           |          |
| Ł   | 直接              | 调拔出入库 📃          |     |                  |              |        |       |     |         |       |                |        |         |         |         | •         | . ×      |
|     | 调拔              | ¥号:自动编号          | 7   | 调拔               | 日期: 2016.04. | . 11 💌 | 调出仓库: | 仓库  |         | -     | 调入仓库: 茲        | 谚      | - 备     | ŧ:      |         |           |          |
| llī | 行               | 项目名称             |     | 项目编码             | 规格           | 是否医保   | 批号    | 单位  | 换算      | 数量    | 零售单价           | 零售金额   | 进货单价    | 进货金额    | 厂家      | 国药准字      | 4        |
| III | 1               | 阿莫西林克拉           |     | 1145             | 0.3125g*12片  | N      |       | 盒   | 1       | 2     | 26.4500        | 52.90  | 25.0000 | 50.00   | 南京先     | H10950266 |          |
| Ш,  | 2               | 头孢拉定胶囊           | _   | 1172             | 0.25g*24粒    | Y      |       | 盒   | 1       | 2     | 17.0000        | 34.00  | 15.0000 | 30.00   | 扬子江     | H32020984 |          |
| II! | ▶3              |                  | Ŧ   |                  |              |        |       |     | 1       | 1     |                |        |         |         |         |           |          |
| Ш   |                 |                  |     |                  |              |        |       |     |         |       |                |        |         |         |         |           |          |
|     |                 |                  |     |                  |              |        |       |     |         |       |                |        |         |         |         |           |          |
|     |                 |                  |     |                  |              |        |       |     |         |       |                |        |         |         |         |           |          |
| Ш   |                 |                  |     |                  |              |        |       |     |         |       |                |        |         |         |         |           |          |
| Ш   |                 |                  |     |                  |              |        |       |     |         |       |                |        |         |         |         |           |          |
| Ш   |                 |                  |     |                  |              |        |       |     |         |       |                |        |         |         |         |           |          |
| Ш   |                 |                  |     |                  |              |        |       |     |         |       |                |        |         |         |         |           |          |
| Ш   |                 |                  |     |                  |              |        |       |     |         |       |                |        |         |         |         |           |          |
| Ш   |                 |                  |     |                  |              |        |       |     |         |       |                |        |         |         |         |           |          |
| Ш   |                 |                  |     |                  |              |        |       |     |         |       |                |        |         |         |         |           |          |
| Ш   |                 |                  |     |                  |              |        |       |     |         |       |                |        |         |         |         |           |          |
| 11. | ,               |                  |     |                  |              |        |       |     |         |       |                |        |         |         |         |           |          |
| H   | <b>、</b><br>吉价合 | 计金额: 86.90       |     |                  | 进价合计金额:      | 80.00  |       | 状态: | 新増      |       | 损              | 交:     |         | 审核:     |         |           | <u> </u> |
| 载   | 入完成             | ۶.               |     |                  |              |        |       | 登陆  | 用户: (ad | m)管理员 | 3/2016-04-11 2 | 0:14 授 | 权予:厦门某事 | 医院 厦门艾; | 众信息科技有限 | 公司版权所有    | L .;;    |

#### 直接调拔出入库主界面

在调拔信息内容中需要指明调出仓库及调入仓库,在项目列表中依次输入项目的相 应信息后按工具栏的提交按钮,提交后调拔单不能再做修改操作,如若需要修改,按工 具栏的撤消提交按钮返回编辑状态。提交后的调拔单经过审核后才能生效,冲减库存, 点击工具栏的审核按钮进行审核。要打印调拔单,直接按工具栏的打印按钮打印。

#### 9.4.2 直接调拔出库

直接调拔出库是对具有管理权限的药房或仓库在进行药品或其他物品的调拔时所 做的调出仓库的出库操作,调拔出库操作只冲减调出仓库的库存数。调拔出库单会传递 到调入仓库,由调入仓库管理员进行审核入库。进入<u>直接调拔出库</u>子系统。

操作同直接调拔出入库。

### 9.4.3 申请调拔出库

申请调拔出库也是对具有管理权限的药房或仓库在进行药品或其他物品的调拔时 所做的调出仓库的出库操作,申请调拔出库操作只冲减调出仓库的库存数。调拔出库单 会传递到调入仓库,由调入仓库管理员进行审核入库。与直接调拔出库的差别在于申请

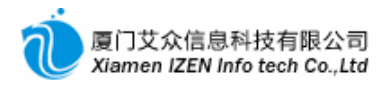

调拔出库是由调入仓库发起需要调拔申请(调拔申请请参照调拔申请),调出仓库核对申请

## 的项目和数量确认出库。

# 进入申请调拔出库子系统。

| ◎ 申请调拔出库 - IZClass.Net                |                |                     |               |                     | - DX     |
|---------------------------------------|----------------|---------------------|---------------|---------------------|----------|
| 系统 (S) 模块 (M) 操作 (A) 工具 (T) 票据 (B) 帮  | 助(出)           |                     |               |                     |          |
| · 🖳 😤 · 🖸   😰   🤋 审核出库                |                |                     |               |                     |          |
| ●请调拔出库                                |                |                     |               |                     | - ×      |
| 待处理的调拔申请单                             |                |                     |               |                     |          |
| √ 清除条件 申请日期从2016.05.13 ▼ 到2016.06.12  | 调入仓库           | ▼ 申请单号              | 调出仓库 仓库       | 🚽 🔍 查询              |          |
| 行 选 申请单号 调出仓库 调入仓库 备注                 | 操作员            | 提交时间                | 审核者   审核      | 时间                  |          |
| ▶1 Ø 000014                           |                | 2016.06.12 16:      | :48 管理员 2016. | 06.12 16:48         |          |
| □ 调拔申请单明细                             |                |                     |               |                     |          |
| 行 项目编码 项目名称 规格                        | 是否医保   单       | ⊇位 ∣数量 ∣零1          | 售单价 零售金額      | 页                   |          |
| ▶1 1145 阿莫西林克拉维 0.3125g*1             | 2片 N           | 盒 1                 | 26. 4500 26   | . 45                |          |
| 2 1172 头孢拉定胶囊 0.25g*24                | 粒 Y            | 盒 1                 | 17.0000 17    | . 00                |          |
|                                       |                |                     |               |                     |          |
| □ □ □ □ □ □ □ □ □ □ □ □ □ □ □ □ □ □ □ |                |                     |               |                     |          |
| 调拔单号:自动编号 调拔日期:2016.06.3              | .2 🔻 调出仓库: 🖒   | ♪库 및                | 1入仓库: 药房      | ▼ 备注:               |          |
| 行 项目编码 项目名称 规格                        | 是否医保 批号        | 单位 换算               | 数量 零售单价       | 零售金额 进货单价           | 进货金额  厂家 |
| ▶1 1145 阿莫西林克拉 0.3125g*12片            | N              | 盒 1                 | 1 26. 4500    | 26. 45              |          |
| 21172 头孢拉定胶囊 0.25g*24粒                | Y              | 盒 1                 | 1 17.0000     | 17.00               |          |
|                                       |                |                     |               |                     |          |
|                                       |                |                     |               |                     |          |
|                                       |                |                     |               | 1)                  |          |
| ▶<br>售价合计金额: 43.45                    |                | 进价合计金额:             |               | U                   |          |
| 选择申请单汇总完毕!                            | 登陆用户: (adm)管理员 | តី/2016-06-12 09:08 | 授权予:厦门某事      | 集医院 <u>厦门艾众信息科技</u> | 有限公司版权所有 |
|                                       | •              |                     |               |                     |          |

申请调拔出库主界面

根据所要的条件查询出申请调入的申请单,勾选要出库的申请单,用鼠标右键点击 申请单列表,弹出菜单,点击选择申请单汇总菜单项,在本次调出项目合计列表内会汇 总出所有勾选的申请单项目,汇总之前要确定本次调拔出库信息中调出仓库和调入仓库 要与申请单一致。汇总完后直接按工具栏的审核出库按钮完成调拔出库。申请单出库后 在待处理的申请单列表中将不再显示。

#### 9.4.4 调拔入库

调拔入库是对调拔出库单核对项目和数量后确认入库, 冲减调入仓库的库存数。进入<u>调拔入库</u>子系统。

#### 操作同<u>申请调拔出库</u>。

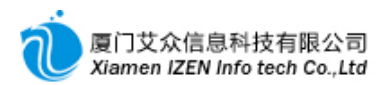

## 9.4.5 调拔单查询

所有调拔的操作都可以查询到记录,进入调拔单查询子系统,根据相应的条件查询

0

# 9.5 盘点管理

盘点是作为调整实盘数与帐面数一致的依据的操作,盘点可以对药房或仓库下所有 药品或其他物品做盘点,也可以由用户确定对需要的项目做盘点。

#### <u> 盘点管理功能入口</u>

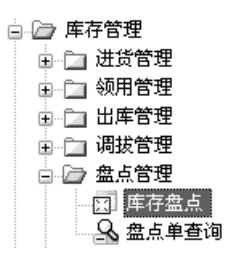

# 9.5.1 库存盘点

进入库存盘点子系统。

| ⑤ 库存盘点 - IZClass.Met    |                  |                    |                     |                  |         |
|-------------------------|------------------|--------------------|---------------------|------------------|---------|
| 系统(S) 模块(M) 操作(A) 工具(T) | 票据(E) 帮助(H)      |                    |                     |                  |         |
|                         | ? 提交 🔄 😫 📾 🔩 🕘   |                    |                     |                  |         |
| _ <b>库存盘点</b><br>_ 盘占信息 |                  |                    |                     |                  | × *     |
| 盘点单号: 自动编号              | 盘点日期: 2016.06.12 | ▼ 盘点仓库: 药房         | ▼ 备注:               |                  |         |
| 行 项目名称 项目编码             | 规格  是否医保  单位     | 批号 库存数 实盘          | 数 差异数 ∣ 厂家          | 国药准字 有效期         | 备注      |
|                         |                  |                    |                     |                  |         |
|                         |                  |                    |                     |                  |         |
|                         |                  |                    |                     |                  |         |
|                         |                  |                    |                     |                  |         |
|                         |                  |                    |                     |                  |         |
|                         |                  |                    |                     |                  |         |
|                         |                  |                    |                     |                  |         |
|                         |                  |                    |                     |                  |         |
|                         |                  |                    |                     |                  |         |
|                         |                  |                    |                     |                  |         |
|                         |                  |                    |                     |                  |         |
|                         |                  |                    |                     |                  |         |
|                         |                  |                    |                     |                  |         |
|                         |                  | 状态: 新増             | 提交:                 | 审核:              |         |
| r<br>査询完毕,没有査到记录!       |                  | 登陆用户: (adm)管理员/201 | 6-06-12 09:08 授权予:) | 厦门某某医院 厦门艾众信息科技有 | 限公司版权所有 |
|                         |                  |                    |                     |                  |         |

盘点主界面一

选择盘点仓库后按工具栏的开始盘点和录入保存按钮,此时可以开始录入盘点项目

,盘点录入有3种方式:

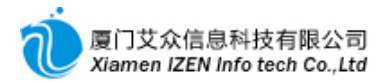

①直接列出仓库中所有项目。按工具栏的列出仓库所有项目按钮,列出所有项目后系统默认实盘数与库存数相同,如果实际的实盘数与库存数不一致,只要在实盘数栏输入实际的库存数即可。

②单一项目依次输入。在表格中依次录入项目,填写实盘数。

③从项目目录中批量导入。好处是可以按某一类别盘点。在列表中右键点击,弹出 菜单,点从项目目录选择加入菜单项,勾选要盘点的项目确定。

| ③库    | 存盘点 - IZClass | .Net      |          |         | -              |           |              |           |             |        |           |       |        |     |     |
|-------|---------------|-----------|----------|---------|----------------|-----------|--------------|-----------|-------------|--------|-----------|-------|--------|-----|-----|
| 系统    | (S) 模块(M) 操作  | (A) 工具(T) | 票据(R)    | 帮助(H)   |                |           |              |           |             |        |           |       |        |     |     |
| : 🔳 . | <u> </u>      | ¥ 🗆 🗞     | 9 担存 余   | ale© st |                | 1         |              |           |             |        |           |       |        |     |     |
|       | <u></u>       | ∧ □ 2     | I DEX [] |         |                | ]         |              |           |             |        |           |       |        |     | - * |
| 一盘点   | F鱼品           |           |          |         |                |           |              |           |             |        |           |       |        |     |     |
| 盘点    | 单号: 000003    |           | 盘点日期:    | 2016.0  | 6.12           | → 盘点合!    | <b>¥:</b> 药房 |           | - 4         | 备注:    |           |       |        |     |     |
| (行    | 项目名称          | 项目编码      |          | 是否医     | <b>采 单</b> 位   | #문        | 库存数          | 字盘数       | 差异数         | <br>厂家 | 国药准的      | 字有    | ∀期 备   | 注   | ^   |
|       |               | 1001      | 50mm#    | V       | 승              | 116-3     | -2           | -2        | AL PT MA    | / 24   | C 50/ A   | 1 102 |        | 1/1 | -1  |
| 12    | 基础学校          | 1001      | 0 5e*8분  | v       |                |           | -1           | -1        |             |        |           |       |        |     |     |
| 3     | 维生素B2皆        | 1005      | 5mg*100s |         | 从项目目录)         | 选择加入      |              |           |             |        |           |       |        |     |     |
| 4     | 醋酸泼尼松片        | 1006      | 5mg*100s | ×       | 删除             |           | -6           | -6        |             |        |           |       |        |     |     |
| 5     | 吲哚美辛片(消       | 1007      | 25mg*    |         | Bitter in 2017 |           | -            | -         |             |        |           |       |        |     |     |
| 6     | 妇康宝口服液        | 1008      | 10mL*6支  | 2       | 刷新当前行          | <b>筆仔</b> |              |           |             |        |           |       |        |     |     |
| 7     | 富马酸酮替芬片       | 1009      | 1mg*60粒  |         | 刷新所有行户         | 车存        |              |           |             |        |           |       |        |     |     |
| 8     | 化瘀舒经胶囊        | 1010      | 0.35g    | N       | 合              |           |              |           |             |        |           |       |        |     |     |
| 9     | 维生素B6片        | 1011      | 10mg*    | Y       | 片              |           |              |           |             |        |           |       |        |     |     |
| 10    | 枸橼酸喷托维        | 1012      | 25mg*    | N       | 片              |           |              |           |             |        |           |       |        |     |     |
| 11    | 钠催离(吲达帕       | 1013      | 1.5mg    | Y       | 片              |           |              |           |             |        |           |       |        |     |     |
| 12    | 盐酸多西环素        | 1014      | 0.1g*    | N       | 片              |           |              |           |             |        |           |       |        |     |     |
| 13    | 格列吡嗪控释        | 1019      | 5mg*14s  | Y       | 盒              |           |              |           |             |        |           |       |        |     |     |
| 14    | 枸橼酸西地那非片      | 1020      | 100mg    | N       | 盒              |           |              |           |             |        |           |       |        |     |     |
| 15    | 盐酸甲氧氯普        | 1021      | 5mg*100s | N       | 片              |           |              |           |             |        |           |       |        |     |     |
| 16    | 盐酸特拉唑嗪        | 1023      | 2mg*14s  | Y       | 盒              |           |              |           |             |        |           |       |        |     |     |
| 17    | 盐酸消旋山莨        | 1024      | 10mg     | Y       | 片              |           |              |           |             |        |           |       |        |     | ~   |
| <     |               |           |          | _       |                |           | 1. J. M.     |           | 18          |        |           |       |        |     | >   |
|       |               |           |          |         |                | 状态:       | 未生效          |           | 提交          | :      |           | 軍核:   |        |     |     |
| 保存成   | 功!            |           |          |         |                | 登陆用户      | 〕: (adm)管:   | 理员/2016-0 | 06-12 09:08 | 授权     | 予: 厦门某某医院 | 厦门艾众信 | 息科技有限公 | 司版权 | 所有  |
|       |               |           |          |         |                |           | <u> </u>     |           |             |        |           |       |        |     |     |

盘点主界面二

盘点项目确定录入完后按工具栏的提交按钮,提交后盘点单不能再做修改操作,如 若需要修改,按工具栏的撤消提交按钮返回编辑状态。提交后的盘点单经过审核后才能 生效,作为库存调整的依据。点击工具栏的审核按钮进行审核。要打印盘点单,直接按工 具栏的打印按钮打印。

**注意**:盘点单只作为库存调整的依据,而不是直接对库存做调整,本身并不会使库存数发生变化,如果要使库存数更新为实盘数,需要做盈亏调整(见下一节)。

#### 9.5.2 盘点单查询

o

所有盘点的操作都可以查询到记录,进入盘点单查询子系统,根据相应的条件查询

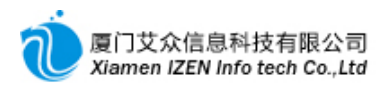

# 9.6 盈亏损益

盈亏损益是调整实盘数与帐面数一致的操作,包含盈亏调整与损益调整。

<u>盈亏损益功能入口</u>

□ 库存管理
 □ 进货管理
 □ 锁用管理
 □ 领用管理
 □ 副拔管理
 □ 盘点管理
 □ 盈亏损益
 □ 损益调整
 □ 調整 直询

#### 9.6.1 盈亏调整

盈亏调整是依据盘点单中的帐面与实盘之间的差异数, 冲减库存, 使帐面数与实盘数达成一致。

进入盈亏调整子系统。

| ◎ 盈亏调整 - IZClass.Net                  |                       |                             |                 |                     |
|---------------------------------------|-----------------------|-----------------------------|-----------------|---------------------|
| 系统(S) 模块(M) 操作(A) 工具(T) 弱             | [据(L) 帮助(H)           |                             |                 |                     |
|                                       |                       |                             |                 |                     |
|                                       |                       |                             |                 |                     |
|                                       |                       |                             |                 |                     |
| 🝼 清除条件 盘点日期 从2016.05.14 ➡ 到2          | 016.06.13 🚽 盘点仓库 药房 🔤 | ▼ 盘点单号 📃 🔍 查询               |                 |                     |
| 行 选 盘点单号 盘点仓库 备注                      | 操作员 提交时间              | 目   审核者   审核时(              | Ð               |                     |
| ▶1 ☑ 000006 药房 日 洗择                   |                       | .13 09:04 管理员 2016.00       | 6. 13 09:04     |                     |
|                                       |                       |                             |                 |                     |
| 2 刷新                                  |                       |                             |                 |                     |
|                                       |                       |                             |                 |                     |
|                                       |                       |                             |                 |                     |
| ↓ ↓ ↓ ↓ ↓ ↓ ↓ ↓ ↓ ↓ ↓ ↓ ↓ ↓ ↓ ↓ ↓ ↓ ↓ |                       |                             |                 |                     |
| 调整单号: 自动编号                            | 调整日期: 2016.06.13      | ▼ 调整仓库: 药房                  | ▼ 备注:           |                     |
| 行 项目编码 项目名称 规格                        | - 是否医保 批号 !           | 单位  零售单价  零售金额              | 进货单价 进货金额  数量   | 「家                  |
| ▶1 1145 阿莫西林克拉 0.3                    | N                     | 盒 26.4500 2,645.00          | 100             |                     |
| 2 1172 头孢拉定胶囊 0.23                    | 5 Y                   | 盒 17.0000 850.00            | 50              |                     |
|                                       |                       |                             |                 |                     |
|                                       |                       |                             |                 |                     |
| ▶<br>售价合计金额: 3,495.00                 |                       | 进价合计金额:                     |                 |                     |
| 选择申请单汇总完毕!                            | 登陆月                   | 用户:(@dm)管理员/2016-06-13 08:5 | 2 授权予:厦门某某医院 厦门 | ]艾众信息科技有限公司版权所有];;; |

**盈**亏调**整主界面** 

根据所要的条件查询出盘点单,勾选要调整的盘点单,用鼠标右键点击盘点单列表, 弹出菜单,点击选择申请单汇总菜单项,在本次盈亏调整项目合计列表内会汇总出所 有勾选的申请单项目,汇总之前要确定本次调整信息中调整仓库要与盘点单一致。汇总 完后直接按工具栏的审核调整按钮完成调整操作,系统将会按调整中的数量冲减库存。 盘点单调整后在待调整的盘点单列表中将不再显示。

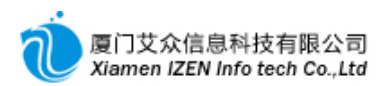

# 9.6.2 损益调整

损益调整是报损或报益后对损益的项目作调整,使损益后的项目帐面数与实盘数达 成一致。

进入损益调整子系统。

| 100 | 损益          | 調整 -                      | IZClass.  | Net      |                |                |       |            | _           | _          |         | _     |      | _       |           |
|-----|-------------|---------------------------|-----------|----------|----------------|----------------|-------|------------|-------------|------------|---------|-------|------|---------|-----------|
|     | 系统(         | <ol> <li>夏) 模切</li> </ol> | ・(11) 操作( | A) 工具(T) | 票据( <u>R</u> ) | 帮助( <u>H</u> ) |       |            |             |            |         |       |      |         |           |
| i.  | <u>II</u> ( | <b>*</b> ]: 🕞             | ħ ₽3 ×    | 18911    | 提交 🖄 🛛         |                | 18    |            |             |            |         |       |      |         |           |
| Ł   | 损益          |                           |           |          |                |                |       |            |             |            |         |       |      |         | - ×       |
|     | 调整          | ▲<br>● ● ● : 自            | 动编号       |          | 调整日            | ヨ期: 2016.      | 06.13 |            | ▼ 调整仓库      | 🗄 药房       |         | ▼ 备注  | :    |         |           |
|     | 行           | 项目名                       | 陈         | 项目编码     | 规格             | 是否医保           | 批号    | 单位         | 零售单价        | 零售金额       | 进货单价    | 进货金额  | 数量   | 厂家      | 国药准字      |
|     | 1           | 阿莫西相                      | 沐克拉       | 1145     | 0.31           | N              |       | 盒          | 26.4500     | 26.45      | 25.0000 | 25.00 | 1    | 南京先     | H10950266 |
| Ш   | 2           | 头孢拉?                      | 定胶囊       | 1172     | 0.25           | Y              |       | 盒          | 17.0000     | 17.00      | 15.0000 | 15.00 | 1    | 扬子江     | H32020984 |
| Ш   | ▶3          |                           | -         |          |                |                |       |            |             |            |         |       | 1    |         |           |
|     |             |                           |           |          |                |                |       |            |             |            |         |       |      |         |           |
| Ľ   | )<br>售价合    | 计金额:                      | 43.45     |          | 进价合计金          | 额: 40.00       |       | 状态:        | 新増          |            | 提交:     |       |      | :       |           |
| 载   | 入完度         | 戉                         |           |          |                |                | 登陆月   | 月户: (adm)管 | ŝ理员/2016-0€ | 5-13 08:52 | 授权予:厦   | 门某某医院 | 们艾众们 | 言息科技有限公 | 司版权所有     |

#### 损**益调整主界面**

在调整信息内容中需要指明调整仓库,在项目列表中依次输入项目的相应信息后按 工具栏的提交按钮,提交后出库单不能再做修改操作,如若需要修改,按工具栏的撤消 提交按钮返回编辑状态。提交后的调整单经过审核后才能生效,冲减库存,点击工具栏 的审核按钮进行审核。要打印调整单,直接按工具栏的打印按钮打印。

## 9.6.3 调整单查询

所有调整的操作都可以查询到记录,进入调整单查询子系统,根据相应的条件查询。

# 9.7 库存查询

<u>库存</u>查询**功能入口** 

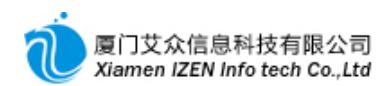

| 🖻 🗁 库存管理    |
|-------------|
| 🗉 🗀 进货管理    |
| 🗉 🗀 领用管理    |
| 🗉 🔄 出库管理    |
| 🗉 🗀 调拔管理    |
| 🗉 🔄 盘点管理    |
| ▣ 🗀 盈亏损益    |
| 🖻 🗁 库存查询    |
| 🔒 库存批次信息查询  |
| 💦 库存量查询     |
| ♀ 存货量查询     |
| 🔍 项目进出库明细查询 |
| 🔟 项目进出库统计   |

库存查询分库存量查询与存货量查询,库存量指药品或其他物品在药房或仓库中的 数量,与药房或仓库相关,存货量指药品或其他物品的总量,与药房或仓库无关。

分别进入库存量查询与存货量查询子系统,根据相关的条件查询。

# 9.8 库存总帐

#### <u>库存总帐功能入口</u>

| 🚊 🗁 库存管理                               |
|----------------------------------------|
| 🗉 🗀 进货管理                               |
| 🗉 🗀 领用管理                               |
| ▣ 🗀 出库管理                               |
| ⊡ 🗇 调拔管理                               |
| ▣ 🗀 盘点管理                               |
| 🗉 🗀 盈亏损益                               |
| 🗉 🗀 库存查询                               |
| 🖻 🗁 库存总帐                               |
|                                        |
| —————————————————————————————————————— |
| 🔤 年度库存总帐与明细帐                           |

库存总帐指药品或其他物品在一个库存期间的数量进出情况与明细,一般在每个期间末结帐后产生,分为月份总帐与年度总帐。本月未结帐之前,系统根据每天的进出情况汇总出预览表。分别进入相应的子系统,根据相关的条件查询。

说明:月份总帐与年度总帐需要在财务系统章节中月结或年结后才能产生。

# 9.9 存货总帐

#### <u>存货总帐功能入口</u>

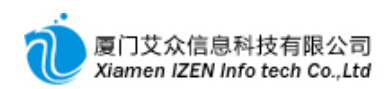

| 🗅 🗁 财务管理      |
|---------------|
| 🛛 🙆 收费员日结帐    |
| 全院收费日结帐       |
| 全院月结          |
| 🔤 🖄 全院年度结转    |
| 🗊 🗀 业务结算费用统计  |
| 🗉 🗀 收费员结帐表    |
|               |
| □… 🗁 月报       |
|               |
| 🔤 全院收费综合月报表   |
| 🔤 全院收费类别月报表   |
|               |
|               |
|               |
|               |
|               |
| 🖻 🗁 年报        |
|               |
| 🔤 全院收费综合年报表   |
| 🔛 📑 全院收费类别年报表 |
| 🔛 🔛 全院收费项目年报表 |
|               |
| 🏭 年度存货总帐与明细帐  |
|               |

存货总帐归属于财务系统中,指药品或其他物品在一个财务期间的数量与成本金额进出情况与明细,一般在每个期间末结帐后产生,系统根据加权平均法结转出进价成本,作为财务成本核算的依据。分为月份总帐与年度总帐。分别进入月报下的月份存货总 帐与明细帐子系统和年报下的<u>年度存货总帐与明细帐</u>子系统,根据相关的条件查询。

# □10□财务管理

财务管理是对业务数据日结,月结和年结,并产生各式各样的日报,月报和年报,供 财务人员和管理人员查阅和打印。

#### <u>财务管理功能入口</u>

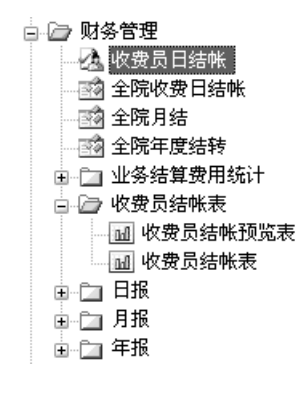

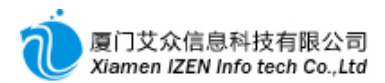

# 10.1 收费员日结帐

收费员在每天首次登陆收费系统时系统会弹出记帐日期的窗口,表示接下来要收费 的帐目都归属于此帐期。

| 🕾 记帐日期             | -DX                                   |
|--------------------|---------------------------------------|
| 记帐日期               |                                       |
| <b>萨迪吕 (</b> 尔亚普)7 | · · · · · · · · · · · · · · · · · · · |
| 官理贞, 恣当削俎          | 法嘲定记帐口期?                              |
| 记帐日期:              | 2016.06.18 💌                          |
|                    |                                       |

**收**费员结帐日设置窗口

一天收费业务完成后需要对本日的收费帐目做结帐,如果没有结帐,第二天的收费

帐目将累计到前一天里。

进入业费员日结帐子系统。

| 牧费员日结帐 - IZClass.Net                                                             | - DX   |  |  |  |  |  |  |  |  |
|----------------------------------------------------------------------------------|--------|--|--|--|--|--|--|--|--|
| 系统 (S) 模块 (M) 操作 (A) 工具 (T) 帮助 (H)                                               |        |  |  |  |  |  |  |  |  |
| :                                                                                |        |  |  |  |  |  |  |  |  |
| ─ 收费员日结帐                                                                         | + X    |  |  |  |  |  |  |  |  |
| 请选择需要结帐的收费员,结帐后此收费员本日不能再收费。<br>行 记帐日期 收费员<br>▶1 2016.03.28 管理员<br>2016.03.28 管理员 |        |  |  |  |  |  |  |  |  |
| 查询完毕, 沙登陆用户: (adm)管理员/2016-06-14 10:56 授权予: 厦门某某医院 厦门艾众信息科技有限                    | 公司版权所有 |  |  |  |  |  |  |  |  |
| <b>收费员日</b> 结帐 <b>主界面</b>                                                        |        |  |  |  |  |  |  |  |  |

点击选中要结帐的收费员记帐日期,按工具栏的执行结帐按钮完成结帐。已结帐的 日期可以进行反结帐,但前提是新的一天还没有开始收费,否则反结帐将没有意义。按 结帐主界面的结帐记录标签,进入结帐记录查询。

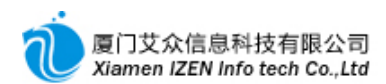

| ◎ 枚费员日结帐 - IZClass.Net                                                          | ×        |
|---------------------------------------------------------------------------------|----------|
| 系统 ( <u>S</u> ) 模块 ( <u>M</u> ) 操作 ( <u>A</u> ) 工具 ( <u>T</u> ) 帮助 ( <u>M</u> ) |          |
| : <u>興</u> 😤 : ! 执行反结账   🗙   🗃                                                  |          |
|                                                                                 | <u>×</u> |
| 🝼 清除条件 记帐日期 从2016.06.14 🚽 到2016.06.14 🚽 收费员 🛛 💌 🔍 查询                            |          |
| 行 记帐日期   收费员   结账用户   结帐者   结账时间   日结   管理   全院日结                               |          |
| ▶1 2016.03.28 管理员 adm 管理员 2016.06.14 12:00 Y N N                                |          |
|                                                                                 |          |
|                                                                                 |          |
|                                                                                 |          |
|                                                                                 |          |
|                                                                                 |          |
|                                                                                 |          |
|                                                                                 |          |
|                                                                                 |          |
|                                                                                 | _        |
| 现行结账购 宜陆用户:(adm/百理页/2016-06-14_10:56 党权节:厦门某某医院 <u>厦门文众信息科技有限公司版权所有</u>         | :        |

**收**费员结帐记录**主界面** 

根据条件查询到要反结帐的收费员的记帐日期,点击选中要反结帐的收费员记帐日

期,按工具栏的执行反结帐按钮完成反结帐。

说明:收费员日结帐只对单一收费员结帐而非全院结帐。

## 10.2 收费员结帐表

收费员结帐表分未结帐之前与结帐之后的日报表。

# 10.2.1 收费员结帐预览表

收费员在还没结帐之前可以通过预览表查看本日的收费情况,因为是未结帐,所以 预览表不允许打印。进入<u>收费员结帐预览表</u>子系统。

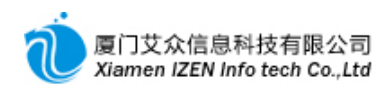

| ◎ 收费员结帐预览表 - IZClass.Net                               |        |       |          |             |        |      |      |                    |      |           |           |       |      |                 |      |         |            |          |      |          |       |       |  |
|--------------------------------------------------------|--------|-------|----------|-------------|--------|------|------|--------------------|------|-----------|-----------|-------|------|-----------------|------|---------|------------|----------|------|----------|-------|-------|--|
| 系统 (2) 模块 (2) 工具 (2) 帮助 (2)                            |        |       |          |             |        |      |      |                    |      |           |           |       |      |                 |      |         |            |          |      |          |       |       |  |
| : <u>E</u>                                             | 18     |       |          |             |        |      |      |                    |      |           |           |       |      |                 |      |         |            |          |      |          |       |       |  |
| 74                                                     | 改要员结   | 帐預開   | 表        |             |        |      |      |                    |      |           |           |       |      |                 |      |         |            |          |      |          |       | + X   |  |
| 🝼 諸除条件 记帐日期 从2016.03.28 🚽 到2016.03.28 🚽 收费员 管理员 🚽 🔍 查询 |        |       |          |             |        |      |      |                    |      |           |           |       |      |                 |      |         |            |          |      |          |       |       |  |
| 4                                                      | 欠费员    |       |          |             |        | 管理   | 员    |                    |      |           | 记帐E       | 期     |      |                 |      | 2016    | . 03. 28   |          |      |          |       |       |  |
| 看                                                      | 初诊     | 复诊    | 住院       | 覀           |        |      | 正常票  |                    |      |           |           | 冲销票   |      |                 |      |         |            |          | 总罪   | 裏数       | 数     |       |  |
| 丙  人                                                   |        | _     |          | 掘           | 冲值     | 技号   | 门诊   | 押金                 | 住院   | 合计        | 冲值        | 技号    | 门诊   | 押金              | 住院   | 合计      | 冲值         | 技号       | 门诊   | 押金       | 住院    | 숨计    |  |
| 数                                                      | 2      | ĩ     |          | <b>\$</b> X |        | 2    | 19   |                    |      | 21        |           |       | 8    |                 |      | 21      |            | 2        | 27   |          |       | 29    |  |
|                                                        |        | -<br> | +        | 现金          |        |      | 保险   |                    |      | 银行        | Ţ         | થ     | 的帐户  |                 | J    | 其他      |            | 合        | it . | _        | 补差    |       |  |
|                                                        | 院内帐尸冲值 |       | E .      |             |        | 0.00 |      |                    |      |           |           |       |      |                 |      |         |            |          |      | <u> </u> |       |       |  |
| 文<br>  付                                               | 口沙皮弗   |       |          |             | 2 78   | 2.00 |      |                    |      |           |           |       |      |                 |      |         |            | 2.00     |      |          | -0.44 |       |  |
| 结                                                      | 住院押全   |       |          |             | 2,10   | 0.00 |      |                    |      |           |           |       |      |                 |      |         |            | 2,103.00 |      |          | 0.44  |       |  |
|                                                        | 住院结算补退 |       | <u>e</u> |             |        |      |      |                    |      |           |           |       |      |                 |      |         |            |          |      | _        |       |       |  |
|                                                        | 合计     |       |          | 2, 785. 60  |        |      |      |                    |      |           |           |       |      |                 |      |         | 2, 785. 60 |          |      | )        | -0.44 |       |  |
|                                                        | 项目名称   |       |          | 门诊          |        |      | 住院合议 |                    |      | 合计        |           | IJ    | [目名称 | 3               | ľ    | つ诊      |            | 住院       |      |          | 合计    |       |  |
|                                                        | 西药费    |       |          | 1           | , 104. | 86   |      |                    |      | 1, 104.86 |           |       | 草药费  |                 |      | 0.3     | 30         |          |      |          | 0.30  |       |  |
|                                                        | 检查     | 查费    |          |             | 384.   | 00   |      |                    |      |           | 34.00     | 治疗费   |      |                 | t    | 1,067.0 | 00         | 1,067.0  |      |          |       | 57.00 |  |
| 结                                                      | 化表     | 脸费    |          |             | 174.   | 00   | t    |                    |      |           | 74.00 诊察费 |       |      |                 |      |         |            |          | 1    | .5. 00   |       |       |  |
| 荷目                                                     | 其      | 忚费    |          |             | 40.    | 00   |      |                    |      | ı         | ŧ0.00     |       |      |                 |      |         |            |          |      |          |       |       |  |
|                                                        | 门诊合计   |       |          | 2, 785. 16  |        |      | 住院合计 |                    |      |           |           |       | 总计   | होने 2, 785. 16 |      |         |            |          |      |          |       |       |  |
| 统计                                                     | 完毕!    |       |          |             |        | 螢    | 陆用户: | (adm) <sup>2</sup> | 管理员, | /2016-    | 06-18     | 09:58 |      | 授权于             | 下:厦门 | 某某医     | 院厦         | 夏门艾众     | 信息科  | 技有       | 限公司版  | 反权所有  |  |

#### **收费**员结帐预览表

根据条件查询日报情况。

## 10.2.2 收费员结帐表

收费员结帐之后可以通过结帐表查看和打印本日的日报。进入收费员结帐表子系统

o

报表情况和预览表相同,差别在于结帐表只有在结帐后才能查询得到,并且在工具 栏多了打印按钮,可以按打印按钮打印日报。

## 10.3 全院收费日结帐

全院日结是对一天内所有业务数据作结帐,并生成各式各样日报的过程。在财务系 统下的所有日报都需要经过全院日结后才能产生。全院日结需要收费员全部结帐完才能 操作。

进入全院收费日结帐子系统,结帐与反结帐操作请参考收费员日结帐。

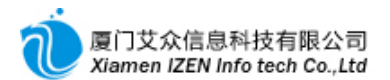

# 10.4 全院月结

全院月结是对一个月份内所有日报数据作结帐,并生成各式各样月报的过程。在财 务系统下的所有月报都需要经过全院月结后才能产生。全院月结需要当月全部日结帐完 才能操作。

进入全院月结子系统,结帐与反结帐操作请参考收费员日结帐。

#### 10.5 全院年度结转

全院年度结转是对一个年度内所有月报数据作结帐,并生成各式各样年报的过程。 在财务系统下的所有年报都需要经过全院年度结转后才能产生。全院年度结转需要当年 全部月结帐完才能操作。

进入全院年度结转子系统,结帐与反结帐操作请参考收费员日结帐。

#### 10.6 日报、月报、年报

请进入相应的子系统下查询。

# □11□社会保险

社会保险提供药品库存盘点申报、结算远程冲销、结算返回信息的查询和结算数据 的统计。

#### 11.1 药品库存盘点申报

#### 社会保险库存申报功能入口

□ 2→ 社会保险
 □ 2→ 药品库存盘点
 ○ 3→ 药品库存盘点
 ○ 5→ 药品库存盘点申报
 ○ 3→ 3
 ○ 3→ 3

根据医保中心要求,医保药品需每半年申报一次库存。进入<u>药品库存盘点申报</u>子系

统。

具体操作可参照库存管理章节中的<sub>库存盘点</sub>。差别在于申报库存时不需要指明是哪个 药房或仓库, 而是全院所有库存。库存表填完后按工具栏的申报按钮, 系统就会把申报

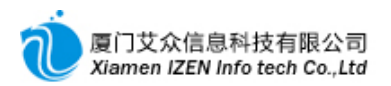

### 表发送到医保中心。如果发现有误,可以按工具栏的撤消申报按钮取消申报,修改完后

重新申报。

申报的记录可以在盘点单查询中查询。

#### 11.2 远程冲销

#### 社会保险远程冲销功能入口

☆ 🗁 社会保险 🖮 🔄 药品库存盘点 🖮 🗁 远程冲销 🛞 门诊挂号冲销 🎡 门诊收费冲销 🎧 入院登记冲销 🚱 住院收费冲销 🚱 出院登记冲销 🙆 住院病案首页冲销 🚱 工伤入院登记冲销 🚱 工伤住院费用申报冲销 🚱 工伤住院收费冲销 🚱 工伤出院登记冲销 🚱 工伤住院病案首页冲销 🕼 新生儿住院收费冲销 🚱 新生儿入出院登记冲销 🚱 药品库存盘点冲销 🔒 远程冲销记录查询

远程冲销需要对医保结算作一定的了解。医保结算有3个过程:

①医院系统把结算项目数据发送到医保中心

②医保中心系统结算,并把结算的结果返回给医院系统

③医院系统得到医保中心返回的结算结果后保存。

当在第2个过程完成后医保中心已经保存有结算数据,如果第3个过程也完成,则医院的系统上保存的结算数据与医保中心一致,这是正常的情况。但有极少数情况第3个过程没完成,例如电脑突然死机或网络突然中断等等,则在医院的系统上就少了这笔结算数据,导致医院系统的结算数据和医保中心的结算数据不一致,这种情况需要有一种方法解决,那就是把医保中心的结算数据冲销掉,重新结算。因为医院系统上不存在这笔结算数据,所以需要从医保接口中查到这笔数据,记录下流水号,再从远程冲销系统中冲销掉。

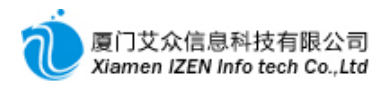

冲销时需要确定所要冲销的数据类型,如门诊挂号、门诊收费、入院登记等等,进入 相应的冲销系统进行冲销操作。

说明:正常的收费退费冲销,由于医院系统中已经保存有和医保中心一致的结算信息,所以退费时医院系统会自动去冲销医保中心的数据。

## 11.3 结算信息查询与统计

#### 社会保险结算信息查询与统计功能入口

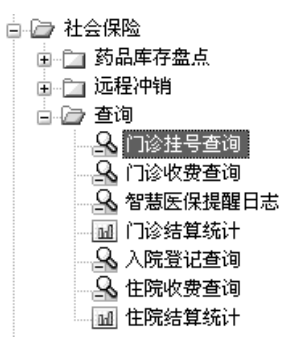

进入相应的子系统查询或统计。

# □12□市民健康系统

市民健康系统提供市民健康档案归档,市民健康档案查询等功能。

#### 健康系统功能入口

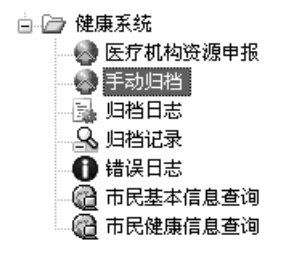

#### 12.1 市民健康档案归档

档案归档分为自动归档与手动归档。正常情况下由系统服务器设定每日在特定的时间归档,一般设定在每日夜间2到3点时候自动归档前一天的数据,当自动归档失败时(一般都是由于网络连接的原因)可在隔天手动重新归档。
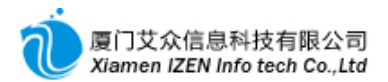

# 12.1.1 自动归档

自动归档通过服务的方式运行,在服务器上设置计划任务调度,通过调度任务,每 日自动完成归档操作。艾众实施人员在安装调式系统时会协助设置调度任务。

#### 12.1.2 手动归档

进入手动归档子系统。

| 🔆 手动归档 | ă − IZC | lass.Ne        | t          | _          | _       |         |         |           |
|--------|---------|----------------|------------|------------|---------|---------|---------|-----------|
| 系统 (S) | 榠块 ₪)   | 操作( <u>A</u> ) | 工具(I)      | 帮助(H)      |         |         |         |           |
|        |         |                |            |            |         |         |         |           |
| /手动归档  |         |                |            |            |         |         |         | - X -     |
|        |         |                |            |            |         |         |         |           |
|        |         |                |            |            |         |         |         |           |
|        |         |                |            |            |         |         |         |           |
|        |         |                | 档案日期       | I: 2016.   | 06.19 🖵 | □ 包含日   | 报       |           |
|        |         |                |            |            |         |         |         |           |
|        |         |                |            |            |         |         |         |           |
|        |         |                |            |            |         |         |         |           |
|        |         |                |            |            |         |         |         |           |
|        |         |                |            |            |         |         |         |           |
| 载入完成   | 登陆用户    | ': (adm)管理     | 2员/2016-06 | 6-20 16:24 | 授权子     | :厦门某某医院 | 厦门艾众信息科 | 技有限公司版权所有 |
|        |         |                |            |            |         |         |         |           |

手动归档主界面

选择要归档的日期,如果为当天日期,则不能包含日报,按工具栏的开始传输归档。

# 12.1.3 归档记录

进入归档记录子系统。

| 🖉 归档记录 -                | IZC1ass.N                               | et                |              |            |             | _          |                    | _                         |         |
|-------------------------|-----------------------------------------|-------------------|--------------|------------|-------------|------------|--------------------|---------------------------|---------|
| 系统(S) 模块                | (M) 操作(A)                               | 工具(T) 帮助()        | K)           |            |             |            |                    |                           |         |
|                         | vie ei                                  | ഭഷം               |              |            |             |            |                    |                           |         |
|                         |                                         | V MI              |              |            |             |            |                    |                           |         |
| ╱ <u>ਖ਼</u> ੑੑੑੑਖ਼ਖ਼੶੶੶ |                                         |                   |              |            |             |            |                    |                           | î       |
| 🝼 清除条件 档                | 鎍日期 从2016                               | 5.06.12 🚽 到2016.0 | 06.12 🚽 🔍 查询 |            |             |            |                    |                           |         |
| 医保卡号                    | 患者姓名                                    | 文档编号              | 健康档案类别/操作类别  | 本地事件号      | 事件号         | 档案日期       | 传输时间               | 结果状态                      | 结果损 🔨   |
| <u></u>                 |                                         |                   | 门诊诊疗日报       |            |             | 2016.06.12 | 2016.06.13 02:00   | 成功                        | ok      |
| Ê                       |                                         |                   | 门诊费用日报       |            |             | 2016.06.12 | 2016.06.13 02:00   | 成功                        | ok      |
|                         |                                         |                   | 住院诊疗日报       |            |             | 2016.06.12 |                    | <u></u>                   | ok      |
| Ê                       |                                         |                   | 住院费用日报       |            |             | 2016.06.12 | ▶ 木成切坝里新传          |                           | ok      |
| 🕒 DA6975125             |                                         |                   | 申请亊件号(门诊)    | 10005601   | 398a89e1-53 | 2016.06.12 | ≺ 删除               |                           | 398 a89 |
| 💾 DA6975125             | 1                                       | 0101_10005601     | 门诊基本诊疗信息     | 10005601   | 398a89e1-53 | 2016.06.12 | 9 息云立档数据           |                           | ok      |
| 💾 DA6975125             | 0004                                    | 0102_10013764     | 门诊费用明细       | 10005601   | 398a89e1-53 | 2016.06.12 |                    |                           | ok      |
| 🕒 D5982472X             | 100 ×                                   |                   | 申请亊件号(门诊)    | 10005602   | 3a24d00d-31 | 2016.06.12 | 」显示结果提示            |                           | 3a24d0  |
| 🕒 D5982472X             | 走了了                                     | 0101_10005602     | 门诊基本诊疗信息     | 10005602   | 3a24d00d-31 | 2016.06.12 | 5 打开原始文档           |                           | ok      |
| 🕒 D5982472X             |                                         | 0102_10013769     | 门诊费用明细       | 10005602   | 3a24d00d-31 | 2016.06.12 | 司刷新                |                           | ok      |
| 🕒 DA7373783             | <u>练。</u> []良                           |                   | 申请亊件号(门诊)    | 10005604   | 443f251f-66 | 2016.06.12 |                    |                           | 443£25  |
| 🖹 DA7373783             | 2                                       | 0101_10005604     | 门诊基本诊疗信息     | 10005604   | 443f251f-66 | 2016.06.12 | 当有位置               |                           | ok      |
| 🕒 DA7373783             | Sec. 2                                  | 0102_10013772     | 门诊费用明细       | 10005604   | 443f251f-66 | 2016.06.12 | 2016.06.13 02:00   | 1,4-2,4                   | ok      |
| 🕒 DA7514179             | - · · · · · · · · · · · · · · · · · · · |                   | 申请亊件号(门诊)    | 10005605   | db637acf-cb | 2016.06.12 | 2016.06.13 02:00   | 成功                        | db637a  |
| 🖹 DA7514179             | Ŧ                                       | 0101_10005605     | 门诊基本诊疗信息     | 10005605   | db637acf-cb | 2016.06.12 | 2016.06.13 02:00   | 成功                        | ok      |
| 🗎 DA7514179             | 4                                       | 0102_10013774     | 门诊费用明细       | 10005605   | db637acf-cb | 2016.06.12 | 2016.06.13 02:00   | 成功                        | ok      |
| 🗎 DA7514179             |                                         | 0104_10013142     | 门诊用药记录       | 10005605   | db637acf-cb | 2016.06.12 | 2016.06.13 02:00   | 成功                        | ok      |
|                         | r                                       |                   | 由2主本が中日のつ2かり | 10005207   | 0.0.000.01  | 0010 00 10 | 0010 00 10 00-00   | <del>гН</del> Т- <b>Н</b> | <b></b> |
|                         |                                         |                   |              |            |             |            |                    |                           |         |
| 载入完成                    |                                         |                   | 登陆用户: (adm   | )管理员/2016- | 06-20 16:24 | 授权予:厦门某    | 某医院  <u>厦门艾众信息</u> | 息科技有限公                    | 司版权所有   |

归**档**记录**主界面** 

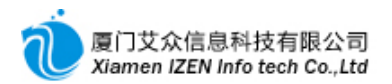

根据日期查询归档记录情况,如果结果状态为失败,则可以用右键菜单选未成功项 重新传进行重新归档上传。如果查不到记录,说明归档失败或是还没归档,可以用手动 归档重新归档。配合归档日志和错误日志可以确定是否是归档失败。

### 12.2 市民基本信息查询

市民基本信息查询是根据姓名或身份证号等查询市民基本信息的功能。

进入市民基本信息查询子系统。

| ◎ 市民基本信息查询 - IZCI | lass.Net  |       |               |                    |         |       |           | - DX    |
|-------------------|-----------|-------|---------------|--------------------|---------|-------|-----------|---------|
| 系统(S) 模块(M) 操作(A) | 工具 (I)    | 帮助(H) |               |                    |         |       |           |         |
|                   |           |       |               |                    |         |       |           |         |
| 市民基本信息查询          | ✓市民基本信息查询 |       |               |                    |         |       |           |         |
| ✓ 清除条件 市民卡号       | 姓名        | 性别    | 出生日期          | 民族                 | 身份证号    |       | Q、 查询     |         |
| 社保卡 姓名            | 性别        | 出生日期  | 民族            | 身份证号               | 籍贯      | 住址    | 邮编        | 联系电话    |
|                   |           |       |               |                    |         |       |           |         |
|                   |           |       |               |                    |         |       |           |         |
|                   |           |       |               |                    |         |       |           |         |
|                   |           |       |               |                    |         |       |           |         |
|                   |           |       |               |                    |         |       |           |         |
|                   |           |       |               |                    |         |       |           |         |
|                   |           |       |               |                    |         |       |           |         |
|                   |           |       |               |                    |         |       |           |         |
|                   |           |       |               |                    |         |       |           |         |
|                   |           |       |               |                    |         |       |           |         |
|                   |           |       |               |                    |         |       |           |         |
|                   |           |       |               |                    |         |       |           |         |
| <                 |           |       |               |                    |         | ]     |           | >       |
| 进入市民基本信息查询        |           | ž     | 登陆用户: (adm)管理 | 员/2016-06-20 16:24 | 4 授权予:厦 | 门某某医院 | 厦门艾众信息科技有 | 限公司版权所有 |
| *                 |           |       |               |                    |         |       |           |         |

市民基本信息查询主界面

至少要用姓名或身份证号才能查询到相关的信息。

### 12.3 市民健康信息查询

市民健康信息查询是根据健康卡号查询市民在任何一家医疗机构所有的就诊历史

记录的功能。

进入市民健康信息查询子系统。

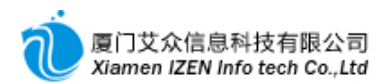

| の 市民健康信息查询 - IZClass.Net                                                     |            |
|------------------------------------------------------------------------------|------------|
| 系统 (S) 模块 (U) 操作 (A) 工具 (T) 帮助 (D)                                           |            |
|                                                                              |            |
| /市民健康信息查询                                                                    | <b>~ ×</b> |
| 诸输入健康卡号: □ Q、查询                                                              |            |
|                                                                              |            |
|                                                                              |            |
|                                                                              |            |
|                                                                              |            |
|                                                                              |            |
|                                                                              |            |
|                                                                              |            |
|                                                                              |            |
|                                                                              |            |
|                                                                              |            |
|                                                                              |            |
|                                                                              |            |
|                                                                              |            |
| 、<br>載入完成 登陆用户: (adm)管理员/2016-06-20 16:24 授权予: 厦门某某医院 <u>厦门艾众信息科技有限公司版</u> が | 权所有        |
|                                                                              |            |

#### 市民健康信息查询主界面

输入健康卡号后查询。

**说明**:在医生工作站,医生读取病号信息后都可以按工具栏的市民健康信息来查询 此信息。

# □13□深入研究

包括病历文档模板设计与艾众开发商平台操作,请在专业人员指导下操作。